IBM<sup>®</sup> DB2<sup>®</sup> OLAP Server<sup>™</sup> og Starter Kit

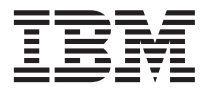

# OLAP Spreadsheet Add-in Brukerhåndbok for Excel

Versjon 7

IBM<sup>®</sup> DB2<sup>®</sup> OLAP Server<sup>™</sup> og Starter Kit

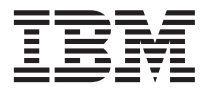

# OLAP Spreadsheet Add-in Brukerhåndbok for Excel

Versjon 7

#### Merk:

Før du bruker opplysningene i denne boken og det produktet det blir henvist til, må du lese "Merknader" på side 223.

Dette dokumentet inneholder informasjon som eies av IBM. Det leveres i henhold til lisensbetingelser og er opphavsrettslig beskyttet. Informasjonen i denne håndboken omfatter ingen produktgarantier, og eventuelle merknader i denne håndboken må ikke tolkes som garantier.

Du kan bestille publikasjoner gjennom en IBM-representant eller IBMs avdelingskontorer.

Når du sender informasjon til IBM, gir du IBM en ikke-eksklusiv rett til å bruke eller distribuere informasjonen på den måten IBM mener er best, uten forpliktelser i noen retning.

© Copyright International Business Machines Corporation 1998, 2000. All rights reserved.

© 1991-2000 Hyperion Solutions Corporation. All Rights Reserved.

# Innhold

| Formål                                     | . v   |
|--------------------------------------------|-------|
| Brukere                                    | . v   |
| Dokumentstruktur                           | . vi  |
| Eksempeldatabaser og -filer                | . vii |
| Hjelp på systemet                          | . vii |
| Standarder i boken                         | . vii |
|                                            |       |
| Innføring i utgave 6                       | . ix  |
| Migrere til utgave 6                       | ix    |
| Number i $\mu$ trave 6                     | • 1A  |
|                                            | . 17  |
| Kapittal 1. Innfaring i Hyperian Ecohogo   | 4     |
| Turpicke have an Hyperion Essbase .        | . 1   |
| Ivpiske brukere av Hyperion Essbase        | . 1   |
| Komponentene i klient/ ijener-miljøet      | . 2   |
| Ijeneren                                   | . Z   |
| Hyperion Essbase Spreadsheet Add-in .      | . 2   |
| Nettverket                                 | . 3   |
| Hyperion Essbase-applikasjonsprodukter.    | . 3   |
| Hyperion Essbase Spreadsheet Toolkit       | . 3   |
| Hyperion Essbase Partitioning              | . 3   |
| Hyperion Essbase SQL Interface             | . 3   |
| Hyperion Essbase Application Programmir    | ıg    |
| Interface                                  | . 4   |
| Hyperion Essbase Currency Conversion .     | . 4   |
| Hyperion Integration Server                | . 4   |
| Hyperion Objects.                          | . 4   |
| Hyperion Web Gateway                       | . 4   |
| Den flerdimensjonale databasen             | . 5   |
| Definision av flerdimensional.             | . 5   |
| Databaseoversikter                         | 7     |
| Dimensioner                                | 8     |
| Medlemmer                                  | 8     |
|                                            | . 0   |
| Formler                                    | . 0   |
| Tilnavn                                    | . 0   |
| Konsolidaringar                            |       |
| Konsonderinger                             | . 5   |
|                                            |       |
| Kapittel 2. Grunnleggende Hyperion         |       |
| Essbase-veiledning                         | . 11  |
| Bli kjent med Hyperion Essbase Spreadsheet |       |
| Add-in                                     | . 12  |
| Tilføye Hyperion Essbase Spreadsheet       |       |
| Add-in                                     | . 12  |
| Starte Hyperion Essbase Spreadsheet        |       |
| Add-in                                     | . 13  |
|                                            |       |

| Installere Hyperion Essbase-verktøylinjen     |     |  |  |  |  |  |
|-----------------------------------------------|-----|--|--|--|--|--|
| Bruke Hyperion Essbase-verktøylinjen          |     |  |  |  |  |  |
| Få tilgang til hjelp på systemet.             |     |  |  |  |  |  |
| Aktivere musehandlinger                       | 18  |  |  |  |  |  |
| Forberedelse før du begynner på veiledningen  | 20  |  |  |  |  |  |
| Definere Hyperion Essbase-alternativer        | 20  |  |  |  |  |  |
| Følge retningslinjene under veiledningen      | 24  |  |  |  |  |  |
| Om databasen Sample Basic.                    | 25  |  |  |  |  |  |
| Hente data                                    | 25  |  |  |  |  |  |
| Tilkoble til en database                      | 26  |  |  |  |  |  |
| Endre et passord                              | 28  |  |  |  |  |  |
| Hente data fra en database                    | 28  |  |  |  |  |  |
| Avbryte en datahentingsforespørsel            | 30  |  |  |  |  |  |
| Gjenopprette det forrige databaseutsnittet    | 30  |  |  |  |  |  |
| Drille ned til flere detaljer                 | 31  |  |  |  |  |  |
| Drille opp til færre detaljer                 | 34  |  |  |  |  |  |
| Tilpasse neddrillings- og                     |     |  |  |  |  |  |
| oppdrillingsoppførsel                         | 35  |  |  |  |  |  |
| Pivotere, hente og utelate data               | 37  |  |  |  |  |  |
| Pivotere rader og kolonner                    | 38  |  |  |  |  |  |
| Beholde en dataundergruppe                    | 41  |  |  |  |  |  |
| Fierne en dataundergruppe                     | 43  |  |  |  |  |  |
| Navigere giennom regnearket uten å hente      |     |  |  |  |  |  |
| data                                          | 44  |  |  |  |  |  |
| Utelate manglede verdier, 0-verdier og        | ••  |  |  |  |  |  |
| understrekingstegn.                           | 47  |  |  |  |  |  |
| Formatere regnearket                          | 50  |  |  |  |  |  |
| Formatere tekst og celler                     | 50  |  |  |  |  |  |
| Vise tilnavn for medlemsnavn                  | 58  |  |  |  |  |  |
| Vise bade medlemsnavn og tilnavn              | 60  |  |  |  |  |  |
| Gienta medlemsetiketter                       | 60  |  |  |  |  |  |
| Opprette spørringer ved hielp av Hyperion     | 00  |  |  |  |  |  |
| Essbase Query Designer                        | 62  |  |  |  |  |  |
| Opprette og endre spørringer                  | 63  |  |  |  |  |  |
| Opprette spørringer                           | 64  |  |  |  |  |  |
| Slette spørringer                             | 74  |  |  |  |  |  |
| Vise meldinger og bekreftelser                | 74  |  |  |  |  |  |
| Fà hielp                                      | 74  |  |  |  |  |  |
| Koble deg til flere databaser fra Hyperion    | • • |  |  |  |  |  |
| Essbase Query Designer                        | 75  |  |  |  |  |  |
| Ta i bruk regnearkalternativer for resultater |     |  |  |  |  |  |
| fra Hyperion Essbase Query Designer           | 76  |  |  |  |  |  |
| Velge medlemmer                               | 77  |  |  |  |  |  |
| Lagre og frakoble                             | 85  |  |  |  |  |  |
| Lagre et regneark                             | 85  |  |  |  |  |  |
|                                               | 00  |  |  |  |  |  |

| Koble deg fra Hyperion Essbase    |  | . 86 |
|-----------------------------------|--|------|
| Logge av                          |  | . 86 |
| Fortsette med avanserte oppgaver. |  | . 87 |

# Kapittel 3. Avansert Hyperion

| Essbase-veiledning                              |
|-------------------------------------------------|
| Forberedelse før du begynner på veiledningen 89 |
| Tilkoble til en database                        |
| Definere Hyperion Essbase-alternativer 91       |
| Utføre avanserte henteoppgaver 95               |
| Filtrere data                                   |
| Sortere data                                    |
| Hente data inn i asymmetriske rapporter 104     |
| Arbeide med formaterte regneark 106             |
| Bevare formler under henting av data 111        |
| Hente et dataområde.                            |
| Hente data ved å bruke en funksjon 117          |
| Hente Dynamisk beregning-medlemmer 121          |
| Definere siste tidsperiode for Dynamisk         |
| tidsrekke                                       |
| Bruke rapportering i fritt format til å         |
| hente data                                      |
| Bruke koblede rapporteringsobjekter 136         |
| Koble en fil til en datacelle                   |
| Koble en cellemerknad til en datacelle 140      |
| Koble en URL til en datacelle                   |
| Få tilgang til og redigere koblede              |
| rapporteringsobjekter                           |
| Koble deg til flere databaser                   |
| Vise aktive databasetilkoblinger 151            |
| Få tilgang til koblede partisjoner 151          |
| Oppdatere data på tjeneren                      |
| Databaseberegning                               |
| Opprette flere regneark fra data 157            |
| Arbeide med valutaomregninger 161               |
| Hente valutaomregningsdata 162                  |
| Koble deg til valutaeksempeldatabaser 163       |
| Utføre adhocvalutarapportering 165              |

| Kapittel 4. Bruke Hyperion Integration      |       |
|---------------------------------------------|-------|
| Server Drill-Through                        | 167   |
| Hva er Drill-Through?                       | . 167 |
| Hva er Drill-Through-veiviseren             | . 169 |
| Før du begynner                             | . 170 |
| Definere Hyperion Essbase-alternativer      | 171   |
| Om eksemplene som brukes i denne            |       |
| veiledningen                                | . 176 |
| Bruke Drill-Through                         | . 177 |
| Få tilgang til Drill-Through fra regnearket | 177   |
| Velge Drill-Through-rapporter som skal      |       |
| vises eller tilpasses                       | . 181 |
| Velge og ordne kolonner                     | . 184 |
| Ordne data                                  | . 186 |
| Filtrere data.                              | . 189 |
| Koble deg fra Hyperion Essbase              | . 193 |
|                                             |       |
| Tillegg, Bruke DB2-biblioteket              | 195   |
| PDF-filer og trykte bøker for DB2           | 195   |
| DB2-informasion                             | 195   |
| Skrive ut PDF-bøkene                        | 205   |
| Bestille trykte bøker                       | 206   |
| DB2-dokumentasion på systemet               | 207   |
| Få tilgang til hjeln på systemet            | 207   |
| Få informasion på systemet                  | 209   |
| Bruke DB2-veivisere                         | 212   |
| Konfigurere en dokumenttiener               | 213   |
| Søke etter informasion nå systemet          | 214   |
| some etter mormasjon på systemet .          | . ~11 |
| Stikkordregister                            | 215   |
| Merknader.                                  | 223   |
| Varemerker                                  | . 224 |
|                                             |       |
| Kontakte IBM                                | 225   |
| Produktinformasion                          | 225   |
|                                             | ~~0   |

# Formål

Denne håndboken inneholder all informasjon du trenger for å bruke Hyperion Essbase Spreadsheet Add-in for Microsoft Excel. Den forklarer funksjonene og alternativene og tar for seg begrepene, prosessene, prosedyrene, formatene, oppgavene og eksemplene som du trenger for å bruke programvaren.

Hyperion Essbase er en OLAP-løsning (OLAP=Online Analytical Processing) som oppfyller kravene til kompliserte beregninger innen finans, regnskapsføring og markedsføring. Hyperion Essbase brukes i et klient/tjener-miljø i et lokalnett (LAN). I dette miljøet kan flere brukere hente og analysere sentraliserte data ved hjelp av PCene sine.

Du kan lage rapporter fra dataene som ligger på Hyperion Essbase OLAP Server, på flere måter:

- Generer databaserapporter ved hjelp av regnearkgrensesnittet Hyperion Essbase Spreadsheet Add-in, slik det blir forklart i denne håndboken.
- Bruk Hyperion Essbase Application Manager Report Writer til å lage et rapportskript og kjøre en rapport. Du finner flere opplysninger i *Hyperion Essbase Database Administrator's Guide.*
- Bruk Hyperion Essbase-APIen når du skal lage og kjøre databaserapporter. Du finner flere opplysninger i Hyperion Essbase API Reference på systemet.
- Bruk rapporteringsverktøy, for eksempel Hyperion Reporting for Hyperion Essbase.

# Brukere

Denne håndboken er for Hyperion Essbase-sluttbrukere som har ansvar for noen av eller alle oppgavene nedenfor.

- Starte Hyperion Essbase og koble til og fra Hyperion Essbase-databaser
- · Hente data fra en database inn i et regneark
- Drille ned, drille opp og navigere gjennom et regneark for å analysere og ordne data fra flere synsvinkler
- · Arbeide med koblede rapporteringsobjekter og koblede partisjoner
- · Oppdatere data på Hyperion Essbase-tjeneren
- · Bruke regnearket til å laste inn og utføre beregninger på data i databasen
- Opprette flere regneark fra data
- · Arbeide med valutaomregninger

# Dokumentstruktur

Denne håndboken er inndelt i mindre veiledninger som tar deg trinnvis gjennom grunnleggende og avanserte oppgaver i Hyperion Essbase Spreadsheet Add-in. Dette dokumentet inneholder disse opplysningene:

- "Innføring i utgave 6" på side ix inneholder informasjon om hvordan du migrerer fra tidligere versjoner av Hyperion Essbase til utgave 6, og en oversikt over alle de nye funksjonene og forbedringene.
- "Kapittel 1. Innføring i Hyperion Essbase" på side 1 forklarer de grunnleggende prinsippene for henting og manipulering av data ved hjelp av regnearkgrensesnittet.
- "Kapittel 2. Grunnleggende Hyperion Essbase-veiledning" på side 11 inneholder en trinnvis veiledning i grunnleggende teknikker for datanavigering, adhochenting og rapportering.
- "Kapittel 3. Avansert Hyperion Essbase-veiledning" på side 89 beskriver avanserte rapporterings- og henteteknikker for brukere som ønsker spesialrapporter eller formaterte datautsnitt.
- "Kapittel 4. Bruke Hyperion Integration Server Drill-Through" på side 167 inneholder en kort oversikt over produktet Hyperion Integration Server Drill-Through.
- **Stikkordregisteret** inneholder en liste over termer med tilhørende sidenumre. Velg eller slå opp på et stikkord for å se hvilken side stikkordet viser til.
- Merk: Hjelpen på systemet for Hyperion Essbase Spreadsheet Add-in inneholder en omfattende del om Hyperion Essbase Spreadsheet Toolkit. Denne delen gjør det mulig å tilpasse og automatisere bruken av Hyperion Essbase ved hjelp av Excel-makroer og VBA-funksjoner. (VBA=Visual Basic for Applications). Du finner flere opplysinger om hjelpen på systemet for Hyperion Essbase Spreadsheet Add-in, i Kapittel 2, under "Få tilgang til hjelp på systemet".

Boken *Spreadsheet Add-in Brukerhåndbok for Excel* ligger i katalogen \essbase\docs\client i PDF-format, slik at du kan se på og skrive den ut i Adobe<sup>®</sup> Acrobat Reader<sup>®</sup> (utgave 4 eller nyere). PDF-filen heter Essexcel.pdf. Du kan laste ned Adobe Acrobat Reader fra CD-ROMen for Hyperion Essbase eller fra **http://www.adobe.com**. På CD-ROMen for Hyperion Essbase ligger EXE-filen for Acrobat Reader i katalogen Adobe under delkatalogene for riktig plattform og språkversjon. Hvis du vil installere Adobe Acrobat Reader, starter du EXE-filen, følger instruksjonene på skjermen og oppgir opplysningene du bli bedt om.

# Eksempeldatabaser og -filer

Denne boken inneholder en trinnvis veiledning som er basert på eksempeldatabaser og -filer som følger med programvaren for Hyperion Essbase-tjeneren. Du bruker Sample Basic-databasen for de fleste oppgavene i "Kapittel 2. Grunnleggende Hyperion Essbase-veiledning" på side 11 og "Kapittel 3. Avansert Hyperion Essbase-veiledning" på side 89. Du bruker en Hyperion Essbase Currency Conversion-eksempelapplikasjon for avsnittet om valutaomregning. Se i "Kapittel 3. Avansert Hyperion Essbase-veiledning" på side 89. Du finner opplysninger om Sample Basic-databasen i "Kapittel 2. Grunnleggende Hyperion Essbase-veiledning" på side 11

I tillegg til disse eksempelapplikasjonene- og databasene bruker du flere *Excel*-filer i den avanserte veiledningen i "Kapittel 3. Avansert Hyperion Essbase-veiledning" på side 89. Den i organisasjonen som installerer tjeneren, har ansvaret for å gjøre disse applikasjonene, databasene og filene tilgjengelige for deg. Kontakt den systemansvarlige for Hyperion Essbase hvis du ønsker flere opplysninger.

# Hjelp på systemet

For å få tilgang til hjelpen på systemet klikker du på skjermtasten Hjelp i et av vinduene i Hyperion Essbase, eller velger Essbase Hjelp fra ExcelEssbaseHjelp-menyen.

Du kan skrive ut et hjelpeemne ved å gå til emnet og velge Fil > Skriv ut, eller høyreklikke og velge Skriv ut fra tilleggsmenyen.

# Standarder i boken

Tabellen nedenfor viser standardene som brukes i denne boken.

| Standard                | Betydning                                                                                                    |
|-------------------------|----------------------------------------------------------------------------------------------------|
| =>                      | Piler angir begynnelsen på en prosedyre, som består av ett eller flere trinn etter hverandre.                                                                                                    |
| Hakeparenteser []       | I eksempler angir hakeparenteser at elementer er valgfrie.                                                                                                    |
| Fete typer              | Tekst i fete typer angir ord eller tegn som du må skrive nøyaktig slik<br>de står. Fete typer i prosedyretrinn uthever viktige<br>grensesnittselementer.                                                                                   |
| STORE BOKSTAVER         | Store bokstaver betegner filnavn, funksjoner, DOS-kommandoer og forskjellige IDer. En tekst kan for eksempel vise til filen GDC.INI.                                                                                                    |
| Eksempeltekst           | Tekst som blir vist med denne skrifttypen angir at det som blir vist, er et eksempel du kan bruke.                                                                                                    |
| Ctrl + 0                | Tasttrykkombinasjoner angir at du skal trykke på tastene samtidig<br>(men likevel på en måte etter hverandre) slik det blir vist.                                                                                                    |
| Kursiv                  | Tekst i kursiv angir et variabelfelt i en kommandosyntaks. Sett inn<br>dine egne verdier for variablene som blir vist i kursiv. Titler på andre<br>bøker står også i kursiv. I tillegg kan viktige ord og handlinger også<br>stå i kursiv. |
| Ellipse ()              | En ellipse angir utelatelse av irrelevant tekst, og brukes vanligvis i eksempler for å vise bare den relevante teksten.                                                                                                    |
| Bruk av mus i eksempler | Denne boken inneholder eksempler og prosedyrer ved hjelp av en<br>mus for høyrehendte. Hvis du bruker en mus for venstrehendte,<br>tilpasser du prosedyrene deretter.                                                                      |
| menyvalg                | Menyvalgene blir vist slik: <i>Menynavn</i> > <i>Menyvalg</i> > <i>Utvidet menyvalg</i> .<br>For eksempel: Fil > Skrivebord > Kontoer                                                                                                    |
| <i>n</i> , <i>x</i>     | Variabelen n angir at du må oppgi et generisk tall, og variabelen x<br>angir at du må oppgi en generisk bokstav.                                                                                                    |

# Innføring i utgave 6

Dette kapittelet inneholder opplysninger om kompatibiliteten mellom Hyperion Essbase utgave 6 og tidligere utgaver av Hyperion Essbase, samt migreringsinformasjon og beskrivelser av nye funksjoner og forbedringer. Det inneholder disse avsnittene:

- "Migrere til utgave 6"
- "Nyheter i utgave 6"

#### Migrere til utgave 6

Når du migrerer (oppgraderer) fra tidligere utgaver av Hyperion Essbase til utgave 6, må du huske på at utgave 6 av Hyperion Essbase Spreadsheet Add-in er beregnet brukt med Utgave 6 av Hyperion Essbase OLAP Server. Hvis den systemansvarlige for Hyperion Essbase oppgraderer Hyperion Essbase-tjeneren til utgave 6, fungerer utgave 5.x av Hyperion Essbase Spreadsheet Add-in bare i begrenset utstrekning. Oppgrader Hyperion Essbase Spreadsheet Add-in til utgave 6 så snart som mulig.

Les heftet *Hyperion Essbase Start Here* og boken *Hyperion Essbase Installation Guide* hvis du ønsker detaljerte opplysninger om migrering fra tidligere utgaver av Hyperion Essbase.

## Nyheter i utgave 6

Utgave 6 av Hyperion Essbase inneholder en rekke forbedringer og nye funksjoner for Hyperion Essbase Spreadsheet Add-in.

Du kan se på attributter i rapporter ved å skrive navnet på attributtet rett inn i regnearket ved hjelp av medlemsnavn, eller ved hjelp av Hyperion Essbase Query Designer. Du kan også ta i bruk stiler for attributter for å identifisere attributtene i regnearket. Hyperion Essbase Query Designer (EQD) erstatter Henteveiviser. Du bruker EQD til å opprette spørringer for rapporter. Ved hjelp av denne nye komponenten kan du utføre disse funksjonene:

- Utforme en layout for rapporten
- Velge medlemmer (inkludert attributter) for rapporten
- Utføre medlemsfiltrering
- Utføre datafiltrering
- Utføre datasortering

Det er støtte for nye klientplattformer, Microsoft Excel 2000 og Lotus 1-2-3 Millennium utgave 9 og 9.1.

# Kapittel 1. Innføring i Hyperion Essbase

Hyperion Essbase er en flerdimensjonal databaseprogramvare som er optimalisert for applikasjoner som brukes til planlegging, analyse og administrasjonsrapportering. Hyperion Essbase blander en nyskapende teknisk design med en åpen klient/tjener-arkitektur. Hyperion Essbase gjør det mulig å utvide beslutningsstøttesystemene fra adhocspørringer og -rapporter om historisk ytelse til dynamiske systemer som kombinerer historiske analyser og fremtidig planlegging. Ved å konsolidere og opp-prioritere historiske og planlagte data for detaljert analyse, får du nye perspektiver på bedriften, som hjelper deg å treffe nødvendige tiltak.

Hyperion Essbase-programvaren er både effektiv og fleksibel. Den kan derfor brukes ved en rekke OLAP-operasjoner (OLAP=Online Analytical Processing), for eksempel:

- Budsjettering
- Prognosering og sesongplanlegging
- · Økonomisk konsolidering og rapportering
- · Analyse av kunder og produktlønnsomhet
- Pris-, mengde- og blandingsanalyse
- EIS (Executive information systems)

Hyperion Essbase gjør det mulig å dele, få tilgang til, oppdatere og analysere bedriftsdata fra et hvilket som helst perspektiv og på et hvilket som helst detaljnivå uten å lære nye verktøy, spørrespråk eller programmeringsspråk.

# Typiske brukere av Hyperion Essbase

Hyperion Essbase er utformet for bruk i mange forskjellige applikasjoner. Finansanalytikere har kommet til at Hyperion Essbase er uvurderlig i budsjettanalyser, valutaomregninger og i konsolidering. Kostnadsberegnere tar i bruk de kraftige funksjonene som Hyperion Essbase tilbyr, for å evaluere allokerings- og elimineringssituasjoner. Produktsjefer og produktanalytikere bruker Hyperion Essbase til å planlegge og analysere flere produktområder og distribusjonskanaler. Hyperion Essbase kan også brukes som en lagerdatabase for regnearkdata. Alle som bruker et regneark, er potensielle brukere av Hyperion Essbase.

Fordi Hyperion Essbase kan brukes i så mange ulike miljøer, kan personer i organisasjonen som bruker tjeneren, fylle en eller flere roller når det gjelder klargjøring og kjøring av applikasjoner. I denne håndboken bruker vi tre titler på tre bestemte roller. I virkeligheten kan imidlertid en rolle utføres av en person eller flere personer som arbeider sammen.

- *Systemansvarlig for Hyperion Essbase*. Den systemansvarlige for Hyperion Essbase har ofte erfaring med nettverkskommunikasjon, installering av programvarepakker og generelle systemadministrasjonsfunksjoner. I tillegg til å installere Hyperion Essbase-programvaren, må den systemansvarlige for Hyperion Essbase også definere brukerdefinisjoner i Hyperion Essbase, konfigurere sikkerhetssystemet og vedlikeholde Hyperion Essbase OLAP Server.
- *Applikasjonsutformer*. Applikasjonsutformeren konfigurerer Hyperion Essbase-databasen, oppretter databaseoversikten og utvikler beregnings- og rapportskript. Ansvarsområdene til applikasjonsutformeren og den systemansvarlige for Hyperion Essbase kan til en viss grad overlappe hverandre. Applikasjonsutformeren har antakelig utviklet regneark- og databaseapplikasjoner og kjenner til hvilke operasjonsproblemer som kan oppstå, og verktøyene som brukes for å løse dem.
- *Bruker*. Brukeren arbeider med Hyperion Essbase-databaser ved hjelp av regneark, i Microsoft Excel for Windows eller Lotus 1-2-3. De typiske brukerne er analytikere og ledere som bruker regnearkprogrammer som hovedverktøy for å se på og analysere data.

## Komponentene i klient/tjener-miljøet

Klient/tjener-arkitektur betyr en arkitektur der PCer er koblet til en kraftig tjener ved hjelp av et lokalnett (LAN). PCen fungerer som en klient ved at den sender forespørsler om data fra tjeneren. Tjeneren behandler forespørselen og returnerer det ønskede resultatet til klienten.

Hyperion Essbase er bygd som et klient/tjener-system. Systemytelsen og flerbrukerfunksjonene blir kraftig forbedret i klient/tjener-miljøet til Hyperion Essbase.

#### Tjeneren

Hyperion Essbase OLAP Server er en flerdimensjonal database som støtter analyse av et ubegrenset antall datadimensjoner og et ubegrenset antall medlemmer i disse dimensjonene. Siden OLAP Server er utviklet med en ekte klient/tjener-arkitektur, ligger alle dataene, databaseoversikten, beregningene og datasikkerhetskontrollene på Hyperion Essbase-tjeneren.

Hyperion Essbase-tjeneren kan brukes sammen med operativsystemene Windows 95, Windows 98, Windows NT og UNIX.

# Hyperion Essbase Spreadsheet Add-in

Hyperion Essbase Spreadsheet Add-in er et program som er nært integrert med Microsoft Excel og Lotus 1-2-3. Når Hyperion Essbase er installert, blir det tilføyd en spesialmeny til Excel. Denne menyen har flere menyvalg, for eksempel Tilkoble, Pivoter, Drill ned og Beregn. Brukere kan få tilgang til og analysere data på Hyperion Essbase-tjeneren ved hjelp av enkle museklikk og dra og slipp-operasjoner. Med Hyperion Essbase Spreadsheet Add-in kan flere brukere få tilgang til og oppdatere data på Hyperion Essbase-tjeneren samtidig.

#### Nettverket

Hyperion Essbase kjøres i PC-baserte lokalnettverk som støtter protokollen for navngitte rør eller TCP/IP.

**Merk:** Du finner en detaljert beskrivelse av støttede nettverksmiljøer og tekniske krav i Hyperion Essbase Installation Guide, som følger med Hyperion Essbase OLAP Server-pakken.

## Hyperion Essbase-applikasjonsprodukter

Det finnes flere valgfrie produkter som utvider og forbedrer OLAP-applikasjonene du har tilgang til gjennom Hyperion Essbase-tjeneren. Avsnittene nedenfor beskriver disse produktene.

# Hyperion Essbase Spreadsheet Toolkit

Hyperion Essbase Spreadsheet Toolkit inneholder over 20 makroer og VBA-funksjoner (Visual Basic for Applications) som gjør det mulig å bygge tilpassede applikasjoner for Microsoft Excel og Lotus 1-2-3. Applikasjonene inneholder Hyperion Essbase-kommandoer. Kommandoene EssCascade, EssConnect og EssDisconnect har for eksempel samme funksjon som de tilsvarende Hyperion Essbase-menyvalgene. Du finner flere opplysninger i hjelpen for Hyperion Essbase Spreadsheet Add-in.

# Hyperion Essbase Partitioning

Med partisjoneringsfunksjonen til Hyperion Essbase kan du definere dataområder som skal deles eller kobles mellom datamodeller. Partisjonering kan ha innvirkning på ytelsen og fleksibiliteten til Hyperion Essbase-applikasjonene. Partisjonering gir en mer effektiv respons på organisasjonens krav, reduserer beregningstiden, øker påliteligheten og tilgjengeligheten og innlemmer detaljer og dimensjoner på en bedre måte. Du finner flere opplysninger under "Få tilgang til koblede partisjoner" på side 151.

#### Hyperion Essbase SQL Interface

SQL-grensesnittet til Hyperion Essbase gir deg tilgang til PC- og SQL-relasjonsdatabaser ved at Hyperion Essbase-tjeneren fungerer som en ODBC-klient. Med SQL-grensesnittet til Hyperion Essbase er det enkelt å flytte data fra de ulike bedriftsdatakildene til Hyperion Essbase-tjeneren for brukertilgang og analyse. Du finner flere opplysninger i *Hyperion Essbase SQL Interface Guide.* 

# Hyperion Essbase Application Programming Interface

Programmeringsgrensesnittet til Hyperion Essbase gjør det mulig for applikasjonsutviklere å opprette tilpassede applikasjoner på en rask måte ved hjelp av standardverktøy mens de bruker Hyperion Essbase-funksjonene for datalagring, datahenting og datamanipulering. Hyperion Essbaseprogrammeringsgrensesnittet støtter Visual Basic og C. Du finner flere opplysninger om dette emnet i *API Reference* på systemet.

# Hyperion Essbase Currency Conversion

Valutaomregningsproduktet til Hyperion Essbase omregner, analyserer og rapporterer om utenlandsk økonomisk informasjon. Du kan lage en modell av alle valutakursene og til og med utføre adhocvalutaomregninger av data direkte fra regnearket. Valutaomregningsproduktet er i samsvar med FASB52. Du finner flere opplysninger under "Arbeide med valutaomregninger" på side 161.

# **Hyperion Integration Server**

Hyperion Integration Server fungerer sammen med Hyperion Essbase og Microsoft Excel og Lotus 1-2-3. Hyperion Integration Server er et sett med verktøy og dataintegreringsfunksjoner som fungerer som en bro mellom relasjonsdatakilder og Hyperion Essbase OLAP Server. Hyperion Integration Server Drill-Through er en av verktøyene til Hyperion Integration Server. Ved hjelp av Drill-Through kan du se på og tilpasse regnearkrapporter som viser data som er hentet fra relasjonsdatabaser. Du finner flere opplysninger i "Kapittel 4. Bruke Hyperion Integration Server Drill-Through" på side 167.

# **Hyperion Objects**

Hyperion Objects er ActiveX-kontroller som gjør det mulig å bygge applikasjonsprogrammer raskt og enkelt for å få tilgang til og manipulere data som ligger på Hyperion Essbase-tjenere. Når du skal lage nye programmer, kan du kombinere objekter med andre kontroller i et miljø med visuell design.

# Hyperion Web Gateway

Hyperion Web Gateway er en flertrådstjenerapplikasjon som gir deg hurtig, interaktiv lese- og skrivetilgang til Hyperion Essbase for OLAP-applikasjoner via World Wide Web. Når du kombinerer Hyperion Essbase med Hyperion Web Gateway, får du en omfattende web-basert løsning som gjør det mulig å utføre avansert administrasjonsrapportering, utføre flerdimensjonale adhocanalyser og utvikle omfattende OLAP-systemapplikasjoner, som omfatter planlegging, budsjettering og prognosering over intranett eller Internett.

## Den flerdimensjonale databasen

Den flerdimensjonale Hyperion Essbase-databasen lagrer og organiserer data. Den er optimalisert for å håndtere applikasjoner som har store mengder numeriske data samt mange konsolideringer og beregninger. I tillegg organiserer databasen data på en måte som gjenspeiler hvordan brukeren vil se på dataene.

# Definisjon av flerdimensjonal

En *dimensjon* er et perspektiv eller et utsnitt av et bestemt datasett. Et annet utsnitt av de samme dataene er en *alternativ dimensjon*. Et system som støtter samtidige, alternative utsnitt av datasett, er *flerdimensjonalt*. Dimensjoner er ofte kategorier som tid, kontoer, produktområder, markeder, budsjetter og så videre (se figur 1). Hver dimensjon inneholder flere kategorier som har forskjellige forhold til hverandre.

I motsetning til flerdimensjonale utsnitt lagrer regneark data i to dimensjoner, vanligvis tid og kontoer, på denne måten:

|    | A              | В    | С    | D    | E    | F    | G    |
|----|----------------|------|------|------|------|------|------|
| 1  |                | Jan  | Feb  | Mar  | Apr  | Мау  | Jun  |
| 2  | Sales          | 1212 | 1421 | 1354 | 1178 | 1254 | 1465 |
| 3  | COGS           | 345  | 392  | 387  | 321  | 320  | 401  |
| 4  | Margin         | 867  | 1029 | 967  | 857  | 934  | 1064 |
| 5  |                |      |      |      |      |      |      |
| 6  | Marketing      | 46   | 24   | 95   | 11   | 56   | 5    |
| 7  | Freight        | 21   | 71   | 93   | 23   | 88   | 21   |
| 8  | Discounts      | 2    | 24   | 52   | 14   | 53   | 59   |
| 9  | Total Expenses | 69   | 119  | 240  | 48   | 197  | 85   |
| 10 |                |      |      |      |      |      |      |
| 11 | Gross Profit   | 798  | 910  | 727  | 809  | 737  | 979  |
| 12 |                |      |      |      |      |      |      |
| 13 |                |      |      |      |      |      |      |

Figur 1. Flere utsnitt fra en femdimensjonal database

En Hyperion Essbase-applikasjon inneholder et ubegrenset antall dimensjoner, slik at du kan analysere store mengder data fra mange synsvinkler. Illustrasjonen nedenfor viser fire utsnitt av flerdimensjonale data. Du kan hente og analysere data med programmet Hyperion Essbase Spreadsheet Add-in:

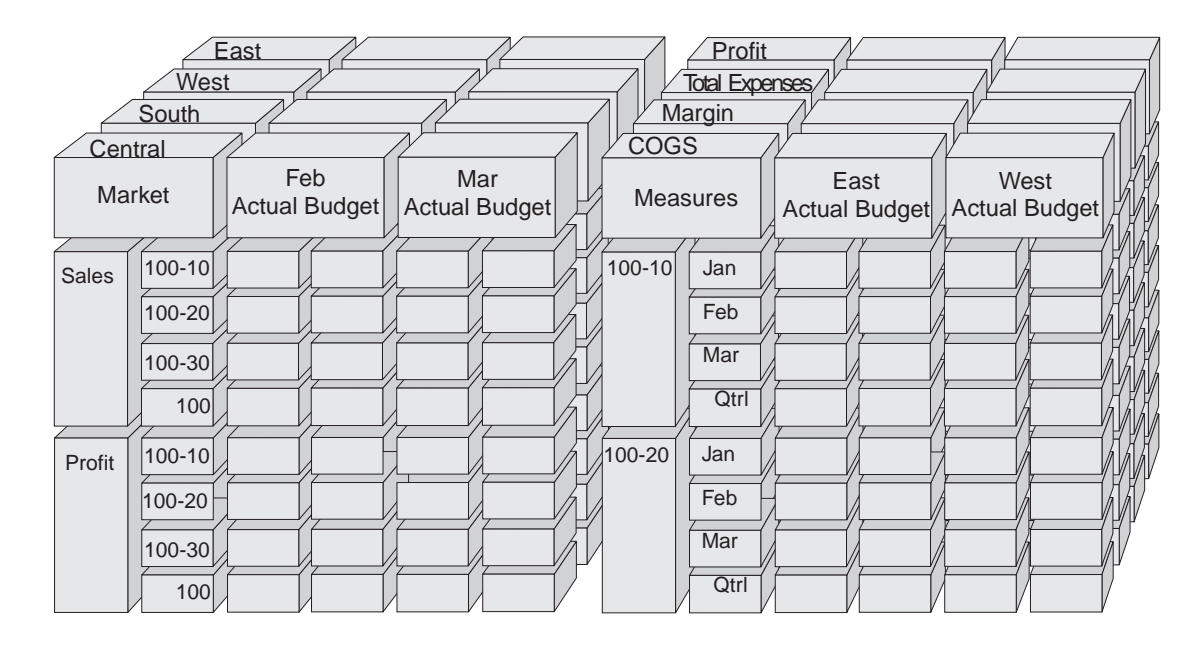

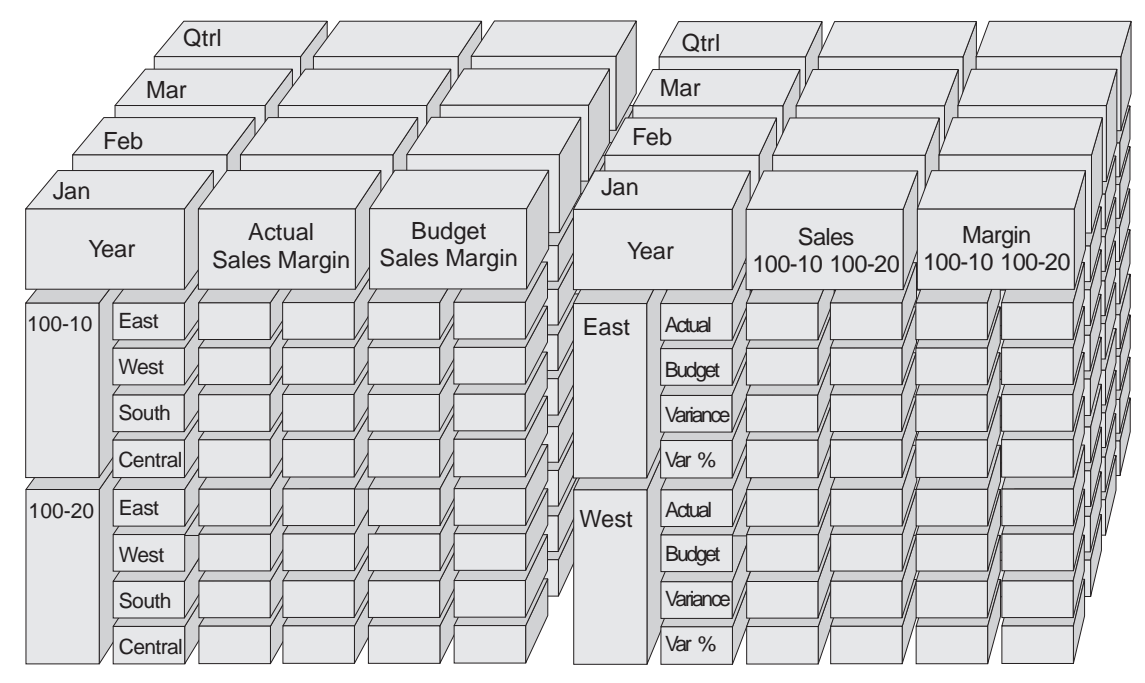

Figur 2. Komponenter i Hyperion Essbase

## Databaseoversikter

Forståelse av *databaseoversikten* er nøkkelen til å forstå Hyperion Essbase. Når du skal definere en flerdimensjonal database, utformer du den tilhørende databaseoversikten. Databaseoversikten inneholder databaseorganisasjonen (struktur), databasemedlemmene og databasereglene, slik det blir vist i figur 3:

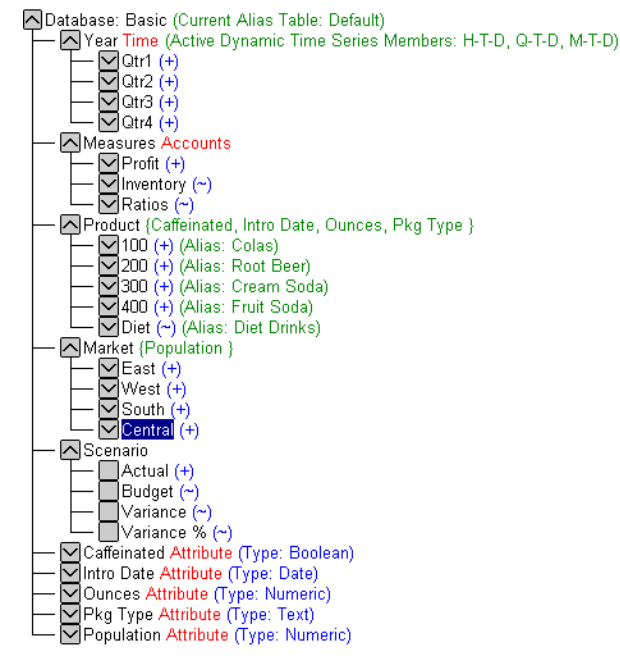

Figur 3. Databaseoversikten i Hyperion Essbase

**Merk:** Vanligvis oppretter applikasjonsutformeren eller den systemansvarlige for Hyperion Essbase databaseoversikten. Hvis du ønsker flere opplysninger om hvordan du oppretter databaseoversikten, kan du slå opp i *Hyperion Essbase Database Administrator's Guide*.

Dette er komponentene i databaseoversikten:

- Dimensjoner
- Medlemmer
- Attributter
- Formler
- Tilnavn
- Konsolideringer

Du finner beskrivelser av oversiktskomponentene i avsnittene nedenfor.

# Dimensjoner

Dimensjoner er de mest grunnleggende, kategoriske datadefinisjonene i databaseoversikten. Du trenger minst to dimensjoner for å få en meningsfull datareferanse, for eksempel en tidsdimensjon og en dimensjon for kontoer. Eksempler på andre dimensjoner er produkter, markeder og scenarier. Når du bruker dimensjonsorganisering, kan du definere en hvilken som helst konsolideringsstruktur eller datasektor som er relevant for applikasjonen. Hyperion Essbase støtter et ubegrenset antall dimensjoner.

# Medlemmer

Medlemmer er navnene på elementene i en dimensjon. En dimensjon kan inneholde et ubegrenset antall medlemmer. Hyperion Essbase-verktøyene for beregning, rapportering og dimensjonsbygging bruker disse termene til å beskrive medlemmene.

• *Foreldre*. Et foreldremedlem er et medlem som har en konsolideringsgren under seg. I illustrasjonen nedenfor er for eksempel Qtr1 et foreldremedlem fordi det har en gren med månedsmedlemmer under seg.

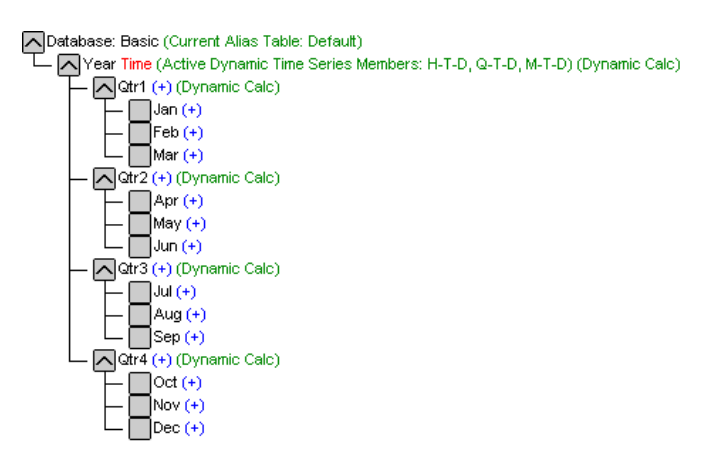

Figur 4. Forhold blant databasemedlemmer

- *Barn*. Et barnemedlem er et medlem som har et foreldremedlem over seg. Jan, Feb og Mar er for eksempel barn av foreldremedlemmet Qtr1.
- *Søsken*. Et søskenmedlem er et barnemedlem som har samme foreldremedlem og er på samme gren (samme nivå). Jan, Feb og Mar er for eksempel søsken. Apr er imidlertid ikke et søskenmedlem av Jan, Feb eller Mar siden det har en annen forelder, Qtr2.
- *Etterkommere*. En etterkommer er et medlem på et hvilket som helst nivå under et foreldremedlem. Alle medlemmene på grenen Year er for eksempel etterkommere av Year. Alle disse medlemmene er etterkommere av Year: Qtr1, Jan, Feb, Mar, Qtr2, Apr, May, Jun, Qtr3, Jul, Aug, Sep, Qtr4, Oct, Nov, Dec.

- *Aner*. En ane er et medlem av en gren over et medlem. Qtr2 og Year er for eksempel aner til Apr.
- *Generasjoner*. Begrepet *generasjon* beskriver grennummeret til et medlem. Generasjoner blir telt fra roten av treet (generasjon 1, som er dimensjonsnavnet) og mot bladnoden.
- *Nivåer*. Begrepet *nivå* beskriver grennummeret til et medlem. Nivåer blir telt fra bladnoden (nivå 0) og mot roten (dimensjonsnavnet).

## Attributter

Attributter beskriver dataegenskaper, for eksempel størrelsen og fargen på produkter. Ved hjelp av attributter kan du gruppere og analysere medlemmer av dimensjoner basert på egenskapene deres. Attributtdimensjoner må være tilknyttet basisdimensjoner. Du finner flere opplysninger i *Hyperion Essbase Database Administrator's Guide*.

## Formler

Hvert enkelt databasemedlem kan være tilknyttet en eller flere formler i databaseoversikten. Variance-medlemmene i dimensjonen Scenario inneholder for eksempel formler, som vist i figur 3 på side 7. Formlene kan være enkle eller sammensatte. Du finner flere opplysninger i *Hyperion Essbase Database Administrator's Guide*.

#### Tilnavn

Hyperion Essbase støtter alternative navn, eller tilnavn, for databasemedlemmer. Tilnavn er nyttige når det blir brukt flere navn på samme medlem i de ulike regnearkene. Et regneark kan for eksempel omtale Cost\_of\_Goods\_Sold som COGS. Tilnavn kan også brukes ved rapportering på alternative språk eller for mer formelle sett med utdatanavn, for eksempel kontonumre.

# Konsolideringer

Konsolideringer i Hyperion Essbase-applikasjoner defineres ved medlemsgrener. Databaseoversikten fastsetter konsolideringsbaner på grunnlag av medlemsposisjonene i en dimensjon. Innrykk av ett medlem under et annet, angir et konsolideringsforhold. Innrykk av medlemmer er viktig for neddrillingsfunksjonene i Hyperion Essbase Hyperion Essbase Spreadsheet Add-in. Når du navigerer deg gjennom dataene, kan du drille ned gjennom konsolideringsnivåene. Databaseoversikten er oversikten som bestemmer nivåene av datanavigering.

# Kapittel 2. Grunnleggende Hyperion Essbase-veiledning

Når du tilføyer Hyperion Essbase Spreadsheet Add-in til Microsoft Excel, vil de fleste Excel-operasjoner forbli uendret. Hyperion Essbase Spreadsheet Add-in tilføyer bare en ny meny, en Hyperion Essbase-verktøylinje og musesnarveier du kan bruke for å få tilgang til Hyperion Essbase OLAP Server.

Oppgavene som er beskrevet i denne veiledningen er grunnleggende oppgaver. Det vil si at dette er oppgaver som du sannsynligvis vil utføre ofte når du arbeider med Hyperion Essbase. "Kapittel 3. Avansert Hyperion Essbase-veiledning" på side 89 beskriver flere avanserte oppgaver.

Dette veiledningskapittelet inneholder disse avsnittene:

- "Bli kjent med Hyperion Essbase Spreadsheet Add-in" på side 12
- "Forberedelse før du begynner på veiledningen" på side 20
- "Hente data" på side 25
- "Pivotere, hente og utelate data" på side 37
- "Formatere regnearket" på side 50
- "Opprette spørringer ved hjelp av Hyperion Essbase Query Designer" på side 62
- "Slette spørringer" på side 74
- "Vise meldinger og bekreftelser" på side 74
- "Få hjelp" på side 74
- "Velge medlemmer" på side 77
- "Lagre og frakoble" på side 85
- "Fortsette med avanserte oppgaver" på side 87

**Merk:** Hver enkelt veiledningsoppgave bygger på den forrige oppgaven. Oppgavene må derfor utføres etter hverandre.

Eksemplene som blir brukt i denne veiledningen, er basert på eksempeldatabasen (Sample Basic) som følger med Hyperion Essbase-installeringen. Kontakt den systemansvarlige for Hyperion Essbase hvis du vil vite hvordan du fär tilgang til Sample Basic-databasen eller andre databaser på Hyperion Essbase-tjeneren.

# Bli kjent med Hyperion Essbase Spreadsheet Add-in

Dette avsnittet inneholder informasjon som hjelper deg å bli kjent med Hyperion Essbase Spreadsheet Add-in:

- "Tilføye Hyperion Essbase Spreadsheet Add-in"
- "Starte Hyperion Essbase Spreadsheet Add-in" på side 13
- "Installere Hyperion Essbase-verktøylinjen" på side 14
- "Bruke Hyperion Essbase-verktøylinjen" på side 15
- "Få tilgang til hjelp på systemet" på side 17
- "Aktivere musehandlinger" på side 18

# Tilføye Hyperion Essbase Spreadsheet Add-in

Hvis du oppdaterer systeminnstillingene manuelt eller hvis du har fjernet Hyperion Essbase Spreadsheet Add-in fra Microsoft Excel-miljøet, må du bruke Excel-funksjonen for å installere Hyperion Essbase Spreadsheet Add-in i Excel. Denne funksjonen tilføyer Hyperion Essbase-menyen til handlingslinjen i Excel og Excel peker på Hyperion Essbase Spreadsheet Add-in-filen i katalogen \essbase\bin. Denne filen ligger på platelageret på PCen, hvis du installerte Hyperion Essbase Spreadsheet Add-in der, eller på nettverksstasjonen hvis du konfigurerte PC-operativmiljøet slik at Hyperion Essbase Spreadsheet Add-in kjøres der.

Merk: essexcln.xll er tilleggsmodulfilen for Excel 97 og Excel 2000. Hvis du tilføyer Hyperion Essbase Spreadsheet Add-in til Excel 97 og Excel 2000, endres Windows 95-, Windows 98- eller Windows NT-registeret. INI-filen og registeret peker på installeringsbanen for Hyperion Essbase Spreadsheet Add-in-filen.

Slik tilføyer du Hyperion Essbase Spreadsheet Add-in til Excel:

- 1. I Excel velger du Verktøy > Tillegg. Excel viser tilleggsvinduet **Tillegg**.
- Klikk på skjermtasten Bla gjennom.
   Excel viser tilleggsvinduet Bla gjennom.
- 3. Velg filen essexcln.xll i katalogen bin der du installerte Hyperion Essbase Spreadsheet Add-in på PC-platelageret (hvis du installerte Hyperion Essbase Spreadsheet Add-in der) eller i katalogen bin der den systemansvarlige for Hyperion Essbase installerte Hyperion Essbase Spreadsheet Add-in på en nettverksstasjon (hvis du konfigurerte PC-operativmiljøet slik at Hyperion Essbase Spreadsheet Add-in kjøres der).
- 4. Klikk på OK to ganger for å lukke tilleggsvinduene og starte Hyperion Essbase Spreadsheet Add-in.
- 5. Du fär frem oppstartingsbildet til Hyperion Essbase.

Hvis du ikke fär frem oppstartingsbildet til Hyperion Essbase eller hvis systemet ikke viser menyvalgene for Hyperion Essbase Spreadsheet Add-In, finner du problemløsingsinformasjon i *Hyperion Essbase Installation Guide*.

# Starte Hyperion Essbase Spreadsheet Add-in

Siden programvaren Hyperion Essbase Spreadsheet Add-in for Excel blir implementert som en Excel-tilleggsmodul, må du starte Excel fra Windows når du skal bruke programvaren Hyperion Essbase Spreadsheet Add-in.

Du må åpne et regneark før du forsøker å koble deg til Hyperion Essbase-tjeneren. Hvis du forsøker å koble deg til Hyperion Essbase-tjeneren uten å åpne et regneark, får du en feilmelding.

Slik starter du en Hyperion Essbase-sesjon:

1. Start Excel.

Når oppstartingsbildet for Excel forsvinner, får du frem oppstartingsbildet for Hyperion Essbase.

Hyperion Essbase-menyen skal vises på handlingslinjen i Excel. Hvis du ikke får frem Hyperion Essbase-menyen, kan det hende du må bruke Excel-funksjonen for tilleggsmoduler for å tilføye Hyperion Essbase Spreadsheet Add-in til Excel. Du finner flere opplysninger i "Tilføye Hyperion Essbase Spreadsheet Add-in" på side 12.

Hyperion Essbase-verktøylinjen skal også vises. Hvis du ikke ser Hyperion Essbase-verktøylinjen, kan du se under "Installere Hyperion Essbase-verktøylinjen" på side 14 og "Tilføye Hyperion Essbase Spreadsheet Add-in" på side 12.

2. Fra Excel-handlingslinjen velger du Essbase for à apne menyen.

| Ess <u>b</u> ase <u>H</u> jelp |  |  |  |  |
|--------------------------------|--|--|--|--|
| Hent                           |  |  |  |  |
| <u>B</u> ehold bare            |  |  |  |  |
| Fje <u>r</u> n bare            |  |  |  |  |
| Zoom inn                       |  |  |  |  |
| Zoom ut                        |  |  |  |  |
| Pi <u>v</u> oter               |  |  |  |  |
| Naviger <u>u</u> ten data      |  |  |  |  |
| Koblede objekter               |  |  |  |  |
| Query Designer                 |  |  |  |  |
| FlashBa <u>c</u> k             |  |  |  |  |
| <u>A</u> lternativer           |  |  |  |  |
| Valg av <u>m</u> edlemmer      |  |  |  |  |
| Valutarapport                  |  |  |  |  |
| Kaska <u>d</u> e               |  |  |  |  |
| Hent og l <u>å</u> s           |  |  |  |  |
| Lås                            |  |  |  |  |
| Lås opp                        |  |  |  |  |
| Send                           |  |  |  |  |
| Beregning                      |  |  |  |  |
|                                |  |  |  |  |
| <u>F</u> rakoble               |  |  |  |  |

Figur 5. Essbase-menyen

**Merk:** Hvis Excel-statuslinjen ikke blir vist, kan du vise den ved å velge Vis > Statuslinje.

# Installere Hyperion Essbase-verktøylinjen

Hyperion Essbase Spreadsheet Add-in inneholder en verktøylinje med knapper som gir deg tilgang til de vanligste Hyperion Essbase-valgene uten at du må åpne Essbase-menyen. Før du kan bruke Hyperion Essbase-verktøylinjen, må du installere verktøylinjen ved å åpne en Excel-fil som følger med under standardinstalleringen av Hyperion Essbase. Du finner flere opplysninger om hvordan du bruker verktøylinjen, under "Bruke Hyperion Essbase-verktøylinjen" på side 15.

Slik installerer du Hyperion Essbase-verktøylinjen:

- 1. Start Excel.
- 2. Velg Fil > Åpne.
- 3. Fra katalogen \essbase\client\sample apner du filen esstoolb.xls.

Det kan hende at denne filen ikke er tilgjengelig eller at den ligger i en annen katalog. Dette avhenger av hvordan programvaren ble installert på PCen. Kontakt den systemansvarlige for Hyperion Essbase hvis du ønsker flere opplysninger.

Et tomt regneark blir åpnet.

|   | Α | В | С | D | E | F |
|---|---|---|---|---|---|---|
| 1 |   |   |   |   |   |   |
| 2 |   |   |   |   |   |   |
| 3 |   |   |   |   |   |   |
| 4 |   |   |   |   |   |   |
| 5 |   |   |   |   |   |   |
| 6 |   |   |   |   |   |   |

Figur 6. Filen esstoolb.xls

- **Merk:** Hvis du bruker Excel 97, kan det hende at du fär frem to tilleggsvinduer når du åpner filen esstoolb.xls. Hvis du fär frem disse vinduene, klikker du på skjermtasten Aktiver makroer i det første vinduet og på OK i det andre.
- 4. Velg Fil > Lukk for å lukke filen esstoolb.xls. Du behøver ikke å endre eller lagre filen.

Det skal ikke være nødvendig å installere verktøylinjen på nytt med mindre du sletter Hyperion Essbase-verktøylinjen fra tilleggsvinduet Verktøylinjer. Hvis du sletter verktøylinjen, må du utføre installeringsprosedyren på nytt.

**Merk:** Hvis du har deaktivert verktøylinjene i Excel, får du ikke umiddelbart frem Hyperion Essbase-verktøylinjen. Du må først aktivere verktøylinjer. Du finner flere opplysninger i "Bruke Hyperion Essbase-verktøylinjen".

#### Bruke Hyperion Essbase-verktøylinjen

Hyperion Essbase Spreadsheet Add-in for Excel inneholder en verktøylinje med knapper som gir deg tilgang til de vanligste Hyperion Essbase-valgene uten at du må åpne Essbase-menyen. Du fär frem en kort beskrivelse av de enkelte knappene på verktøylinjen ved å holde pekeren over dem.

**Merk:** Du må installere Hyperion Essbase-verktøylinjen før du kan se på den. Se "Installere Hyperion Essbase-verktøylinjen" på side 14.

Hvis du vil se på Hyperion Essbase-verktøylinjen, velger du Vis > Verktøylinjer > Essbase fra Excel-handlingslinjen. Det må vises en valgrute ved siden av Essbase på menyen.

Merk: Hvis du merker valgruten Essbase og klikker på Slett, må du installere verktøylinjen på nytt. Du finner instruksjoner under "Installere Hyperion Essbase-verktøylinjen" på side 14.

# Verktøylinjen har disse knappene:

| Knapp       | Formál                         | Beskrivelse                                                                                                    |
|-------------|--------------------------------|----------------------------------------------------------------------------------------------------|
| ¢۶          | Tilkoble                       | Gjør det mulig å tilkoble til en Hyperion Essbase-tjener. Når<br>du klikker på knappen Tilkoble på verktøylinjen, viser<br>Hyperion Essbase tilleggsvinduet Essbase Systempålogging.                                                                                                    |
|             | Naviger med eller uten<br>data | Slår funksjonen Naviger uten data av og på, som forteller<br>Hyperion Essbase om det skal hente eller ikke hente data når<br>du utfører navigeringsoperasjoner, for eksempel Pivoter, Zoom<br>inn, Zoom ut, Behold bare eller Fjern bare. Denne knappen har<br>samme funksjon som valgruten Naviger uten data i<br>tilleggsvinduet Essbase Alternativer (flippen Global).                                                                                                    |
| <b>()</b> ! | Hent                           | Henter data inn i det aktive regnearket. En henteforespørsel<br>plasserer dataene på begynnelsen av det aktive regnearket.<br>Når du klikker på knappen Hent, hvis du ikke allerede er<br>tilkoblet Hyperion Essbase-tjeneren, får du frem tilleggsvinduet<br>Hyperion Essbase Systempålogging. Hvis musehandlinger er<br>aktivert, kan du hente data ved å dobbeltklikke med venstre<br>museknapp i en tom celle i regnearket. Hvis du vil aktivere<br>dobbeltklikking, velger du Essbase > Alternativer, flippen<br>Global og alternativet Aktiver dobbeltklikking. Du finner flere<br>opplysninger i "Aktivere musehandlinger" på side 18. |
| <b>§</b> *  | Behold bare                    | Beholder bare det valgte medlemmet (den aktive cellen) eller<br>medlemsområdet på regnearket. Når du klikker på knappen<br>Behold bare, blir alle medlemmer du ikke har valgt, fjernet fra<br>regnearket.                                                                                                    |
| *           | Fjern bare                     | Fjerner det valgte medlemmet (den aktive cellen) eller<br>medlemsområdet fra regnearket. Når du klikker på knappen<br>Fjern bare, blir alle medlemmer du ikke har valgt, beholdt i<br>regnearket.                                                                                                    |
|             | Zoom inn                       | Henter og utvider data fra Hyperion Essbase-tjeneren i<br>henhold til alternativene som er oppgitt i tilleggsvinduet<br>Essbase Alternativer. Hvis musehandlinger er aktivert, kan du<br>drille ned på data ved å dobbeltklikke med venstre<br>museknapp i cellen som inneholder medlemmet du vil utvide.<br>Hvis du vil aktivere dobbeltklikking, velger du Essbase ><br>Alternativer, flippen Global og alternativet Aktiver<br>dobbeltklikking. Du finner flere opplysninger i "Aktivere<br>musehandlinger" på side 18.                                                                                                    |
| <u></u>     | Zoom ut                        | Komprimerer utsnittet i henhold til alternativene som er<br>oppgitt i tilleggsvinduet Essbase Alternativer i cellen som<br>inneholder medlemmet du vil komprimere. Hvis du vil<br>aktivere dobbeltklikking for oppdrilling, velger du Essbase ><br>Alternativer, flippen Global og alternativet Aktiver<br>dobbeltklikking.                                                                                                    |

Tabell 1. Verktøylinjen i Hyperion Essbase Fm Variable: Table Continuation

| Knapp          | Formål                                  | Beskrivelse                                                                                                    |
|----------------|-----------------------------------------|----------------------------------------------------------------------------------------------------|
| <b>\$</b>      | Åpne Hyperion Essbase<br>Query Designer | Åpner Hyperion Essbase Query Designer, som gjør det enkelt<br>å definere en sideretning for dimensjoner og valgte<br>databasemedlemmer. Du kan også lagre spørringer for senere<br>bruk. Hyperion Essbase Query Designer er en ny funksjon som<br>brukes til å opprette rapportspørringer, vise attributter og<br>utføre beregninger basert på attributter. |
| Ø <sup>0</sup> | FlashBack                               | Gjenoppretter det forrige regnearkutsnittet.                                                                                                    |
| III            | Definer alternativer                    | Gjør det mulig å definere alternativer for visning, zooming,<br>modus, stil og globale valg for det aktive regnearket og på den<br>måten tilpasse programvaren Hyperion Essbase Spreadsheet<br>Add-in. Når du klikker på knappen Alternativer, viser<br>Hyperion Essbase tilleggsvinduet Essbase Alternativer.                                              |
| 8<br>La-       | Velg medlemmer                          | Gjør det mulige å velge medlemmer fra den flerdimensjonale<br>databaseoversikten. Når du klikker på knappen Valg av<br>medlemmer, viser Hyperion Essbase tilleggsvinduet Essbase<br>Valg av medlemmer.                                                                                                    |
| 9-0<br>9       | Tilknytt koblede objekter               | Gjør det mulig å knytte kommentarer eller filer til dataceller.<br>Når du klikker på knappen Koblede objekter, viser Hyperion<br>Essbase tilleggsvinduet Vis koblede objekter.                                                                                                    |

Tabell 1. Verktøylinjen i Hyperion Essbase Fm Variable: Table Continuation (fortsettelse)

# Få tilgang til hjelp på systemet

Hyperion Essbase Spreadsheet Add-in inneholder en kontekstavhengig hjelp på systemet. Du får tilgang til hjelpen på systemet for Hyperion Essbase Spreadsheet Add-in på tre måter. Hvilken måte du velger, avhenger av hvilken type informasjon du trenger.

- Hent frem hele hjelpen på systemet for å se gjennom eller søke etter informasjonen. Hvis du vil ha frem hele hjelpen på systemet, velger du Hjelp > Essbase Hjelp. Når du har fått frem hjelpen på systemet, kan du se gjennom eller søke på systemet for å lese generell informasjon om Hyperion Essbase Spreadsheet Add-in, beskrivelser av Essbase-valg, prosedyreinformasjon for fullføring av oppgaver og beskrivelser av Spreadsheet Toolkit-makroer og VBA-funksjoner (VBA=Visual Basic for Applications).
- Hent frem kontekstavhengig informasjon fra tilleggsvinduer i Hyperion Essbase. Tilleggsvinduene i Hyperion Essbase Spreadsheet Add-in inneholder knappen Hjelp, som gir tilgang til hjelpeemner som gjelder det bestemte vinduet. På denne måten finner du informasjonen du har behov for, uten å måtte søke gjennom hele hjelpen på systemet.

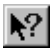

Figur 7. Knappen for Hjelp i Excel

- Merk: Hjelpen på systemet for Hyperion Essbase Spreadsheet Add-in inneholder også en omfattende del om Hyperion Essbase Spreadsheet Toolkit, som gjør det mulig å tilpasse og automatisere bruken av Hyperion Essbase ved hjelp av Excel-makroer og VBA-funksjoner.
- Få tilgang til informasjon om en bestemt funksjon i Hyperion Essbase Query Designer. Hent frem Hva er dette?-hjelpen i tilleggsvinduet Hyperion Essbase Query Designer og klikk deretter på et element i vinduet for å hente frem informasjon om det elementet.

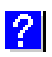

Figur 8. Knapp for EQD-hjelp

# Aktivere musehandlinger

Disse termene blir brukt for å beskrive museoperasjoner i denne håndboken:

- *Venstre/primær museknapp* og *høyre/sekundær museknapp* beskriver knappene på en mus med to eller tre knapper. Høyrehendte brukere konfigurerer vanligvis venstre museknapp som primær knapp og høyre museknapp som sekundær knapp. Den venstre/primære museknappen er den du bruker til å starte Windows-applikasjoner med, for eksempel Excel. Den høyre/sekundære museknappen brukes til tilleggsoperasjoner. Termen *klikk* betyr at du skal bruke venstre museknapp. Termen høyreklikk betyr at du skal bruke høyre museknapp.
- *Velg* velger objektet som er under pekeren når du klikker med venstre museknapp og slipper den. Du kan for eksempel velge en regnearkcelle ved å flytte pekeren til cellen og klikke på den med venstre museknapp.
- *Klikk* (det vil si både *klikk* og *høyreklikk*) beskriver en raskt trykk-og-slipp-handling på et valg. Du kan for eksempel klikke på en knapp for å utføre et valg.
- *Dobbeltklikk* beskriver to raske trykk-og-slipp-handlinger som blir utført raskt etter hverandre. Du kan for eksempel dobbeltklikke på et applikasjonsikon for å starte en Windows-applikasjon.
- *Dra* beskriver en trykk-, hold nede- og flytt-handling. Du plasserer pekeren over et objekt, trykker på en museknapp, holder museknappen nede og flytter objektet, og slipper den igjen når du når målet. Du kan for eksempel utheve et celleområde i et Excel-regneark ved å dra pekeren over cellene.

**Merk:** Hyperion Essbase bruker en draoperasjon som kalles en pivoteringsoperasjon. En pivoteringsoperasjon krever at du bruker høyre museknapp. Når du skal utføre en pivoteringsoperasjon, må du holde nede høyre museknapp i stedet for venstre museknapp når du drar dataene.

Hyperion Essbase tilbyr utvide<br/>de musehandlinger i Excel. Du kan bruke musen til $\dot{\rm a}$ 

- hente data
- · drille ned og opp på databasemedlemmer
- pivotere (flytte eller bytte om) datarader og -kolonner
- få tilgang til koblede rapporteringsobjekter
- få tilgang til koblede partisjoner

Hvis du vil aktivere dobbeltklikking for å hente, drille ned og drille opp på data i Hyperion Essbase, gjør du slik:

- 1. Velg Essbase > Alternativer.
- 2. Velg flippen Global i tilleggsvinduet Essbase Alternativer.
- 3. Merk valgruten Aktiver dobbeltklikking.

Når du har merket valgruten Aktiver dobbeltklikking, kan du hente og drille ned på mer detaljerte data (venstre museknapp) og drille opp på mindre detaljerte data (høyre museknapp). Når dobbeltklikking er aktivert, overstyres celleredigeringsfunksjonen i Excel.

| Essbase Alternativer                                                                                                    | ×                                                                                                    |
|----------------------------------------------------------------------------------------------------|----------------------------------------------------------------------------------------------------|
| Vis Zoom Modus Stil Global                                                                                                    |                                                                                                    |
| Musehandlinger<br>✓ Aktiver høyre museknapp<br>✓ Aktiver dobbeltklikking<br>✓ Aktiver visning av <u>k</u> oblede objekter<br>Minne<br>✓ Aktiver Fl <u>a</u> shBack<br>Valg av medlemmer<br>✓ Vis laggingsvindu | Vis meldinger<br>C Informasjon<br>C Advarsler<br>C <u>Feil</u><br>C Ingen<br>Vis <u>u</u> kjente medlemmer<br>Loggfil<br>✓ <u>S</u> end meldinger til loggfil<br>✓ Slett Joggfil ved ny sesjon |
| Modus<br><u>N</u> aviger uten data                                                                                                    | illeggsmoduler                                                                                                    |
|                                                                                                    | OK Avbryt Hjelp                                                                                                    |

Figur 9. Tilleggsvinduet Essbase Alternativer — flippen Global

4. Klikk på OK for å gå tilbake til regnearket.

Hvis du vil vite hvordan du konfigurerer venstre museknapp slik at tilleggsvinduet Vis koblede objekter blir vist når du dobbeltklikker på en datacelle, kan du lese hjelpen på systemet for Hyperion Essbase Spreadsheet Add-in.

# Forberedelse før du begynner på veiledningen

Før du begynner på den grunnleggende veiledningen, må du lese disse viktige avsnittene:

- "Definere Hyperion Essbase-alternativer"
- "Følge retningslinjene under veiledningen" på side 24
- "Om databasen Sample Basic" på side 25

# **Definere Hyperion Essbase-alternativer**

Før du begynner på trinnene i veiledningen, må du kontrollere at regnearkalternativene er satt til de opprinnelige innstillingene, slik figurene viser. Hvis innstillingene er forskjellige, er det ikke sikkert at illustrasjonene i dette kapittelet samsvarer med regnearkutsnittet.

- **Merk:** Du finner flere opplysninger om de enkelte alternativene i tilleggsvinduet Essbase Alternativer, i hjelpen på systemet for Hyperion Essbase Spreadsheet Add-in.
  - 1. Velg Essbase > Alternativer.
  - 2. Velg flippen Vis i tilleggsvinduet Essbase Alternativer.
  - 3. Velg de riktige valgrutene og valgknappene slik at skjermbildet av flippen Vis samsvarer med denne illustrasjonen:

| Essbase Alternativer                                                                                                    | ×               |
|----------------------------------------------------------------------------------------------------|-----------------|
| Vis Zoom Modus Stil                                                                                                    | Global          |
| Innrykk<br>Olingen<br>Olunder <u>e</u> lement<br>Oliverelementer                                                                                                    | Erstatning      |
| Utelat  Bader som mangler verdi Aader med 0  Understrekingstegn  Celler  Bruk stiler  Juster kolonner  Sorter rader gutomatisk  Gijenta medlemsetiketter  Dynamisk tidsrekke  Siste tidsgeriode Jan | Tilnavn         |
|                                                                                                    |                 |
|                                                                                                    | OK Avbryt Hjelp |

Figur 10. Startinnstillinger for siden Vis i vinduet Essbase Alternativer

- 4. Velg flippen Zoom.
- 5. Velg de riktige valgrutene og valgknappene slik at skjermbildet av flippen Zoom samsvarer med denne illustrasjonen:

| Essbase Alternativer                                                                                                    |    |        | ×     |
|----------------------------------------------------------------------------------------------------|----|--------|-------|
| Vis Zoom Modus Stil Global                                                                                                    |    |        |       |
| Zoom inn       © Meste nivšer       C Alle nivšer       C Laveste nivš       © Søskennivå       © Samme generasjon       © Eormler       Tilbakeholding av medlem       I valgt gruppe       Fjern grupper som ikke er valgt |    |        |       |
|                                                                                                    | OK | Avbryt | Hjelp |

Figur 11. Startinnstillinger for siden Zoom i vinduet Essbase Alternativer

- 6. Velg flippen Modus.
- 7. Velg de riktige valgrutene og valgknappene slik at skjermbildet av flippen Modus samsvarer med denne illustrasjonen:

| ssbase Alternativer                                                                                                    |    |        | ×     |  |  |
|----------------------------------------------------------------------------------------------------|----|--------|-------|--|--|
| Vis Zoom Modus Stil Global                                                                                                    |    |        |       |  |  |
| Henting<br>Avansert tolkning<br>Fritt format<br>Molus<br>Oppdateringsmodus                                                                                                    |    |        |       |  |  |
| Formelbevaring    Behold ved henting  Behold yed Behold/Fjern bare  Behold ved gooming  Sett inn formel                                                                                                    |    |        |       |  |  |
| Merk: Enkelte alternativer kan ikke brukes sammen med Formelbevaring.<br>Hvis du har valgt noen av disse alternativene, er alternativene for Formelbevaring ikke<br>valgbare, og motsatt. Klikk på Hjelp hvis du ønsker flere opplysninger. |    |        |       |  |  |
|                                                                                                    | ОК | Avbryt | Hjelp |  |  |

Figur 12. Startinnstillinger for siden Modus i vinduet Essbase Alternativer

- **Merk:** Hvis du allerede er koblet til en Hyperion Essbase-database, viser tilleggsvinduet Essbase Alternativer i tillegg flippen Stil. Du kan hoppe over denne flippen inntil videre.
- 8. Velg flippen Global.
- 9. Velg de riktige valgrutene og valgknappene slik at skjermbildet av flippen Global samsvarer med denne illustrasjonen:

| Essbase Alternativer                                                                                                    | x                                                                                                    |
|----------------------------------------------------------------------------------------------------|----------------------------------------------------------------------------------------------------|
| Vis Zoom Modus Stil Global                                                                                                    |                                                                                                    |
| Musehandlinger<br>✓ Aktiver høyre museknapp<br>✓ Aktiver dobbeltklikking<br>✓ Aktiver visning av <u>k</u> oblede objekter<br>Minne<br>✓ Aktiver Fl <u>a</u> shBack<br>Valg av medlemmer<br>✓ Vis laggingsvindu | Vis meldinger<br>C Informasjon<br>C Advarsler<br>C [fei]<br>C Ingen<br>Vis <u>u</u> kjente medlemmer<br>Loggfil<br>✓ Send meldinger til loggfil<br>✓ Slett  oggfil ved ny sesjon |
| Modus<br><u>N</u> aviger uten data                                                                                                    | <u>Tilleggsmoduler</u>                                                                                                    |
|                                                                                                    | OK Avbryt Hjelp                                                                                                    |

Figur 13. Startinnstillinger for siden Global i vinduet Essbase Alternativer

- Merk: Du bør allerede ha merket de riktige valgrutene for Musehandlinger, slik det er beskrevet i avsnittet "Aktivere musehandlinger" på side 18.
- 10. Klikk på OK for å lagre innstillingene for denne sesjonen og lukke tilleggsvinduet **Essbase Alternativer**.

# Følge retningslinjene under veiledningen

Følg disse retningslinjene under denne veiledningen:

- Oppgaver som ikke bør utføres som en del av veiledningen, blir vist i grå ruter. Disse oppgavene er bare tatt med i tilfelle du vil utføre dem på et senere tidspunkt. Du finner flere opplysninger om disse oppgavene i hjelpen på systemet for Hyperion Essbase Spreadsheet Add-in.
- Du må være tilkoblet databasen Sample Basic under denne veiledningen. Hvis du ikke er tilkoblet denne databasen, samsvarer ikke illustrasjonene i dette kapittelet med regnearkutsnittet.
- Du kan få tilgang til mange Hyperion Essbase-valg på en av disse måtene:
  - Velg valget fra hovedmenyen i Hyperion Essbase.
  - Klikk på riktig knapp på Hyperion Essbase-verktøylinjen.
  - Dobbeltklikk med venstre eller høyre museknapp for valgene Zoom inn og Zoom ut.
- Du må definere alternativene i tilleggsvinduet Essbase Alternativer slik det er beskrevet i avsnittet "Definere Hyperion Essbase-alternativer" på side 20.
Hvis innstillingene er forskjellige, er det ikke sikkert at illustrasjonene i dette kapittelet samsvarer med regnearkutsnittet.

- Når du endrer et regnearkalternativ i tilleggsvinduet Essbase Alternativer, må du utføre en hente- eller neddrillingsoperasjon for at den nye innstillingen skal aktiveres.
- Husk å følge alle trinnene i veiledningen. Hver enkelt veiledningsoppgave bygger på den forrige oppgaven. Ikke hopp over de siste trinnene på slutten av avsnittene, for disse trinnene er ofte nødvendige for å kunne utføre den neste veiledningsoppgaven.
- Hvis du gjør en feil under veiledningen, kan du velge Essbase > FlashBack for å gå tilbake til det forrige regnearkutsnittet.
- Verdier i databasen Sample Basic som viser grader eller prosentdeler, blir beregnet med veldig stor nøyaktighet (for eksempel 55,26162826). I Excel kan du bruke et celleformat for å styre antall desimalplasser som skal vises i dataverdier. Du finner flere opplysninger i dokumentasjonen for Excel.
- Det er ikke sikkert at de numeriske verdiene som blir vist i illustrasjonene i denne veiledningen, samsvarer med verdiene i databasen din. Verdiene som blir vist i disse illustrasjonene, viser til en database som nylig er lastet inn.
- Noen regnearkkolonner er tilpasset for å gjøre illustrasjonene tydeligere. Du behøver ikke å endre kolonnebreddene i regnearket for å følge veiledningstrinnene. Bruk alternativet Juster kolonner i tilleggsvinduet Essbase Alternativer (flippen Vis) hvis du vil justere kolonner.

#### Om databasen Sample Basic

Databasen Sample Basic som du bruker i veiledningen, tar utgangspunkt i et hypotetisk firma som selger leskedrikker. Firmaets hovedprodukter er ulike typer mineralvann. Disse produktene selges på amerikanske markeder, som er inndelt i stater og regioner. Det blir samlet inn økonomiske data for firmaet hver måned, som blir summert hvert kvartal og hvert år. Firmaet bruker Hyperion Essbase til å utføre beregninger på økonomiske data og regnskapsdata, for eksempel salg, kostnader ved solgte varer og lønninger. Firmaet sporer både reelle og budsjetterte data, samt avviket og prosentdelavviket mellom de to datatypene.

## Hente data

Nå som du er blitt bedre kjent med Hyperion Essbase-miljøet, kan du koble deg til Hyperion Essbase-tjeneren og begynne å bruke Hyperion Essbase og Hyperion Essbase Spreadsheet Add-in. Avsnittet nedenfor tar deg gjennom en typisk Hyperion Essbase-sesjon, der du kobler deg til en database og henter data på ulike måter. Dette avsnittet inneholder en oversikt over disse grunnleggende henteoppgavene:

- "Tilkoble til en database"
- "Endre et passord" på side 28
- "Hente data fra en database" på side 28
- "Avbryte en datahentingsforespørsel" på side 30
- "Gjenopprette det forrige databaseutsnittet" på side 30
- "Drille ned til flere detaljer" på side 31
- "Drille opp til færre detaljer" på side 34
- "Tilpasse neddrillings- og oppdrillingsoppførsel" på side 35

**Merk:** Kontroller at du har fulgt trinnene i "Definere Hyperion Essbase-alternativer" på side 20. Hvis innstillingene i tilleggsvinduet Essbase Alternativer er forskjellige fra dem som er vist tidligere, ser regnearkutsnittet annerledes ut enn illustrasjonene i dette kapittelet.

Husk at du kan hente data på flere måter:

- Velg menyvalg fra Essbase-menyen på Excel-handlingslinjen.
- Klikk på riktig knapp på Hyperion Essbase-verktøylinjen.
- Dobbeltklikk med venstre eller høyre museknapp i de riktige cellene (for valgene Hent, Zoom inn og Zoom ut).

# Tilkoble til en database

For à fà tilgang til data i Hyperion Essbase mà du først koble deg til en database på tjeneren. Denne veiledingen tar utgangspunkt i at du har de nødvendige rettighetene for å logge deg på en tjener, en applikasjon og en database.

Merk: Hyperion Essbase støtter ikke flere forekomster av Excel.

1. Velg Essbase > Tilkoble

Hyperion Essbase viser tilleggsvinduet Essbase Systempalogging.

| Essbase Sy         | stempålogging | ×               |
|--------------------|---------------|-----------------|
| <u>T</u> jener:    | Localhost 💌   | OK              |
| <u>B</u> ruker-ID: | Rolap         | Avbryt          |
| <u>P</u> assord:   |               | Hjelp           |
|                    | Endre passord |                 |
| Applikasjon/       | 'database:    |                 |
|                    |               | <u>Oppdater</u> |
|                    |               | Merknad         |
|                    |               |                 |
|                    |               |                 |
| 1                  |               |                 |

Figur 14. Tilleggsvinduet Essbase Systempålogging

- **Merk:** Du må vite navnet på Hyperion Essbase-tjeneren, bruker-IDen og passordet for å kunne fullføre trinnene nedenfor. Hvis du ikke har disse opplysningene, kontakter du den systemansvarlige for Hyperion Essbase.
- 2. Fra valglisten **Tjener** velger du tjeneren du vil ha tilgang til. (Hvis tjeneren ikke vises på listen, kan du skrive navnet på tjeneren du vil ha tilgang til.
- 3. Trykk på tabulatortasten for å gå til tekstfeltet **Bruker-ID**, og skriv bruker-IDen i feltet.
- 4. Trykk på tabulatortasten for å gå til tekstfeltet **Passord**, og skriv passordet i feltet.
  - **Merk:** Du kan bare endre passordet mens du er tilkoblet en tjener. Hvis du vil endre passordet ditt, kan du lese avsnittet "Endre et passord" på side 28.
- 5. Klikk på OK for å koble deg til tjeneren.

Hyperion Essbase viser en liste over tilgjengelige applikasjons- og databasepar på valglisten **Applikasjon/database**. Med en Hyperion Essbase-tjener kan du ha tilgang til flere applikasjoner samtidig. En applikasjon kan inneholde flere databaser. Det er bare databasene du har sikkerhetstilgang til, som blir vist på listen.

I denne veiledningen bruker du databasen Sample Basic. Hvis Sample Basic-databasen ble installert som en del av Hyperion Essbase-installeringen, blir den vist på listen. Hvis Sample Basic ikke blir vist på valglisten **Applikasjon/database**, ber du den systemansvarlige for Hyperion Essbase om å installere den.

| Essbase Sj         | stempålogging | ×                |
|--------------------|---------------|------------------|
| <u>T</u> jener:    | Localhost 💌   | ОК               |
| <u>B</u> ruker-ID: | KJensen       | Avbryt           |
| Passord:           | *****         | Hjelp            |
|                    | Endre passord |                  |
| Applikasjon.       | /database:    |                  |
| Demo               | Basic         | <u>O</u> ppdater |
| Sampeast           | East          |                  |
| Sample             | Basic         | Markwood         |
| Sample             | Interntl      | Merknau          |
| Sample             | Xchgrate      |                  |
| Samppart           | Company       |                  |
|                    |               |                  |
|                    |               |                  |
|                    |               |                  |
|                    |               |                  |

Figur 15. Tilgjengelige applikasjons- og databasepar

6. Dobbeltklikk på Sample Basic på valglisten **Applikasjon/database**. Du kan også velge Sample Basic på valglisten og klikke på OK.

Hvis applikasjonen ikke er startet, starter Hyperion Essbase den automatisk. Det kan oppstå en kort pause mens applikasjonen blir lastet inn. Tiden det tar å starte en applikasjon, avhenger av antallet databaser, størrelsen på databasene og størrelsen på indeksene til databasene i applikasjonen.

# Endre et passord

Du kan bare endre passordet hvis du er tilkoblet en tjener.

**Merk:** Husk at oppgaver som du *ikke* skal utføre som en del av veiledningen, blir vist i grå ruter.

Slik endrer du passordet ditt:

- 1. Velg knappen Endre passord i tilleggsvinduet Essbase Systempålogging.
- 2. Skriv det nye passordet i feltet Nytt passord i vinduet Endre passord.
- 3. Skriv det nye passordet på nytt i feltet Bekreft passord.
- 4. Passordene må være identiske.
- 5. Klikk på OK for å endre passordet.
- 6. Klikk på OK på nytt for å lukke vinduet Essbase Systempålogging.

#### Hente data fra en database

Hver gang du henter informasjon fra en Hyperion Essbase-tjener, utføres disse handlingene:

- Hyperion Essbase Spreadsheet Add-in sender en forespørsel om data fra tjeneren.
- Tjeneren behandler forespørselen og klargjør dataene.

- Tjeneren overfører dataene til Hyperion Essbase Spreadsheet Add-in.
- Excel mottar dataene fra Hyperion Essbase og organiserer dem i regnearket.

Hyperion Essbase bruker tre tilpassede pekere til å hjelpe deg med overvåkingen av disse operasjonene.

Tabell 2. Tilpasset peker i Hyperion Essbase

| Denne pekeren | Blir vist når:                                                      |
|---------------|---------------------------------------------------------------------|
|               | Hyperion Essbase sender en forespørsel om informasjon fra tjeneren. |
|               | Tjeneren behandler forespørselen.                                   |
|               | Tjeneren returnerer dataene.                                        |

**Merk:** Ved små hentehandlinger vises pekerne svært raskt, og det er ikke sikkert at du merker endringene i pilretningen når du henter små mengder data.

Slik henter du inn data i et tomt regneark:

1. Åpne et nytt regneark ved å velge Fil > Ny(tt) eller ved å klikke på knappen

# $\square$

- **Merk:** Du må være tilkoblet Sample Basic-databasen. Hvis du ikke er tilkoblet, følger du trinnene i avsnittet "Tilkoble til en database" på side 26.
- 2. Velg Essbase > Hent.

Hyperion Essbase henter data inn i Excel-regnearket.

|   | Α    | В        | С       | D      | E        | F |
|---|------|----------|---------|--------|----------|---|
| 1 |      | Measures | Product | Market | Scenario |   |
| 2 | Year | 105522   |         |        |          |   |
| 3 |      |          |         |        |          |   |
| 4 |      |          |         |        |          |   |
| 5 |      |          |         |        |          |   |
| 6 |      |          |         |        |          |   |

Figur 16. Første datahenting fra Sample Basic

Siden du merket valgruten Aktiver dobbeltklikking i tilleggsvinduet Essbase Alternativer (flippen Global), kan du dobbeltklikke på en tom celle for å hente data. Du kan også klikke på knappen Hent på Hyperion Essbase-verktøylinjen.

Når du henter data inn i et tomt regneark, returnerer Hyperion Essbase data fra de øverste nivåene i hver databasedimensjon. Det øverste nivået blir brukt som startpunkt for å navigere i, eller drille ned til nivåer med detaljerte data. I databasen Sample Basic blir det hentet fem dimensjoner: Measures, Product, Market, Scenario og Year.

Når det gjelder resten av oppgavene i denne veiledningen, kan du hente data ved å dobbeltklikke i en datacelle, velge Essbase > Hent eller klikke på knappen Hent på Hyperion Essbase-verktøylinjen.

## Avbryte en datahentingsforespørsel

Noen ganger ønsker du kanskje å avbryte en henteforespørsel. Det kan for eksempel hende at du ønsker å avbryte en forespørsel hvis en henting tar lengre tid enn forventet, eller hvis du dobbeltklikket i en celle ved en feiltakelse.

Siden Hyperion Essbase returnerer data så raskt til regnearket, er det ikke sikkert at du klarer å avbryte en henting før hentingen er fullført. Denne metoden er mest nyttig når du vil stoppe en stor henteforespørsel.

Hvis du vil avbryte datahentinger, trykker på du Esc-tasten under en hentehandling.

**Merk:** Du kan *bare* avbryte en henting mens Hyperion Essbase utfører behandling i Hyperion Essbase Spreadsheet Add-in. Du kan ikke avbryte en henting mens Hyperion Essbase utfører behandling fra tjeneren.

# Gjenopprette det forrige databaseutsnittet

Med FlashBack kan du gjenopprette det forrige databaseutsnittet. Et databaseutsnitt er det du ser i regnearket etter en hente- eller navigeringsoperasjon. FlashBack har samme funksjon som angrefunksjonen på menyen Rediger i Excel, som reverserer den siste handlingen. Valget FlashBack bruker maskinens minne til å lagre det gjeldende utsnittet før det behandler en Hyperion Essbase-henteforespørsel. Du kan bare bruke FlashBack til å oppheve den siste operasjonen du utførte. FlashBack kan ikke oppheve flere operasjoner.

I denne veiledningen skal du utføre alle trinnene i den rekkefølgen de står. Hvis du gjør en feil eller hvis du ikke er på riktig trinn i veiledningen, kan du bruke valget FlashBack på Essbase-menyen eller -verktøylinjen til å oppheve det forrige valget og gå tilbake til det forrige databaseutsnittet. Hvis du vil starte veiledningen helt på nytt fra begynnelsen, velger du hele regnearket og deretter Rediger > Fjern > Alle. Trykk deretter på Enter eller klikk på OK for å tømme regnearket og begynne på nytt.

Du kan deaktivere FlashBack under vanlige operasjoner for å spare minne på den lokale maskinen. Ikke deaktiver FlashBack mens du utfører denne veiledningen.

Slik deaktiverer du FlashBack:

- 1. Velg Essbase > Alternativer og klikk på flippen Global.
- 2. Fjern merket i valgruten Aktiver FlashBack.

# Drille ned til flere detaljer

Med Hyperion Essbase kan du drille ned til forskjellige nivåer av flerdimensjonale data i regnearket. Hvis du for eksempel vil vise data for et bestemt kvartal eller en bestemt måned i stedet for en samlet dataverdi for hele året, kan du drille ned på dimensjonen Year for å se mer detaljerte data.

Du kan drille ned på et medlem på tre måter:

- Velg medlemmet og velg Essbase > Zoom inn.
- Velg medlemmet og dobbeltklikk med venstre museknapp.
- Velg medlemmet og klikk på knappen Zoom inn på Hyperion Essbase-verktøylinjen.

Slik driller du ned til lavere nivåer i dimensjonen Year:

 Dobbeltklikk med venstre museknapp på Year i celle A2. Neddrillingsfunksjonen henter data for nivået under (barna av) Year: Qtr1, Qtr2, Qtr3 og Qtr4.

|   | Α    | В        | С       | D      | E        | F | G |
|---|------|----------|---------|--------|----------|---|---|
| 1 |      | Measures | Product | Market | Scenario |   |   |
| 2 | Qtr1 | 24703    |         |        |          |   |   |
| 3 | Qtr2 | 27107    |         |        |          |   |   |
| 4 | Qtr3 | 27912    |         |        |          |   |   |
| 5 | Qtr4 | 25800    |         |        |          |   |   |
| 6 | Year | 105522   |         |        |          |   |   |
| 7 |      |          |         |        |          |   |   |

Figur 17. Resultat av å drille ned på dimensjonen Year

**Merk:** Du finner en beskrivelse av forholdene mellom Hyperion Essbase-databasemedlemmer i avsnittet "Databaseoversikter" på side 7.

Med Hyperion Essbase kan du hente medlemmer inn i grupperte, eller nestede, kolonner eller rader. Radgrupper som inneholder flere datanivåer, blir nestet i radgrupper som bare har ett medlem. En rad som inneholder Qtr1, Qtr2, Qtr3 og Qtr4, kan for eksempel bli nestet i en rad med ett medlem for en bestemt region, for eksempel East (se illustrasjonen nedenfor). Å drille ned til lavere nivåer av databasemedlemmer er en måte å hente data inn i nestede grupper på.

2. Dobbeltklikk i celle D1 for å drille ned på Market og opprette nestede grupper av rader nedover i regnearket.

|    | Α    | В    | С        | D       | E        | F | G |
|----|------|------|----------|---------|----------|---|---|
| 1  |      |      | Measures | Product | Scenario |   |   |
| 2  | East | Qtr1 | 5380     |         |          |   |   |
| 3  |      | Qtr2 | 6499     |         |          |   |   |
| 4  |      | Qtr3 | 6346     |         |          |   |   |
| 5  |      | Qtr4 | 5936     |         |          |   |   |
| 6  |      | Year | 24161    |         |          |   |   |
| 7  | West | Qtr1 | 7137     |         |          |   |   |
| 8  |      | Qtr2 | 7515     |         |          |   |   |
| 9  |      | Qtr3 | 7939     |         |          |   |   |
| 10 |      | Qtr4 | 7270     |         |          |   |   |
| 11 |      | Year | 29861    |         |          |   |   |

Figur 18. Resultat av å drille ned på dimensjonen Market (nestede rader)

Siden regneark kan inneholde flere rader enn kolonner, henter Hyperion Essbase som standard inn data i rader når du driller ned på et medlem. Du kan endre denne standardverdien og vise resultatene av en neddrilling gjennom kolonner i stedet. Drilling gjennom kolonner gjelder bare det øverste medlemsnivået av en dimensjon (for eksempel Market eller Scenario).

Følg disse trinnene for å drille ned på Scenario og hente medlemmene i denne dimensjonen inn i kolonner i stedet for rader:

- 1. Hold nede Alt-tasten.
- 2. Dobbeltklikk på Scenario (i celle E1).
- 3. Slipp Alt-tasten.

Hyperion Essbase viser dataene i kolonner på tvers av regnearket.

|    | Α    | В    | С        | D       | E        | F            | G        | Н |
|----|------|------|----------|---------|----------|--------------|----------|---|
| 1  |      |      | Measures | Product |          |              |          |   |
| 2  |      |      | Actual   | Budget  | Variance | Variance %   | Scenario |   |
| 3  | East | Qtr1 | 5380     | 6500    | -1120    | -17.23076923 | 5380     |   |
| 4  |      | Qtr2 | 6499     | 7550    | -1051    | -13.9205298  | 6499     |   |
| 5  |      | Qtr3 | 6346     | 7550    | -1204    | -15.94701987 | 6346     |   |
| 6  |      | Qtr4 | 5936     | 6790    | -854     | -12.57731959 | 5936     |   |
| 7  |      | Year | 24161    | 28390   | -4229    | -14.89609017 | 24161    |   |
| 8  | West | Qtr1 | 7137     | 8960    | -1823    | -20.34598214 | 7137     |   |
| 9  |      | Qtr2 | 7515     | 9290    | -1775    | -19.1065662  | 7515     |   |
| 10 |      | Qtr3 | 7939     | 9870    | -1931    | -19.56433637 | 7939     |   |
| 11 |      | Qtr4 | 7270     | 9060    | -1790    | -19.75717439 | 7270     |   |
| 12 |      | Year | 29861    | 37180   | -7319    | -19.68531469 | 29861    |   |

Figur 19. Resultat av å drille ned på dimensjonen Scenario (nestede kolonner)

# Drille ned på attributtmedlemmer

Du kan bruke attributtfunksjonen i Hyperion Essbase til å hente og analysere etter egenskaper, eller attributter, til dimensjoner. Du kan for eksempel analysere produktlønnsomhet basert på størrelse og pakking. Attributtdimensjoner er tilknyttet basisdimensjoner.

Du kan bruke en attributtdimensjon for å drille ned på basisdimensjonen som den er tilknyttet. I Sample Basic-databasen er basisdimensjonen Product tilknyttet flere attributtdimensjoner, for eksempel Caffeinated, Ounces og Pkg\_Type. Hver enkelt attributtdimensjon inneholder nivå 0-attributtmedlemmer. Nivå 0-attributtmedlemmer er attributter på det laveste nivået som er tilknyttet medlemmer av en basisdimensjon. Attributtdimensjonen Pkg\_Type har for eksempel to nivå 0-medlemmer, Bottle og Can.

Du kan trekke ut informasjon for alle produkter som blir solgt på boks, ved manuelt å oppgi navnet Can i regnearket. Du kan også bruke Hyperion Essbase Query Designer eller tilleggsvinduet Essbase Valg av medlemmer til å velge attributtet og vise det i regnearket.

Åpne et regneark, koble deg til Sample Basic-databasen og velg Essbase > Hent. Velg Product og erstatt det med Can ved å skrive Can manuelt. Klikk hvor som helst utenfor celle C1 og velg Essbase > Hent en gang til. Resultatet blir vist nedenfor:

|   | A    | В        | С   | D      | E        |
|---|------|----------|-----|--------|----------|
| 1 |      | Measures | Can | Market | Scenario |
| 2 | Year | 39578    |     |        |          |

Figur 20. Et attributtmedlem i en rapport

Drill ned til alle produkter som blir solgt på boks, ved å dobbeltklikke i celle C1. Cola, Diet Cola og Diet Cream er medlemmene i Product, som har attributtet Can. Resultatet blir vist nedenfor:

|   | A    | В   | С          | D        | E      | F        |
|---|------|-----|------------|----------|--------|----------|
| 1 |      |     |            | Measures | Market | Scenario |
| 2 | Year | Can | Cola       | 22777    |        |          |
| 3 |      |     | Diet Cola  | 5708     |        |          |
| 4 |      |     | Diet Cream | 11093    |        |          |

Figur 21. Resultat av å drille ned på et attributtmedlem

**Drille ned på nivå 0-attributtmedlemmer:** Nedenfor ser du en beskrivelse av den generelle oppførselen til Hyperion Essbase Spreadsheet Add-in når du driller ned på et nivå 0-attributtmedlem.

• Hvis nivå 0-attributtmedlemmet er i en kolonne, pivoterer en neddrilling attributtet til den innerste raden i regnearket.

- Hvis nivå 0-attributtmedlemmet er i en rad, vil ikke en neddrilling endre posisjonen til attributtet i regnearket.
- En neddrilling på et nivå 0-attributtmedlem viser de tilknyttede basismedlemmene til høyre for nivå 0-attributtet.
- Hvis det finnes mer enn ett nivå 0-attributtmedlem i et regneark, viser en neddrilling på et attributt andre attributter til venstre for nivå 0-attributtmedlemmet. Nivå 0-attributtmedlemmer i kolonner pivoterer til rader, og nivå 0-attributtmedlemmer som allerede finnes i rader, forblir i rader.
- En neddrilling på attributtmedlemmer på andre nivåer enn 0, er det samme som den gjeldende neddrillingsoppførselen for andre typer medlemmer.

Neddrillingsoppførselen for attributtmedlemmer på andre nivåer enn 0, er den samme som den gjeldende neddrillingsoppførselen for andre typer medlemmer. Du finner eksempler på neddrilling på nivå 0-attributtmedlemmer i hjelpen på systemet for Hyperion Essbase Spreadsheet Add-in. Hvis du ønsker flere opplysninger om attributter, kan du slå opp i Hyperion Essbase Database Administrator's Guide, Volume 1.

# Drille opp til færre detaljer

Med Hyperion Essbase kan du drille opp til høyere nivåer i den flerdimensjonale databaseoversikten, ved å komprimere det gjeldende treet. Hvis du fra før hadde drillet ned på en dimensjon, for eksempel Scenario, for å vise data for Actual og Budget, kan det hende at du må drille opp for å se på de samlede dataene for dimensjonen Scenario.

Du kan drille opp på et medlem på tre måter:

- Velg medlemmet og velg Essbase > Zoom ut.
- Velg medlemmet og dobbeltklikk med høyre museknapp.
- Velg medlemmet og klikk på knappen Zoom ut på Hyperion Essbase-verktøylinjen.

Slik driller du opp på dimensjonen Scenario i det gjeldende regnearket:

 Dobbeltklikk med høyre museknapp på et medlem i dimensjonen Scenario (dvs. celle C2, D2, E2, F2 eller G2).

Hyperion Essbase komprimerer medlemmene i dimensjonen Scenario.

|   | Α    | В    | С        | D       | E | F | G | Н |
|---|------|------|----------|---------|---|---|---|---|
| 1 |      |      | Measures | Product |   |   |   |   |
| 2 |      |      | Scenario |         |   |   |   |   |
| 3 | East | Qtr1 | 5380     |         |   |   |   |   |
| 4 |      | Qtr2 | 6499     |         |   |   |   |   |
| 5 |      | Qtr3 | 6346     |         |   |   |   |   |
| 6 |      | Qtr4 | 5936     |         |   |   |   |   |
| 7 |      | Year | 24161    |         |   |   |   |   |

Figur 22. Resultat av å drille opp på dimensjonen Scenario

2. Dobbeltklikk med høyre museknapp i celle A3 for å drille opp på East. Hyperion Essbase komprimerer East, West, South og Central inn i dimensjonen Market og beholder dimensjonen i A-kolonnen.

|   | Α      | В    | С        | D       | E | F | G | Н |
|---|--------|------|----------|---------|---|---|---|---|
| 1 |        |      | Measures | Product |   |   |   |   |
| 2 |        |      | Scenario |         |   |   |   |   |
| 3 | Market | Qtr1 | 24703    |         |   |   |   |   |
| 4 |        | Qtr2 | 27107    |         |   |   |   |   |
| 5 |        | Qtr3 | 27912    |         |   |   |   |   |
| 6 |        | Qtr4 | 25800    |         |   |   |   |   |
| 7 |        | Year | 105522   |         |   |   |   |   |

Figur 23. Resultat av å drille opp på East

# Tilpasse neddrillings- og oppdrillingsoppførsel

Du kan tilpasse valgene Zoom inn og Zoom ut i tilleggsvinduet Essbase Alternativer. Trinnene nedenfor illustrere noen neddrillings- og oppdrillingsmetoder.

Hvis du vil hente *alle* medlemmene i en dimensjon med en enkelt neddrillingsoperasjon, gjør du slik:

1. Velg Essbase > Alternativer og flippen **Zoom**.

Hyperion Essbase viser flippen Zoom.

| Zoom inn<br>Neste nivå<br>C Alle nivåer<br>C Laveste nivå<br>C Søstjennivå<br>C Søstjennivå<br>C Søstjennivå<br>C Søstjennivå<br>C Søstjennivå |
|----------------------------------------------------------------------------------------------------|
| Tilbakeholding av medlem<br>✓ Ia med valgt medlem<br>↓ valgt gruppe<br>✓ Fjern grupper som ikke er valgt                                       |

Figur 24. Innstillinger for Zoom inn og Tilbakeholding av medlem

Alternativgruppen **Zoom inn** inneholder valg som gjør det mulig å tilpasse drillealternativene. Du kan oppgi hvilke medlemmer som skal

returneres til regnearket under en drilleoperasjon. Hvis du for eksempel velger Laveste nivå, henter Hyperion Essbase data for det laveste medlemsnivået i en dimensjon. Med dette alternativet henter en neddrillingsoperasjon på dimensjonen Year medlemmene Jan, Feb, Mar, Apr, May, Jun, Jul, Aug, Sep, Oct, Nov og Dec.

Alternativgruppen **Tilbakeholding av medlem** inneholder valg som gjør det mulig å tilpasse hva som skal beholdes ved en drilleoperasjon. Standardvalget Ta med valgt medlem beholder det valgte medlemmet sammen med andre medlemmer som blir hentet som et resultat av en neddrillingsoperasjon. Hvis du for eksempel driller ned på Qtr1, henter Hyperion Essbase inn data for Jan, Feb og Mar, samt for Qtr1. Når dette alternativet er deaktivert, henter Hyperion Essbase bare data for Jan, Feb og Mar, og ikke for Qtr1.

- **Merk:** Du finner flere opplysninger om alternativgruppene Zoom inn og Tilbakeholding av medlem i hjelpen på systemet for Hyperion Essbase Spreadsheet Add-in.
- 2. I alternativgruppen **Zoom inn** velger du alternativet **Alle nivåer** og klikker på OK for å lagre innstillingen.
- 3. Drill ned (dobbeltklikk) på Market i celle A3.
- 4. Drill ned (dobbeltklikk) på Scenario i celle C2.

Hyperion Essbase henter alle medlemmene i Market og Scenario. For dimensjonen Market drillet Hyperion Essbase ned to nivåer for å komme til medlemmene på laveste nivå, dvs. de enkelte statene. Dimensjonen Scenario har bare ett medlemsnivå, så medlemmene i denne dimensjonen blir også hentet hvis du velger Neste nivå i alternativgruppen **Zoom inn**.

|    | Â             | В    | C        | D       | E        | F           | G        |  |
|----|---------------|------|----------|---------|----------|-------------|----------|--|
| 1  |               | ]    | Measures | Product |          |             |          |  |
| 2  |               |      | Actual   | Budget  | Variance | Variance %  | Scenario |  |
| 3  | New York      | Qtr1 | 1656     | 2000    | -344     | -17.2       | 1656     |  |
| 4  |               | Qtr2 | 2363     | 2610    | -247     | -9.46360153 | 2363     |  |
| 5  |               | Qtr3 | 1943     | 2290    | -347     | -15.1528384 | 1943     |  |
| 6  |               | Qtr4 | 2240     | 2320    | -80      | -3.44827586 | 2240     |  |
| 7  |               | Year | 8202     | 9220    | -1018    | -11.0412148 | 8202     |  |
| 8  | Massachusetts | Qtr1 | 1532     | 1690    | -158     | -9.34911243 | 1532     |  |
| 9  |               | Qtr2 | 1750     | 1900    | -150     | -7.89473684 | 1750     |  |
| 10 |               | Qtr3 | 1936     | 2100    | -164     | -7.80952381 | 1936     |  |
| 11 |               | Qtr4 | 1494     | 1610    | -116     | -7.20496894 | 1494     |  |
| 12 |               | Year | 6712     | 7300    | -588     | -8.05479452 | 6712     |  |

Figur 25. Resultat av å drille ned til alle medlemsnivåer

- 5. Velg Essbase > Alternativer og flippen **Zoom**.
- 6. Sett alternativet Zoom inn tilbake til Neste nivå.

Hvis du bare vil drille opp et kvartal av året, velger du alternativet I valgt gruppe i alternativgruppen Tilbakeholding av medlem.

Hvis du bare vil drille opp til Qtr1, gjør du slik:

- Merk valgruten I valgt gruppe i alternativgruppen Tilbakeholding av medlem på flippen Zoom og klikk deretter på OK.
   Kontroller at Ta med valgt medlem fortsatt er merket
  - Kontroller at **Ta med valgt medlem** fortsatt er merket.
- 2. Hvis du vil drille opp på Qtr 1 (i celle B3), dobbeltklikker du med høyre museknapp.

Legg merke til at hvis du driller opp på dimensjonen Year, har det bare innvirkning på New York. Alle de andre statene viser data for alle fire kvartalene.

|    | A             | В    | C        | D       | E        | F            | G        |
|----|---------------|------|----------|---------|----------|--------------|----------|
| 1  |               | 1    | Measures | Product |          |              |          |
| 2  |               |      | Actual   | Budget  | Variance | Variance %   | Scenario |
| 3  | New York      | Year | 8202     | 9220    | -1018    | -11.04121475 | 8202     |
| 4  | Massachusetts | Qtr1 | 1532     | 1690    | -158     | -9.349112426 | 1532     |
| 5  |               | Qtr2 | 1750     | 1900    | -150     | -7.894736842 | 1750     |
| 6  |               | Qtr3 | 1936     | 2100    | -164     | -7.80952381  | 1936     |
| 7  |               | Qtr4 | 1494     | 1610    | -116     | -7.204968944 | 1494     |
| 8  |               | Year | 6712     | 7300    | -588     | -8.054794521 | 6712     |
| 9  | Florida       | Qtr1 | 1070     | 1300    | -230     | -17.69230769 | 1070     |
| 10 |               | Qtr2 | 1339     | 1570    | -231     | -14.7133758  | 1339     |
| 11 |               | Qtr3 | 1495     | 1730    | -235     | -13.58381503 | 1495     |
| 12 |               | Qtr4 | 1125     | 1300    | -175     | -13.46153846 | 1125     |

Figur 26. Resultat av å drille opp i en valgt gruppe

- 3. Før du fortsetter med veiledningen, må du deaktivere alternativet **I valgt** gruppe:
  - a. Velg Essbase > Alternativer og flippen Zoom.
  - b. Fjern merket i valgruten **I valgt gruppe** i alternativgruppen **Tilbakeholding av medlem**.
- 4. Velg Fil > Lukk for å lukke regnearket. Du behøver ikke å lagre regnearket.

# Pivotere, hente og utelate data

Når du har hentet data inn i regnearket, kan det hende at du vil manipulere dataene på ulike måter. Det kan for eksempel hende at du vil flytte rader og kolonner til andre posisjoner i regnearket, eller utelate eller beholde bestemte data under datahentinger.

Dette avsnittet hjelper deg med å manipulere regnearkdataene ved å lede deg trinnvis gjennom disse prosedyrene:

- "Pivotere rader og kolonner" på side 38
- "Beholde en dataundergruppe" på side 41
- "Fjerne en dataundergruppe" på side 43
- "Navigere gjennom regnearket uten å hente data" på side 44
- "Utelate manglede verdier, 0-verdier og understrekingstegn" på side 47

# Pivotere rader og kolonner

Med valget Pivoter kan du endre retningen på regnearkdata. Bruk valget Pivoter når du skal

- flytte en radgruppe til en kolonnegruppe
- flytte en kolonnegruppe til en radgruppe
- endre rekkefølgen på radgruppene
- endre rekkefølgen på kolonnegruppene

Du kan utføre valget Pivoter på to måter:

- Velg medlemscellen du vil pivotere, og velg Essbase > Pivoter. Denne metoden bruker du bare når du flytter en radgruppe til en kolonnegruppe eller en kolonnegruppe til en radgruppe.
- Klikk midt i medlemscellen du vil pivotere, hold nede høyre museknapp og dra gruppen dit du vil ha den. Denne metoden bruker du når du vil bytte om rad- og kolonnegrupper og endre rekkefølgen i grupper.

Hvis du vil pivotere Year-data fra en radgruppe til en kolonnegruppe, gjør du slik:

1. Velg Fil > Ny(tt) eller klikk på ikonet

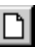

for à apne et nytt regneark.

- **Merk:** Du skal allerede være tilkoblet Sample Basic-databasen. Hvis du ikke er tilkoblet, følger du trinnene i avsnittet "Tilkoble til en database" på side 26.
- 2. Velg Essbase > Hent.
- 3. Drill ned (dobbeltklikk) på Measures og Product (i henholdsvis celle B1 og C1).
- 4. Hold nede Alt-tasten og drill ned (dobbeltklikk) på Scenario i celle E1.

|    | Α   | В         | С    | D           | E           | F            | G            | Н           |
|----|-----|-----------|------|-------------|-------------|--------------|--------------|-------------|
| 1  |     |           |      |             |             | Market       |              |             |
| 2  |     |           |      | Actual      | Budget      | Variance     | Variance %   | Scenario    |
| 3  | 100 | Profit    | Year | 30468       | 41940       | -11472       | -27.35336195 | 30468       |
| 4  |     | Inventory | Year | 29448       | 31590       | 2142         | 6.780626781  | 29448       |
| 5  |     | Ratios    | Year | 57.27288145 | 57.6240049  | -0.351123447 | -0.609335377 | 57.27288145 |
| 6  |     | Measures  | Year | 30468       | 41940       | -11472       | -27.35336195 | 30468       |
| 7  | 200 | Profit    | Year | 27954       | 35950       | -7996        | -22.24200278 | 27954       |
| 8  |     | Inventory | Year | 33000       | 31090       | -1910        | -6.143454487 | 33000       |
| 9  |     | Ratios    | Year | 55.53966595 | 57.46674162 | -1.927075664 | -3.353375551 | 55.53966595 |
| 10 |     | Measures  | Year | 27954       | 35950       | -7996        | -22.24200278 | 27954       |
| 11 | 300 | Profit    | Year | 25799       | 29360       | -3561        | -12.12874659 | 25799       |
| 12 |     | Inventory | Year | 28865       | 27140       | -1725        | -6.355932203 | 28865       |
| 13 |     | Ratios    | Year | 54.23795671 | 57.13950487 | -2.901548161 | -5.078007182 | 54.23795671 |
| 14 |     | Measures  | Year | 25799       | 29360       | -3561        | -12.12874659 | 25799       |
| 15 | 400 | Profit    | Year | 21301       | 22130       | -829         | -3.746046091 | 21301       |

Figur 27. Utsnitt før pivotering

5. Velg Year i celle C3 og velg Essbase > Pivoter.

|    | Α   | В         | C           | D           | E            | F            |
|----|-----|-----------|-------------|-------------|--------------|--------------|
| 1  |     |           | Year        | Market      |              |              |
| 2  |     |           | Actual      | Budget      | Variance     | Variance %   |
| 3  | 100 | Profit    | 30468       | 41940       | -11472       | -27.35336195 |
| 4  |     | Inventory | 29448       | 31590       | 2142         | 6.780626781  |
| 5  |     | Ratios    | 57.27288145 | 57.6240049  | -0.351123447 | -0.609335377 |
| 6  |     | Measures  | 30468       | 41940       | -11472       | -27.35336195 |
| 7  | 200 | Profit    | 27954       | 35950       | -7996        | -22.24200278 |
| 8  |     | Inventory | 33000       | 31090       | -1910        | -6.143454487 |
| 9  |     | Ratios    | 55.53966595 | 57.46674162 | -1.927075664 | -3.353375551 |
| 10 |     | Measures  | 27954       | 35950       | -7996        | -22.24200278 |
| 11 | 300 | Profit    | 25799       | 29360       | -3561        | -12.12874659 |
| 12 |     | Inventory | 28865       | 27140       | -1725        | -6.355932203 |
| 13 |     | Ratios    | 54.23795671 | 57.13950487 | -2.901548161 | -5.078007182 |
| 14 |     | Measures  | 25799       | 29360       | -3561        | -12.12874659 |

Figur 28. Resultat av en pivotering fra en radgruppe til en kolonnegruppe

Hyperion Essbase pivoterer dimensjonen Year til en kolonnegruppe ved siden av Market (over Scenario-medlemmene).

- 6. Som et annet eksempel kan du velge Actual i celle C2.
- 7. Høyreklikk og dra Actual til produkt 100 i i celle A3.

|    | Α     | В             | С             | D            | E            | F            |
|----|-------|---------------|---------------|--------------|--------------|--------------|
| 1  |       |               | Year          | Market       |              |              |
| 2  |       |               | Actual        | Budget       | Variance     | Variance %   |
| 3  | 100 [ | Actual Budget | t Variance Va | riance% Scen | ario -11472  | -27.35336195 |
| 4  |       | Inventory     | 29448         | 31590        | 2142         | 6.780626781  |
| 5  |       | Ratios        | 57.27288145   | 57.6240049   | -0.351123447 | -0.609335377 |
| 6  |       | Measures      | 30468         | 41940        | -11472       | -27.35336195 |
| 7  | 200   | Profit        | 27954         | 35950        | -7996        | -22.24200278 |
| 8  |       | Inventory     | 33000         | 31090        | -1910        | -6.143454487 |
| 9  |       | Ratios        | 55.53966595   | 57.46674162  | -1.927075664 | -3.353375551 |
| 10 |       | Measures      | 27954         | 35950        | -7996        | -22.24200278 |
| 11 | 300   | Profit        | 25799         | 29360        | -3561        | -12.12874659 |
| 12 |       | Inventory     | 28865         | 27140        | -1725        | -6.355932203 |
| 13 |       | Ratios        | 54.23795671   | 57.13950487  | -2.901548161 | -5.078007182 |
| 14 |       | Measures      | 25799         | 29360        | -3561        | -12.12874659 |

Figur 29. Pivotere en kolonnegruppe til en radgruppe

**Merk:** Medlemsetikettruten som vises under pekeren under pivoteringsoperasjonen, viser navnene på medlemmene du pivoterer. *Retningen* på medlemsetikettruten bestemmer imidlertid ikke retningen på pivoteringsresultatet. Hyperion Essbase bestemmer dataretningen ut fra plasseringen av målcellen.

Hyperion Essbase pivoterer Scenario-medlemmene (Actual, Budget, Variance og Variance%) fra en kolonnegruppe til en radgruppe som blir vist til venstre for Product-medlemmene.

|    | Α      | В   | C         | D           | E      | F |
|----|--------|-----|-----------|-------------|--------|---|
| 1  |        |     |           | Year        | Market |   |
| 2  | Actual | 100 | Profit    | 30468       |        |   |
| 3  |        |     | Inventory | 29448       |        |   |
| 4  |        |     | Ratios    | 57.27288145 |        |   |
| 5  |        |     | Measures  | 30468       |        |   |
| 6  |        | 200 | Profit    | 27954       |        |   |
| 7  |        |     | Inventory | 33000       |        |   |
| 8  |        |     | Ratios    | 55.53966595 |        |   |
| 9  |        |     | Measures  | 27954       |        |   |
| 10 |        | 300 | Profit    | 25799       |        |   |
| 11 |        |     | Inventory | 28865       |        |   |
| 12 |        |     | Ratios    | 54.23795671 |        |   |
| 13 |        |     | Measures  | 25799       |        |   |
| 14 |        | 400 | Profit    | 21301       |        |   |

Figur 30. Resultat av en pivotering fra en kolonnegruppe til en radgruppe

Slik endrer du rekkefølgen på radgruppene:

- 1. Velg Actual i celle A2.
- 2. Høyreklikk og dra Actual til Profit (celle C2).

|    | Α      | В   | C             | D             | E        | F          | G    |
|----|--------|-----|---------------|---------------|----------|------------|------|
| 1  |        |     |               | Year          | Market   |            |      |
| 2  | Actual | 100 | Profit Actual | Budget Varian | ce Varia | ance% Scen | ario |
| 3  |        |     | Inventory     | 29448         |          |            |      |
| 4  |        |     | Ratios        | 57.27288145   |          |            |      |
| 5  |        |     | Measures      | 30468         |          |            |      |
| 6  |        | 200 | Profit        | 27954         |          |            |      |
| 7  |        |     | Inventory     | 33000         |          |            |      |
| 8  |        |     | Ratios        | 55.53966595   |          |            |      |
| 9  |        |     | Measures      | 27954         |          |            |      |
| 10 |        | 300 | Profit        | 25799         |          |            |      |
| 11 |        |     | Inventory     | 28865         |          |            |      |
| 12 |        |     | Ratios        | 54.23795671   |          |            |      |
| 13 |        |     | Measures      | 25799         |          |            |      |
| 14 |        | 400 | Profit        | 21301         |          |            |      |
| 15 |        |     | Inventory     | 26092         |          |            |      |
| 16 |        |     | Ratios        | 53.59966758   |          |            |      |

Figur 31. Pivotere rekkefølgen på radgrupper

## Pivoteringen endrer rekkefølgen på radgruppene.

|    | A   | В         | C          | D            | E      | F |
|----|-----|-----------|------------|--------------|--------|---|
| 1  |     |           |            | Year         | Market |   |
| 2  | 100 | Profit    | Actual     | 30468        |        |   |
| 3  |     |           | Budget     | 41940        |        |   |
| 4  |     |           | Variance   | -11472       |        |   |
| 5  |     |           | Variance % | -27.35336195 |        |   |
| 6  |     |           | Scenario   | 30468        |        |   |
| 7  |     | Inventory | Actual     | 29448        |        |   |
| 8  |     |           | Budget     | 31590        |        |   |
| 9  |     |           | Variance   | 2142         |        |   |
| 10 |     |           | Variance % | 6.780626781  |        |   |
| 11 |     |           | Scenario   | 29448        |        |   |
| 12 |     | Ratios    | Actual     | 57.27288145  |        |   |
| 13 |     |           | Budget     | 57.6240049   |        |   |
| 14 |     |           | Variance   | -0.351123447 |        |   |
| 15 |     |           | Variance % | -0.609335377 |        |   |
| 16 |     |           | Scenario   | 57.27288145  |        |   |

Figur 32. Resultat av en pivotering av rekkefølgen på radgrupper

Merk deg at i dette eksempelet er både kildecellen og målcellen radmedlemmer. Når kildecellen og målcellen er medlemmer av forskjellige radgrupper, bytter Hyperion Essbase om på medlemsgruppene. Du må velge en målcelle som inneholder et medlemsnavn, hvis du vil bytte om på radmedlemmer. Du kan også bytte om på kolonnemedlemmer ved å velge en målcelle i en annen kolonne som inneholder et medlemsnavn.

#### Beholde en dataundergruppe

Valget Behold bare beholder bare valgte medlemsrader eller -kolonner og fjerner alle andre data fra regnearkutsnittet. Dette er en effektiv måte å fjerne dimensjonssektorer på uten å måtte slette enkeltceller.

Hvis du bare vil beholde Actual- og Budget-dataene i det gjeldende regnearket, gjør du slik:

1. Velg Actual i celle C2 og Budget i celle C3.

|    | Α   | В         | С          | D            | E      | F |
|----|-----|-----------|------------|--------------|--------|---|
| 1  |     |           |            | Year         | Market |   |
| 2  | 100 | Profit    | Actual     | 30468        |        |   |
| 3  |     |           | Budget     | 41940        |        |   |
| 4  |     |           | Variance   | -11472       |        |   |
| 5  |     |           | Variance % | -27.35336195 |        |   |
| 6  |     |           | Scenario   | 30468        |        |   |
| 7  |     | Inventory | Actual     | 29448        |        |   |
| 8  |     |           | Budget     | 31590        |        |   |
| 9  |     |           | Variance   | 2142         |        |   |
| 10 |     |           | Variance % | 6.780626781  |        |   |
| 11 |     |           | Scenario   | 29448        |        |   |
| 12 |     | Ratios    | Actual     | 57.27288145  |        |   |
| 13 |     |           | Budget     | 57.6240049   |        |   |
| 14 |     |           | Variance   | -0.351123447 |        |   |
| 15 |     |           | Variance % | -0.609335377 |        |   |
| 16 |     |           | Scenario   | 57.27288145  |        |   |

Figur 33. Velge medlemmer for valget Behold bare

2. Velg Essbase > Behold bare.

Hyperion Essbase fjerner radene Variance, Variance % og Scenario fra regnearket og beholder bare Actual- og Budget-dataene.

|    | Α   | В         | С      | D           | E      | F |
|----|-----|-----------|--------|-------------|--------|---|
| 1  |     |           |        | Year        | Market |   |
| 2  | 100 | Profit    | Actual | 30468       |        |   |
| 3  |     |           | Budget | 41940       |        |   |
| 4  |     | Inventory | Actual | 29448       |        |   |
| 5  |     |           | Budget | 31590       |        |   |
| 6  |     | Ratios    | Actual | 57.27288145 |        |   |
| 7  |     |           | Budget | 57.6240049  |        |   |
| 8  |     | Measures  | Actual | 30468       |        |   |
| 9  |     |           | Budget | 41940       |        |   |
| 10 | 200 | Profit    | Actual | 27954       |        |   |
| 11 |     |           | Budget | 35950       |        |   |
| 12 |     | Inventory | Actual | 33000       |        |   |
| 13 |     |           | Budget | 31090       |        |   |
| 14 |     | Ratios    | Actual | 55.53966595 |        |   |
| 15 |     |           | Budget | 57.46674162 |        |   |
| 16 |     | Measures  | Actual | 27954       |        |   |

Figur 34. Resultat av at en dataundergruppe skal beholdes (tilstøtende celler)

Det hender at dataene du vil fjerne fra regnearket, ikke ligger i en tilstøtende rekke med celler.

Slik velger og beholder du ikke-tilstøtende celler:

- 1. Hold nede Alt-tasten og zoom inn (dobbeltklikk) på Year i celle D1.
- 2. Velg Qtr2 (i celle E2).
- 3. Hold nede Ctrl-tasten og velg Qtr4 (i celle G2).

|    | Α   | В         | С      | D           | E           | F           | G           |
|----|-----|-----------|--------|-------------|-------------|-------------|-------------|
| 1  |     |           |        |             |             | Market      |             |
| 2  |     |           |        | Qtr1        | Qtr2        | Qtr3        | Qtr4        |
| 3  | 100 | Profit    | Actual | 7048        | 7872        | 8511        | 7037        |
| 4  |     |           | Budget | 9790        | 10660       | 11440       | 10050       |
| 5  |     | Inventory | Actual | 29448       | 29860       | 36461       | 35811       |
| 6  |     |           | Budget | 31590       | 29950       | 34830       | 32340       |
| 7  |     | Ratios    | Actual | 57.40178857 | 57.28473167 | 57.39559978 | 56.99467561 |
| 8  |     |           | Budget | 57.7376566  | 57.39041794 | 57.45231167 | 57.96344648 |
| 9  |     | Measures  | Actual | 7048        | 7872        | 8511        | 7037        |
| 10 |     |           | Budget | 9790        | 10660       | 11440       | 10050       |
| 11 | 200 | Profit    | Actual | 6721        | 7030        | 7005        | 7198        |
| 12 |     |           | Budget | 8480        | 8840        | 8830        | 9800        |
| 13 |     | Inventory | Actual | 33000       | 31361       | 35253       | 32760       |
| 14 |     |           | Budget | 31090       | 28040       | 30260       | 26460       |
| 15 |     | Ratios    | Actual | 55.38738874 | 55.49797453 | 55.06764011 | 56.21773123 |
| 16 |     |           | Budget | 57.36255286 | 57.40395375 | 57.11143695 | 57.9954955  |
| 17 |     | Measures  | Actual | 6721        | 7030        | 7005        | 7198        |

Figur 35. Velge ikke-tilstøtende medlemmer for valget Behold bare

4. Velg Essbase > Behold bare.

Hyperion Essbase beholder bare Qtr2- og Qtr4-data og sletter de andre Year-medlemmene.

|    | Α   | В         | С      | D           | E           | F | G |
|----|-----|-----------|--------|-------------|-------------|---|---|
| 1  |     |           |        | Market      |             |   |   |
| 2  |     |           |        | Qtr2        | Qtr4        |   |   |
| 3  | 100 | Profit    | Actual | 7872        | 7037        |   |   |
| 4  |     |           | Budget | 10660       | 10050       |   |   |
| 5  |     | Inventory | Actual | 29860       | 35811       |   |   |
| 6  |     |           | Budget | 29950       | 32340       |   |   |
| 7  |     | Ratios    | Actual | 57.28473167 | 56.99467561 |   |   |
| 8  |     |           | Budget | 57.39041794 | 57.96344648 |   |   |
| 9  |     | Measures  | Actual | 7872        | 7037        |   |   |
| 10 |     |           | Budget | 10660       | 10050       |   |   |
| 11 | 200 | Profit    | Actual | 7030        | 7198        |   |   |
| 12 |     |           | Budget | 8840        | 9800        |   |   |
| 13 |     | Inventory | Actual | 31361       | 32760       |   |   |
| 14 |     |           | Budget | 28040       | 26460       |   |   |
| 15 |     | Ratios    | Actual | 55.49797453 | 56.21773123 |   |   |
| 16 |     |           | Budget | 57.40395375 | 57.9954955  |   |   |
| 17 |     | Measures  | Actual | 7030        | 7198        |   |   |

Figur 36. Resultat av at en dataundergruppe skal beholdes (ikke-tilstøtende celler)

# Fjerne en dataundergruppe

Valget Fjern bare er motstykket til valget Behold bare. Med valget Fjern bare kan du fjerne valgte medlemsrader eller -kolonner og beholde alle andre data i regnearkutsnittet.

Slik fjerner du en dataundergruppe fra det gjeldende regnearkutsnittet:

- 1. Velg Ratios i celle B7.
- 2. Hold nede Ctrl-tasten og velg Measures i celle B9.
- 3. Velg Essbase > Fjern bare.

Hyperion Essbase fjerner data for Ratios og Measures, men beholder data for Profit og Inventory.

|    | Α   | В         | С      | D      | E     | F | G | Н | I |
|----|-----|-----------|--------|--------|-------|---|---|---|---|
| 1  |     |           |        | Market |       |   |   |   |   |
| 2  |     |           |        | Qtr2   | Qtr4  |   |   |   |   |
| 3  | 100 | Profit    | Actual | 7872   | 7037  |   |   |   |   |
| 4  |     |           | Budget | 10660  | 10050 |   |   |   |   |
| 5  |     | Inventory | Actual | 29860  | 35811 |   |   |   |   |
| 6  |     |           | Budget | 29950  | 32340 |   |   |   |   |
| 7  | 200 | Profit    | Actual | 7030   | 7198  |   |   |   |   |
| 8  |     |           | Budget | 8840   | 9800  |   |   |   |   |
| 9  |     | Inventory | Actual | 31361  | 32760 |   |   |   |   |
| 10 |     |           | Budget | 28040  | 26460 |   |   |   |   |
| 11 | 300 | Profit    | Actual | 6769   | 6403  |   |   |   |   |
| 12 |     |           | Budget | 7680   | 7000  |   |   |   |   |
| 13 |     | Inventory | Actual | 30334  | 38142 |   |   |   |   |
| 14 |     |           | Budget | 28460  | 35460 |   |   |   |   |

Figur 37. Resultat av å fjerne en dataundergruppe

# Navigere gjennom regnearket uten å hente data

Med funksjonen Naviger uten data kan du utføre forskjellige navigeringsoperasjoner, for eksempel Pivoter, Zoom inn, Zoom ut, Behold bare og Fjern bare, uten å hente data inn i regnearket.

Denne funksjonen er spesielt nyttig når du arbeider med Dynamisk beregning-medlemmer, som vanligvis blir oppgitt av applikasjonsutformeren. Ved å aktivere Naviger uten data oppgir du at Hyperion Essbase *ikke* skal beregne verdier dynamisk (det vil si at du utfører beregninger på databasen på hentetidspunktet) mens du oppretter regnearkrapporten. Du finner en mer detaljert beskrivelse av Dynamisk beregning i avsnittet "Hente Dynamisk beregning-medlemmer" på side 121.

Slik navigerer du deg gjennom regnearket uten a hente data:

1. Velg Essbase > Naviger uten data.

Hyperion Essbase viser en hake ved siden av menypunktet.

- **Merk:** Du kan også aktivere Naviger uten data ved å velge riktig alternativ i tilleggsvinduet Essbase Alternativer (flippen Global) eller ved å klikke på knappen Naviger uten data på Essbase-verktøylinjen.
- Dobbeltklikk med høyre museknapp i celle D2 for å drille opp på Qtr2. Hyperion Essbase viser den komprimerte Year-dimensjonen, men holder tilbake data som er endret som et resultat av en oppdrillingsoperasjon. Cellene der dataene vanligvis skal vises, er tomme.

|    | A   | В         | С      | D      | E | F | G | Н |  |
|----|-----|-----------|--------|--------|---|---|---|---|--|
| 1  |     |           |        | Market |   |   |   |   |  |
| 2  |     |           |        | Year   |   |   |   |   |  |
| 3  | 100 | Profit    | Actual |        |   |   |   |   |  |
| 4  |     |           | Budget |        |   |   |   |   |  |
| 5  |     | Inventory | Actual |        |   |   |   |   |  |
| 6  |     |           | Budget |        |   |   |   |   |  |
| 7  | 200 | Profit    | Actual |        |   |   |   |   |  |
| 8  |     |           | Budget |        |   |   |   |   |  |
| 9  |     | Inventory | Actual |        |   |   |   |   |  |
| 10 |     |           | Budget |        |   |   |   |   |  |
| 11 | 300 | Profit    | Actual |        |   |   |   |   |  |
| 12 |     |           | Budget |        |   |   |   |   |  |
| 13 |     | Inventory | Actual |        |   |   |   |   |  |
| 14 |     |           | Budaet |        |   |   |   |   |  |

Figur 38. Resultat av en Zoom ut-operasjon (Naviger uten data aktivert)

- Drill ned (dobbeltklikk) på Year i celle D2 ved å holde nede Alt-tasten. Hyperion Essbase driller ned uten å hente data.
- 4. Velg Actual i celle C3 og velg Essbase > Pivoter.

Hyperion Essbase utfører pivoteringsoperasjonen, men henter ikke data.

**Merk:** Du fär samme resultat ved å pivotere et av de andre Scenario-medlemmene.

|    | Α       | В         | С    | D    | E      | F    | G      | Н    |      | J      | K    | L    |
|----|---------|-----------|------|------|--------|------|--------|------|------|--------|------|------|
| 1  |         |           |      |      |        |      | Market |      |      |        |      |      |
| 2  |         |           |      |      | Actual |      |        |      |      | Budget |      |      |
| 3  |         |           | Qtr1 | Qtr2 | Qtr3   | Qtr4 | Year   | Qtr1 | Qtr2 | Qtr3   | Qtr4 | Year |
| 4  | 100     | Profit    |      |      |        |      |        |      |      |        |      |      |
| 5  |         | Inventory |      |      |        |      |        |      |      |        |      |      |
| 6  | 200     | Profit    |      |      |        |      |        |      |      |        |      |      |
| 7  |         | Inventory |      |      |        |      |        |      |      |        |      |      |
| 8  | 300     | Profit    |      |      |        |      |        |      |      |        |      |      |
| 9  |         | Inventory |      |      |        |      |        |      |      |        |      |      |
| 10 | 400     | Profit    |      |      |        |      |        |      |      |        |      |      |
| 11 |         | Inventory |      |      |        |      |        |      |      |        |      |      |
| 12 | Diet    | Profit    |      |      |        |      |        |      |      |        |      |      |
| 13 |         | Inventory |      |      |        |      |        |      |      |        |      |      |
| 14 | Product | Profit    |      |      |        |      |        |      |      |        |      |      |

Figur 39. Resultat av en pivotering (Naviger uten data aktivert)

5. Klikk med høyre museknapp på Market i celle G1 og dra Market til produkt 100 (celle A4).

Hyperion Essbase utfører pivoteringsoperasjonen uten å hente data.

|    | Α      | В       | С         | D    | E    | F      | G    | Н    | I    | J    | ĸ      | L    |
|----|--------|---------|-----------|------|------|--------|------|------|------|------|--------|------|
| 1  |        |         |           |      |      | Actual |      |      |      |      | Budget |      |
| 2  |        |         |           | Qtr1 | Qtr2 | Qtr3   | Qtr4 | Year | Qtr1 | Qtr2 | Qtr3   | Qtr4 |
| 3  | Market | 100     | Profit    |      |      |        |      |      |      |      |        |      |
| 4  |        |         | Inventory |      |      |        |      |      |      |      |        |      |
| 5  |        | 200     | Profit    |      |      |        |      |      |      |      |        |      |
| 6  |        |         | Inventory |      |      |        |      |      |      |      |        |      |
| 7  |        | 300     | Profit    |      |      |        |      |      |      |      |        |      |
| 8  |        |         | Inventory |      |      |        |      |      |      |      |        |      |
| 9  |        | 400     | Profit    |      |      |        |      |      |      |      |        |      |
| 10 |        |         | Inventory |      |      |        |      |      |      |      |        |      |
| 11 |        | Diet    | Profit    |      |      |        |      |      |      |      |        |      |
| 12 |        |         | Inventory |      |      |        |      |      |      |      |        |      |
| 13 |        | Product | Profit    |      |      |        |      |      |      |      |        |      |
| 14 |        |         | Inventory |      |      |        |      |      |      |      |        |      |

Figur 40. Resultat av en pivotering (Naviger uten data aktivert)

Naviger uten data fungerer også sammen med valgene Behold bare og Fjern bare:

Hvis du vil navigere uten data når du bruker valgene Behold bare og Fjern bare, gjør du slik:

 Velg Qtr1 (celle D2) og Qtr2 (celle E2) og velg Essbase > Behold bare. Hyperion Essbase beholder bare de valgte medlemmene og henter ikke data.

|    | Α      | В       | С         | D      | E    | F      | G    | Н | I | J |
|----|--------|---------|-----------|--------|------|--------|------|---|---|---|
| 1  |        |         |           | Actual |      | Budget |      |   |   |   |
| 2  |        |         |           | Qtr1   | Qtr2 | Qtr1   | Qtr2 |   |   |   |
| 3  | Market | 100     | Profit    |        |      |        |      |   |   |   |
| 4  |        |         | Inventory |        |      |        |      |   |   |   |
| 5  |        | 200     | Profit    |        |      |        |      |   |   |   |
| 6  |        |         | Inventory |        |      |        |      |   |   |   |
| 7  |        | 300     | Profit    |        |      |        |      |   |   |   |
| 8  |        |         | Inventory |        |      |        |      |   |   |   |
| 9  |        | 400     | Profit    |        |      |        |      |   |   |   |
| 10 |        |         | Inventory |        |      |        |      |   |   |   |
| 11 |        | Diet    | Profit    |        |      |        |      |   |   |   |
| 12 |        |         | Inventory |        |      |        |      |   |   |   |
| 13 |        | Product | Profit    |        |      |        |      |   |   |   |

Figur 41. Resultat av en Behold bare-operasjon (Naviger uten data aktivert)

2. Velg produktene 300 (celle B7), 400 (celle B9) og Diet (celle B11) og velg Essbase > Fjern bare.

Hyperion Essbase utfører valget Fjern bare uten å spørre databasen om informasjon.

|   | Α      | В       | С         | D      | E    | F      | G    | Н | J |
|---|--------|---------|-----------|--------|------|--------|------|---|---|
| 1 |        |         |           | Actual |      | Budget |      |   |   |
| 2 |        |         |           | Qtr1   | Qtr2 | Qtr1   | Qtr2 |   |   |
| 3 | Market | 100     | Profit    |        |      |        |      |   |   |
| 4 |        |         | Inventory |        |      |        |      |   |   |
| 5 |        | 200     | Profit    |        |      |        |      |   |   |
| 6 |        |         | Inventory |        |      |        |      |   |   |
| 7 |        | Product | Profit    |        |      |        |      |   |   |
| 8 |        |         | Inventory |        |      |        |      |   |   |
| 9 |        |         |           |        |      |        |      |   |   |

Figur 42. Resultat av en Fjern bare-operasjon (Naviger uten data aktivert)

Slik deaktiverer du Naviger uten data når du er klar til å hente data:

1. Velg Essbase > Naviger uten data.

Hyperion Essbase fjerner haken ved siden av menypunktet.

- **Merk:** Du kan også deaktivere Naviger uten data ved å oppheve valget av det aktuelle alternativet i tilleggsvinduet Essbase Alternativer (flippen Global) eller ved å klikke på knappen Naviger uten data på Essbase-verktøylinjen.
- 2. Drill ned (dobbeltklikk) på Market i celle A3.

Hyperion Essbase driller ned på Market-dimensjonen og henter dataene inn i regnearket.

|    | Α    | В       | С         | D      | E     | F      | G     | Н |  |
|----|------|---------|-----------|--------|-------|--------|-------|---|--|
| 1  |      |         |           | Actual |       | Budget |       |   |  |
| 2  |      |         |           | Qtr1   | Qtr2  | Qtr1   | Qtr2  |   |  |
| 3  | East | 100     | Profit    | 2747   | 3352  | 2880   | 3480  |   |  |
| 4  |      |         | Inventory | 5384   | 4490  | 5200   | 3530  |   |  |
| 5  |      | 200     | Profit    | 562    | 610   | 960    | 1070  |   |  |
| 6  |      |         | Inventory | 5957   | 6442  | 5610   | 5910  |   |  |
| 7  |      | Product | Profit    | 5380   | 6499  | 6500   | 7550  |   |  |
| 8  |      |         | Inventory | 25744  | 26214 | 24710  | 24030 |   |  |
| 9  | West | 100     | Profit    | 1042   | 849   | 2350   | 2130  |   |  |
| 10 |      |         | Inventory | 8592   | 9656  | 10250  | 10950 |   |  |
| 11 |      | 200     | Profit    | 2325   | 2423  | 2570   | 2720  |   |  |
| 12 |      |         | Inventory | 11755  | 11643 | 11070  | 10900 |   |  |
| 13 |      | Product | Profit    | 7137   | 7515  | 8960   | 9290  |   |  |
| 14 |      |         | Inventory | 38751  | 41574 | 39020  | 42820 |   |  |

Figur 43. Resultat av neddrilling (Naviger uten data deaktivert)

Merk: Hvis du vil hente data uten à endre det gjeldende

regnearkutsnittet, kan du også hente data ved å dobbeltklikke i en datacelle eller velge Essbase > Hent (etter å ha deaktivert Naviger uten data).

# Utelate manglede verdier, 0-verdier og understrekingstegn

Det er flere datatyper som kan returneres til et regnearkutsnitt:

- Numeriske dataverdier
- #NoAccess-strenger, som blir vist når du ikke har riktig sikkerhetstilgang til å vise en dataverdi

- #Missing-strenger, som viser at det ikke finnes noen data for skjæringspunktet mellom medlemmene
- 0-verdier

En manglende verdi er ikke det samme som en 0-verdi som blir lastet inn i Hyperion Essbase-databasen. Hvis det ikke finnes data for en datacelle i Hyperion Essbase, blir verdien #Missing returnert til regnearket. Hvis en celle i en rad inneholder en verdi, blir ikke raden utelatt ved en datahenting.

Hyperion Essbase gjør det mulig å unngå at Missing- og 0-verdier vises i regnearket. I tillegg kan du be Hyperion Essbase om å utelate understrekingstegn som ligger i enkelte medlemsnavn.

Slik utelater du rader som inneholder Missing-verdier, fra regnearket:

- 1. Dobbeltklikk med høyre museknapp i celle C3 for å drille opp på Profit.
- 2. Pivoter Measures (i celle C3) til Actual (i celle D1).
- 3. Drill ned (dobbeltklikk) på produkt 100 i celle B4.

Legg merke til at produktet 100–30 i medlemsgruppen South bare inneholder Missing-verdier, noe som betyr at dette produktet ikke blir solgt i området South. Det kan hende at du må bla deg nedover i regnearket for å få frem denne raden.

|    | Α     | В       | С        | D        | E        | F        | G |
|----|-------|---------|----------|----------|----------|----------|---|
| 1  |       |         |          | Measures |          |          |   |
| 2  |       |         | Actual   |          | Budget   |          |   |
| 3  |       |         | Qtr1     | Qtr2     | Qtr1     | Qtr2     |   |
| 4  | East  | 100-10  | 2461     | 2940     | 2550     | 3050     |   |
| 5  |       | 100-20  | 212      | 303      | 220      | 300      |   |
| 6  |       | 100-30  | 74       | 109      | 110      | 130      |   |
| 7  |       | 100     | 2747     | 3352     | 2880     | 3480     |   |
| 8  |       | 200     | 562      | 610      | 960      | 1070     |   |
| 9  |       | Product | 5380     | 6499     | 6500     | 7550     |   |
| 10 | West  | 100-10  | 1047     | 1189     | 1720     | 1900     |   |
| 11 |       | 100-20  | -67      | -177     | 320      | 200      |   |
| 12 |       | 100-30  | 62       | -163     | 310      | 30       |   |
| 13 |       | 100     | 1042     | 849      | 2350     | 2130     |   |
| 14 |       | 200     | 2325     | 2423     | 2570     | 2720     |   |
| 15 |       | Product | 7137     | 7515     | 8960     | 9290     |   |
| 16 | South | 100-10  | 745      | 835      | 1160     | 1280     |   |
| 17 |       | 100-20  | 306      | 363      | 570      | 660      |   |
| 18 |       | 100-30  | #Missing | #Missing | #Missing | #Missing |   |

Figur 44. Regnearkutsnitt som viser Missing-verdier

- 4. Velg Essbase > Alternativer og deretter flippen Vis.
- 5. Merk valgruten Rader som mangler verdi, i alternativgruppen Utelat og klikk deretter på OK.
  - **Merk:** Alternativene for å utelate Rader som mangler verdi og Rader med 0, er ikke tilgjengelige hvis noen av Formelbevaring-alternativene er

valgt i tilleggsvinduet Essbase Alternativer. Du finner flere opplysninger om Formelbevaring under "Bevare formler under henting av data" på side 111.

- 6. Velg Essbase > Hent for a oppdatere regnearket.
  - **Merk:** Når du endrer et regnearkalternativ i tilleggsvinduet Essbase Alternativer, må du utføre en hente- eller drilleoperasjon for at den nye innstillingen skal aktiveres.

Hyperion Essbase utelater produktet 100-30 fra medlemsgruppen South.

|    | Α       | В       | С    | D    | E    | F    | G | Н | 1 |
|----|---------|---------|------|------|------|------|---|---|---|
| 4  | East    | 100-10  | 2461 | 2940 | 2550 | 3050 |   |   |   |
| 5  |         | 100-20  | 212  | 303  | 220  | 300  |   |   |   |
| 6  |         | 100-30  | 74   | 109  | 110  | 130  |   |   |   |
| 7  |         | 100     | 2747 | 3352 | 2880 | 3480 |   |   |   |
| 8  |         | 200     | 562  | 610  | 960  | 1070 |   |   |   |
| 9  |         | Product | 5380 | 6499 | 6500 | 7550 |   |   |   |
| 10 | West    | 100-10  | 1047 | 1189 | 1720 | 1900 |   |   |   |
| 11 |         | 100-20  | -67  | -177 | 320  | 200  |   |   |   |
| 12 |         | 100-30  | 62   | -163 | 310  | 30   |   |   |   |
| 13 |         | 100     | 1042 | 849  | 2350 | 2130 |   |   |   |
| 14 |         | 200     | 2325 | 2423 | 2570 | 2720 |   |   |   |
| 15 |         | Product | 7137 | 7515 | 8960 | 9290 |   |   |   |
| 16 | South   | 100-10  | 745  | 835  | 1160 | 1280 |   |   |   |
| 17 |         | 100-20  | 306  | 363  | 570  | 660  |   |   |   |
| 18 |         | 100     | 1051 | 1198 | 1730 | 1940 |   |   |   |
| 19 |         | 200     | 1465 | 1540 | 1640 | 1700 |   |   |   |
| 20 |         | Product | 3077 | 3267 | 4180 | 4410 |   |   |   |
| 21 | Central | 100-10  | 843  | 928  | 1080 | 1180 |   |   |   |

Figur 45. Resultat av å utelate Missing-verdier

- 7. Velg Fil > Lukk for å lukke regnearket. Du behøver ikke å lagre regnearket.
  - Merk: Når du har aktivert funksjonen for å utelate Rader som mangler verdi i tilleggsvinduet Essbase Alternativer, blir ikke rader som mangler verdier og som ble utelatt under en datahenting, hentet på nytt ved at du deaktiverer funksjonen. Hvis du deaktiverer funksjonen i tilleggsvinduet Essbase Alternativer, blir rader som mangler verdier, bare hentet *fra og med dette tidspunktet*. I veiledningsoppgaven som er beskrevet ovenfor, kunne Hyperion Essbase for eksempel ikke gå tilbake og returnere Missing-verdiene for produktet 100–30. Hvis du vil returnere disse Missing-verdiene til regnearket, må du deaktivere funksjonen for å utelate Rader som mangler verdi, drille opp på et Product-medlem og deretter drille ned igjen.

Du kan også utelate 0-verdier og understrekingstegn, slik det er beskrevet i oppgaven ovenfor, ved å merke av de riktige alternativene i alternativgruppen Utelat i tilleggsvinduet Essbase Alternativer (flippen Vis). I tillegg til å utelate bestemte verdier og tegn under en henting gjør Hyperion Essbase det mulig å definere en streng for verdier som mangler (#Missing) eller for data du ikke har tilgang til (#NoAccess). Hvis du definerer erstatningsstrenger for disse verdiene, viser Hyperion Essbase erstatningsstrengene i stedet for standardstrengene. Hvis du ønsker flere opplysninger om hvordan du definerer erstatningsstrenger for strengene #Missing og #NoAccess, kan du lese hjelpen på systemet for Hyperion Essbase Spreadsheet Add-in.

#### Formatere regnearket

I Hyperion Essbase er det flere metoder du kan bruke for å tilpasse regnearketutsnittet. Det kan for eksempel hende at du vil ta i bruk blikkfang, eller stiler, for bestemte medlemsnavn eller for dataceller i regnearket, eller at du vil vise alternative navn, eller tilnavn, for medlemsnavn. Dette avsnittet leder deg trinnvis gjennom disse formateringsprosedyrene:

- "Formatere tekst og celler"
- "Vise tilnavn for medlemsnavn" på side 58
- "Vise både medlemsnavn og tilnavn" på side 60
- "Gjenta medlemsetiketter" på side 60

Dette avsnittet i veiledningen starter med et nytt regneark.

# Formatere tekst og celler

I en regnearkrapport kan du vise databaseinformasjon på mange hierarkiske nivåer. Ved å definere og ta i bruk blikkfang, eller stiler, for tekst og celler i regnearket, blir det enkelt å holde rede på de ulike databasemedlemmene, dimensjonene og cellefunksjonene. Stiler gjør det enklere å se på og skille mellom data i Hyperion Essbase Spreadsheet Add-in.

Merk: Husk at bruk av stiler krever ekstra behandling under en henteforespørsel. Du finner flere opplysninger i "Fjerne stiler" på side 57.

Dette avsnittet i veiledningen beskriver disse emnene:

- "Ta i bruk stiler for foreldremedlemmer" på side 51
- "Ta i bruk stiler for dimensjonsmedlemmer" på side 54
- "Ta i bruk stiler for dataceller" på side 56
- "Bestemme prioritert rekkefølge for overlappende stiler" på side 56
- "Fjerne stiler" på side 57

**Merk:** Du finner en beskrivelse av forholdene mellom Hyperion Essbase-databasemedlemmer i avsnittet "Databaseoversikter" på side 7.

# Ta i bruk stiler for foreldremedlemmer

Hver enkelt dimensjon i en database kan inneholde mange hierarkiske nivåer. Når du ser på data i regnearket, er det ikke sikkert at du kjenner til alle de hierarkiske nivåene i databaseoversikten. Hvis du vil markere hvilke medlemmer som har underordnede barn, kan du ta i bruk formateringsstiler for foreldremedlemmene, også dem med attributter.

Slik tar du i bruk stiler for foreldremedlemmer:

1. Velg Fil > Ny(tt) eller klikk på ikonet

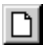

for a apne et nytt regneark.

- 2. Velg Essbase > Hent.
  - **Merk:** Du skal fortsatt være tilkoblet Sample Basic-databasen. Hvis du ikke er tilkoblet, følger du trinnene i avsnittet "Tilkoble til en database" på side 26.
- 3. Drill ned (dobbeltklikk) på Year i celle A2.
- 4. Velg Essbase > Alternativer.
- 5. Velg flippen Stil i tilleggsvinduet Essbase Alternativer.

Merk: Flippen Stil bare tilgjengelig når du er tilkoblet en database.

Hyperion Essbase viser flippen Stil.

| Vis Zoom Modus Stil Global<br>Medlemmer<br>Barn<br>Delt<br>Delt<br>Vear<br>Vear<br>Vear<br>Vear<br>Celleramme<br>Bakgrunnsfarge: Ingen<br>Celleramme<br>Bakgrunnsfarge: Ingen<br>Koblede objekter                                                                                                    |
|----------------------------------------------------------------------------------------------------|
| Medlemmer         Image: Second second seco                                               |
| Image: Second second second                     |
| Barn       Forelder         Delt       Format         Dimensjoner       Eksempel         Y Year       Year         Y Product       Year         Y Celleramme       Format         Bakgrunnsfarge:       Ingen         Dataceller       Eksempel         Koblede objekter       Eksempel                                                                                                    |
| Dek     Format       Dimensioner     Eksempel       Year     Year       Product     Year       Celleramme     Format       Dataceller     Eksempel       Koblede objekter     Eksempel                                                                                                    |
| Format         Dimensjoner         V Year         V Measures         V Product         V celleramme         Bakgrunnsfarge:         Ingen         Format                                                                                                    |
| Dimensioner       Image: Second second s |
| Vear         Vear         Vear         Product         Vear         Pear         Dataceller         Koblede objekter         Koblede objekter                                                                                                    |
| Image: Constraint of the second second se       |
|                                                                                                    |
| ✓ Celleramme       Bakgrunnsfarge:       Ingen       ✓       Format                                                                                                    |
| ✓ Celleramme       Bakgrunnsfarge:       Ingen       ✓ Format       Dataceller       ✓ Koblede objekter                                                                                                    |
| Bakgrunnsfarge: Ingen Format Dataceller Koblede objekter Koblede objekter                                                                                                    |
| Dataceller                                                                                                    |
| Koblede objekter                                                                                                    |
|                                                                                                    |
| Integration Server Drill-Through                                                                                                    |
| Skrivebeskyttet                                                                                                    |
| Format                                                                                                    |
| - Tilk oblingsinformasion:                                                                                                    |
| Localbost Sample Basic                                                                                                    |
| Locanost ample base                                                                                                    |
|                                                                                                    |
| OK Avbryt Hjelp                                                                                                    |

Figur 46. Tilleggsvinduet Essbase Alternativer, flippen Stil

I alternativgruppen Medlemmer kan du definere stiler for ulike typer databasemedlemmer, for eksempel foreldre, barn og delte medlemmer.

6. Merk valgruten Forelder i grupperuten Medlemmer.

Hvis du merker denne ruten, blir det definert en skrift- og fargestil for foreldremedlemmer. Hyperion Essbase definerer standardfargen marineblå for alle foreldremedlemmer. Du kan velge et skriftformat ved å klikke på knappen Format til høyre for ruten Medlemmer og bruke tilleggsvinduet Skrift.

7. Klikk på knappen Format.

Hyperion Essbase viser tilleggsvinduet Skrift.

| Skrift                                                                                                    |                                                             |                                       | ? ×          |
|----------------------------------------------------------------------------------------------------|-------------------------------------------------------------|---------------------------------------|--------------|
| Skrift<br>Tr Arial<br>Tr Arial Black<br>Tr Arial Black<br>Tr Book Antiqua<br>Tr Book Antiqua<br>Tr Book Antiqua<br>Tr Book Antiqua<br>Tr Comic Sans MS | Skriftstil:<br>Fet<br>Normal<br>Kursiv<br>Fet<br>Fet kursiv | Størrelse:<br>10 10 11 12 14 16 18 20 | OK<br>Avbryt |
| Effekter<br>Gjenngmstreking<br>Understreking<br>Earge:<br>Marineblå                                                                                    | Eksempel<br>Tegnsett:<br>Symbol                             |                                       |              |

Figur 47. Tilleggsvinduet Skrift

8. Velg Fet fra valglisten Skriftstil og klikk deretter på OK.

Merk: Hyperion Essbase viser et eksempel på den valgte stilen i ruten Eksempel.

9. Klikk på OK på nytt.

Selv om du har definert stiler, blir de ikke aktivert før du merker av valgruten Bruk stiler i tilleggsvinduet **Essbase Alternativer** og fornyer regnearket.

- 10. Velg Essbase > Alternativer og flippen Vis.
- 11. Merk valgruten Bruk stiler i alternativgruppen **Celler** for a aktivere stilene, og klikk deretter på OK.
- 12. Velg Essbase > Hent for a fornye regnearket og ta i bruk stilene.

Hyperion Essbase viser navn på foreldremedlemmer i marineblå skrift og med fete typer.

13. Drill ned (dobbeltklikk) på Qtr1 i celle A2.

Hyperion Essbase viser Jan, Feb og Mar i vanlig skrifttype, siden disse medlemmene ikke har underordnede barn.

|   | A    | В        | С       | D      | E        |
|---|------|----------|---------|--------|----------|
| 1 |      | Measures | Product | Market | Scenario |
| 2 | Jan  | 8024     |         |        |          |
| 3 | Feb  | 8346     |         |        |          |
| 4 | Mar  | 8333     |         |        |          |
| 5 | Qtr1 | 24703    |         |        |          |
| 6 | Qtr2 | 27107    |         |        |          |
| 7 | Qtr3 | 27912    |         |        |          |
| 8 | Qtr4 | 25800    |         |        |          |
| 9 | Year | 105522   |         |        |          |

Figur 48. Stiler som er tatt i bruk for foreldremedlemmer

## Ta i bruk stiler for dimensjonsmedlemmer

I tillegg til å ta i bruk stiler for foreldremedlemmer (slik du gjorde i det forrige avsnittet) kan du også ta i bruk stiler for medlemmer av en dimensjon i en database. Hvis du tar i bruk stiler for dimensjoner, blir det enklere å se på de ulike dimensjonsmedlemmene i Hyperion Essbase Spreadsheet Add-in.

Slik tar du i bruk stiler for dimensjoner:

- 1. Velg Essbase > Alternativer og flippen Stil.
- 2. Velg Year i grupperuten Dimensjoner.
- 3. Merk valgruten **Celleramme** hvis du vil opprette en ramme rundt hver celle som inneholder et medlem fra den valgte dimensjonen.
- 4. Velg Gul fra valglisten Bakgrunnsfarge.

| √is  Zoom  Modus <sup>Stil</sup>  Global <br><sub> </sub> Medlemmer |         |     |
|---------------------------------------------------------------------|---------|-----|
| I Forelder                                                          | Eksemp  | el  |
| Barn                                                                | - Forel | der |
| L Delt                                                              | Form    | at. |
| Dimensioner                                                         |         |     |
| l Year                                                              | Eksemp  | el  |
| Product                                                             | ▼ Year  |     |
| Celleramme                                                          |         |     |
| Bakgrunnsfarge: Gul                                                 | ▼ Form  | at  |
| Dataceller Rød                                                      | Eksemp  | el  |
| Skrivebeskyttet                                                     | Form    | at  |
| Tilkoblingsinformasjon:<br>Localhost:Sample:Basic                   |         |     |
|                                                                     |         |     |

Figur 49. Velge en bakgrunnsfarge fra flippen Stil

- 5. Klikk på knappen **Format** til høyre for listen Dimensjoner. Hyperion Essbase viser tilleggsvinduet **Skrift**.
- 6. Velg Fet fra valglisten Skriftstil og klikk deretter på OK.

**Merk:** Hyperion Essbase viser et eksempel på den valgte stilen i ruten Eksempel.

- 7. Velg Measures fra listen over dimensjoner og Rødfiolett fra valglisten **Bakgrunnsfarge**.
- 8. Velg Product fra listen over dimensjoner og fjern merket i valgruten **Celleramme**.
- 9. Velg Sjøgrønn fra valglisten Bakgrunnsfarge.
- 10. Bla nedover listen over dimensjoner og velg Market.
- 11. Merk valgruten **Celleramme** og klikk på knappen **Format** til høyre for listen Dimensjoner.

Når du får frem tilleggsvinduet **Skrift**, velger du Kursiv fra valglisten **Skriftstil** og klikker deretter på OK.

- 12. Velg Scenario fra listen over dimensjoner og Rød fra valglisten **Bakgrunnsfarge**.
- 13. Klikk på knappen Format og velg Hvit fra valglisten Farge.
- 14. Klikk på OK to ganger for å gå tilbake til regnearket.

Merk: Når du definerer stiler, blir valgene dine lagret i filen essbase.ini på din lokale maskin. Du kan bare definere ett sett med stiler per database.

- 15. Drill ned (dobbeltklikk) på Market i celle D1.
- Hold nede Alt-tasten og drill ned (dobbeltklikk på) på Scenario (i celle E1).
- 17. Velg Essbase > Hent for a fornye regnearket.

Hyperion Essbase viser regnearket på nytt med de nye stilene du nettopp definerte. Medlemmer av dimensjonen Scenario blir for eksempel vist med en rød bakgrunn.

|    | A    | В    | С        | D       | E        | F          | G        |
|----|------|------|----------|---------|----------|------------|----------|
| 1  |      |      | Measures | Product |          |            |          |
| 2  |      |      | Actual   | Budget  | Variance | Variance 🖇 | Scenario |
| 3  | East | Jan  | 1732     | 2080    | -348     | -16.7308   | 1732     |
| 4  |      | Feb  | 1843     | 2230    | -387     | -17.3543   | 1843     |
| 5  |      | Mar  | 1805     | 2190    | -385     | -17.5799   | 1805     |
| 6  |      | Qtr1 | 5380     | 6500    | -1120    | -17.2308   | 5380     |
| 7  |      | Qtr2 | 6499     | 7550    | -1051    | -13.9205   | 6499     |
| 8  |      | Qtr3 | 6346     | 7550    | -1204    | -15.947    | 6346     |
| 9  |      | Qtr4 | 5936     | 6790    | -854     | -12.5773   | 5936     |
| 10 |      | Year | 24161    | 28390   | -4229    | -14.8961   | 24161    |
| 11 | West | Jan  | 2339     | 2980    | -641     | -21.5101   | 2339     |
| 12 |      | Feb  | 2394     | 2990    | -596     | -19.9331   | 2394     |
| 13 |      | Mar  | 2404     | 2990    | -586     | -19.5987   | 2404     |
| 14 |      | Qtr1 | 7137     | 8960    | -1823    | -20.346    | 7137     |

Figur 50. Dimensjoner med stiler tatt i bruk

#### Ta i bruk stiler for dataceller

Du kan ta i bruk stiler for dataceller, for eksempel celler av typen Skrivebeskyttet, Lese/skrive, Koblede objekter og Hyperion Integration Server Drill-Through, for å skille dem fra andre celler i regnearket. Databasen Sample Basic, som du bruker i denne veiledningen, inneholder ikke dataceller med noen av disse egenskapene. I den avanserte veiledningen i kapittel 3 kobler du et koblet rapporteringsobjekt til en datacelle og tar i bruk en stil for cellen.

Merk: Du kan ikke utføre handlinger i skyggelagte ruter.

Generelt sett tar du i bruk stiler for dataceller ved à følge disse trinnene:

- 1. Velg Essbase > Alternativer og flippen Stil.
- 2. I alternativgruppen **Dataceller** merker du valgruten Koblede objekter, Integration Server Drill-Through, Skrivebeskyttet eller Lese/skrive.
- 3. Klikk på Format.
- 4. I tilleggsvinduet **Skrift** oppgir du skrifttype, skriftstørrelse, skriftstil, farge og effekter, og klikker deretter på OK.

Merk: Hyperion Essbase viser et eksempel på den valgte stilen i ruten Eksempel.

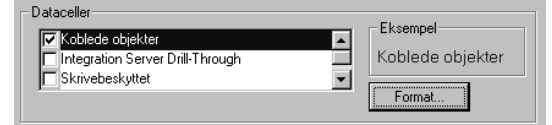

- 5. Gjenta trinn 2-4 for a definere stiler for andre dataceller.
- 6. Velg flippen Vis og merk valgruten Bruk stiler for å ta i bruk stiler i regnearket.
- 7. Klikk på OK for å lukke tilleggsvinduet Essbase Alternativer.
- 8. Velg Essbase > Hent for a vise de nye stilene i regnearket.

#### Bestemme prioritert rekkefølge for overlappende stiler

Den eneste måten du kan ta i bruk en bakgrunnsfarge for data på, er ved å definere en stil for dimensjoner. Hvis det er definert dimensjonsstiler og innstillingen Bruk stiler er aktivert, har medlemmene i en dimensjon alltid bakgrunnsfargen som er definert for dimensjonen.

Tekststilene du kan ta i bruk for medlemmer, dimensjoner og dataceller, har et hierarki som bestemmer hvilke egenskaper som skal tas i bruk. Medlemsstiler befinner seg øverst i det hierarkiet. Det vil si at de alltid blir brukt (såfremt stilene er aktivert). Legg merke til at i figur 48 på side 54 er etiketten for Qtr1 i celle B6 i fete typer og marineblå, og den har gul bakgrunn. Den marineblå skriften kommer fra stilen som er definert for foreldremedlemmer, og den gule bakgrunnsfargen kommer fra stilen som er definert for Year.

Hyperion Essbase bruker denne prioritetsrekkefølgen når du bruker flere tekststiler:

- · Celler med koblede objekter
- Celler av typen Integration Server Drill-Through
- Celler av typen Skrivebeskyttet
- Celler av typen Lese/skrive
- Celler med foreldremedlemmer
- Celler med barnemedlemmer
- Celler med delte medlemmer
- Celler som inneholder formler
- · Celler med Dynamisk beregning-medlemmer
- Attributtceller
- Dimensjonsceller

Hvis du vil se på en barnemedlemsstil, må du kontrollere at foreldremedlemsstilen er deaktivert. Hvis du vil se på en stil for delt medlem, må du kontrollere at både foreldre- og barnemedlemsstilen er deaktivert.

#### Fjerne stiler

Stiler kan være svært nyttige verktøy for å holde rede på data i Hyperion Essbase Spreadsheet Add-in. Bruk av stiler omfatter imidlertid ekstra behandling under en henteforespørsel. Denne ekstra behandlingen reduserer hastigheten under Hyperion Essbase-hentinger noe.

Hvis du ikke vil ta i bruk stiler i regnearkutsnittet, kan du fjerne dem. Du kan også deaktivere stiler, slik at de ikke blir vist når du fornyer utsnittet (ved å velge Essbase > Hent, for eksempel). *Ikke* fjern stiler når du går gjennom veiledningen, slik at regnearket samsvarer med illustrasjonene som blir vist i forbindelse med oppgavene nedenfor.

**Merk:** Hvis du har tatt i bruk stiler i regnearket og utfører valget FlashBack, blir disse stilene midlertidig fjernet fra det gjeldende utsnittet. Stilene

blir tatt i bruk på nytt neste gang du starter en henting. Du kan ikke utføre handlinger i skyggelagte ruter.

Slik fjerner du alle stilene fra et regneark:

- 1. Velg alle celler i regnearket.
- 2. Fra handlingslinjen i Excel velger du Rediger > Fjern > Formater.

Slik deaktiverer du stiler:

1. Velg Essbase > Alternativer og flippen Vis.

2. Fjern merket i valgruten Bruk stiler i alternativgruppen Celler og klikk på OK.

**Merk:** Hvis du deaktiverer stiler uten à fjerne dem fra regnearket, blir de liggende i det gjeldende regnearkutsnittet når du fornyer utsnittet. Hensikten med dette er å unngå å fjerne stiler som du kan ta i bruk i enkeltceller ved hjelp av formateringsalternativene til regnearket.

# Vise tilnavn for medlemsnavn

Tilnavn er alternative navn på databasemedlemmer. Du kan opprette rapporter som bruker navnet på databasemedlemmet, som ofte er et lagernummer eller en produktkode, eller du kan bruke et tilnavn, som ofte er mer beskrivende. Tilnavn er definert av applikasjonsutformeren for Hyperion Essbase. Hver database kan inneholde en eller flere tilnavntabeller.

Product-medlemmer i Sample Basic-databasen er for eksempel definert som koder, for eksempel 100 og 200. I tillegg blir det definert et beskrivende tilnavn for hvert enkelt Product-medlem, for eksempel Colas og Root Beer. Noen ganger kan tilnavn variere avhengig av kombinasjonen av andre databasemedlemmer. Et Product-medlem kan for eksempel ha forskjellige tilnavn på hvert marked der det blir solgt. Du finner flere opplysninger i hjelpen på systemet for Hyperion Essbase Spreadsheet Add-in eller i *Hyperion Essbase Database Administrator's Guide*.

Slik får du frem tilnavnet for et medlem i stedet for databasenavnet:

- 1. Dobbeltklikk med høyre museknapp i celle C2 for å drille opp på Actual.
- 2. Hold nede Alt-tasten og drill ned (dobbeltklikk på) på Product (i celle D1).
- 3. Velg Essbase > Alternativer og flippen Vis.
- 4. Merk valgruten Bruk tilnavn i alternativgruppen **Tilnavn** for a vise medlemstilnavn.
- 5. Velg Standard fra valglisten Tilnavn.

| Essbase Alternativer                                                                                                    |                                                                                                    |  |  |  |  |  |  |
|----------------------------------------------------------------------------------------------------|----------------------------------------------------------------------------------------------------|--|--|--|--|--|--|
| Essbase Alternativer Vis Zoom Modus Stil Innykk C Ingen C Underglement © Overelementer Utelat E Bader som mangler verdi E Bader som flo                                                                                                    | Global       Erstatning       #Missing-streng:       #NoAccess-streng:       Tilnavn       ✓ Bruk tilnavn       ✓ Bruk både medlemennum og tilnaun                                                                    |  |  |  |  |  |  |
| <ul> <li>Rader med Q</li> <li>Understrekingstegn</li> <li>Celler</li> <li>Øruk gtiler</li> <li>Øruk gtiler</li> <li>Øruster kolonner</li> <li>Øruster kolonner</li> <li>Øruster kolonner</li> <li>Øruster kolonner</li> <li>Øruster kolonner</li> </ul> | ✓       Bruk både medlemsnavn og tilnavn<br>for raddimensjoner         Tilnavn:       Default         Default       ✓         Long Names       Øuery Designer         ✓       Bruk Arkalternativer med Query Designer |  |  |  |  |  |  |
| Dynamisk tidsrekke<br>Siste tidsgeriode Jan                                                                                                    |                                                                                                    |  |  |  |  |  |  |
|                                                                                                    | OK Avbryt Hjelp                                                                                                    |  |  |  |  |  |  |

Figur 51. Aktivere tilnavn på flippen Vis i vinduet Essbase Alternativer

- 6. Klikk på OK.
- 7. Velg Essbase > Hent for a fornye regnearket og vise tilnavnene.

Hyperion Essbase endrer Product-kodene (100, 200 og så videre) til de forhåndsdefinerte tilnavnene (Colas, Root Beer, Cream Soda og så videre). I Sample Basic-databasen er Product den eneste dimensjonen med forhåndsdefinerte tilnavn.

|       | A    | В    | С        | D         | E          | F          | G           |
|-------|------|------|----------|-----------|------------|------------|-------------|
| 1     |      |      |          |           | Measures   |            |             |
| 2     |      |      | Colas    | Root Beer | Cream Soda | Fruit Sode | Diet Drinks |
| 3     |      |      | Scenario | Scenario  | Scenario   | Scenario   | Scenario    |
| 4     | East | Jan  | 924      | 158       | 184        | 466        | 181         |
| 5     |      | Feb  | 888      | 242       | 200        | 513        | 185         |
| 6     |      | Mar  | 935      | 162       | 207        | 501        | 189         |
| - 7 - |      | Qtr1 | 2747     | 562       | 591        | 1480       | 555         |
| 8     |      | Qtr2 | 3352     | 610       | 922        | 1615       | 652         |
| 9     |      | Qtr3 | 3740     | 372       | 522        | 1712       | 644         |
| 10    |      | Qtr4 | 2817     | 990       | 592        | 1537       | 557         |
| 11    |      | Year | 12656    | 2534      | 2627       | 6344       | 2408        |
| 12    | West | Jan  | 378      | 752       | 755        | 454        | 663         |
| 13    |      | Feb  | 337      | 781       | 797        | 479        | 683         |
| 14    |      | Mar  | 327      | 792       | 811        | 474        | 679         |

Figur 52. Resultat av å vise tilnavn

Legg merke til at Hyperion Essbase fortsatt viser stilene du opprettet og aktiverte i de forrige avsnittene.

# Vise både medlemsnavn og tilnavn

I tillegg til å vise tilnavn for databasemedlemmer, kan du også be Hyperion Essbase om å vise både tilnavn og navn for databasemedlemmer i Hyperion Essbase Spreadsheet Add-in.

Slik viser du navnet og tilnavnet for et medlem:

- 1. Dobbeltklikk med høyre museknapp i celle B8 for å drille opp på Qtr2.
- 2. Klikk på Colas i celle C2 og velg deretter Essbase > Pivoter.
- 3. Klikk på Year i celle C3 og velg deretter Essbase > Pivoter.
- 4. Velg Essbase > Alternativer og flippen Vis.
- 5. Merk valgruten Bruk både medlemsnavn og tilnavn for raddimensjoner i alternativgruppen **Tilnavn**.

Kontroller at Bruk tilnavn allerede er valgt.

6. Klikk på OK for å gå tilbake til regnearket og velg deretter Essbase > Hent.

Hyperion Essbase viser både medlemsnavn og de tilhørende tilnavnene for raddimensjoner. Siden Product er den eneste raddimensjonen i dette eksempelet som har forhåndsdefinerte tilnavn, er det bare Product-medlemmene som viser tilnavnene. Region-medlemmene gjentar bare medlemsnavnet i stedet for å vise et tilnavn.

|    | A   | В          | С       | D       | E        | F        |
|----|-----|------------|---------|---------|----------|----------|
| 1  |     |            |         |         | Year     | Measures |
| 2  |     |            |         |         | Scenario |          |
| 3  | 100 | Colas      | East    | East    | 12656    |          |
| 4  |     |            | West    | West    | 3549     |          |
| 5  |     |            | South   | South   | 4773     |          |
| 6  |     |            | Central | Central | 9490     |          |
| 7  |     |            | Market  | Market  | 30468    |          |
| 8  | 200 | Root Beer  | East    | East    | 2534     |          |
| 9  |     |            | West    | West    | 9727     |          |
| 10 |     |            | South   | South   | 6115     |          |
| 11 |     |            | Central | Central | 9578     |          |
| 12 |     |            | Market  | Market  | 27954    |          |
| 13 | 300 | Cream Soda | East    | East    | 2627     |          |
| 14 |     |            | West    | West    | 10731    |          |
| 15 |     |            | South   | South   | 2350     |          |

Figur 53. Resultat av å vise både medlemsnavn og tilnavn

# Gjenta medlemsetiketter

Som standard viser Hyperion Essbase medlemsetiketter bare en gang for hver nestet rad- og kolonnegruppe. Hvis du er tilkoblet en stor database når du bruker Hyperion Essbase Spreadsheet Add-in, kan det hende at du må bla deg nedover eller bortover i regnearket for å få frem flere datarader og -kolonner. I enkelte tilfeller kan medlemsetikettene forsvinne fra utsnittet mens du blar deg nedover eller bortover i regnearket. Hyperion Essbase
inneholder en funksjon for å gjenta medlemsetiketter i hver enkelt rad- eller kolonnecelle som viser til et datapunkt, slik at du alltid kan se en medlemsetikett i regnearkutsnittet.

Slik gjentar du medlemsetiketter nedover og bortover i regnearket:

- 1. Velg Essbase > Alternativer og flippen Vis.
- 2. Fjern merket i valgruten **Bruk både medlemsnavn og tilnavn for** raddimensjoner i alternativgruppen **Tilnavn**.
- 3. Merk valgruten **Gjenta medlemsetiketter** i alternativgruppen **Celler** og klikk deretter på OK.

| Innrykk<br>C Ingen<br>C Underglement<br>C Overelementer                                                                                                    | Erstatning<br>#Missing-streng: N/A<br>#NaAccess-streng:                                                                                                    |
|----------------------------------------------------------------------------------------------------|----------------------------------------------------------------------------------------------------|
| Utelat    Bader som mangler verdi  Rader med   Understrekingstegn  Celler  Bruk gtiler  Juster kolonnet  Softer rader gutometisk  Gijenta medlemsetiketter  Dynamisk tidsrekke Ja | Tilnavn<br>Pituk tilnavn<br>Bruk både medlemsnavn og tilnavn<br>for raddimensjoner<br>Tilnavn:<br>Default<br>Query Designer<br>Pituk Arkalternativer med Query Designer |

Figur 54. Aktivere alternativet Gjenta medlemsetiketter

4. Drill ned (dobbeltklikk) på Year i celle E1.

Hyperion Essbase viser en medlemsetikett i hver enkelt kolonne- og radcelle. I Sample Basic-databasen, som du bruker i denne veiledningen, behøver du sannsynligvis ikke å gjenta medlemsetiketter siden databasen er relativt liten. Denne funksjonen er særlig nyttig når det gjelder å holde rede på medlemsetiketter når du blar deg gjennom store regneark.

|    | A    | В          | С       | D        |
|----|------|------------|---------|----------|
| 1  |      |            |         | Measures |
| 2  |      |            |         | Scenario |
| 3  | Qtr1 | Colas      | East    | 2747     |
| 4  | Qtr1 | Colas      | West    | 1042     |
| 5  | Qtr1 | Colas      | South   | 1051     |
| 6  | Qtr1 | Colas      | Central | 2208     |
| 7  | Qtr1 | Colas      | Market  | 7048     |
| 8  | Qtr1 | Root Beer  | East    | 562      |
| 9  | Qtr1 | Root Beer  | West    | 2325     |
| 10 | Qtr1 | Root Beer  | South   | 1465     |
| 11 | Qtr1 | Root Beer  | Central | 2369     |
| 12 | Qtr1 | Root Beer  | Market  | 6721     |
| 13 | Qtr1 | Cream Soda | East    | 591      |
| 14 | Qtr1 | Cream Soda | West    | 2363     |
| 15 | Qtr1 | Cream Soda | South   | 561      |
| 16 | Qtr1 | Cream Soda | Central | 2414     |

Figur 55. Resultat av Gjenta medlemsetiketter

- **Merk:** Selv om du fjerner merket i valgruten **Gjenta medlemsetiketter** i tilleggsvinduet Essbase Alternativer, beholder Hyperion Essbase de gjentatte medlemsetikettene i regnearkutsnittet. Du kan fjerne de gjentatte etikettene på tre måter: (1) Fjern merket i valgruten og åpne et nytt regneark, (2) fjern merket i valgruten og pivoter den nye radgruppen til en kolonnegruppe og pivoter deretter tilbake til en radgruppe (eller omvendt) eller (3) velg Essbase > FlashBack og fjern merket i valgruten.
- 5. Før du går tilbake til veiledningen, må du fullføre disse handlingene:
  - a. Velg Essbase > Alternativer og flippen Vis.
  - b. Fjern merket i valgruten **Gjenta medlemsetiketter** i alternativgruppen **Celler** og klikk deretter på OK.
  - c. Velg Fil > Lukk for å lukke regnearket. Du behøver ikke å lagre regnearket.

#### Opprette spørringer ved hjelp av Hyperion Essbase Query Designer

Så langt har du sett hvor lett det er å hente data og navigere deg gjennom Hyperion Essbase Spreadsheet Add-in ved hjelp av adhocoperasjoner. Hyperion Essbase inneholder også Query Designer, som du kan bruke til å definere en databasespørring for å hente dimensjoner og medlemmer inn i regnearket. Hyperion Essbase Query Designer (EQD) er en ny funksjon som erstatter henteveiviseren, som ble brukt til å definere spørringer i tidligere versjoner av Hyperion Essbase Spreadsheet Add-in.

Før Hyperion Essbase faktisk henter dataene, viser Hyperion Essbase Query Designer en rekke skjermbilder slik at du kan be om dataene du vil vise i regnearket. Query Designer er særlig nyttig når du vet nøyaktig hvilke data du vil hente fra tjeneren. I tillegg kan du lagre en spørring og bruke den på nytt. Vinduet Hyperion Essbase Query Designer består av disse vindussegmentene:

- Navigasjonsvinduet gir tilgang til de ulike funksjonene i Hyperion Essbase Query Designer. Du kan vise alle dimensjonene som er brukt i en bestemt spørring, og få tilgang til de forskjellige egenskapene for hvert dimensjonsmedlem.
- Tipsvinduet inneholder en kort beskrivelse av funksjonen som er valgt fra navigasjonsvinduet.
- Egenskapsvinduet gir tilgang til disse funksjonene:
  - Layout: Utformer layouten på regnearkrapporten. Hvis du vil endre standardlayouten, velger du et dimensjonselement og drar det til en av de andre dimensjonsrutene. Hvis du vil ha tilgang til vinduet Valg av medlemmer og definere et medlem for en spørring, dobbeltklikker du på et dimensjonselement.
  - Valg av medlemmer: Velger medlemmer du vil vise i radene i regnearkrapporten. Når du skal velge et medlem, høyreklikker du på medlemmet og velger Tilføy til valgregler. Du kan også dobbeltklikke på et medlem for å tilføye det til valgreglene.
  - *Medlemsfilter:* Filtrerer medlemsvalget etter attributt, generasjonsnavn, nivånavn, søkemønsterstreng eller UDA.
  - Datafilter: Henter rader med data. Hentingen baseres på rangeringen av radene i bestemte kolonner. Fra dette vinduet får du tilgang til databegrensningsvinduet.
  - *Databegrensning:* Filtrerer data ved å sammenlikne dem med en fast dataverdi, et sett med dataverdier eller #Missing-dataverdier.
  - *Datasortering:* Sorterer rader i stigende eller synkende rekkefølge. Denne sorteringen baseres på kolonnedataverdier.
  - *Meldinger og bekreftelser:* Slår på og av bestemte meldinger fra Hyperion Essbase Query Designer.
  - *Hjelp:* Gir tilgang til dokumentasjon om Hyperion Essbase Query Designer.

## Opprette og endre spørringer

Når du vil ha tilgang til noen av vinduene i Hyperion Essbase Query Designer, velger du riktig funksjon på listen i navigasjonsvinduet.

Når du oppretter en spørring eller gjør endringer i en eksisterende spørring, blir endringene gjenspeilet i navigasjonsvinduet. Hvis du vil se på en dimensjon eller et medlem av en åpen spørring, klikker du på den bestemte dimensjonen eller det bestemte medlemmet i spørringsoversikten som vises i navigasjonsvinduet. Valgte medlemmer blir vist i medlemsvalgvinduet. Du kan også endre en eksisterende spørring i medlemsvalgvinduet. Du kan for eksempel slette et medlem eller tilføye et medlem til spørringen ved å velge et medlem i navigasjonsvinduet og gjøre de nødvendige endringene i egenskapsvinduet.

**Merk:** Filer som er opprettet i henteveiviseren, kan åpnes i Hyperion Essbase Query Designer. Hvis en spørring inneholder mer enn to medlemsfiltre per valgregel eller mer enn to databegrensninger, kan det imidlertid hende at medlemsfiltrene har feil rekkefølge. For å sikre at du får riktige resultater, kan du ordne medlemsfiltrene på nytt i navigasjonsvinduet. Hvis du ønsker fullstendig informasjon om alternativene i Hyperion Essbase Query Designer, kan du se i hjelpen på systemet for Hyperion Essbase Spreadsheet Add-in.

### **ADVARSEL:**

Det er mulig at manipulering av regneark i VBA ikke fungerer når EQD er aktiv, for eksempel å gi navn på eller flytte regneark.

## **Opprette spørringer**

Slik oppretter du en spørring ved hjelp av Hyperion Essbase Query Designer:

1. Velg Essbase > Query Designer.

Hyperion Essbase viser velkomstbildet for Hyperion Essbase Query Designer.

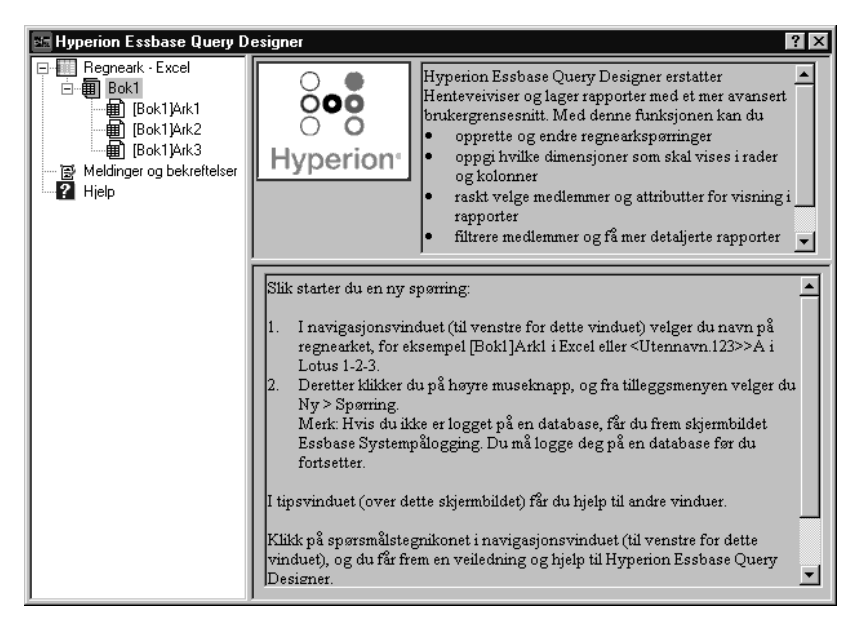

Figur 56. Hyperion Essbase Query Designer viser velkomstbildet

2. Hvis du vil opprette en ny spørring, velger du [Bok1]Ark1, høyreklikker og velger Ny(tt) > Spørring.

Hyperion Essbase viser layoutvinduet til Hyperion Essbase Query Designer.

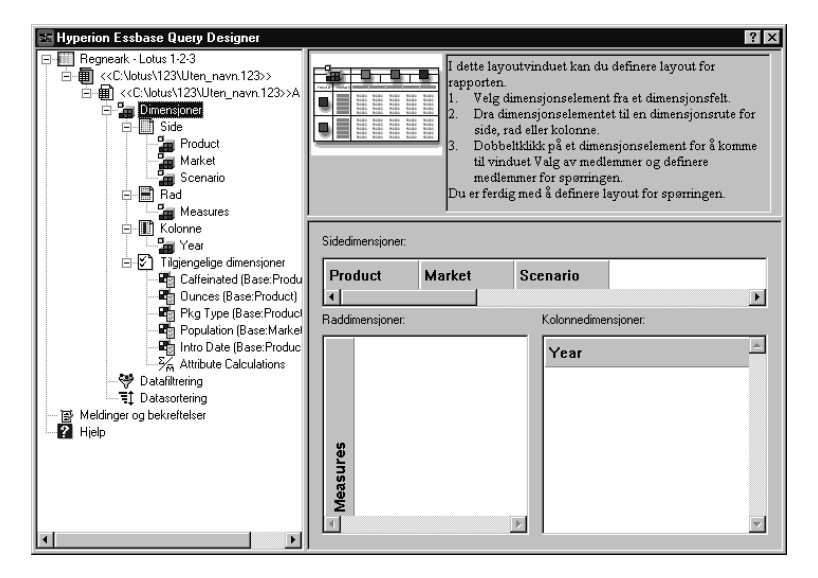

Figur 57. Hyperion Essbase Query Designer viser layoutvinduet

- 3. Definer regnearklayouten ved å dra dimensjonselementene på denne måten:
  - a. Dra Market og Product til radplasseringen.
  - b. Dra Measures til sideplasseringen.
  - c. Dra Scenario nedenfor Year (i kolonneplasseringen).

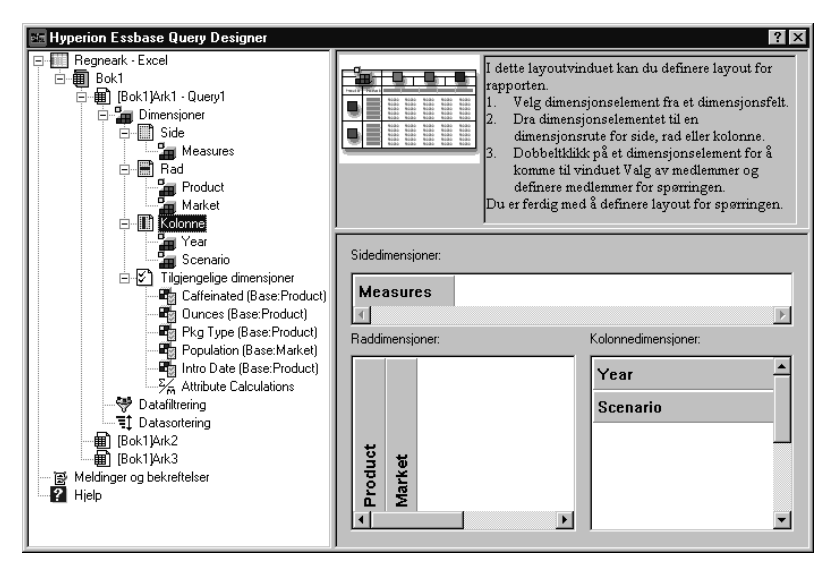

Figur 58. Endre layouten på regnearket

4. Hvis du vil velge Measures-dimensjonen i navigasjonsvinduet, klikker du på Measures-ikonet. Du kan også dobbeltklikke på Measures-elementet i layoutvinduet.

Hyperion Essbase viser medlemsvalgvinduet, der du kan velge et medlem fra Measures-dimensjonen.

Merk: Du kan bare velge ett medlem fra dimensjonen i sideplasseringen.

 Velg Profit, høyreklikk og velg Tilføy til valgregler. Du kan også dobbeltklikke på Profit for å tilføye den til valgreglene.

Profit blir vist på listen over valgregler.

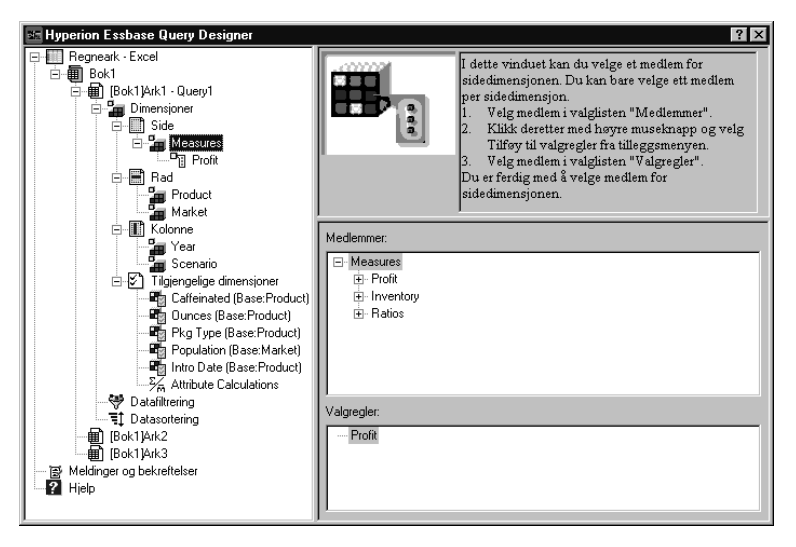

Figur 59. Hyperion Essbase Query Designer viser medlemsvalgvinduet

- **Merk:** I Hyperion Essbase Query Designer trenger du ikke å bekrefte valgene du har gjort. Du trenger for eksempel ikke å klikke på OK. Hvis du ikke velger medlemmer fra en bestemt dimensjon, bruker Hyperion Essbase det øverste medlemmet i dimensjonen.
- 6. Hvis du vil velge medlemmer i Year-dimensjonen, utfører du disse handlingene:
  - a. I navigasjonsvinduet klikker du på Year-ikonet. Du kan også dobbeltklikke på Year-elementet i layoutvinduet.

Hyperion Essbase viser medlemsvalgvinduet for Year-dimensjonen.

- b. Velg Qtr1, høyreklikk og velg Tilføy til valgregler.
- c. Tilføy Qtr2, Qtr3 og Qtr4 til valgreglene på samme måte. Siden Year er i en kolonneplassering, kan du velge ett eller flere medlemmer.

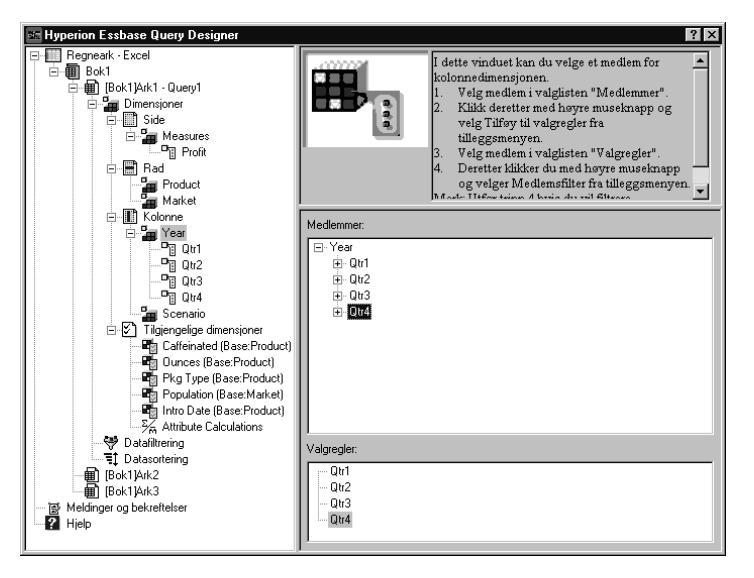

Figur 60. Tilføye medlemmer til valgreglene

- 7. Hvis du vil velge medlemmer i Scenario-dimensjonen, utfører du disse handlingene:
  - a. I navigasjonsvinduet klikker du på Scenario. Du kan også dobbeltklikke på Scenario-elementet i layoutvinduet.

Medlemmene i Scenario-dimensjonen blir vist i medlemsvalgvinduet.

- b. Velg Actual, høyreklikk og velg Tilføy til valgregler. Actual blir tilføyd til ruten Valgregler.
- c. Tilføy Budget til ruten Valgregler på samme måte.
- 8. Hvis du vil velge medlemmer i Product-dimensjonen, utfører du disse handlingene:
  - a. I navigasjonsvinduet klikker du på Product. Du kan også dobbeltklikke på Product-elementet i layoutvinduet.

Medlemmene i Product-dimensjonen blir vist i medlemsvalgvinduet.

- b. Velg produktkode 100, høyreklikk og velg Tilføy til valgregler.
- c. Gjenta prosessen for produktkode 200, 300 og 400.
- d. På valglisten Valgregler velger du produktkode 100, høyreklikker og velger deretter Velg > Barn fra tilleggsmenyen.

I denne handlingen blir alle barna til 100 valgt. Hyperion Essbase viser Alle barn ved siden av 100 på valglisten Valgregler.

e. På valglisten **Valgregler** velger du produktkode 400, høyreklikker og velger Velg > Etterkommere.

Hyperion Essbase viser Alle etterkommere ved siden av 400 på valglisten Valgregler.

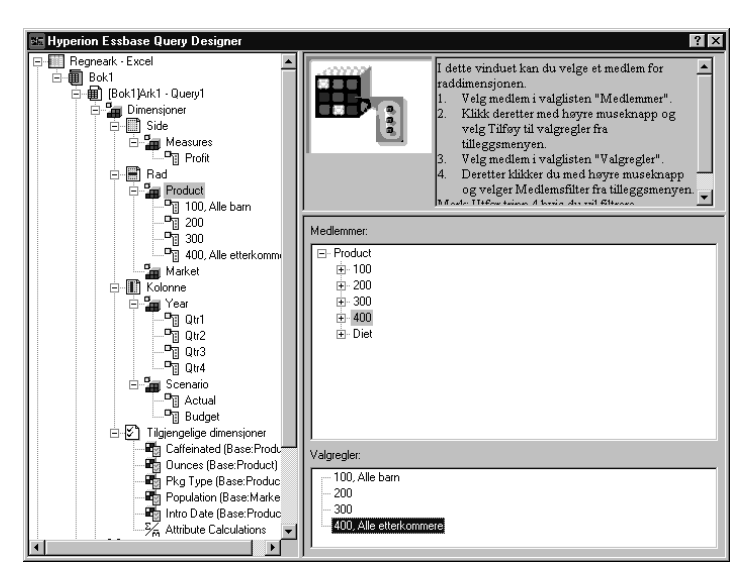

Figur 61. Velge medlemmer i Product-dimensjonen

f. Hvis du vil vise listen over alle produktkodene som skal hentes inn i regnearket, velger du et av elementene på valglisten Valgregler, (for eksempel 200), høyreklikker og velger Forhåndsvisning.

Hyperion Essbase viser tilleggsvinduet **Valg av medlemmer - Forhåndsvisning**.

| Valg av medlemmer - Forhåndsvisning             | ×    |
|-------------------------------------------------|------|
| Valgte medlemmer:<br>100-10<br>100-20<br>100-30 | ×    |
| 200<br>300<br>400-10<br>400-20<br>400-30        |      |
|                                                 |      |
|                                                 | T    |
| Den valgte regelen returnerte 8 medlemmer.      |      |
|                                                 | Lukk |

Figur 62. Valgte medlemmer i Product-dimensjonen

- g. Klikk på Lukk for å lukke tilleggsvinduet **Valg av medlemmer - Forhåndsvisning**.
- 9. Hvis du vil velge medlemmer i Market-dimensjonen, utfører du disse handlingene:
  - a. I navigasjonsvinduet klikker du på Market. Du kan også dobbeltklikke på Market-elementet i layoutvinduet.

Medlemmene i Market-dimensjonen blir vist i medlemsvalgvinduet.

- b. På valglisten **Medlem** velger du East, høyreklikker og velger Vis etter > Generasjon.
- c. For å velge den andre generasjonen i Market-dimensjonen, velger du Region på valglisten **Medlem**, høyreklikker og velger Tilføy til valgregler. Du kan også dobbeltklikke på Region for å tilføye den til valgreglene.

Region blir vist på valglisten Valgregler.

d. Hvis du vil vise listen over medlemmer som skal hentes inn i regnearket, velger du Region på valglisten Valgregler, høyreklikker og velger Forhåndsvisning.

Hyperion Essbase viser East, West, South og Central i tilleggsvinduet Valg av medlemmer - Forhåndsvisning.

| Valg av medlemmer - Forhåndsvisning        | ×        |
|--------------------------------------------|----------|
| Valote medlemmer:                          |          |
|                                            |          |
| West                                       | <u> </u> |
| South                                      |          |
| Lentral                                    |          |
|                                            |          |
|                                            |          |
|                                            |          |
|                                            |          |
|                                            |          |
|                                            |          |
|                                            |          |
|                                            |          |
|                                            |          |
|                                            | 7        |
| Den valgte regelen returnerte 4 medlemmer. |          |
|                                            | [ukk]    |

Figur 63. Valg av generasjonsnavn

e. Klikk på Lukk for å lukke tilleggsvinduet Valg av medlemmer - Forhåndsvisning.

Nå har du definert en grunnleggende Hyperion Essbase-spørring. Oversikten for spørringen blir vist i navigasjonsvinduet.

10. I navigasjonsvinduet velger du [Bok1]Ark1, Query1, og deretter høyreklikker du og velger Lagre spørring.

Hyperion Essbase viser tilleggsvinduet Hyperion Essbase **Query Designer Lagre spørring som**. Du kan lagre spørringen på tjeneren eller på en klientmaskin. Hvis du skal lagre spørringen på tjeneren, må du ha sikkerhetsrettigheter som databaseutformer eller høyere. Kontakt den systemansvarlige for Hyperion Essbase hvis du ønsker flere opplysninger.

11. Velg Klient.

| Hyperion Essbase Query Desig                                                 | gner Lagre spørring som                                                                | X                                           |
|------------------------------------------------------------------------------|----------------------------------------------------------------------------------------|---------------------------------------------|
| Plassering<br>C Ijener<br>C Kient<br>Navn på spørring:<br>Spørringsobjekter: | Applikasjon:<br>Sample<br>Database:<br>(alle databaser)<br>Spørringstype:<br>EQD       | OK<br>Avbryt<br><u>Hi</u> jelp<br>Filsystem |
| ×                                                                            | Tilkoblingsinformasjon:<br>Tjener: Localhost<br>Applikasjon: Sample<br>Database: Basic |                                             |

Figur 64. Tilleggsvinduet Hyperion Essbase Query Designer Lagre spørring som

12. Klikk på skjermtasten Filsystem.

Hyperion Essbase viser tilleggsvinduet Lagre som.

| Lagre som |            |       | ? ×                     |
|-----------|------------|-------|-------------------------|
| Lagre j;  | 🔄 Temp     | - 1 - |                         |
| Mse000    |            |       |                         |
|           | D          |       |                         |
| Filtype:  | EQD(*.eqd) |       | Lagr <u>e</u><br>Avbryt |

Figur 65. Tilleggsvinduet Lagre som

13. Velg en plassering i tekstfeltet **Filnavn**, skriv **Basic1** og klikk deretter på Lagre.

Du bruker spørringen Basic1 i kapittel 3 også.

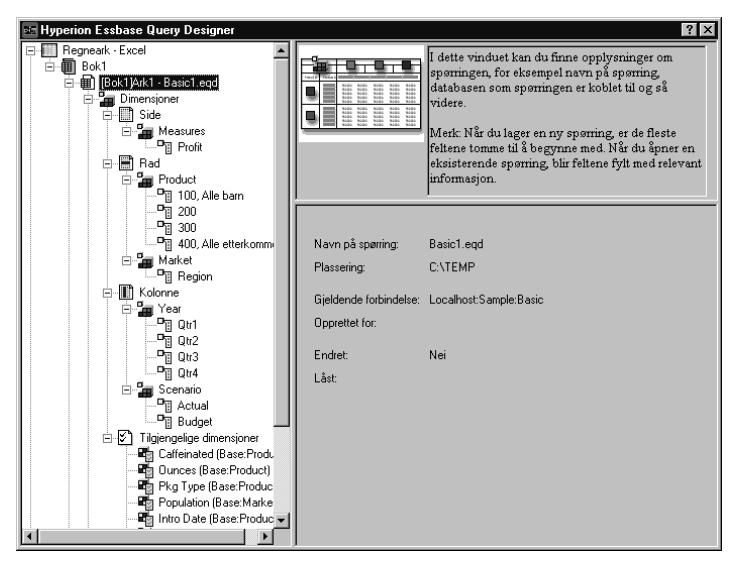

Figur 66. Hyperion Essbase Query Designer viser informasjonsvinduet for spørringer

14. I navigasjonsvinduet velger du [Bok1]Ark1, Basic1. høyreklikker og velger Bruk spørring.

Resultatet av spørringen blir vist i regnearket.

|    | A     | В                  | С      | D      | E      | F      | G      | Н      | 1      | J      |
|----|-------|--------------------|--------|--------|--------|--------|--------|--------|--------|--------|
| 1  |       |                    |        |        |        | Profit |        |        |        |        |
| 2  |       |                    | Qtr1   |        | Qtr2   |        | Qtr3   |        | Qtr4   |        |
| 3  |       |                    | Actual | Budget | Actual | Budget | Actual | Budget | Actual | Budget |
| 4  | East  | Cola               | 2461   | 2550   | 2940   | 3050   | 3298   | 3440   | 2430   | 2410   |
| 5  |       | Diet Cola          | 212    | 220    | 303    | 300    | 312    | 310    | 287    | 290    |
| 6  |       | Caffeine Free Cola | 74     | 110    | 109    | 130    | 130    | 190    | 100    | 150    |
| -7 |       | Root Beer          | 562    | 960    | 610    | 1070   | 372    | 830    | 990    | 1500   |
| 8  |       | Cream Soda         | 591    | 770    | 922    | 1010   | 522    | 660    | 592    | 530    |
| 9  |       | Grape              | 645    | 840    | 676    | 860    | 710    | 920    | 618    | 800    |
| 10 |       | Orange             | 290    | 350    | 327    | 380    | 377    | 420    | 394    | 440    |
| 11 |       | Strawberry         | 545    | 700    | 612    | 750    | 625    | 780    | 525    | 670    |
| 12 | West  | Cola               | 1047   | 1720   | 1189   | 1900   | 1339   | 2120   | 1018   | 1780   |
| 13 |       | Diet Cola          | -67    | 320    | -177   | 200    | -154   | 250    | -136   | 320    |
| 14 |       | Caffeine Free Cola | 62     | 310    | -163   | 30     | -286   | -130   | -123   | 70     |
| 15 |       | Root Beer          | 2325   | 2570   | 2423   | 2720   | 2540   | 2820   | 2439   | 2840   |
| 16 |       | Cream Soda         | 2363   | 2620   | 2739   | 2970   | 2937   | 3230   | 2692   | 2850   |
| 17 |       | Grape              | 1143   | 920    | 1167   | 960    | 1271   | 1020   | 1219   | 920    |
| 18 |       | Orange             | 1002   | 810    | 1120   | 890    | 1192   | 1000   | 940    | 680    |
| 19 |       | Strawberry         | -738   | -310   | -783   | -380   | -900   | -440   | -779   | -400   |
| 20 | South | Cola               | 745    | 1160   | 835    | 1280   | 1031   | 1490   | 965    | 1510   |
| 21 |       | Diet Cola          | 306    | 570    | 363    | 660    | 281    | 570    | 247    | 550    |

Figur 67. Resultatene av en Hyperion Essbase Query Designer-spørring

Merk: Hvis du velger Bruk stiler og Bruk Arkalternativer med Query Designer på siden Vis under Essbase > Alternativer, blir stilene du valgte for dimensjonsmedlemmer, tatt i bruk for de første spørringsresultatene. Hvis du ikke velger Bruk Arkalternativer med Query Designer, selv om du har valgt Bruk stiler, blir de ikke tatt i bruk for de første spørringsresultatene. Hvis du vil ta i bruk stiler, velger du Essbase > Hent. Når Hyperion Essbase returnerer dataene til regnearket, kan du undersøke dataene nærmere ved å utføre operasjoner av typen Zoom, Behold bare, Fjern bare og Pivoter.

## Slette spørringer

Du kan bare slette en spørring fra plasseringen der du lagret den. Hvis du for eksempel lagrer en spørring i katalogen /essbase/client/sample, kan du slette spørringen fra katalogen sample. Du kan ikke slette spørringen fra Hyperion Essbase Query Designer.

## Vise meldinger og bekreftelser

Hyperion Essbase Query Designer viser meldinger og bekreftelser om bestemte handlinger i vinduet Meldinger og bekreftelser. For eksempel flytteog slettehandlinger.

Slik slår du på eller av meldinger og bekreftelser:

- 1. Velg ikonet Meldinger og bekreftelser i navigasjonsvinduet.
- 2. Hvis du skal slå på (aktivere) en melding, velger du valgruten som vises ved siden av den meldingen.
- 3. Hvis du skal slå av (deaktivere) en melding, velger du valgruten på nytt (fjerner merket i valgruten).

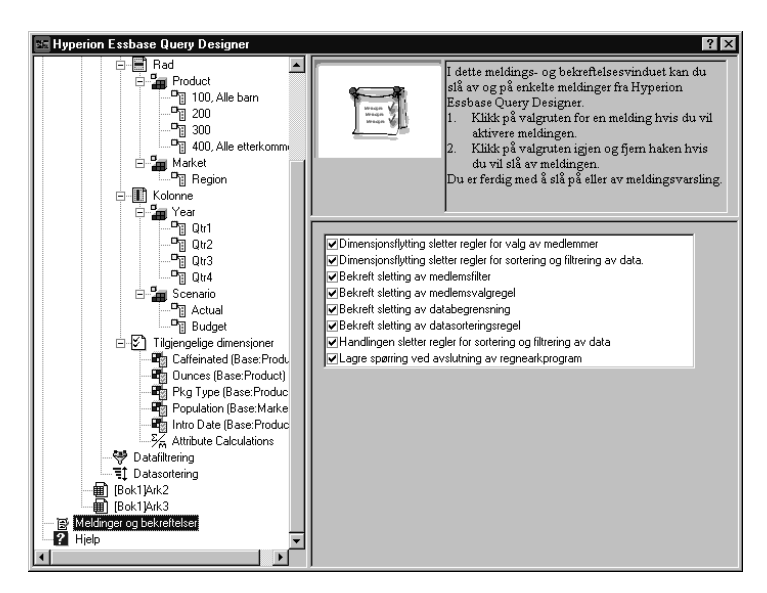

Figur 68. Vinduet Meldinger og bekreftelser

## Få hjelp

Du kan få tilgang til hjelpen på systemet eller veiledningen for Hyperion Essbase Query Designer ved å bruke hjelpevinduet. Du får frem hjelpevinduet ved å velge Hjelp i navigasjonsvinduet. Hvis du ønsker flere opplysninger om et bestemt emne, klikker du på skjermtasten Hjelp på systemet i egenskapsvinduet. For å få tilgang til veiledningen på systemet, klikker du på skjermtasten Bli kjent med i egenskapsvinduet.

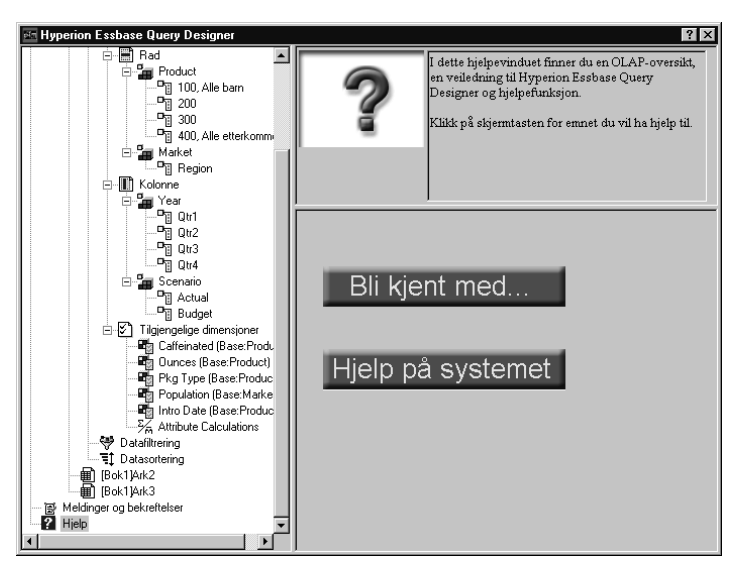

Figur 69. Hjelpevinduet i Hyperion Essbase Query Designer

## Koble deg til flere databaser fra Hyperion Essbase Query Designer

Du kan koble deg til flere databaser og opprette separate spørringer på hver database fra Hyperion Essbase Query Designer.

Slik kobler du deg til flere databaser fra Hyperion Essbase Query Designer:

- 1. Logg deg på Hyperion Essbase og koble deg til tjeneren du vil ha tilgang til.
- 2. Velg Essbase > Query Designer for à apne Hyperion Essbase Query Designer.
- 3. Velg [Bok1]Ark1, høyreklikk og velg Tilkoble.

Hyperion Essbase viser tilleggsvinduet Essbase Systempalogging.

Merk: Det kan være en annen bok enn 1. Det kan være [Bok5] hvis fire regneark allerede er åpne.

- 4. Skriv passordet og klikk på OK. Velg Sample Basic og klikk på OK.
- 5. Velg [Bok1]Ark2 (eller Ark3), høyreklikk og velg Tilkoble.
- 6. Hyperion Essbase viser tilleggsvinduet Essbase Systempalogging.
- 7. Skriv passordet og klikk på OK. Velg Samppart Company og klikk på OK.

- Merk: Du kan bare ha en tilkobling per regneark. Tilkoblingsinformasjonen blir vist i vinduet for spørringsinformasjon i Hyperion Essbase Query Designer bare når du åpner en eksisterende spørring eller oppretter en ny spørring.
- 8. Hvis du vil opprette en ny spørring basert på Sample Basic, velger du [Bok1]Ark1, høyreklikker og velger Ny(tt) > Spørring.
- Hvis du vil opprette en ny spørring basert på Samppart Company, velger du [Bok1]Ark2, høyreklikker og velger Ny(tt) > Spørring.
- 10. Hvis du vil apne en eksisterende spørring, høyreklikker du og velger Åpne spørring.

Du er nå klar til å fortsette prosessen med å opprette spørringer eller åpne eksisterende spørringer.

# Ta i bruk regnearkalternativer for resultater fra Hyperion Essbase Query Designer

Du kan også ta i bruk noen av regnearkalternativene du definerte tidligere i tilleggsvinduet Essbase Alternativer, for resultatene av en spørring som er opprettet i Hyperion Essbase Query Designer.

Slik aktiverer du Hyperion Essbase Query Designer til å bruke regnearkalternativene du har definert tidligere:

- 1. Velg Essbase > Alternativer.
- 2. Velg flippen Vis i tilleggsvinduet Essbase Alternativer.
- 3. Merk valgruten Bruk Arkalternativer med Query Designer og velg OK.
- 4. Velg Essbase > Hent for a fornye regnearket.

Hyperion Essbase viser resultatene av spørringen du opprettet i Hyperion Essbase Query Designer, og aktiverer regnearkalternativene du definerte tidligere. Nå blir det for eksempel vist tilnavn for Product-dimensjonen i stedet for de numeriske kodene.

|    | A     | В                  | С      | D      | E      | F      | G      | Н      | 1      | J      |
|----|-------|--------------------|--------|--------|--------|--------|--------|--------|--------|--------|
| 1  |       |                    |        |        |        | Profit |        |        |        |        |
| 2  |       |                    | Qtr1   |        | Qtr2   |        | Qtr3   |        | Qtr4   |        |
| 3  |       |                    | Actual | Budget | Actual | Budget | Actual | Budget | Actual | Budget |
| 4  | East  | Cola               | 2461   | 2550   | 2940   | 3050   | 3298   | 3440   | 2430   | 2410   |
| 5  |       | Grape              | 645    | 840    | 676    | 860    | 710    | 920    | 618    | 800    |
| 6  |       | Cream Soda         | 591    | 770    | 922    | 1010   | 522    | 660    | 592    | 530    |
| 7  |       | Root Beer          | 562    | 960    | 610    | 1070   | 372    | 830    | 990    | 1500   |
| 8  |       | Strawberry         | 545    | 700    | 612    | 750    | 625    | 780    | 525    | 670    |
| 9  |       | Orange             | 290    | 350    | 327    | 380    | 377    | 420    | 394    | 440    |
| 10 |       | Diet Cola          | 212    | 220    | 303    | 300    | 312    | 310    | 287    | 290    |
| 11 |       | Caffeine Free Cola | 74     | 110    | 109    | 130    | 130    | 190    | 100    | 150    |
| 12 | West  | Cream Soda         | 2363   | 2620   | 2739   | 2970   | 2937   | 3230   | 2692   | 2850   |
| 13 |       | Root Beer          | 2325   | 2570   | 2423   | 2720   | 2540   | 2820   | 2439   | 2840   |
| 14 |       | Grape              | 1143   | 920    | 1167   | 960    | 1271   | 1020   | 1219   | 920    |
| 15 |       | Cola               | 1047   | 1720   | 1189   | 1900   | 1339   | 2120   | 1018   | 1780   |
| 16 |       | Orange             | 1002   | 810    | 1120   | 890    | 1192   | 1000   | 940    | 680    |
| 17 |       | Caffeine Free Cola | 62     | 310    | -163   | 30     | -286   | -130   | -123   | 70     |
| 18 |       | Diet Cola          | -67    | 320    | -177   | 200    | -154   | 250    | -136   | 320    |
| 19 |       | Strawberry         | -738   | -310   | -783   | -380   | -900   | -440   | -779   | -400   |
| 20 | South | Root Beer          | 1465   | 1640   | 1540   | 1700   | 1612   | 1710   | 1498   | 1330   |

Figur 70. Resultater av spørring med alternativer aktivert

5. Velg Fil > Lukk for å lukke regnearket. Du behøver ikke å lagre regnearket.

#### Velge medlemmer

En Hyperion Essbase-database kan inneholde flere hundre eller flere tusen medlemmer, noe som gjør det vanskelig å huske hvert enkelt medlemsnavn. Fra tilleggsvinduet Essbase Valg av medlemmer kan du søke etter og velge medlemmer og definere en layout for medlemmene i regnearket. I tillegg kan du bruke boolske operatorer, for eksempel OG, ELLER og IKKE, eller andre søkeparametere når du skal oppgi kriterier og betingelser som medlemmene må oppfylle for å bli valgt. Valg av medlemmer er en viktig metode for oppretting av en regnearkrapport for dataene du vil hente.

**Merk:** Du finner flere opplysninger om tilleggsvinduet Essbase Valg av medlemmer i hjelpen på systemet for Hyperion Essbase Spreadsheet Add-in.

Slik kan du vise bestemte medlemmer i Product-dimensjonen:

1. Velg Fil > Ny(tt) eller klikk på ikonet

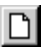

for å åpne et nytt regneark.

- **Merk:** Du må være tilkoblet Sample Basic-databasen. Hvis du ikke er tilkoblet, følger du trinnene i avsnittet "Tilkoble til en database" på side 26.
- 2. Velg Essbase > Hent.

3. Velg Product og velg Essbase > Pivoter for å vise Product-dimensjonen som en rad i stedet for som en kolonne.

| Ĥ | Ĥ       | В    | C        | D      | E        | F |
|---|---------|------|----------|--------|----------|---|
| 1 |         |      | Measures | Market | Scenario |   |
| 2 | Product | Year | 105522   |        |          |   |
| 3 |         |      |          |        |          |   |
| 4 |         |      |          |        |          |   |
| 5 |         |      |          |        |          |   |

Figur 71. Startregneark for Valg av medlemmer

4. Velg Product igjen og velg Essbase > Valg av medlemmer.

Hyperion Essbase viser tilleggsvinduet **Essbase Valg av medlemmer**. I tilleggsvinduet **Essbase Valg av medlemmer** viser Hyperion Essbase Product-dimensjonen på valglisten Dimensjon og de tilhørende barnemedlemmene, Colas, Root Beer, Cream Soda, Fruit Soda og Diet Drinks, på valglisten Medlemmer.

| Essbase Valg av medlemmer                                                                                                    |         |                                                                          | ×                                      |
|----------------------------------------------------------------------------------------------------|---------|--------------------------------------------------------------------------|----------------------------------------|
| Store valg av medlemmer      Dimensjon: Product      Medlemmer      Product (5)      Colas (3)      Fruit Soda (3)      Diet Drinks (3) | ∐iføy → | Regler:                                                                  | OK<br>Avbryt<br>Hielp<br>Åpne<br>Lagre |
|                                                                                                    |         |                                                                          | F <u>o</u> rh.visn                     |
| 0 av 22 er valgt.                                                                                                    |         | Merk: Bruk høyre museknapp når du skal<br>aktivere avanserte valgregler. |                                        |
| <u>Søk</u> Utvid til etter <u>k</u> ommere                                                                                              | ]       | Flytt element opp                                                        |                                        |
| Ejem Medlemsjnformasjon                                                                                                    |         | Flytt element ned Fiern alle                                             |                                        |
| Visningsmetode                                                                                                    |         | Utdatavalg                                                               |                                        |
| C Etter generasjonsnavn                                                                                                    |         |                                                                          |                                        |
| C Etter nivånavn                                                                                                    |         | Plasser nedover i regnearket                                             |                                        |
| C Etter Dynamisk tidsrekke                                                                                                    |         | Sett inn liste før aktiv celle                                           |                                        |

Figur 72. Tilleggsvinduet Essbase Valg av medlemmer

5. Velg Colas og klikk på skjermtasten Medlemsinformasjon.

Hyperion Essbase viser tilleggsvinduet **Medlemsinformasjon**. Tilleggsvinduet inneholder informasjon om det valgte medlemmet, for eksempel dimensjon, generasjon, nivå, lagerinnstilling, formel, brukerdefinerte attributter og medlemskommentarer.

| Medlemsinforma                                          | sjon                        |
|---------------------------------------------------------|-----------------------------|
| Medlemsinformas                                         | ion for Colas:              |
| Dimensjon:<br>Generasjon:<br>Nivå:<br>Lagerinnstilling: | Product<br>2<br>1<br>Normal |
| Formel:                                                 | ×<br>v<br>v                 |
| Brukerdefinerte<br>attributter:                         | ×<br>v<br>v                 |
| Medlems-<br>kommentar:                                  | T<br>DK<br>Hielp            |

Figur 73. Tilleggsvinduet Medlemsinformasjon

- 6. Klikk på OK for å lukke tilleggsvinduet Medlemsinformasjon.
- 7. I tilleggsvinduet **Essbase Valg av medlemmer** klikker du på **Tilføy** for å tilføye Colas til valglisten **Regler**.

Merk: Du kan også dobbeltklikke på et element på valglisten Medlemmer for å tilføye elementet.

8. Velg Cream Soda og klikk på skjermtasten Søk.

Hyperion Essbase viser tilleggsvinduet Søk etter medlem.

I tilleggsvinduet **Søk etter medlem** kan du bruke søkemønstre og søke etter medlemmer i den valgte dimensjonen. Du kan bruke jokertegnmønstre (stjerne, \*, som står for ett eller flere etterfølgende tegn, og spørsmålstegn, ?, som står for ett enkelt tegn). Hyperion Essbase søker etter medlemmer som samsvarer med søkestrengen (i alfabetisk rekkefølge). Disse medlemmene forblir merket slik at du kan velge dem som en gruppe.

- Merk: I søkestrengen kan du bruke jokertegnet stjerne, som står for ett eller flere etterfølgende tegn, eller spørsmålstegnet, som står for ett tegn. Stjernen (\*) erstatter en streng med tegn, mens spørsmålstegnet (?) erstatter ett enkelt tegn. J?n og 100\* er eksempler på gyldige søkestrenger med jokertegn, og \*-10 og J\*n er eksempler på ugyldige søkestrenger med jokertegn.
- 9. Skriv D\* i tekstfeltet i tilleggsvinduet Søk etter medlem.

| Søk etter medlem 🔀                                     |                         |              |  |               |   |  |  |
|--------------------------------------------------------|-------------------------|--------------|--|---------------|---|--|--|
| Oppgi medlemsnavn eller søkemønster i feltet nedenfor: |                         |              |  |               |   |  |  |
| D*                                                     |                         |              |  |               | 1 |  |  |
| 1                                                      |                         |              |  |               |   |  |  |
| <u>S</u> øk                                            | Søk etter <u>n</u> este | <u>L</u> ukk |  | <u>H</u> jelp | 1 |  |  |
|                                                        |                         |              |  |               | 1 |  |  |

Figur 74. Tilleggsvinduet Søk etter medlem

- Klikk på Søk for å søke etter alle medlemmer som samsvarer med D\*. Hyperion Essbase finner og velger Diet Cream. Det tilhørende foreldremedlemmet, Cream Soda, blir også valgt, siden det var uthevet før søket ble utført.
- 11. Klikk på Lukk for å lukke tilleggsvinduet Søk etter medlem.
- 12. Opphev valget av Cream Soda, slik at bare Diet Cream er valgt, og klikk på Tilføy. Hyperion Essbase viser Colas og det nye utvalget, Diet Cream, på valglisten **Regler**.
- 13. I tilleggsvinduet **Essbase Valg av medlemmer** velger du Colas på valglisten **Regler** og høyreklikker på det. Velg Alle barn og medlemmet på tilleggsmenyen.

Hyperion Essbase viser Alle barn og medlemmet ved siden av Colas på valglisten **Valgregler**.

- 14. På valglisten **Valgregler** velger du Colas, Alle barn og medlemmet, og høyreklikker deretter på nytt.
- 15. Velg Undergruppe på tilleggsmenyen.

Hyperion Essbase viser tilleggsvinduet **Undergruppe**, der du kan definere flere betingelser for det valgte medlemmet.

Merk: Du kan definere maksimum 50 betingelser i tilleggsvinduet Undergruppe.

- 16. I tilleggsvinduet **Undergruppe** velger du Caffeinated på den første valglisten. Velg "er" på den andre valglisten og Caffeinated\_True på den tredje.
- 17. Klikk på skjermtasten Tilføy som OG-betingelse.

Hyperion Essbase viser Caffeinated = Caffeinated\_True på listen **Betingelser**.

Når du bruker **Tilføy som OG-betingelse**, blir undergruppebetingelsen på valglisten **Betingelser** evaluert ved hjelp av OG-logikk. OG-logikk betyr at utvalget må oppfylle den gjeldende betingelsen *og* betingelsen etter den på valglisten **Betingelser**.

| Undergruppe                         |                       | ×             |
|-------------------------------------|-----------------------|---------------|
| Velg medlemmet Colas og dets barn:  |                       | ОК            |
| Caffeinated 💌 er 💌 Caffe            | Avbryt                |               |
| Tilføy som <u>E</u> LLER-betingelse | betingelse            | <u>H</u> jelp |
| <u>B</u> etingelser                 |                       |               |
| Caffeinated = Caffeinated_True      | Fjer <u>n</u> element |               |
|                                     | Tilføy ( Tilføy )     |               |
|                                     | Ejem ( )              |               |
|                                     | Fjem <u>a</u> lle ( ) |               |
|                                     | Forhånds⊻isning       |               |

Figur 75. Tilleggsvinduet Undergruppe (før du tilføyer betingelser)

- Velg Ounces på den første valglisten. Velg den logiske operatoren "=" på den andre valglisten og Ounces\_12 på den tredje.
- Klikk på skjermtasten Tilføy som OG-betingelse.
   Hyperion Essbase viser Ounces = Ounces\_12 på listen Betingelser.
- 20. Velg Ounces på den første valglisten. Velg den logiske operatoren "<=" på den andre valglisten og Ounces\_32 på den tredje.
- 21. Klikk på skjermtasten Tilføy som ELLER-betingelse.

Hyperion Essbase viser Ounces <= Ounces\_32 i ruten **Betingelser**.

Når du bruker **Tilføy som ELLER-betingelse**, blir undergruppebetingelsen på valglisten **Betingelser** evaluert ved hjelp av ELLER-logikk. ELLER-logikk betyr at utvalget må oppfylle den gjeldende betingelsen *eller* betingelsen etter den på valglisten **Betingelser**.

- 22. Velg Pkg Type på den første valglisten. Velg "er" på den andre valglisten og Bottle på den tredje.
- 23. Klikk på skjermtasten Tilføy som OG-betingelse.

Hyperion Essbase viser Pkg Type = Bottle på listen Betingelser.

- 24. Fra listen **Betingelser** velger du Ounces <= Ounces\_32 og klikker deretter på skjermtasten **Tilføy** (.
- 25. Velg Pkg Type = Bottle og klikk på skjermtasten Tilføy ).

Skjermtastene **Tilføy** ( og **Tilføy** ) tilføyer henholdsvis en venstre og høyre bueparentes til de valgte elementene. Bruk bueparenteser til å gruppere flere undergruppebetingelser sammen for å bestemme prioritetsrekkefølgen for analyse av betingelsene. Hvert element på valglisten **Betingelser** kan ha enten den venstre eller den høyre bueparentesen, men ikke begge. I dette eksempelet evaluerer Hyperion Essbase først medlemmer som er lik eller mindre enn 32 unser og er tappet på flaske. Deretter evaluerer Hyperion Essbase resultatene av denne betingelsen mot medlemmer som er på 12 unser.

Merk: Bruk skjermtasten Fjern () når du vil fjerne et sett med bueparenteser fra et valgt element på valglisten Betingelser. Bruk skjermtasten Fjern alle () når du vil fjerne alle sett med bueparenteser fra valglisten Betingelser.

Tilleggsvinduet **Undergruppe** blir vist og ser slik ut:

| Undergruppe                                                                                                    |                                                                                                    | ×             |
|----------------------------------------------------------------------------------------------------|----------------------------------------------------------------------------------------------------|---------------|
| Velg medlemmet Colas og dets barn:                                                                                     |                                                                                                    | ОК            |
| Ounces 💌 <= 💌 Ounc                                                                                                    | ces_32 💌                                                                                                 | Avbrut        |
| Tilfau som ELLEB-betingelse Tilfau som OG-                                                                             | hetingelse                                                                                               |               |
| Betingelser                                                                                                    | boungoioo                                                                                                | <u>H</u> jelp |
| Caffeinated = Caffeinated_True<br>AND<br>Ounces = Ounces_12<br>OR<br>(Ounces <= Ounces_32<br>AND<br>Pkg Type = Bottle) | Figm_element         Tilføy [       Tilføy ]         Ejern ()       Figm_glle ()         Forhåndsyisning |               |

Figur 76. Tilleggsvinduet Undergruppe (etter at du har tilføyd betingelser)

26. Klikk på **Forhåndsvisning** for å åpne vinduet **Forhåndsvisning av medlemmer**.

I tilleggsvinduet **Forhåndsvisning av medlemmer** kan du se på medlemsutvalget som ble gjort ut fra betingelsene du definerte.

| orhåndsvisning av medlemn               | ner | ×             |
|-----------------------------------------|-----|---------------|
| Valgte medlemmer:                       |     |               |
| Cola<br>Diet Cola<br>Caffeine Free Cola | ×   | Lukk<br>Hielp |
| De valgte reglene returnerte 3          |     |               |

Figur 77. Medlemsutvalget som er resultatet av undergruppebetingelsene

- 27. Klikk på Lukk for å lukke tilleggsvinduet Forhåndsvisning av medlemmer.
- 28. Klikk på OK for å lukke tilleggsvinduet Undergruppe og gå tilbake til tilleggsvinduet Essbase Valg av medlemmer.
  Betingelsene du definerte i tilleggsvinduet Undergruppe, blir vist på valglisten Valgregler.
- 29. Hvis du vil endre rekkefølgen som Diet Cream blir vist i, i regnearket, velger du Diet Cream og klikker på skjermtasten **Flytt element opp**.

Hver gang du klikker på **Flytt element opp** eller **Flytt element ned**, blir det valgte elementet og de tilknyttede undergruppebetingelsene flyttet en posisjon opp eller ned på valglisten Valgregler. Du kan bare flytte det øverste elementet (elementet du tilføyde fra valglisten Medlemmer), og ikke de enkelte undergruppebetingelsene.

| Essbase Valg av medlemmer                                                                                                    | ×                                                                                                    |
|----------------------------------------------------------------------------------------------------|----------------------------------------------------------------------------------------------------|
| Dimension: Product ♥<br>Medlemmer<br>Product (5)<br>♥ Colas (3)<br>♥ Root Beer (4)<br>Cream Soda (3)<br>Dark Cream<br>Vanilla Cream<br>Diet Cream<br>♥ Fruit Soda (3)<br>♥ Diet Drinks (3) | Begler:       OK         Diet Cream       OK         Colas, Alle barn og medlemmet       Avbryt         Caffeinated = Caffeinated_True       Avbryt         AND       Ounces = Dunces_12         OR       (Ounces = Ounces_32         AND       Piko_Type = Bottle)         ▲pne       Lagre         Fight.visn       Fight.visn |
| 0 av 22 er valgt.                                                                                                    | Merk: Bruk høyre museknapp når du skal<br>aktivere avanserte valgrender                                                                                                    |
| <u>S</u> øk Utvid til etter <u>k</u> ommere                                                                                                    | Flytt element opp                                                                                                    |
| Ejem Medlemsjnformasjon                                                                                                    | Flgtt element ned Fijern alle                                                                                                    |
| Visningsmetode<br>© Etter medlemsnavn<br>© Etter generasjonsnavn<br>© Etter nivånavn<br>© Etter Dynamisk tidsrekke                                                                         | Utdatavalg<br>Bruk tilnavn Default Utelat delte medlemmer  Plasser nedover i regnearket Sett inn liste før aktiv celle                                                                                                    |

Figur 78. Valg av medlemmer fullført

30. Hvis du vil forhåndsvise medlemmene som skal hentes inn i regnearket, klikker du på **Forhåndsvisning**.

Hyperion Essbase viser tilleggsvinduet Forhåndsvisning av medlemmer.

31. Når du har forhåndsvist listen, klikker du på Lukk.

| Diet Cream<br>Cola<br>Diet Cola<br>Calfeine Free Cola | Ă | Lukk Hjelp |
|-------------------------------------------------------|---|------------|
|                                                       | T |            |

Figur 79. Medlemmer som skal hentes inn i regnearket

32. Klikk på OK for å lukke tilleggsvinduet **Essbase Valg av medlemmer** og sette de nye medlemmene inn i regnearket.

|   | A                         | В    | С        | D      | E        |  |
|---|---------------------------|------|----------|--------|----------|--|
| 1 |                           |      | Measures | Market | Scenario |  |
| 2 | Diet Cream                | Year | 105522   |        |          |  |
| 3 | Cola                      |      |          |        |          |  |
| 4 | Diet Cola                 |      |          |        |          |  |
| 5 | <b>Caffeine Free Cola</b> |      |          |        |          |  |

Figur 80. Resultat av valg av medlemmer

- Merk: Valget FlashBack kan ikke oppheve en handling av typen Valg av medlemmer.
- 33. Start med Diet Cream og skriv **Year** ved siden av alle produktene. Du må utføre dette trinnet, slik at de enkelte produktene blir knyttet til dimensjonen Year i rapporten.

|   | A                         | В    | С        | D      | E        |  |
|---|---------------------------|------|----------|--------|----------|--|
| 1 |                           |      | Measures | Market | Scenario |  |
| 2 | Diet Cream                | Year | 105522   |        |          |  |
| 3 | Cola                      | Year |          |        |          |  |
| 4 | Diet Cola                 | Year |          |        |          |  |
| 5 | <b>Caffeine Free Cola</b> | Year |          |        |          |  |

Figur 81. Regneark etter å ha tilføyd dimensjonen Year til alle statene

34. Velg Essbase > Hent for a oppdatere verdiene i regnearket.

Hyperion Essbase henter data for medlemmene du valgte, og tar også i bruk stilene du definerte tidligere.

|   | A                         | В    | С        | D      | E        |  |
|---|---------------------------|------|----------|--------|----------|--|
| 1 |                           |      | Measures | Market | Scenario |  |
| 2 | Diet Cream                | Year | 11093    |        |          |  |
| 3 | Cola                      | Year | 22777    |        |          |  |
| 4 | Diet Cola                 | Year | 5708     |        |          |  |
| 5 | <b>Caffeine Free Cola</b> | Year | 1983     |        |          |  |

Figur 82. Resultat etter henting med Valg av medlemmer

## Lagre og frakoble

Når du har utført grunnleggende hente-, navigerings- og formateringsoppgaver, kan du lagre regnearkene og koble deg fra Hyperion Essbase. Dette avsnittet inneholder disse emnene:

- "Lagre et regneark"
- "Koble deg fra Hyperion Essbase" på side 86
- "Logge av" på side 86

## Lagre et regneark

Når som helst under en Hyperion Essbase-sesjon kan du lagre det aktive regnearket ved hjelp av Excel-valgene Fil > Lagre eller Fil > Lagre som. På denne måten får du et personlig bibliotek med databaseutsnitt. Senere kan du åpne regnearket i en ny sesjon og hente de siste dataverdiene for å oppdatere utsnittet.

**Merk:** Når du lagrer et regneark, lagres også innstillingene fra tilleggsvinduet Essbase Alternativer *med mindre regnearket er beskyttet*. Hyperion Essbase kan ikke lagre alternativinnstillinger for et beskyttet regneark.

## Koble deg fra Hyperion Essbase

Når du er ferdig med å hente og navigere gjennom data, kobler du deg fra Hyperion Essbase-tjeneren for å frigjøre en port (eller brukerstand) på tjeneren for andre brukere av Hyperion Essbase Spreadsheet Add-in.

Slik kobler du deg fra tjeneren:

1. Velg Essbase > Frakoble.

Hyperion Essbase viser tilleggsvinduet **Essbase Frakoble**, der du kan frakoble alle regneark som er tilkoblet en database.

| Essbase Fra                                          | koble                                                                                                    | ×                         |
|------------------------------------------------------|----------------------------------------------------------------------------------------------------|---------------------------|
| <u>A</u> rk<br>Bok1]Ark1<br>[Bok1]Ark2<br>[Bok1]Ark3 | Tjener:Applikasjon->Database<br>Localhost:Sample>Basic<br>Localhost:Sample>Basic<br>Localhost:Sample>Basic | Frakoble<br>Lukk<br>Hjelp |
| •                                                    | <b>۱</b>                                                                                                   | I                         |

Figur 83. Tilleggsvinduet Essbase Frakoble

- 2. Merk et regnearknavn på listen og klikk på Frakoble.
- 3. Gjenta trinn 2 til du har koblet fra alle aktive ark.
- 4. Klikk på Lukk for å lukke tilleggsvinduet Essbase Frakoble.
- **Merk:** Du kan også koble deg fra tjeneren ved ganske enkelt å lukke Excel. Hvis en Excel-sesjon blir avbrutt, for eksempel på grunn av strømbrudd eller en systemfeil, blir ikke tjenerforbindelsen brutt.

## Logge av

Hyperion Essbase har to administrasjonsfunksjoner som kontrollerer brukertilkoblinger:

• *Tvungen avlogging*, der den systemansvarlige når som helst kan koble fra brukere. Dette skjer vanligvis når det blir utført vedlikeholdsoperasjoner på databaser.

• *Automatisk avlogging*, der Hyperion Essbase automatisk kobler fra brukere som har vært inaktive i et bestemt tidsintervall som den systemansvarlige har definert.

Ta kontakt med den systemansvarlige for Hyperion Essbase hvis du ønsker flere opplysninger.

#### Fortsette med avanserte oppgaver

Nå som du har fullført den grunnleggende Hyperion Essbase-veiledningen, er du klar til å ta fatt på mer avanserte oppgaver. I det neste kapittelet skal du bruke eksempelfilene i Excel for å lære hvordan du utfører avanserte oppgaver i Hyperion Essbase Spreadsheet Add-in.

## Kapittel 3. Avansert Hyperion Essbase-veiledning

Veiledningen du fullført i "Kapittel 2. Grunnleggende Hyperion Essbase-veiledning" på side 11 tar for seg de grunnleggende begrepene for henting og navigering i Hyperion Essbase Spreadsheet Add-in. Dette kapittelet bygger videre på disse ferdighetene og utvider dine kunnskaper om Hyperion Essbase og Hyperion Essbase Spreadsheet Add-in.

Kapittelet inneholder disse avsnittene om avanserte oppgaver:

- "Forberedelse før du begynner på veiledningen"
- "Utføre avanserte henteoppgaver" på side 95
- "Bruke koblede rapporteringsobjekter" på side 136
- "Koble deg til flere databaser" på side 150
- "Få tilgang til koblede partisjoner" på side 151
- "Oppdatere data på tjeneren" på side 153
- "Databaseberegning" på side 156
- "Opprette flere regneark fra data" på side 157
- "Arbeide med valutaomregninger" på side 161

I denne avanserte veiledningen bruker du flere Microsoft Excel-eksempelfiler som ble installert under standardinstalleringen av Hyperion Essbase. Disse filene ligger i katalogen \essbase\client\sample. Du må koble deg til databasen Sample Basic på nytt.

#### Forberedelse før du begynner på veiledningen

Før du begynner på den avanserte veiledningen, må du utføre trinnene i de to neste avsnittene, "Tilkoble til en database" og "Definere Hyperion Essbase-alternativer" på side 91. I tillegg må du lese "Følge retningslinjene under veiledningen" på side 24 og "Om databasen Sample Basic" på side 25 for å få viktig informasjon om hva du kan forvente når du utfører veiledningstrinnene.

### Tilkoble til en database

Hvis du ønsker tilgang til Hyperion Essbase-data for den avanserte veiledningen, må du først koble deg til Sample Basic-databasen på tjeneren. Denne veiledingen tar utgangspunkt i at du har de nødvendige rettighetene for å logge deg på en tjener, en applikasjon og en database.

1. Velg Essbase > Tilkoble.

## Hyperion Essbase viser tilleggsvinduet Essbase Systempalogging.

| Essbase Sy         | stempålogging | ×               |
|--------------------|---------------|-----------------|
| <u>Tj</u> ener:    | Localhost 💌   | OK.             |
| <u>B</u> ruker-ID: | Rolap         | Avbryt          |
| Passord:           |               | Hjelp           |
|                    | Endre passord |                 |
| Applikasjon/       | 'database:    |                 |
|                    |               | <u>Oppdater</u> |
|                    |               |                 |
|                    |               | Merknad         |
|                    |               |                 |
|                    |               |                 |
|                    |               |                 |
| 1                  |               |                 |

Figur 84. Tilleggsvinduet Essbase Systempålogging

- **Merk:** Du må vite navnet på Hyperion Essbase-tjeneren, bruker-IDen og passordet for å kunne fullføre trinnene nedenfor. Hvis du ikke har disse opplysningene, kontakter du den systemansvarlige for Hyperion Essbase.
- 2. Fra valglisten **Tjener** velger du tjeneren du vil ha tilgang til. (Hvis navnet på tjeneren du ønsker, ikke vises på listen, skriver du navnet på tjeneren du vil ha tilgang til.)
- 3. Trykk på tabulatortasten for å gå til tekstfeltet **Bruker-ID**, og skriv bruker-IDen din i feltet **Bruker-ID**.
- 4. Trykk på tabulatortasten for å gå til tekstfeltet **Passord**, og skriv passordet ditt i feltet **Passord**.

**Merk:** Du kan bare endre passordet mens du er tilkoblet en tjener. Du finner flere opplysninger under "Endre et passord" på side 28.

5. Klikk på OK for å koble deg til tjeneren.

Hyperion Essbase viser en liste over tilgjengelige applikasjons- og databasepar på valglisten. Med en Hyperion Essbase-tjener kan du ha tilgang til flere applikasjoner samtidig. En applikasjon kan inneholde flere databaser. Det er bare databasene du har sikkerhetstilgang til, som blir vist på listen.

I denne veiledningen bruker du databasen Sample Basic. Hvis Sample Basic-databasen ble installert som en del av Hyperion Essbase-installeringen, blir den vist på listen. Hvis Sample Basic ikke blir vist på listen **Applikasjon/database**, ber du den systemansvarlige for Hyperion Essbase om å installere den.

| Essbase Sj         | vstempålogging | ×                |
|--------------------|----------------|------------------|
| <u>T</u> jener:    | Localhost 💌    | ОК               |
| <u>B</u> ruker-ID: | KJensen        | Avbryt           |
| Passord:           | ******         | Hjelp            |
|                    | Endre passord  |                  |
| Applikasjon        | /database:     |                  |
| Demo               | Basic          | <u>O</u> ppdater |
| Sampeast           | East           |                  |
| Sample             | Basic          | Markunad         |
| Sample             | Internti       | Merknau          |
| Sample             | Xchgrate       |                  |
| Samppart           | Company        |                  |
|                    | Company        |                  |
|                    | company        |                  |
| L                  | Company        |                  |
|                    | company        |                  |

Figur 85. Tilgjengelige applikasjons- og databasepar

6. Dobbeltklikk på Sample Basic på listen **Applikasjon/database**, eller velg Sample Basic fra listen **Applikasjon/database** og klikk på OK.

Hvis applikasjonen ikke er startet, starter Hyperion Essbase den automatisk. Det kan oppstå en kort pause mens applikasjonen blir lastet inn. Tiden det tar å starte en applikasjon, avhenger av antallet databaser, størrelsen på databasene og størrelsen på indeksene til databasene i applikasjonene.

## **Definere Hyperion Essbase-alternativer**

Før du begynner på veiledningen, må du kontrollere at regnearkalternativene er satt til de opprinnelige innstillingene, slik det blir vist i figurene i dette avsnittet.

- **Merk:** Du finner flere opplysninger om de enkelte alternativene i tilleggsvinduet Essbase Alternativer, i hjelpen på systemet for Hyperion Essbase Spreadsheet Add-in.
  - 1. Velg Essbase > Alternativer.
  - 2. Velg flippen Vis i tilleggsvinduet Essbase Alternativer.
  - 3. Merk de riktige valgrutene og valgknappene slik at skjermbildet ditt samsvarer med figur 86 på side 92.

Figur 86. Startinnstillinger for siden Vis i vinduet Essbase Alternativer

- 4. Velg flippen Zoom.
- 5. Merk de riktige valgrutene og valgknappene slik at skjermbildet ditt samsvarer med figur 87 på side 93.

| Essbase Alternativer                                                                                                    |    |        | ×     |
|----------------------------------------------------------------------------------------------------|----|--------|-------|
| Vis Zoom Modus Stil Global                                                                                                    |    |        |       |
| Zoom inn         Neste nivå         Alle nivåer         Laveste nivå         Søskjennivå         Søskjennivå         Søskjennivå         Søskjennivå         Søskjennivå         Søskjennivå         Søskjennivå         Søskjennivå         Søskjennivå         Søskjennivå         Søskjennivå         Søskjennivå         Søskjennivå         Søskjennivå         Tilbakeholding av medlem         I a med valgt medlem         I valgt gruppe         Fjern grupper som ikke er valgt |    |        |       |
|                                                                                                    | OK | Avbryt | Hjelp |

Figur 87. Startinnstillinger for siden Zoom i vinduet Essbase Alternativer

- 6. Velg flippen Modus.
- 7. Merk de riktige valgrutene og valgknappene slik at skjermbildet ditt samsvarer med figur 88 på side 94.

| Essbase Alternativer                                                                                                    |                                                                 |                                                  | ×          |
|----------------------------------------------------------------------------------------------------|-----------------------------------------------------------------|--------------------------------------------------|------------|
| Vis Zoom Modus Stil Global                                                                                                    |                                                                 |                                                  |            |
| Henting<br>Avanset tolkning<br>Fitt format<br>Mathenting<br>Modus                                                                      |                                                                 |                                                  |            |
| Formelbevaring                                                                                                    |                                                                 |                                                  |            |
| Behold ved henting     Rehold wed Rehold /Firms have                                                                                   |                                                                 |                                                  |            |
| Behold ved zamina                                                                                                    |                                                                 |                                                  |            |
| ≦ett inn formel                                                                                                    |                                                                 |                                                  |            |
| Merk: Enkelte alternativer kan ikke bruke<br>Hvis du har valgt noen av disse alternativ<br>valgbare, og motsatt. Klikk på Hjelp hvis o | s sammen med Foi<br>ene, er alternativer<br>lu ønsker flere opp | melbevaring.<br>ne for Formelbeva<br>Ilysninger. | aring ikke |
|                                                                                                    | OK                                                              | Avbryt                                           | Hjelp      |

Figur 88. Startinnstillinger for siden Modus i vinduet Essbase Alternativer

- 8. Hopp over flippen Stil.
- 9. Velg flippen Global.
- 10. Merk de riktige valgrutene og valgknappene slik at skjermbildet ditt samsvarer med figur 89 på side 95.

| Essbase Alternativer                                                                                                    | ×                                                                                                    |
|----------------------------------------------------------------------------------------------------|----------------------------------------------------------------------------------------------------|
| Essbase Alternativer          Vis       Zoom       Modus       Stil       Global         Musehandlinger       ✓       Aktiver høyre museknapp         ✓       Aktiver dobbeltklikking         ✓       Aktiver visning av koblede objekter         Minne       ✓         ✓       Aktiver FlashBack         Valg av medlemmer       ✓         ✓       Vis lagringsvindu         Modus | ✓is meldinger         ○ Informasjon         ○ Advarsler         ○ Feil         ○ Ingen         ○ Vis gkjente medlemmer         Loggfil         ☑ Send meldinger til loggfil         ☑ Slett Joggfil ved ny sesjon |
|                                                                                                    | OK Avbryt Hjelp                                                                                                    |

Figur 89. Startinnstillinger for siden Global i vinduet Essbase Alternativer

- 11. Klikk på OK for å lagre innstillingene for denne sesjonen og lukke tilleggsvinduet **Essbase Alternativer**.
  - **Merk:** Innstillingene i tilleggsvinduet Essbase Alternativer kan bli endret etter hvert som du tar i bruk de ulike Excel-eksempelfilene som blir brukt i denne veiledningen. Ikke endre innstillingene med mindre du blir bedt om det. Hvis du har andre innstillinger, er det ikke sikkert at illustrasjonene i dette kapittelet samsvarer med regnearkutsnittet.

#### Utføre avanserte henteoppgaver

Veiledningen i "Kapittel 2. Grunnleggende Hyperion Essbase-veiledning" på side 11 beskriver hvordan du utfører grunnleggende datahentings- og navigeringsoppgaver i Hyperion Essbase Spreadsheet Add-in. Dette kapittelet tar deg gjennom følgende avanserte henteoppgaver:

- "Filtrere data" på side 96
- "Sortere data" på side 101
- "Hente data inn i asymmetriske rapporter" på side 104
- "Arbeide med formaterte regneark" på side 106
- "Bevare formler under henting av data" på side 111
- "Hente et dataområde" på side 114

- "Hente data ved å bruke en funksjon" på side 117
- "Hente Dynamisk beregning-medlemmer" på side 121
- "Definere siste tidsperiode for Dynamisk tidsrekke" på side 123
- "Bruke rapportering i fritt format til å hente data" på side 127

Husk at du kan hente data på flere måter:

- Velg menyvalg fra Essbase-menyen på Excel-handlingslinjen.
- Klikk på riktig knapp på Hyperion Essbase-verktøylinjen.
- Dobbeltklikk med venstre eller høyre museknapp i de riktige cellene (bare for valgene Hent, Zoom inn og Zoom ut, og Koblede objekter hvis du har aktivert det alternativet).

## Filtrere data

Selv om det er veldig enkelt og går raskt å navigere gjennom store Hyperion Essbase-databaser, er det ikke praktisk å bruke funksjonene i Excel når du skal filtrere og sortere veldig store databaser. Hyperion Essbase OLAP Server har effektive funksjoner for filtrering og sortering av data. I "Kapittel 2. Grunnleggende Hyperion Essbase-veiledning" på side 11 lærte du hvordan du bruker Hyperion Essbase Query Designer til å definere en dimensjonslayout og velge hvilke medlemmer du vil vise. Hyperion Essbase Query Designer har også et effektivt, men brukervennlig verktøy for definering av betingede datahentinger.

For a bli kjent med funksjonene til Hyperion Essbase Query Designer, kan du arbeide med spørringen Basic1, som du lagret i "Kapittel 2. Grunnleggende Hyperion Essbase-veiledning" på side 11, og utføre disse trinnene:

- Merk: Hvis du hoppet over veiledningen i "Kapittel 2. Grunnleggende Hyperion Essbase-veiledning" på side 11, må du gå tilbake og utføre trinnene i avsnittet "Opprette spørringer ved hjelp av Hyperion Essbase Query Designer" på side 62 for å opprette og lagre Basic1-spørringen.
  - 1. Velg Essbase > Query Designer.

Hyperion Essbase viser spørringsinformasjonsvinduet til Hyperion Essbase Query Designer.

- 2. [Bok1]Ark1
- Høyreklikk og velg Åpne spørring.
   Hyperion Essbase viser tilleggsvinduet Åpne spørring.
- 4. Fra plasseringen du oppgav i "Kapittel 2. Grunnleggende Hyperion Essbase-veiledning" på side 11", velger du filen Basic1.
- 5. Klikk på OK.

Medlemsutvalget, som blir vist i egenskapsvinduet, forblir uendret fra den siste Hyperion Essbase Query Designer-sesjonen.
6. Velg Datafiltrering fra navigasjonsvinduet.

Hyperion Essbase viser datafiltreringsinnstillingene i datafiltreringsvinduet. Filteret kontrollerer hvor mange datarader som hentes. Antallet baseres på kolonnekriteriene du definerer. Du kan definere datafiltreringskriterier for dataverdier som ligger i en eller flere kolonner i utsnittet.

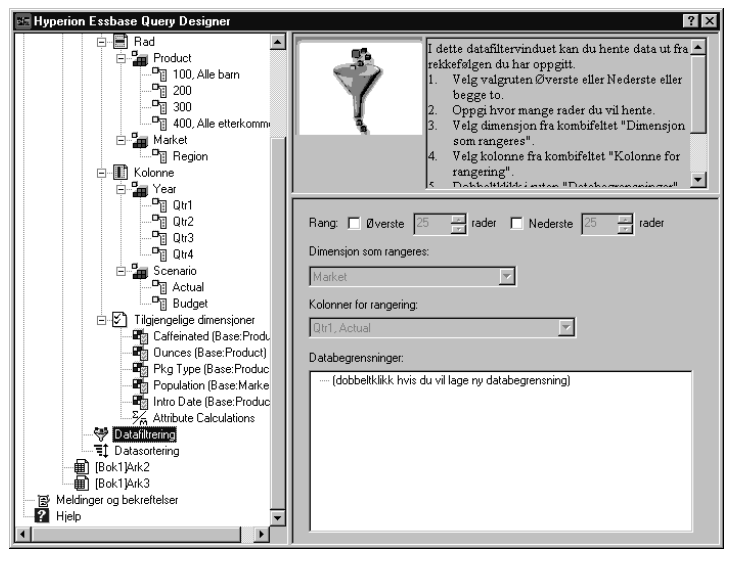

Figur 90. Datafiltervinduet

- 7. Datafiltreringsvinduet inneholder disse elementene:
  - En valgrute der du kan rangere et bestemt antall av de øverste radene eller et bestemt antall av de nederste radene med data. Du kan velge de øverste eller de nederste radene. Valget ditt er basert på tidligere valgte raddimensjonsmedlemmer. Når du bruker øverste eller nederste rader som kriterium, oppgir du antall rader, for eksempel de "10 øverste". Standardverdien er de 25 øverste.
  - Valglisten Dimensjon som rangeres, der du kan oppgi dimensjonen som rangeringen skal gjelde for.
  - Valglisten Kolonner for rangering, der du kan oppgi datakolonnen som dataverdiene er basert på.
  - Ruten Databegrensninger, der du kan oppgi standardoperatorer for datasammenlikning, for eksempel større enn, mindre enn og lik. Du kan bruke sammenlikningsoperatoren for dataverdier i en eller flere datakolonner. Du kan til og med bruke kriterier for å sammenlikne verdier mellom to kolonner.

- Knapper for ELLER- og OG-operatorer. Hvis du definerer mer enn ett kolonnekriterium, kan du bruke disse operatorene til å koble kriteriene sammen.
- Merk valgruten Øverste og oppgi verdien 30 i tekstfeltet rader. Når du utfører spørringen, henter Hyperion Essbase de 30 øverste radene til dimensjonen.
- 9. Velg Product fra valglisten **Dimensjon**. Product er dimensjonen som rangeringen skal gjelde for.
- 10. Velg Qtr1, Actual fra valglisten **Kolonne**. Qtr1, Actual er kolonnen som dataverdiene er basert på.
- 11. Velg ikonet Datafiltrering i navigasjonsvinduet. Høyreklikk og velg Bruk spørring.

Resultatene fra spørringen skal se ut slik de gjør i figuren nedenfor.

|    | Α        | В                       | С      | D      | E      | F      | G      | Н      |        | J      |
|----|----------|-------------------------|--------|--------|--------|--------|--------|--------|--------|--------|
| 1  |          |                         |        |        |        | Profit |        |        |        |        |
| 2  |          |                         | Qtr1   |        | Qtr2   |        | Qtr3   |        | Qtr4   |        |
| 3  |          |                         | Actual | Budget | Actual | Budget | Actual | Budget | Actual | Budget |
| 4  | East     | Cola                    | 2461   | 2550   | 2940   | 3050   | 3298   | 3440   | 2430   | 2410   |
| 5  |          | Grape                   | 645    | 840    | 676    | 860    | 710    | 920    | 618    | 800    |
| 6  |          | Cream Soda              | 591    | 770    | 922    | 1010   | 522    | 660    | 592    | 530    |
| 7  |          | Root Beer               | 562    | 960    | 610    | 1070   | 372    | 830    | 990    | 1500   |
| 8  |          | Strawberry              | 545    | 700    | 612    | 750    | 625    | 780    | 525    | 670    |
| 9  |          | Orange                  | 290    | 350    | 327    | 380    | 377    | 420    | 394    | 440    |
| 10 |          | Diet Cola               | 212    | 220    | 303    | 300    | 312    | 310    | 287    | 290    |
| 11 |          | Caffeine Free Cola      | 74     | 110    | 109    | 130    | 130    | 190    | 100    | 150    |
| 12 | West     | Cream Soda              | 2363   | 2620   | 2739   | 2970   | 2937   | 3230   | 2692   | 2850   |
| 13 |          | Root Beer               | 2325   | 2570   | 2423   | 2720   | 2540   | 2820   | 2439   | 2840   |
| 14 |          | Grape                   | 1143   | 920    | 1167   | 960    | 1271   | 1020   | 1219   | 920    |
| 15 |          | Cola                    | 1047   | 1720   | 1189   | 1900   | 1339   | 2120   | 1018   | 1780   |
| 16 |          | Orange                  | 1002   | 810    | 1120   | 890    | 1192   | 1000   | 940    | 680    |
| 17 |          | Caffeine Free Cola      | 62     | 310    | -163   | 30     | -286   | -130   | -123   | 70     |
| 18 |          | Diet Cola               | -67    | 320    | -177   | 200    | -154   | 250    | -136   | 320    |
| 19 |          | Strawberry              | -738   | -310   | -783   | -380   | -900   | -440   | -779   | -400   |
| 20 | South    | Root Beer               | 1465   | 1640   | 1540   | 1700   | 1612   | 1710   | 1498   | 1330   |
| 21 |          | Cola                    | 745    | 1160   | 835    | 1280   | 1031   | 1490   | 965    | 1510   |
| 22 |          | Cream Soda              | 561    | 810    | 529    | 770    | 591    | 840    | 669    | 930    |
| 23 |          | Diet Cola               | 306    | 570    | 363    | 660    | 281    | 570    | 247    | 550    |
| 24 | Central  | Cream Soda              | 2414   | 2770   | 2579   | 2930   | 2648   | 2980   | 2450   | 2690 - |
| 25 |          | Root Beer               | 2369   | 3310   | 2457   | 3350   | 2481   | 3470   | 2271   | 4130   |
| 26 |          | Grape                   | 1050   | 1030   | 1155   | 1120   | 1220   | 1150   | 970    | 890    |
| 27 |          | Orange                  | 991    | 910    | 1075   | 1020   | 1073   | 1010   | 1070   | 890    |
| 28 |          | Diet Cola               | 908    | 1130   | 1045   | 1320   | 1089   | 1340   | 889    | 1180 💌 |
| 4  | ▶ 🕨 \She | et1 / Sheet2 / Sheet3 / |        |        |        | •      |        |        |        |        |

Figur 91. Resultater fra spørring med datafiltrering

Du kan filtrere utdataene ytterligere ved å oppgi datasammenlikningsoperatorer i ruten **Databegrensninger**.

- 12. Velg ikonet Datafiltrering i navigasjonsvinduet. Datafiltrene du har oppgitt, blir vist i egenskapsvinduet.
- Dobbeltklikk i ruten Databegrensninger.
   Databegrensningsinnstillingene blir vist i egenskapsvinduet.
- 14. Velg alternativet Verdi og skriv 500 i feltet Verdi.Legg merke til at alternativet er på valglisten Data er endret til =.

- 15. Klikk på nedpilen på valglisten Data og velg <=.
- 16. Velg Qtr1, Actual på valglisten Kolonne.
- 17. Velg ikonet Datafiltrering i navigasjonsvinduet. Høyreklikk og velg Bruk spørring.

Legg merke til at spørringsresultatene nå gjenspeiler Actual- og Budget-data som er mindre enn eller lik 500.

- 18. Velg ikonet Datafiltrering i navigasjonsvinduet for a vise datafilterinnstillingen i egenskapsvinduet.
- Velg Qtr1, Actual <= 500 i ruten Databegrensninger, høyreklikk og velg Ny databegrensning.
- 20. Klikk på nedpilen i ruten Data og velg <.
- 21. Velg Qtr2, Actual på valglisten over dataverdier. Klikk på ELLER-knappen under Kombinert med andre egenskaper.
- 22. I navigasjonsvinduet klikker du på ikonet Datafiltrering for å få frem datafiltreringsvinduet.
- 23. Dobbeltklikk i ruten **Databegrensninger** for a opprette en ny databegrensning.
- 24. Klikk på nedpilen i ruten Data og velg "er ikke".
- 25. Klikk på knappen for alternativet #Missing-verdi.Dette alternativet ber Hyperion Essbase om å slette data som har #Missing-verdier.
- 26. Velg Qtr1, Actual på valglisten Kolonne. Klikk på OG-knappen under Kombinert med andre egenskaper.

Databegrensningene skal se slik ut:

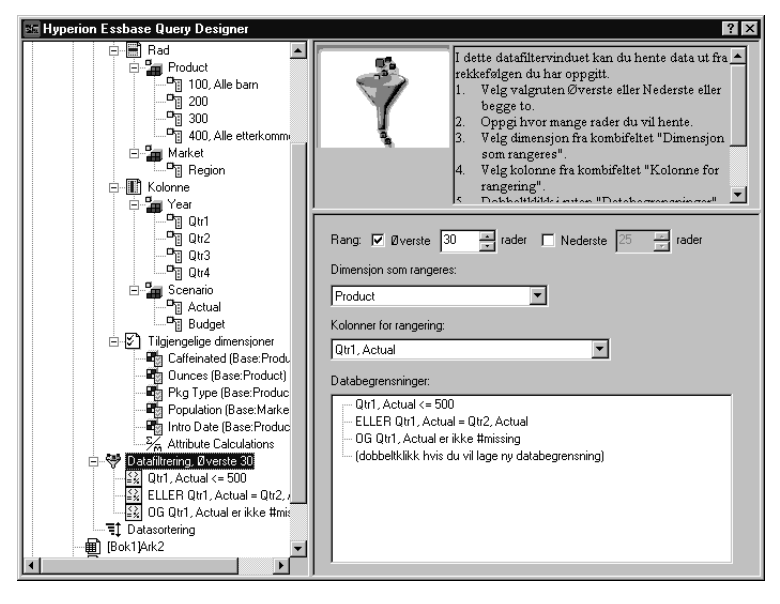

Figur 92. Datafiltrering

27. Velg ikonet Datafiltrering, høyreklikk og velg Bruk spørring.

Hyperion Essbase henter data for alle kvartalene. Legg merke til at dataene som er hentet for Qtr1, Actual er mindre enn eller lik 500 eller mindre enn Qtr2, Actual. Resultatene skal se slik ut:

|    | A       | В                       | С      | D      | E      | F      | G      | Н      |        | J      |    |
|----|---------|-------------------------|--------|--------|--------|--------|--------|--------|--------|--------|----|
| 1  |         |                         |        |        |        | Profit |        |        |        |        |    |
| 2  |         |                         | Qtr1   |        | Qtr2   |        | Qtr3   |        | Qtr4   |        |    |
| 3  |         |                         | Actual | Budget | Actual | Budget | Actual | Budget | Actual | Budget |    |
| 4  | East    | Cola                    | 2461   | 2550   | 2940   | 3050   | 3298   | 3440   | 2430   | 2410   |    |
| 5  |         | Grape                   | 645    | 840    | 676    | 860    | 710    | 920    | 618    | 800    |    |
| 6  |         | Cream Soda              | 591    | 770    | 922    | 1010   | 522    | 660    | 592    | 530    |    |
| 7  |         | Root Beer               | 562    | 960    | 610    | 1070   | 372    | 830    | 990    | 1500   |    |
| 8  |         | Strawberry              | 545    | 700    | 612    | 750    | 625    | 780    | 525    | 670    |    |
| 9  |         | Orange                  | 290    | 350    | 327    | 380    | 377    | 420    | 394    | 440    |    |
| 10 |         | Diet Cola               | 212    | 220    | 303    | 300    | 312    | 310    | 287    | 290    |    |
| 11 |         | Caffeine Free Cola      | 74     | 110    | 109    | 130    | 130    | 190    | 100    | 150    |    |
| 12 | West    | Cream Soda              | 2363   | 2620   | 2739   | 2970   | 2937   | 3230   | 2692   | 2850   |    |
| 13 |         | Root Beer               | 2325   | 2570   | 2423   | 2720   | 2540   | 2820   | 2439   | 2840   |    |
| 14 |         | Grape                   | 1143   | 920    | 1167   | 960    | 1271   | 1020   | 1219   | 920    |    |
| 15 |         | Cola                    | 1047   | 1720   | 1189   | 1900   | 1339   | 2120   | 1018   | 1780   |    |
| 16 |         | Orange                  | 1002   | 810    | 1120   | 890    | 1192   | 1000   | 940    | 680    |    |
| 17 |         | Caffeine Free Cola      | 62     | 310    | -163   | 30     | -286   | -130   | -123   | 70     |    |
| 18 |         | Diet Cola               | -67    | 320    | -177   | 200    | -154   | 250    | -136   | 320    |    |
| 19 |         | Strawberry              | -738   | -310   | -783   | -380   | -900   | -440   | -779   | -400   |    |
| 20 | South   | Root Beer               | 1465   | 1640   | 1540   | 1700   | 1612   | 1710   | 1498   | 1330   |    |
| 21 |         | Cola                    | 745    | 1160   | 835    | 1280   | 1031   | 1490   | 965    | 1510   |    |
| 22 |         | Diet Cola               | 306    | 570    | 363    | 660    | 281    | 570    | 247    | 550    |    |
| 23 | Central | Cream Soda              | 2414   | 2770   | 2579   | 2930   | 2648   | 2980   | 2450   | 2690   |    |
| 24 |         | Root Beer               | 2369   | 3310   | 2457   | 3350   | 2481   | 3470   | 2271   | 4130   |    |
| 25 |         | Grape                   | 1050   | 1030   | 1155   | 1120   | 1220   | 1150   | 970    | 890    |    |
| 26 |         | Orange                  | 991    | 910    | 1075   | 1020   | 1073   | 1010   | 1070   | 890    |    |
| 27 |         | Diet Cola               | 908    | 1130   | 1045   | 1320   | 1089   | 1340   | 889    | 1180   |    |
| 28 |         | Cola                    | 843    | 1080   | 928    | 1180   | 915    | 1170   | 793    | 1060   |    |
| 29 |         | Caffeine Free Cola      | 457    | 620    | 500    | 610    | 556    | 690    | 567    | 730    |    |
| 30 | L       | Strawberry              | 77     | 90     | 87     | 90     | 130    | 140    | 205    | 210    | •  |
|    | ▶ ►\She | et1 / Sheet2 / Sheet3 / |        |        |        |        |        |        |        |        | // |

Figur 93. Resultater av datafiltrering

**Merk:** Hvis du vil slette alle databegrensninger, velger du ikonet Datafiltrering i navigasjonsvinduet, høyreklikker og velger Slett alle databegrensninger. Du kan også velge en databegrensning i ruten Databegrensning, høyreklikke og velge Slett alle databegrensninger.

Hvis du vil slette en bestemt databegrensning, velger du databegrensningen i spørringsoversikten, høyreklikker og velger Slett databegrensning. Du kan også velge databegrensningen i ruten Databegrensning, høyreklikke og velge Slett databegrensning.

#### Sortere data

Ved hjelp av datasorteringsvinduet kan du sortere utdataene fra Basic1-spørringen i stigende eller synkende rekkefølge.

1. Velg ikonet Datasortering i navigasjonsvinduet.

Datasorteringsinnstillingene blir vist i egenskapsvinduet. Du kan oppgi datasorteringskriterier som har innvirkning på rekkefølgen som de valgte radene blir hentet i, i datasorteringsvinduet.

Datasorteringsvinduet inneholder disse elementene:

- Valglisten Dimensjon som sorteres, som viser en liste over dimensjonene som er oppgitt i radformat i spørringen.
- Valglisten Kolonne for sortering, der du kan velge en eller flere dimensjoner som skal oppgis i kolonneformat i spørringen.

• Valglisten Rekkefølge, der du kan oppgi en stigende eller synkende sorteringsrekkefølge for den valgte kolonnen. Du kan også oppgi at sorteringen skal utføres i en bestemt raddimensjonsgruppe. Du kan for eksempel sortere etter Product eller etter Market.

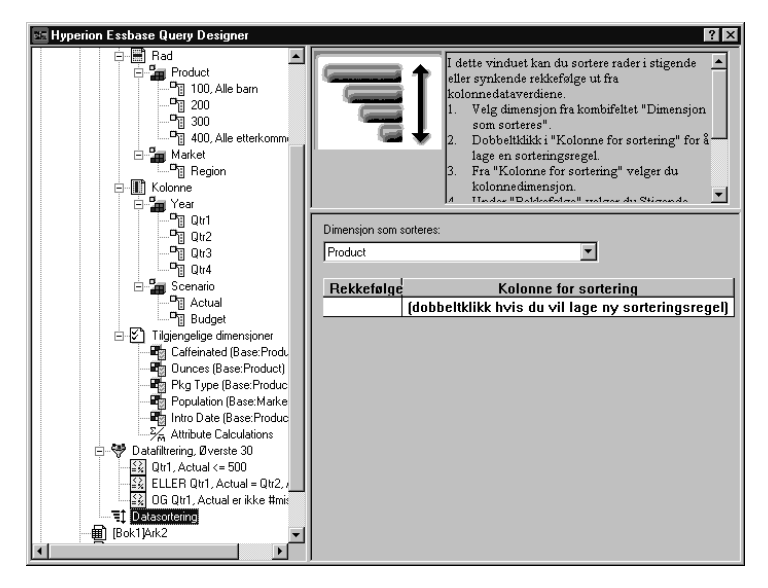

Figur 94. Datasorteringvindu

- Dobbeltklikk på valglisten Kolonne for sortering. Standardvalget et Qtr1, Actual. Standard sorteringsrekkefølge på valglisten Rekkefølge er Stigende.
- 3. Klikk på Stigende. Det blir vist en nedpil ved siden av Stigende.
- 4. Klikk på nedpilen. Synkende blir vist nedenfor Stigende.
- 5. Velg Synkende på valglisten **Rekkefølge**.

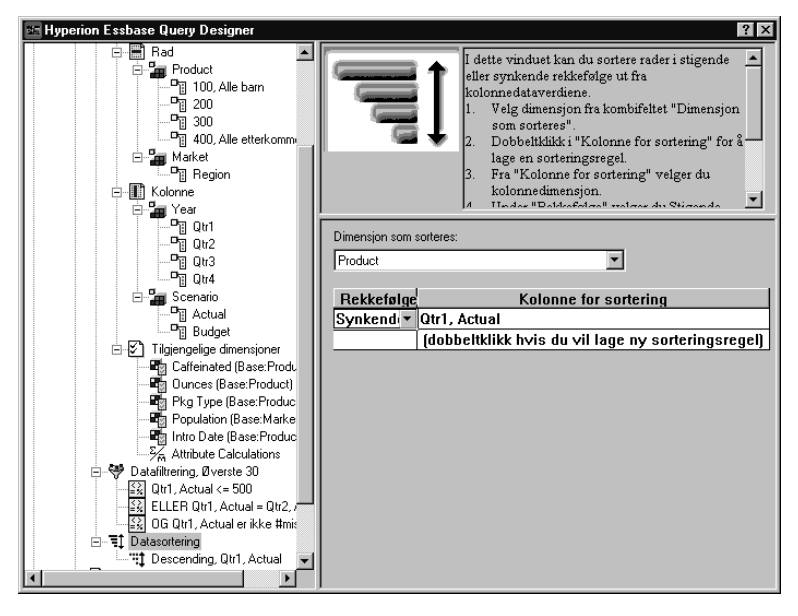

Figur 95. Oppgi datasorteringsrekkefølge

- 6. Dobbeltklikk på den neste raden på valglisten **Kolonne for sortering**. Standardvalget et Qtr1, Actual.
- Klikk på nedpilen og velg Qtr1, Budget. Legg merke til at standardrekkefølgen på valglisten Rekkefølge er Stigende.
- 8. Velg Stigende, Qtr1, Budget under Datasortering i navigasjonsvinduet. Høyreklikk og velg Slett sorteringsregel.

Sorteringsregelen Stigende, Qtr1, Budget blir slettet fra spørringen.

9. Velg ikonet Datasortering i navigasjonsvinduet. Høyreklikk og velg Bruk spørring.

Hyperion Essbase returnerer resultatet sortert i synkende rekkefølge for hvert kvartal, slik figuren nedenfor viser.

|    | В                  | С          | D      | E      | F      | G      | Н      |        | J      | -  |
|----|--------------------|------------|--------|--------|--------|--------|--------|--------|--------|----|
| 1  |                    |            |        |        | Profit |        |        |        |        | 1  |
| 2  |                    | Qtr1       |        | Qtr2   |        | Qtr3   |        | Qtr4   |        |    |
| 3  |                    | Actual     | Budget | Actual | Budget | Actual | Budget | Actual | Budget |    |
| 4  | Cola               | 2461       | 2550   | 2940   | 3050   | 3298   | 3440   | 2430   | 2410   |    |
| 5  | Grape              | 645        | 840    | 676    | 860    | 710    | 920    | 618    | 800    |    |
| 6  | Cream Soda         | 591        | 770    | 922    | 1010   | 522    | 660    | 592    | 530    |    |
| 7  | Root Beer          | 562        | 960    | 610    | 1070   | 372    | 830    | 990    | 1500   |    |
| 8  | Strawberry         | 545        | 700    | 612    | 750    | 625    | 780    | 525    | 670    |    |
| 9  | Orange             | 290        | 350    | 327    | 380    | 377    | 420    | 394    | 440    |    |
| 10 | Diet Cola          | 212        | 220    | 303    | 300    | 312    | 310    | 287    | 290    |    |
| 11 | Caffeine Free Cola | 74         | 110    | 109    | 130    | 130    | 190    | 100    | 150    |    |
| 12 | Cream Soda         | 2363       | 2620   | 2739   | 2970   | 2937   | 3230   | 2692   | 2850   |    |
| 13 | Root Beer          | 2325       | 2570   | 2423   | 2720   | 2540   | 2820   | 2439   | 2840   |    |
| 14 | Grape              | 1143       | 920    | 1167   | 960    | 1271   | 1020   | 1219   | 920    |    |
| 15 | Cola               | 1047       | 1720   | 1189   | 1900   | 1339   | 2120   | 1018   | 1780   |    |
| 16 | Orange             | 1002       | 810    | 1120   | 890    | 1192   | 1000   | 940    | 680    |    |
| 17 | Caffeine Free Cola | 62         | 310    | -163   | 30     | -286   | -130   | -123   | 70     |    |
| 18 | Diet Cola          | -67        | 320    | -177   | 200    | -154   | 250    | -136   | 320    |    |
| 19 | Strawberry         | -738       | -310   | -783   | -380   | -900   | -440   | -779   | -400   |    |
| 20 | Root Beer          | 1465       | 1640   | 1540   | 1700   | 1612   | 1710   | 1498   | 1330   |    |
| 21 | Cola               | 745        | 1160   | 835    | 1280   | 1031   | 1490   | 965    | 1510   |    |
| 22 | Diet Cola          | 306        | 570    | 363    | 660    | 281    | 570    | 247    | 550    |    |
| 23 | Cream Soda         | 2414       | 2770   | 2579   | 2930   | 2648   | 2980   | 2450   | 2690   |    |
| 24 | Root Beer          | 2369       | 3310   | 2457   | 3350   | 2481   | 3470   | 2271   | 4130   |    |
| 25 | Grape              | 1050       | 1030   | 1155   | 1120   | 1220   | 1150   | 970    | 890    |    |
| 26 | Orange             | 991        | 910    | 1075   | 1020   | 1073   | 1010   | 1070   | 890    |    |
| 27 | Diet Cola          | 908        | 1130   | 1045   | 1320   | 1089   | 1340   | 889    | 1180   |    |
| 28 | Cola               | 843        | 1080   | 928    | 1180   | 915    | 1170   | 793    | 1060   |    |
| 29 | Caffeine Free Cola | 457        | 620    | 500    | 610    | 556    | 690    | 567    | 730    | _  |
| 30 | Strawberry         | 77         | 90     | 87     | 90     | 130    | 140    | 205    | 210    | -  |
|    | Sheet1 / Sheet2 /  | / Sheet3 / |        |        | •      |        |        |        | I• [   | 11 |

Figur 96. Resultat av filtrering og sortering av data

- **Merk:** Verdiene du rangerer og sorterer, må være de samme. Du kan for eksempel ikke oppgi Product i ruten Dimensjon som rangeres, og Market i ruten Dimensjon som sorteres. Hvis du oppgir forskjellige verdier, endrer Hyperion Essbase Query Designer automatisk begge verdiene til den verdien som ble oppgitt sist.
- 10. Hvis du vil lukke regnearket, velger du Fil > Lukk. Du behøver ikke å lagre regnearket.

#### Hente data inn i asymmetriske rapporter

Når du henter data inn i et regneark, kan den resulterende rapporten være enten *symmetrisk* eller *asymmetrisk*. Symmetriske rapporter kjennetegnes ved gjentatte, identiske grupper av medlemmer. I figur 96 ser du et eksempel på en symmetrisk rapport som inneholder Actual- og Budget-medlemmer som er nestet under Year-medlemmer (Qtr1, Qtr2, Qtr3 og Qtr4).

En asymmetrisk rapport kjennetegnes ved grupper av nestede medlemmer som er forskjellige fra minst ett medlem. Det kan være forskjell i antallet medlemmer eller navnene på medlemmene.

Du kan opprette asymmetriske rapporter på flere måter:

- Skriv inn medlemsnavn i regnearket i hentemodusen Fritt format.
- Utfør en drillehandling når I valgt gruppe er valgt i tilleggsvinduet Essbase Alternativer (flippen Zoom).

• Utelat rader som mangler verdier, eller som inneholder 0-verdier eller understrekingstegn, under datahentinger.

Hvis du henter data inn i en asymmetrisk rapport, må Hyperion Essbase utføre ekstra intern behandling for å opprettholde den asymmetriske layouten. Denne behandlingen kan øke hentetiden i store rapporter. Du finner flere opplysninger om optimalisering av rapporter i boken *Hyperion Essbase Database Administrator's Guide*, Volume II.

Som en del av standardinstalleringen av Hyperion Essbase følger det med en eksempelfil, Asymm.xls, som illustrere hvordan du skal lage asymmetriske rapporter.

Slik får du frem eksempelfilen Asymm.xls:

- 1. Velg Fil > Åpne.
- 2. Fra katalogen \essbase\client\sample apner du filen Asymm.xls.

Det kan hende at denne filen ikke er tilgjengelig eller at den ligger i en annen katalog. Dette avhenger av hvordan programvaren ble installert på PCen. Kontakt den systemansvarlige for Hyperion Essbase hvis du ønsker flere opplysninger.

|    | A     | В          | С      | D      | E      | F      | G |
|----|-------|------------|--------|--------|--------|--------|---|
| 1  | Sales |            |        |        |        |        |   |
| 2  |       |            |        |        |        |        |   |
| 3  |       |            | Actual | Budget | Budget | Budget |   |
| 4  |       |            | Qtr1   | Qtr2   | Qtr3   | Qtr4   |   |
| 5  | East  | Colas      | 6292   | 6760   | 7300   | 5570   |   |
| 6  |       | Root Beer  | 5726   | 5650   | 5600   | 5780   |   |
| 7  |       | Fruit Soda | 3735   | 4150   | 4350   | 3850   |   |
| 8  |       |            |        |        |        |        |   |
| 9  | West  | Root Beer  | 8278   | 7970   | 8320   | 7820   |   |
| 10 |       | Cream Soda | 8043   | 7720   | 8300   | 7570   |   |
| 11 |       |            |        |        |        |        |   |

Figur 97. Asymmetrisk rapport

I Asymm.x1s er rad- og kolonnedimensjonsgrupper asymmetriske. Det vil si at medlemsinnholdet i de nestede medlemsgruppene fra Product-dimensjonen er forskjellig fra medlemsinnholdet i de respektive markedene. Colas og Fruit Soda er for eksempel med i East, men ikke i West. I tillegg vises det Actual-data for Qtr1, mens det blir vist Budget-data for Qtr2, Qtr3 og Qtr4. Legg også merke til at eksempelfilen viser stiler for medlemmer i dimensjonene Scenario og Year.

3. Ikke lukk filen Asymm.xls. Du skal bruke den i den neste veiledningsoppgaven.

#### Pivotere i asymmetriske rapporter

Når du pivoterer en gruppe med medlemmer i en asymmetrisk rapport, beholder Hyperion Essbase bare entydige medlemmer fra dimensjoner som ikke er involvert i pivoteringen.

Slik bruker du filen Asymm.xls til å illustrere dette poenget:

1. Bruk høyre museknapp og dra East til cellen under Qtr1.

|    | A          | В      | С     | D      | E     | F      | G    | Н      |      |
|----|------------|--------|-------|--------|-------|--------|------|--------|------|
| 1  |            |        |       |        | Sales |        |      |        |      |
| 2  |            |        |       |        |       |        |      |        |      |
| 3  |            | Actual |       | Budget |       | Budget |      | Budget |      |
| 4  |            | Qtr1   |       | Qtr2   |       | Qtr3   |      | Qtr4   |      |
| 5  |            | East   | West. | East   | West  | East   | West | East   | West |
| 6  | Colas      | 6292   | 6950  | 6760   | 8800  | 7300   | 9100 | 5570   | 8430 |
| 7  | Root Beer  | 5726   | 8278  | 5650   | 7970  | 5600   | 8320 | 5780   | 7820 |
| 8  | Fruit Soda | 3735   | 8403  | 4150   | 5840  | 4350   | 6070 | 3850   | 5280 |
| 9  | Cream Soda | 4868   | 8043  | 4030   | 7720  | 3850   | 8300 | 3170   | 7570 |
| 10 |            |        |       |        |       |        |      |        |      |

Figur 98. Resultat av pivotering i en asymmetrisk rapport

Hyperion Essbase slår sammen Product-medlemmene med alle de entydige medlemmene. Root Beer, som blir vist to ganger i figur 97 på side 105, blir for eksempel bare vist en gang i det gjeldende utsnittet. Colas, som bare ble vist i ett marked i figur 97 på side 105, blir nå vist i East og West.

Hyperion Essbase fjerner også den blanke linjen mellom Product-radgruppene. Pivoteringer utelater alltid rader eller kolonner der alle cellene er tomme.

2. Lukk filen Asymm.xls uten a lagre endringene.

# Arbeide med formaterte regneark

I tillegg til fleksible adhochentinger støtter Hyperion Essbase henting av data inn i formaterte regneark. Et regneark kan inneholde disse formatene:

- · Mellomrom mellom rader og kolonner
- Celleverdier som inneholder tekst eller data som ikke er definert i databaseoversikten
- Medlemsnavn i ikke-tilstøtende plasseringer øverst i et regneark
- Excel-formler (se også "Bevare formler under henting av data" på side 111)
- Blikkfang (stiler)

Når du har formatert og lagret et regneark, kan det hende at du vil hente og navigere deg gjennom nye data i det eksisterende regnearkformatet. Dette avsnittet inneholder disse emnene om arbeid med formaterte regneark:

- "Følge reglene for arbeid med formaterte regneark" på side 107
- "Hente data inn i formaterte regneark" på side 107

• "Pivotere data i formaterte regneark" på side 110

# Følge reglene for arbeid med formaterte regneark

Følg disse reglene når du henter data inn i et formatert regneark:

# Regel 1

Ingen numeriske celler kan ligge før de første Hyperion Essbase-datacellene i regnearket. I figur 99 på side 108 er for eksempel den første Hyperion Essbase-datacellen B6. Ingen av cellene i radene 1 til 5 eller celle A6 kan inneholde numeriske verdier. Disse cellene kan heller ikke inneholde formler som blir konvertert til numeriske verdier.

# Regel 2

En celle som ligger i en rad eller kolonne med Hyperion Essbase-data, kan ikke inneholde tekst eller numeriske verdier. I figur 99 på side 108 kan for eksempel cellene i kolonnene B, C, D og F og radene 6 til 9 og 11 til 14 ikke inneholde ikke-datatekst eller ikke-datatall, fordi slike verdier kan bli overskrevet (eller radene og cellene kan bli tømt) av dataene som blir hentet. Disse cellene kan imidlertid inneholde formler hvis Formelbevaringalternativene er brukt. Du finner flere opplysninger om Formelbevaring i avsnittet "Bevare formler under henting av data" på side 111.

Tips: Hvis du vil bevare tekst i en celle, definerer du teksten eller verdien som en Excel-formel og bruker Formelbevaring-alternativene.Regel 3

Valget Pivoter er ikke tilgjengelig hvis valgruten Behold ved henting er merket i tilleggsvinduet Essbase Alternativer (flippen Modus).

# **Regel 4**

Valget Pivoter fjerner alle cellene som inneholder andre tekstopplysninger enn navn på databasemedlemmer.

#### Hente data inn i formaterte regneark

Som en del av standardinstalleringen av Hyperion Essbase følger det med en eksempelfil, P&1.x1s, som illustrerer hvordan du henter data inn i et formatert regneark. Eksempelfilen P&1.x1s illustrerer hvordan du henter data inn i et regneark som inneholder formatert tekst, formler og beskyttede celler.

Slik får du frem regnearket P&1.x1s:

- 1. Velg Fil > Åpne.
- 2. Fra katalogen \essbase\client\sample apner du filen P&l.xls.

Det kan hende at denne filen ikke er tilgjengelig eller at den ligger i en annen katalog. Dette avhenger av hvordan programvaren ble installert på maskinen. Kontakt den systemansvarlige for Hyperion Essbase hvis du ønsker flere opplysninger.

|    | Α              | В       | С     | D     | E | F          | G          | Н    |
|----|----------------|---------|-------|-------|---|------------|------------|------|
| 1  | Market:        | Central |       |       |   | The Bev    | erage Comp | bany |
| 2  | Product:       | 200     |       |       |   | Planning D | )ept.      |      |
| 3  | Scenario:      | Budget  |       |       |   |            |            |      |
| 4  |                |         |       |       |   |            |            |      |
| 5  |                | Jan     | Feb   | Mar   |   | Qtr1       | % Sales    |      |
| 6  | Misc           | 5       | 10    | 10    |   | 25         | 0.30       |      |
| 7  | Payroll        | 200     | 200   | 200   |   | 600        | 0.07       |      |
| 8  | Marketing      | 350     | 350   | 350   |   | 1050       | 12.47      |      |
| 9  | Total Expenses | 555     | 560   | 560   |   | 1675       | 19.89      |      |
| 10 |                |         |       |       |   |            |            |      |
| 11 | COGS           | 1170    | 1180  | 1200  |   | 3550       | 42.16      |      |
| 12 | Sales          | 2740    | 2820  | 2860  |   | 8420       | 100.00     |      |
| 13 | Margin         | 1570    | 1640  | 1660  |   | 4870       | 57.84      |      |
| 14 | Profit         | 1015    | 1080  | 1100  |   | 3195       | 37.95      |      |
| 15 |                |         |       |       |   |            |            |      |
| 16 | Ratio Analysis |         |       |       |   |            |            |      |
| 17 | Markup         | 57.3%   | 58.2% | 58.0% |   | 57.8%      |            |      |
| 18 | Marketing %    | 12.8%   | 12.4% | 12.2% |   | 12.5%      |            |      |

Figur 99. Eksempel på et formatert regneark

- 3. Velg Essbase > Alternativer og flippen Vis.
- 4. Kontroller at valgruten **Juster kolonner** er merket i alternativgruppen **Celler**.
- 5. Velg flippen Modus.
- 6. I gruppen **Formelbevaring** merker du valgruten **Behold ved henting** for à aktivere modusen Formelbevaring.

**Merk:** Når valgruten Behold ved henting er aktivert, kan hentetiden bli litt lengre.

7. Klikk på OK.

Som standard overskriver en Hyperion Essbase-henting en Excel-formel med dataverdier i henteområdet i regnearket. Henteprosessen utelater også formler fra celler utenfor henteområdet. Med alternativet **Behold ved henting** kan du imidlertid definere hentinger som ikke overskriver formler i noen områder av regnearket.

8. Velg Essbase > Hent for a oppdatere regnearket med de nyeste dataverdiene.

Hyperion Essbase oppdager at noen tekstceller i regnearket ikke samsvarer med navnene på databasemedlemmene. Når Hyperion Essbase ikke kan behandle tekst i regnearket, får du denne meldingen:

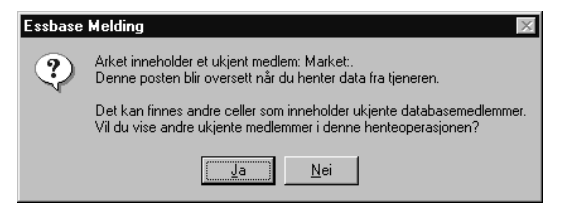

Figur 100. Hyperion Essbase-melding om ukjent medlem

I dette eksempelet er Market: det første ukjente medlemmet som ble oppdaget (i celle A1). Hyperion Essbase gjenkjenner ikke kolonet (:) som etterfølger Market i cellen. Hvis du klikker på Ja, viser Hyperion Essbase det neste ukjente medlemmet. Hvis du klikker på Nei, fortsetter Hyperion Essbase med hentingen.

- **Merk:** Hvis du arbeider med formaterte regneark ofte, ønsker du kanskje at Hyperion Essbase ikke skal vise denne meldingen. Du finner flere opplysninger i "Pivotere data i formaterte regneark" på side 110.
- 9. Klikk på **Nei** for å lukke tilleggsvinduet og fortsette med hentingen. Hyperion Essbase henter nye data, men beholder formateringen og formlene i regnearket.

|    | A              | В               | С        | D        | E | F          | G          | Н   |
|----|----------------|-----------------|----------|----------|---|------------|------------|-----|
| 1  | Market:        | Central         |          |          |   | The Bev    | erage Comp | any |
| 2  | Product:       | 200<br>Durdenet |          |          |   | Planning L | Jept.      |     |
| 3  | Scenario:      | Budget          |          |          |   |            |            |     |
| 4  |                | lan             | Eob      | Mar      |   | Otr1       | % Sales    |     |
| 6  | Misc           | #Missing        | #Missina | #Missing |   | 0<br>0     |            |     |
| 7  | Pavroll        | 210             | 210      | 210      |   | 630        | 0.07       |     |
| 8  | Marketing      | 300             | 310      | 320      |   | 930        | 11.05      |     |
| 9  | Total Expenses | 510             | 520      | 530      |   | 1560       | 18.53      |     |
| 10 |                |                 |          |          |   |            |            |     |
| 11 | COGS           | 1170            | 1180     | 1200     |   | 3550       | 42.16      |     |
| 12 | Sales          | 2740            | 2820     | 2860     |   | 8420       | 100.00     |     |
| 13 | Margin         | 1570            | 1640     | 1660     |   | 4870       | 57.84      |     |
| 14 | Profit         | 1060            | 1120     | 1130     |   | 3310       | 39.31      |     |
| 15 |                |                 |          |          |   |            |            |     |
| 16 | Ratio Analysis |                 |          |          |   |            |            |     |
| 17 | Markup         | 57.3%           | 58.2%    | 58.0%    |   | 57.8%      |            |     |
| 18 | Marketing %    | 10.9%           | 11.0%    | 11.2%    |   | 11.0%      |            |     |

Figur 101. Resultat av henting i et formatert regneark

- 10. Lukk filen P&l.xls uten å lagre den.
- **Merk:** Avsnittet "Bevare formler under henting av data" på side 111 i dette kapittelet inneholder flere veiledningsoppgaver som viser hvordan du best kan utnytte alle **Formelbevaring**-alternativene.

#### Pivotere data i formaterte regneark

Med valget Pivoter kan du lage adhocrapporter både i formaterte og uformaterte ark. Et formatert regneark kan imidlertid inneholde etiketter og formler som gjør resultatet av en pivoteringsoperasjon tvetydig. Det er meningen at bare databaseelementene i regnearket skal komprimeres og beholdes under en pivotering. Regnearket kan også inneholde etiketter i områder som ikke blir overskrevet av pivoterte data.

**Merk:** Hyperion Essbase forhindrer pivoteringsoperasjoner i regneark som inneholder formler, når modusen Formelbevaring er aktiv.

Eksempelfilen Inv.xls, som ble installert under Hyperion Essbase-installeringen, illustrerer hvordan du pivoterer data i et regneark. Den ble lagret med alternativet Behold ved henting deaktivert, slik at du kan utføre pivoteringsoperasjoner i dette regnearket.

Slik får du frem regnearket Inv.xls:

- 1. Velg Fil > Åpne.
- 2. Fra katalogen \essbase\client\sample apner du filen Inv.xls.

Det kan hende at denne filen ikke er tilgjengelig eller at den ligger i en annen katalog. Dette avhenger av hvordan programvaren ble installert på PCen. Kontakt den systemansvarlige for Hyperion Essbase hvis du ønsker flere opplysninger.

|    | A                    | В       | C          | D        | E      | F | G      |
|----|----------------------|---------|------------|----------|--------|---|--------|
| 1  | Market               |         | Inventory. | Analysis |        |   |        |
| 2  | Actual               |         |            |          |        |   |        |
| 3  |                      |         | Jan        | Feb      | Mar    |   | Qtr1   |
| 4  |                      |         |            |          |        |   |        |
| 5  | Sales                | 100     | 8314       | 8327     | 8407   |   | 25048  |
| 6  |                      | 200     | 8716       | 8960     | 8951   |   | 26627  |
| 7  |                      | 300     | 7874       | 8046     | 8077   |   | 23997  |
| 8  |                      | 400     | 6634       | 6736     | 6778   |   | 20148  |
| 9  |                      | Product | 31538      | 32069    | 32213  |   | 95820  |
| 10 |                      |         |            |          |        |   |        |
| 11 | Opening Inventory    | 100     | 29448      | 29124    | 28929  |   | 29448  |
| 12 | * Adjusted for Audit | 200     | 33000      | 32100    | 31125  |   | 33000  |
| 13 |                      | 300     | 28865      | 28964    | 29095  |   | 28865  |
| 14 |                      | 400     | 26092      | 26246    | 26409  |   | 26092  |
| 15 |                      | Product | 117405     | 116434   | 115558 |   | 117405 |
| 16 |                      |         |            |          |        |   |        |
| 17 | Stock to Sales       |         | 3.72       | 3.63     | 3.59   |   |        |
| 18 |                      |         | =====      |          | =====  |   |        |

Figur 102. Formatert regneark før pivotering

- 3. Velg Essbase > Alternativer og flippen Global.
- 4. Fjern merket i valgruten **Vis ukjente medlemmer** i alternativgruppen Vis meldinger hvis du ikke ønsker å se Hyperion Essbase-meldingene mens du arbeider med formaterte regneark.
- 5. Bruk høyre museknapp til å dra Sales (i celle A5) til cellen som er nestet nedenfor Jan (C4).

Hyperion Essbase pivoterer medlemsgruppen Sales, slik at den blir nestet under månedsmedlemmene. Under pivoteringen beholder Hyperion Essbase imidlertid bare databaseelementene. Alle dataene for Stock to Sales og Adjusted for Audit blir for eksempel slettet under pivoteringen.

|    | A                    | В     | C                 | D     | E                 | F     | G                 |
|----|----------------------|-------|-------------------|-------|-------------------|-------|-------------------|
| 1  |                      |       | Inventory Analys  | is    | Market            |       |                   |
| 2  |                      |       |                   |       | Actual            |       |                   |
| 3  |                      | Jan   |                   | Feb   |                   | Mar   |                   |
| 4  |                      | Sales | Opening Inventory | Sales | Opening Inventory | Sales | Opening Inventory |
| 5  |                      |       |                   |       |                   |       |                   |
| 6  | 100                  | 8314  | 29448             | 8327  | 29124             | 8407  | 28929             |
| 7  | 200                  | 8716  | 33000             | 8960  | 32100             | 8951  | 31125             |
| 8  | 300                  | 7874  | 28865             | 8046  | 28964             | 8077  | 29095             |
| 9  | 400                  | 6634  | 26092             | 6736  | 26246             | 6778  | 26409             |
| 10 | Product              | 31538 | 117405            | 32069 | 116434            | 32213 | 115558            |
| 11 |                      |       |                   |       |                   |       |                   |
| 12 | * Adjusted for Audit |       |                   |       |                   |       |                   |
| 13 |                      |       |                   |       |                   |       |                   |
| 14 |                      |       |                   |       |                   |       |                   |
| 15 |                      |       |                   |       |                   |       |                   |
| 16 |                      |       |                   |       |                   |       |                   |
| 17 | Stock to Sales       |       |                   |       |                   |       |                   |
| 18 |                      |       | =====             |       | = =====           | -     |                   |

Figur 103. Resultat av pivotering i et formatert regneark

6. Lukk filen Inv.xls uten å lagre den.

# Bevare formler under henting av data

I avsnittet "Hente data inn i asymmetriske rapporter" på side 104 brukte du alternativet Behold ved henting til å bevare formatering og formler i et eksisterende regneark. Med alternativene i ruten Formelbevaring kan du beholde formler under datahentinger og operasjoner av typen Behold bare og Fjern bare og drilleoperasjoner. I tillegg kan Hyperion Essbase replikere formler for tilleggsmedlemmer som ble hentet inn i regnearket som en del av en drilleoperasjon. Dette avsnittet viser hvordan du bruker Formelbevaring-alternativene i en rapport som du lager.

Du må aktivere noen alternativer før du kan aktivere andre alternativer. Husk følgende retningslinjer og begrensninger når du bruker Formelbevaringalternativene:

- Alternativet Avansert tolkning på siden Modus i tilleggsvinduet Essbase Alternativer må være aktivert før du kan aktivere alternativet Behold ved henting. Formelbevaring-alternativene fungerer ikke i hentemodusen Fritt format.
- Du må aktivere alternativet Behold ved henting for å kunne aktivere Behold ved Behold/Fjern bare og Behold ved zooming.
- Du må aktivere alternativet Behold ved zooming for å kunne aktivere Sett inn formel.
- Når du merker valgruten Behold ved henting, blir alternativene for å utelate Rader som mangler verdi og Rader med 0 på siden Vis deaktivert.

Hvis du derimot har valgt et av alternativene på siden Vis, blir Formelbevaring-alternativene automatisk deaktivert.

- Når du merker valgruten Behold ved zooming, blir alternativet Fjern grupper som ikke er valgt, på siden Zoom deaktivert. Når du aktiverer alternativet Fjern grupper som ikke er valgt, blir alternativet Behold ved zooming automatisk deaktivert.
- Når valgruten Behold ved henting er aktivert, kan hentetiden bli litt lengre.
- Som en generell regel bør du sette inn en tom rad som siste rad i formelområdet for å være sikker på at celleområdet i formelen blir tilstrekkelig utvidet når du driller ned på medlemmer med alternativet Behold ved zooming aktivert. Du finner flere opplysninger i hjelpen for Hyperion Essbase Spreadsheet Add-in.
- Det er ikke støtte for formeltabeller i Hyperion Essbase Spreadsheet Add-in når alternativet Bevar formler er aktivert. Hvis du har formeltabeller i regnearket, bevarer ikke Hyperion Essbase disse formeltypene.

Slik bevarer du formler når du henter eller beholder data:

1. Velg Fil > Ny(tt) eller klikk på ikonet

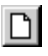

for à àpne et nytt regneark.

- 2. Velg Essbase > Hent.
- 3. Drill ned (dobbeltklikk) på Year i celle A2.
- 4. Hold nede Alt-tasten og drill ned (dobbeltklikk) på Scenario i celle E1.
- 5. Velg celle G3 og oppgi denne formelen i cellen: =B3/B7\*100

|    | Α    | В        | С       | D        | E            | F        | G          | Н |
|----|------|----------|---------|----------|--------------|----------|------------|---|
| 1  |      | Measures | Product | Market   |              |          |            |   |
| 2  |      | Actual   | Budget  | Variance | Variance %   | Scenario |            |   |
| 3  | Qtr1 | 24703    | 30580   | -5877    | -19.21844343 | 24703    | =B3/B7*100 |   |
| 4  | Qtr2 | 27107    | 32870   | -5763    | -17.53270459 | 27107    |            |   |
| 5  | Qtr3 | 27912    | 33980   | -6068    | -17.85756327 | 27912    |            |   |
| 6  | Qtr4 | 25800    | 31950   | -6150    | -19.24882629 | 25800    |            |   |
| 7  | Year | 105522   | 129380  | -23858   | -18.44025352 | 105522   |            |   |
| 8  |      |          |         |          |              |          |            |   |
| 9  |      |          |         |          |              |          |            |   |
| 10 |      |          |         |          |              |          |            |   |

Figur 104. Oppgi en Excel-formel i en celle

6. Trykk på Enter.

Excel beregner formelen du oppgav i celle G3, og viser nå Qtr1 som en prosentdel av Year.

|    | Α    | В        | С       | D        | E            | F        | G           | Н |
|----|------|----------|---------|----------|--------------|----------|-------------|---|
| 1  |      | Measures | Product | Market   |              |          |             |   |
| 2  |      | Actual   | Budget  | Variance | Variance %   | Scenario |             |   |
| 3  | Qtr1 | 24703    | 30580   | -5877    | -19.21844343 | 24703    | 23.41028411 |   |
| 4  | Qtr2 | 27107    | 32870   | -5763    | -17.53270459 | 27107    |             |   |
| 5  | Qtr3 | 27912    | 33980   | -6068    | -17.85756327 | 27912    |             |   |
| 6  | Qtr4 | 25800    | 31950   | -6150    | -19.24882629 | 25800    |             |   |
| 7  | Year | 105522   | 129380  | -23858   | -18.44025352 | 105522   |             |   |
| 8  |      |          |         |          |              |          |             |   |
| 9  |      |          |         |          |              |          |             |   |
| 10 |      |          |         |          |              |          |             |   |

Figur 105. Resultat av Excel-formel sammen med Hyperion Essbase-data

- 7. Velg Essbase > Alternativer og flippen Modus.
- 8. Merk valgrutene Behold ved henting og Behold ved Behold/Fjern bare i gruppen Formelbevaring. Klikk på OK.
- 9. Velg Variance, %Variance og Scenario i henholdsvis celle D2, E2 og F2.
- 10. Velg Essbase > Fjern bare.

Hyperion Essbase fjerner bare de valgte kolonnene, men beholder Excel-formelen du oppgav, sammen med datasettet du vil beholde.

|    | Α    | В        | С       | D           | E | F | G |
|----|------|----------|---------|-------------|---|---|---|
| 1  |      | Measures | Product | Market      |   |   |   |
| 2  |      | Actual   | Budget  |             |   |   |   |
| 3  | Qtr1 | 24703    | 30580   | 23.41028411 |   |   |   |
| 4  | Qtr2 | 27107    | 32870   |             |   |   |   |
| 5  | Qtr3 | 27912    | 33980   |             |   |   |   |
| 6  | Qtr4 | 25800    | 31950   |             |   |   |   |
| 7  | Year | 105522   | 129380  |             |   |   |   |
| 8  |      |          |         |             |   |   |   |
| 9  |      |          |         |             |   |   |   |
| 10 |      |          |         |             |   |   |   |

Figur 106. Resultat av å fjerne kolonner med alternativet Behold ved Behold/Fjern bare aktivert

- 11. Velg Essbase > Alternativer og flippen Modus.
- 12. Merk valgruten **Behold ved zooming** i gruppen Formelbevaring og klikk på OK.
- 13. Drill ned (dobbeltklikk) på Qtr1 i celle A3.

Hyperion Essbase driller ned på Qtr1 og flytter formelen ned sammen med Qtr1-medlemmet.

|    | Α    | В        | С       | D           | E | F | G |
|----|------|----------|---------|-------------|---|---|---|
| 1  |      | Measures | Product | Market      |   |   |   |
| 2  |      | Actual   | Budget  |             |   |   |   |
| 3  | Jan  | 8024     | 9940    |             |   |   |   |
| 4  | Feb  | 8346     | 10350   |             |   |   |   |
| 5  | Mar  | 8333     | 10290   |             |   |   |   |
| 6  | Qtr1 | 24703    | 30580   | 23.41028411 |   |   |   |
| 7  | Qtr2 | 27107    | 32870   |             |   |   |   |
| 8  | Qtr3 | 27912    | 33980   |             |   |   |   |
| 9  | Qtr4 | 25800    | 31950   |             |   |   |   |
| 10 | Year | 105522   | 129380  |             |   |   |   |
| 11 |      |          |         |             |   |   |   |

Figur 107. Resultat av å drille ned med alternativet Behold ved zooming aktivert

- 14. Velg Essbase > FlashBack.
- 15. Velg Essbase > Alternativer og flippen Modus.
- 16. Merk valgruten Sett inn formel i gruppen Formelbevaring. Klikk på OK.
- 17. Drill ned (dobbeltklikk) på Qtr1 i celle A3.

Hyperion Essbase driller ned på Qtr1 og erstatter formelen for hvert enkelt medlem i Qtr1 (Jan, Feb og Mar). Hvis du vil se på de replikerte formlene, klikker du i cellene D3, D4, D5 og D6 og ser på den nye syntaksen på Excel-formellinjen.

|    | Α    | В        | С       | D           | E | F |
|----|------|----------|---------|-------------|---|---|
| 1  |      | Measures | Product | Market      |   |   |
| 2  |      | Actual   | Budget  |             |   |   |
| 3  | Jan  | 8024     | 9940    | 29.60121002 |   |   |
| 4  | Feb  | 8346     | 10350   | 29.9011178  |   |   |
| 5  | Mar  | 8333     | 10290   | 32.29844961 |   |   |
| 6  | Qtr1 | 24703    | 30580   | 23.41028411 |   |   |
| 7  | Qtr2 | 27107    | 32870   |             |   |   |
| 8  | Qtr3 | 27912    | 33980   |             |   |   |
| 9  | Qtr4 | 25800    | 31950   |             |   |   |
| 10 | Year | 105522   | 129380  |             |   |   |
| 11 |      |          |         |             |   |   |

Figur 108. Resultat av å drille ned med alternativet Sett inn formel aktivert

- 18. Før du fortsetter med veiledningen, må du utføre disse handlingene:
  - a. Velg Essbase > Alternativer og flippen Modus.
  - b. Opphev valget av alle Formelbevaring-alternativene.
  - c. Velg Fil > Lukk for å lukke regnearket. Du behøver ikke å lagre regnearket.

#### Hente et dataområde

I et vanlig Excel-regneark kan du velge et celleområde ved å dra musen over regnearket. Du kan også velge et celleområde og be Hyperion Essbase om å begrense datahentingen til det valgte området i regnearket. I disse tilfellene er det spesielt nyttig å hente et dataområde:

• Et regneark inneholder flere rapporter.

- Et regneark inneholder ukjent informasjon som ikke er støttet ved datahenting når rapporten er formatert.
- Du ønsker bare å hente et lite delsett av verdier fra tjeneren, noe som reduserer hentetiden betydelig for store datasett.
- Du ønsker å hente data til et annet område av regnearket enn den første kolonnen.

Som en del av standardinstalleringen av Hyperion Essbase følger det med en eksempelfil, Profit.xls, som illustrerer hvordan du henter et dataområde.

Slik apner du filen Profit.xls:

- 1. Velg Fil > Åpne.
- 2. Fra katalogen \essbase\client\sample apner du filen Profit.xls.

Det kan hende at denne filen ikke er tilgjengelig eller at den ligger i en annen katalog. Dette avhenger av hvordan programvaren ble installert på PCen. Kontakt den systemansvarlige for Hyperion Essbase hvis du ønsker flere opplysninger.

Profit.xls har allerede valgt et celleområde (celle B2 til F9) for deg.

|    | Α | В      | С      | D        | E      | F        | G    | Н |
|----|---|--------|--------|----------|--------|----------|------|---|
| 1  |   |        |        |          |        |          |      |   |
| 2  |   |        | 100    | Central  |        |          |      |   |
| 3  |   |        | Actual |          | Budget |          |      |   |
| 4  |   |        | Sales  | Profit % | Sales  | Profit % |      |   |
| 5  |   | Qtr1   | 1111   | 27.3     | 2222   | 34.5     |      |   |
| 6  |   | Qtr2   | 1111   | 28.4     | 2222   | 35.1     |      |   |
| 7  |   | Qtr3   | 1111   | 28.8     | 2222   | 35.3     |      |   |
| 8  |   | Qtr4   | 1111   | 27.6     | 2222   | 38.1     |      |   |
| 9  |   | Year   | 1111   | 28.1     | 2222   | 35.7     |      |   |
| 10 |   |        |        |          |        |          | Ĩ    |   |
| 11 |   |        |        |          |        |          |      |   |
| 12 |   |        |        | Central  | Actual | Profit % |      |   |
| 13 |   |        | Qtr1   | Qtr2     | Qtr3   | Qtr4     | Year |   |
| 14 |   | 100-10 | 22.0   | 22.0     | 22.0   | 22.0     | 22.0 |   |
| 15 |   | 100-20 | 22.0   | 22.0     | 22.0   | 22.0     | 22.0 |   |
| 16 |   | 100-30 | 22.0   | 22.0     | 22.0   | 22.0     | 22.0 |   |

Figur 109. Valgt celleområde for henting

3. Velg Essbase > Hent for a oppdatere det valgte området.

|    | Α | В      | С      | D        | E      | F        | G    | Н |
|----|---|--------|--------|----------|--------|----------|------|---|
| 1  |   |        |        |          |        |          |      |   |
| 2  |   |        | 100    | Central  |        |          |      |   |
| 3  |   |        | Actual |          | Budget |          |      |   |
| 4  |   |        | Sales  | Profit % | Sales  | Profit % |      |   |
| 5  |   | Qtr1   | 8074   | 27.3     | 8200   | 34.5     |      |   |
| 6  |   | Qtr2   | 8701   | 28.4     | 8870   | 35.1     |      |   |
| 7  |   | Qtr3   | 8894   | 28.8     | 9060   | 35.3     |      |   |
| 8  |   | Qtr4   | 8139   | 27.6     | 7800   | 38.1     |      |   |
| 9  |   | Year   | 33808  | 28.1     | 33930  | 35.7     |      |   |
| 10 |   |        |        |          |        |          |      |   |
| 11 |   |        |        |          |        |          |      |   |
| 12 |   |        |        | Central  | Actual | Profit % |      |   |
| 13 |   |        | Qtr1   | Qtr2     | Qtr3   | Qtr4     | Year |   |
| 14 |   | 100-10 | 22.0   | 22.0     | 22.0   | 22.0     | 22.0 |   |
| 15 |   | 100-20 | 22.0   | 22.0     | 22.0   | 22.0     | 22.0 |   |
| 16 |   | 100-30 | 22.0   | 22.0     | 22.0   | 22.0     | 22.0 |   |

Figur 110. Resultat av henting av første dataområde

Hyperion Essbase oppdaterer bare dataene i det valgte celleområdet.4. Velg cellene B12 til G16.

|    | Α | В      | С      | D        | E      | F        | G    | Н |
|----|---|--------|--------|----------|--------|----------|------|---|
| 1  |   |        |        |          |        |          |      |   |
| 2  |   |        | 100    | Central  |        |          |      |   |
| 3  |   |        | Actual |          | Budget |          |      |   |
| 4  |   |        | Sales  | Profit % | Sales  | Profit % |      |   |
| 5  |   | Qtr1   | 8074   | 27.3     | 8200   | 34.5     |      |   |
| 6  |   | Qtr2   | 8701   | 28.4     | 8870   | 35.1     |      |   |
| 7  |   | Qtr3   | 8894   | 28.8     | 9060   | 35.3     |      |   |
| 8  |   | Qtr4   | 8139   | 27.6     | 7800   | 38.1     |      |   |
| 9  |   | Year   | 33808  | 28.1     | 33930  | 35.7     |      |   |
| 10 |   |        |        |          |        |          |      |   |
| 11 |   |        |        |          |        |          |      |   |
| 12 |   |        |        | Central  | Actual | Profit % |      |   |
| 13 |   |        | Qtr1   | Qtr2     | Qtr3   | Qtr4     | Year |   |
| 14 |   | 100-10 | 22.0   | 22.0     | 22.0   | 22.0     | 22.0 |   |
| 15 |   | 100-20 | 22.0   | 22.0     | 22.0   | 22.0     | 22.0 |   |
| 16 |   | 100-30 | 22.0   | 22.0     | 22.0   | 22.0     | 22.0 |   |

Figur 111. Velge celler for henting

5. Velg Essbase > Hent en gang til for å oppdatere det valgte området. Hyperion Essbase oppdaterer dataene i det valgte området.

|    | Α | В      | С      | D        | E      | F        | G    | Н |
|----|---|--------|--------|----------|--------|----------|------|---|
| 1  |   |        |        |          |        |          |      |   |
| 2  |   |        | 100    | Central  |        |          |      |   |
| 3  |   |        | Actual |          | Budget |          |      |   |
| 4  |   |        | Sales  | Profit % | Sales  | Profit % |      |   |
| 5  |   | Qtr1   | 8074   | 27.3     | 8200   | 34.5     |      |   |
| 6  |   | Qtr2   | 8701   | 28.4     | 8870   | 35.1     |      |   |
| 7  |   | Qtr3   | 8894   | 28.8     | 9060   | 35.3     |      |   |
| 8  |   | Qtr4   | 8139   | 27.6     | 7800   | 38.1     |      |   |
| 9  |   | Year   | 33808  | 28.1     | 33930  | 35.7     |      |   |
| 10 |   |        |        |          |        |          |      |   |
| 11 |   |        |        |          |        |          |      |   |
| 12 |   |        |        | Central  | Actual | Profit % |      |   |
| 13 |   |        | Qtr1   | Qtr2     | Qtr3   | Qtr4     | Year |   |
| 14 |   | 100-10 | 24.6   | 25.1     | 24.7   | 23.8     | 24.6 |   |
| 15 |   | 100-20 | 29.6   | 31.3     | 32.1   | 29.7     | 30.7 |   |
| 16 |   | 100-30 | 28.9   | 30.0     | 31.0   | 31.4     | 30.4 |   |

Figur 112. Resultat av henting av andre dataområde

6. Lukk filen Profit.xls uten å lagre den.

# Hente data ved å bruke en funksjon

Cellehentingsfunksjonen i Hyperion Essbase, *EssCell*, henter en enkelt databaseverdi inn i en regnearkcelle. Oppgi en EssCell-funksjon direkte i et regneark eller velg en EssCell-funksjon fra Excel-handlingslinjen.

Merk: Du må være koblet til en database for å kunne bruke EssCell.

EssCell henter data når du utfører en Hyperion Essbase-henting eller en ny beregning for regnearket gjennom Excel. Som en del av standardinstalleringen av Hyperion Essbase følger det med en eksempelfil, Summary.xls. Denne filen har allerede definert EssCell-funksjoner i cellene B16 og B17.

Slik apner du filen Summary.xls:

- 1. Velg Fil > Åpne.
- 2. Fra katalogen \essbase\client\sample apner du filen Summary.xls.

Det kan hende at denne filen ikke er tilgjengelig eller at den ligger i en annen katalog. Dette avhenger av hvordan programvaren ble installert på PCen. Kontakt den systemansvarlige for Hyperion Essbase hvis du ønsker flere opplysninger.

|    | A              | В        | С        | D        | E        | F        | G |
|----|----------------|----------|----------|----------|----------|----------|---|
| 1  | 200            |          |          |          |          |          |   |
| 2  | Texas          |          |          |          |          |          |   |
| 3  |                |          |          |          |          |          |   |
| 4  |                | Budget   |          |          |          |          |   |
| 5  |                | Qtr1     | Qtr2     | Qtr3     | Qtr4     | Year     |   |
| 6  | Sales          | 1460     | 1560     | 1630     | 1320     | 5970     |   |
| 7  | COGS           | 560      | 590      | 630      | 500      | 2280     |   |
| 8  | Margin         | 900      | 970      | 1000     | 820      | 3690     |   |
| 9  | Marketing      | 160      | 160      | 170      | 120      | 610      |   |
| 10 | Payroll        | 60       | 60       | 60       | 110      | 290      |   |
| 11 | Misc           | #Missing | #Missing | #Missing | #Missing | #Missing |   |
| 12 | Total Expenses | 220      | 220      | 230      | 230      | 900      |   |
| 13 | Profit         | 680      | 750      | 770      | 590      | 2790     |   |
| 14 |                |          |          |          |          |          |   |
| 15 |                |          |          |          |          |          |   |
| 16 | Year Sales     | #N/A     |          |          |          |          |   |
| 17 | Year Margin %  | #N/A     |          |          |          |          |   |

Figur 113. Regneark som inneholder EssCell-funksjoner

Cellene B16 og B17 i Summary.xls inneholder EssCell-funksjonen. Hvis du velger en av disse cellene, kan du se på syntaksen for EssCell-funksjonen på Excel-formellinjen øverst i regnearket.

Slik definerer du EssCell-funksjonen i en celle:

=EssCell(mbrList)

mbrList kan være:

- **En nullverdi**. Hvis funksjonen ikke har noen parametere, returnerer Hyperion Essbase dataverdien som står øverst i hver dimensjon.
- En liste over medlemsnavn som er atskilt med komma. Medlemsnavnene må stå i doble anførselstegn, og det er bare tillatt med ett medlem per dimensjon. Hvis du ikke viser noen medlemmer fra en bestemt dimensjon, returnerer funksjonen dataverdien fra det øverste medlemmet i hver uspesifiserte dimensjon. Du kan også ta med tilnavn i medlemslisten. De samme reglene gjelder for tilnavn som for medlemsnavn.
- En Excel-cellereferanse. Referansen må peke på en celle som inneholder et gyldig medlemsnavn. Medlemsnavn, for eksempel 200 og 300-10, må være formatert som tekstceller, og ikke som numeriske celler.

Syntaksen for EssCell-funksjonen for eksempel i celle B16 i filen Summary.xls ser slik ut:

=EssCell("Sales", A1, A2, B4, F5)

Når du åpner regnearket, er verdiene i disse cellene ikke tilgjengelige (verdien #N/A vises). Hvis du vil oppdatere verdiene med dataene i databasen, må du utføre en henteoperasjon fra Hyperion Essbase.

3. Velg Essbase > Hent.

Hyperion Essbase beregner EssCell-funksjonene i cellene B16 og B17.

|    | A              | В        | С        | D        | E        | F        | G |
|----|----------------|----------|----------|----------|----------|----------|---|
| 1  | 200            |          |          |          |          |          |   |
| 2  | Texas          |          |          |          |          |          |   |
| 3  |                |          |          |          |          |          |   |
| 4  |                | Budget   |          |          |          |          |   |
| 5  |                | Qtr1     | Qtr2     | Qtr3     | Qtr4     | Year     |   |
| 6  | Sales          | 1460     | 1560     | 1630     | 1320     | 5970     |   |
| 7  | COGS           | 560      | 590      | 630      | 500      | 2280     |   |
| 8  | Margin         | 900      | 970      | 1000     | 820      | 3690     |   |
| 9  | Marketing      | 160      | 160      | 170      | 120      | 610      |   |
| 10 | Payroll        | 60       | 60       | 60       | 110      | 290      |   |
| 11 | Misc           | #Missing | #Missing | #Missing | #Missing | #Missing |   |
| 12 | Total Expenses | 220      | 220      | 230      | 230      | 900      |   |
| 13 | Profit         | 680      | 750      | 770      | 590      | 2790     |   |
| 14 |                |          |          |          |          |          |   |
| 15 |                |          |          |          |          |          |   |
| 16 | Year Sales     | 5970     |          |          |          |          |   |
| 17 | Year Margin %  | 61.81    |          |          |          |          |   |

Figur 114. Henting i et regneark som inneholder EssCell-funksjonen

Nå må du oppdatere EssCell-funksjonene for å hente data for en annen stat.

4. Endre innholdet i celle A2 fra Texas til Florida.

Verdiene i cellene B16 og B17 blir oppdatert med det samme du oppdaterer cellen. Oppdateringen blir utført fordi Excel har beregnet regnearket på nytt (hvis du har konfigurert Excel til å beregne endringer automatisk). Resten av datacellene blir ikke endret. Hvis du vil oppdatere regnearket fullstendig, må du hente data fra tjeneren.

|    | A              | В        | С        | D        | E        | F        | G |
|----|----------------|----------|----------|----------|----------|----------|---|
| 1  | 200            |          |          |          |          |          |   |
| 2  | Florida        |          |          |          |          |          |   |
| 3  |                |          |          |          |          |          |   |
| 4  |                | Budget   |          |          |          |          |   |
| 5  |                | Qtr1     | Qtr2     | Qtr3     | Qtr4     | Year     |   |
| 6  | Sales          | 1460     | 1560     | 1630     | 1320     | 5970     |   |
| 7  | COGS           | 560      | 590      | 630      | 500      | 2280     |   |
| 8  | Margin         | 900      | 970      | 1000     | 820      | 3690     |   |
| 9  | Marketing      | 160      | 160      | 170      | 120      | 610      |   |
| 10 | Payroll        | 60       | 60       | 60       | 110      | 290      |   |
| 11 | Misc           | #Missing | #Missing | #Missing | #Missing | #Missing |   |
| 12 | Total Expenses | 220      | 220      | 230      | 230      | 900      |   |
| 13 | Profit         | 680      | 750      | 770      | 590      | 2790     |   |
| 14 |                |          |          |          |          |          |   |
| 15 |                |          |          |          |          |          |   |
| 16 | Year Sales     | 5030     |          |          |          |          |   |
| 17 | Year Margin %  | 60.04    |          |          |          |          |   |

Figur 115. Oppdatere EssCell-funksjonen

- **Merk:** Hvis regnearket inneholder mange EssCell-funksjoner, setter du Excel til manuell beregningsmodus. På denne måten blir ikke cellehentingen beregnet før du henter data eller beregner regnearket manuelt. Du finner flere opplysninger om dette emnet i dokumentasjonen for Microsoft Excel.
- 5. Velg Essbase > Hent for a oppdatere rapporten.

Hyperion Essbase returnerer en feilmelding hvis EssCell-funksjonen mislykkes. Tabellen nedenfor viser meldingene som Hyperion Essbase viser i EssCell-cellen, og hva som forårsaket meldingen.

| Melding | Årsak                                                           |
|---------|-----------------------------------------------------------------|
| #N/A    | Regnearket er ikke koblet til en database.                      |
| #VALUE! | Et medlemsnavn på listen eller i referansen er ugyldig.         |
| #NAME?  | Et tekstnavn i funksjonen inneholder ikke dobbeltanførselstegn. |

6. Lukk filen Summary.xls uten å lagre den.

Det var allerede definert EssCell-funksjoner i eksempelfilen du brukte i denne veiledningsoppgaven. Hvis du vil oppgi en egen EssCell-funksjon i et regneark, gjør du slik:

- a. Velg Sett inn > Funksjon fra Excel-handlingslinjen.
- b. Fra listen Funksjonskategori velger du Essbase Tilleggsmodul.

Funksjonsveiviseren i Excel hjelper deg trinnvis med å definere EssCell-funksjonen.

**Merk:** Du finner flere opplysninger om EssCell-funksjoner i hjelpen på systemet for Hyperion Essbase Spreadsheet Add-in.

# Hente Dynamisk beregning-medlemmer

*Dynamisk beregning-medlemmer* er databasemedlemmer som ikke blir tatt med i den satsvise beregningen, slik at den vanlige beregningstiden for databasen blir forkortet. Applikasjonsutformeren for Hyperion Essbase merker Dynamisk beregning-medlemmer i databaseoversikten, slik at Hyperion Essbase vet at disse medlemmene ikke skal beregnes før en datahenting ber om det. Denne prosessen kalles dynamisk beregning. Dynamisk beregning av databasemedlemmer har disse fordelene for Hyperion Essbase-tjeneren:

- · Redusert lagerbruk
- · Redusert omstruktureringstid for databasen
- · Redusert reservekopieringstid for databasen

Databaseverdier som Hyperion Essbase beregner dynamisk, tar lengre tid å hente i Hyperion Essbase Spreadsheet Add-in, fordi Hyperion Essbase må utføre beregninger *før* det henter data inn i regnearket. Du finner flere opplysninger om dynamisk beregning i *Hyperion Essbase Database Administrator's Guide*.

**Tips:** Aktiver funksjonen Naviger uten data mens du ordner regnearkrapporten, slik at Hyperion Essbase ikke beregner databasen dynamisk når du lager rapporten. Du finner flere opplysninger om funksjonen Naviger uten data i avsnittet "Navigere gjennom regnearket uten å hente data" på side 44.

Siden henting av data for Dynamisk beregning-medlemmer kan påvirke ytelsen, bør du definere blikkfang, eller stiler, for disse medlemmene, slik at du kjenner dem igjen i Hyperion Essbase Spreadsheet Add-in.

Hvis du vil illustrere hvordan du skal bruke Dynamisk beregningmedlemmer, kan du bruke filen Asymm.xls.

Slik apner du filen Asymm.xls:

- 1. Velg Fil > Åpne.
- 2. Fra katalogen \essbase\client\sample apner du filen Asymm.xls.
- Drill opp på Actual ved å dobbeltklikke med høyre museknapp i celle C3.
- 4. Drill ned på Scenario i celle C3 for å vise alle medlemmene i Scenario. Hyperion Essbase viser bare Scenario-medlemmene for Qtr1.

|    | Α    | В          | С      | D      | E        | F            | G        |
|----|------|------------|--------|--------|----------|--------------|----------|
| 1  |      |            |        |        | Sales    |              |          |
| 2  |      |            |        |        |          |              |          |
| 3  |      |            | Actual | Budget | Variance | Variance %   | Scenario |
| 4  |      |            | Qtr1   | Qtr1   | Qtr1     | Qtr1         | Qtr1     |
| 5  | East | Colas      | 6292   | 5870   | 422      | 7.189097104  | 6292     |
| 6  |      | Root Beer  | 5726   | 5460   | 266      | 4.871794872  | 5726     |
| 7  |      | Fruit Soda | 3735   | 3880   | -145     | -3.737113402 | 3735     |
| 8  |      |            |        |        |          |              |          |
| 9  | West | Root Beer  | 8278   | 7700   | 578      | 7.506493506  | 8278     |
| 10 |      | Cream Soda | 8043   | 6890   | 1153     | 16.73439768  | 8043     |

Figur 116. Vise Scenario-medlemmer

- 5. Velg Essbase > Alternativer og flippen Stil.
  - **Merk:** Du må være koblet til Sample Basic-databasen for å få frem flippen Stil. Du finner flere opplysninger om hvordan du kobler deg til en database, i avsnittet "Tilkoble til en database" på side 89.
- 6. Bla deg nedover i gruppen Medlemmer til du ser Dynamiske beregninger.
- 7. Merk valgruten **Dynamiske beregninger** og klikk på skjermtasten **Format**.
- 8. Velg Fet kursiv fra valglisten Skriftstil.
- 9. Velg Grå fra valglisten Farge.
- 10. Klikk på OK og velg flippen Vis.
- 11. Merk valgruten Bruk stiler i alternativgruppen Celler. Klikk på OK.
- 12. Velg Essbase > Hent.

Hyperion Essbase viser dataene og tar i bruk alle blikkfangene, eller stilene, du har definert, blant annet stilene du nettopp definerte for Dynamisk beregning-medlemmer og stilene du definerte i "Kapittel 2. Grunnleggende Hyperion Essbase-veiledning" på side 11. Du kan se at kolonnene for Variance og Variance% er beregnet dynamisk, fordi Hyperion Essbase viser disse medlemmene i grå, fet skrift i kursiv. (Variance og Variance% har også en rød bakgrunn på grunn av stilen som på forhånd var definert for alle medlemmene i Scenariodimensjonen.)

|     | Α    | В          | С      | D      | E        | F            | G        |
|-----|------|------------|--------|--------|----------|--------------|----------|
| 1   |      |            |        |        | Sales    |              |          |
| 2   |      |            |        |        |          |              |          |
| 3   |      |            | Actual | Budget | Variance | Variance %   | Scenario |
| 4   |      |            | Qtr1   | Qtr1   | Qtr1     | Qtr1         | Qtr1     |
| 5   | East | Colas      | 6292   | 5870   | 422      | 7.189097104  | 6292     |
| 6   |      | Root Beer  | 5726   | 5460   | 266      | 4.871794872  | 5726     |
| - 7 |      | Fruit Soda | 3735   | 3880   | -145     | -3.737113402 | 3735     |
| 8   |      |            |        |        |          |              |          |
| 9   | West | Root Beer  | 8278   | 7700   | 578      | 7.506493506  | 8278     |
| 10  |      | Cream Soda | 8043   | 6890   | 1153     | 16.73439768  | 8043     |

Figur 117. Resultat av henting av Dynamisk beregning-medlemmer

- Merk: Av og til kan andre stiler du har definert, overstyre en stil for Dynamisk beregning-medlemmer. Hvis for eksempel et foreldremedlem også er et Dynamisk beregning-medlem og du har definert stiler for begge, overstyrer stilen for foreldremedlemmet stilen for Dynamisk beregning-medlemmet. I dette tilfellet må du fjerne stilen for foreldremedlemmer for å få frem stilen for Dynamisk beregning-medlemmer. Du finner flere opplysninger om prioriteten for stiler i avsnittet "Bestemme prioritert rekkefølge for overlappende stiler" på side 56.
- 13. Lukk filen Asymm.xls uten å lagre den.

# Definere siste tidsperiode for Dynamisk tidsrekke

Dynamisk tidsrekke-medlemmer er forhåndsdefinerte databasemedlemmer som blir brukt i dynamisk rapportering frem til dagens dato, for eksempel verdier for et år eller en måned frem til dagens dato. Dynamisk tidsrekke-medlemmer blir ikke vist som enkeltmedlemmer i databaseoversikten. De blir i stedet vist som et generasjonsnavn med en hovedbetegnelse for tid, for eksempel Year, Month eller Day.

I Sample Basic-databasen ble det opprettet en generasjon kalt Quarter for generasjon 2 i Year-dimensjonen. Generasjon 2 inneholder medlemmene for Qtr1, Qtr2, Qtr3 og Qtr4. Da generasjonsnavnet Quarter ble opprettet, opprettet Hyperion Essbase et Dynamisk tidsrekke-medlem kalt Q-T-D (Quarter-to-date).

Hvis du vil bruke Dynamisk tidsrekke i Hyperion Essbase Spreadsheet Add-in, kan du velge den siste tidsperioden du ønsker data for, i en beregning frem til dagens dato. Den beregnede verdien i Dynamisk tidsrekke-medlemmet blir utledet når du definerer den siste tidsperioden som skal rapporteres. I Sample Basic-databasen er for eksempel nivå 0-medlemmene i dimensjonen Year månedene i året: Jan, Feb, Mar og så videre. Hvis den gjeldende måneden er august, og du vil vite salgsdataene for kvartalet frem til den gjeldende måneden, gir en beregning for et kvartal frem til dagens dato (Quarter-to-Date) deg salgsdataene for månedene juli og august. Slik kan du illustrere begrepet Dynamisk tidsrekke:

- 1. Velg Fil > Ny(tt) eller klikk på ikonet for nytt regneark.
- 2. Velg Essbase > Alternativer og flippen Zoom.
- 3. Velg Neste nivà i alternativgruppen Zoom inn.
- 4. Fjern merket i valgruten I valgt gruppe og klikk på OK.
- 5. Velg Essbase > Hent.
- 6. Drill ned (dobbeltklikk) på Measures i celle B1.
- 7. Klikk på Year i celle B2.
- 8. Skriv Q-T-D i celle B2 og trykk på Enter for å oppgi et forhåndsdefinert Dynamisk tidsrekke-medlem (Q-T-D):

|   | A         | В     | С           | D      | E        |
|---|-----------|-------|-------------|--------|----------|
| 1 |           |       | Product     | Market | Scenario |
| 2 | Profit    | Q-T-D | 105522      |        |          |
| 3 | Inventory | Year  | 117405      |        |          |
| 4 | Ratios    | Year  | 55.26162827 |        |          |
| 5 | Measures  | Year  | 105522      |        |          |
| 6 |           |       |             |        |          |
| 7 |           |       |             |        |          |

Figur 118. Oppgi et Dynamisk tidsrekke-medlem i et regneark

- **Merk:** Du finner en liste over de andre mulige Dynamisk tidsrekke-medlemmene i hjelpen på systemet for Hyperion Essbase Spreadsheet Add-in.
- 9. Velg Essbase > Alternativer og flippen Vis.
- 10. Merk valgruten Siste tidsperiode i området Dynamisk tidsrekke.
- 11. Velg May fra valglisten. Klikk på OK.

| Essbase Alternativer                                                                                                    | ×                                                                                                    |
|----------------------------------------------------------------------------------------------------|----------------------------------------------------------------------------------------------------|
| Vis Zoom Modus Stil                                                                                                    | Global                                                                                                    |
| Innrykk<br>Ingen<br>Underglement<br>Qverelementer                                                                                                    | Erstatning #Missing-streng: #NoAccess-streng:                                                                                                    |
| Celet  Eader som mangler verdi  Rader med ()  Understrekingstegn  Celler  Bruk <u>s</u> tiler  Juster kolonner  Sorter rader <u>a</u> utomatisk  Gijenta medlemsetiketter | Imagen         Imagen         Imagen         Imagen         Imagen         Imagen         Imagen         Imagen         Imagen         Query Designer         Imagen         Imagen         < |
| Dynamisk tidsrekke                                                                                                    |                                                                                                    |
|                                                                                                    | OK Avbryt Hjelp                                                                                                    |

Figur 119. Oppgi siste tidsperiode i en Dynamisk tidsrekke

Merk: Hvis du ikke oppgir en siste tidsperiode, bruker Hyperion Essbase det første nivå 0-medlemmet (Jan) som standardverdi.

12. Velg Essbase > Hent.

Merk: Valgene Hent og lås, Zoom inn og Zoom ut kan ikke brukes sammen med Dynamisk beregning-medlemmer.

Hyperion Essbase viser data for medlemmet Q-T-D. Dataverdiene i regnearket er de samlede verdiene for April og May, siden May er måneden du oppgav som siste måned i den dynamiske tidsrekken Quarter-to-Date.

|   | A         | В     | С           | D      | E        |
|---|-----------|-------|-------------|--------|----------|
| 1 |           |       | Product     | Market | Scenario |
| 2 | Profit    | Q-T-D | 17573       |        |          |
| 3 | Inventory | Year  | 117405      |        |          |
| 4 | Ratios    | Year  | 55.26162827 |        |          |
| 5 | Measures  | Year  | 105522      |        |          |

Figur 120. Resultat av å oppgi siste tidsperiode i en Dynamisk tidsrekke

13. Hvis du vil lukke regnearket, velger du Fil > Lukk. Du behøver ikke å lagre regnearket.

- **Merk:** Du kan også lage en rapport som den ovenfor ved å oppgi Dynamisk tidsrekke-medlemmet etterfulgt av den siste tidsperioden i parentes, for eksempel Q-T-D (May). Hvis du bruker hentemodusen Fritt format, må du oppgi Dynamisk tidsrekke-medlemmet og den siste tidsperioden i egne, tilstøtende celler. Du kan også velge et Dynamisk tidsrekke-medlem og en siste tidsperiode ved hjelp av Hyperion Essbase Query Designer eller Valg av medlemmer.
- **Merk:** Du finner flere opplysninger om Dynamisk tidsrekke i hjelpen på systemet for Hyperion Essbase Spreadsheet Add-in.

#### Bruke erstatningsvariabler

Applikasjonsutformeren i Hyperion Essbase bruker erstatningsvariabler til å definere globale variabler som skal vise til verdier som er oppgitt i Hyperion Essbase. Latest kan for eksempel være en erstatningsvariabel som viser til den siste perioden i en Dynamisk tidsrekke. Ved hjelp av Hyperion Essbase Application Manager kan applikasjonsutformeren definere erstatningsvariabler og de tilsvarende verdiene for en bestemt applikasjon. Hyperion Essbase lagrer disse variablene og de tilsvarende verdiene på Hyperion Essbase-tjeneren. Du kan bruke de forhåndsdefinerte erstatningsvariablene i Hyperion Essbase Spreadsheet Add-in under rapportering av Dynamisk tidsrekke.

Tenk deg at applikasjonsutformeren definerer en erstatningsvariabel på tjeneren for gjeldende måned. Variabelen kalles CurMnth og har verdien August. Hvis du bruker erstatningsvariabelen i regnearket, returnerer en henting verdier for August, siden August ble definert som gjeldende måned på tjeneren. Hvis applikasjonsutformeren senere endrer verdien for erstatningsvariabelen CurMnth til October, returnerer en henting data for October.

Databasen Sample Basic, som du bruker i denne veiledningen, inneholder ikke forhåndsdefinerte erstatningsvariabler. Hvis applikasjonsutformeren hadde definert en erstatningsvariabel i databasen du brukte, kunne du ha oppgitt en erstatningsvariabel direkte i regnearket. Du kunne for eksempel ha åpnet et tomt regneark og oppgitt medlemsnavn på denne måten:

|   | Α        | В       | С        | D      | E        |
|---|----------|---------|----------|--------|----------|
| 1 |          | Product | Measures | Market | Scenario |
| 2 | &CurMnth |         |          |        |          |
| 3 |          |         |          |        |          |
| 4 |          |         |          |        |          |
| 5 |          |         |          |        |          |

Figur 121. Oppgi en erstatningsvariabel i et regneark

# Merk: Legg merke til erstatningsvariabelen (CurMnth) i celle A2. Når du oppgir en erstatningsvariabel direkte i en celle, må du sette et et-tegn (&) foran.

I dette eksempelet gir en henting dette resultatet:

|   | Α   | В       | С        | D      | E        | F |
|---|-----|---------|----------|--------|----------|---|
| 1 |     | Product | Measures | Market | Scenario |   |
| 2 | Aug | 9545    |          |        |          |   |
| 3 |     |         |          |        |          |   |
| 4 |     |         |          |        |          |   |
| 5 |     |         |          |        |          |   |

Figur 122. Resultat av henting med en erstatningsvariabel

Hyperion Essbase spør tjeneren om verdien for erstatningsvariabelen CurMnth, som er August. Det blir bare returnert data for August.

**Merk:** Hvis du skal lagre et regneark som inneholder en erstatningsvariabel, som en mal, må du passe på at du lagrer regnearket *før* du henter dataene. Hvis du for eksempel lagret regnearket som blir vist i figur 122, som en mal, blir August vist hver gang du henter malen, i stedet for erstatningsvariabelen CurMnth.

#### Bruke rapportering i fritt format til å hente data

Så langt har du lært hvordan du henter Hyperion Essbase-data inn i et regneark ved hjelp av adhochenting, spørringer i Hyperion Essbase Query Designer og operasjoner av typen Valg av medlemmer. I tillegg til disse hentemetodene støtter Hyperion Essbase *rapportering i fritt format*. Med rapportering i fritt format kan du oppgi hva Hyperion Essbase skal hente ved å oppgi data i regnearket. Rapportering i fritt format er spesielt nyttig hvis du er kjent med dimensjonene og medlemmene i databaseoversikten.

Hyperion Essbase har to forskjellige hentemodi for rapportering i fritt format:

- · Avansert tolkning
- Fritt format

I begge hentemodiene kan du oppgi medlemsnavn direkte i regnearket. Avsnittene nedenfor beskriver likhetene og ulikhetene mellom de to modiene.

#### Bruke modusen Avansert tolkning

Hyperion Essbase-tjeneren inneholder en avansert tolkningsmotor for regneark, som skanner et regneark og tolker innholdet når programmet utfører henteforespørslene som er sendt. Når du lager en rapport ved å oppgi navnene direkte i et regneark i hentemodusen Avansert tolkning, tolker Hyperion Essbase medlemsnavnene og oppretter et standardutsnitt på grunnlag av plasseringen av etikettene. Følg disse retningslinjene når du arbeider i modusen Avansert tolkning:

- Sett et enkeltanførselstegn foran alle medlemsnavn som består av tall. For Product-dimensjonsmedlemmet 100 oppgir du for eksempel '100 i regnearket.
- Hvis du definerer en rapport som ikke inneholder alle databasedimensjonene, må du oppgi en testverdi, for eksempel 0, i den første dataplasseringen. Hyperion Essbase overskriver denne verdien med innholdet i databasecellen når den blir hentet. Husk at du må bruke en numerisk verdi som testverdi.

Slik lager du en rapport med fritt format i hentemodusen Avansert tolkning:

1. Velg Fil > Ny(tt) eller klikk på ikonet

# $\square$

for à àpne et nytt regneark.

- 2. Velg Essbase > Alternativer og flippen Modus.
- 3. Velg **Avansert tolkning** (standardinnstillingen) i alternativgruppen Henting og klikk på OK.
- 4. Oppgi medlemsnavnene og dataene som er brukt i illustrasjonen nedenfor.
  - **Merk:** Hvis et medlemsnavn består av et tall, for eksempel 100, må du sette et enkeltanførselstegn foran det (for eksempel '100). Denne regelen gjelder også for medlemsnavn med mellomrom mellom ord.

|   | Α     | В    | С      | D | E | F |
|---|-------|------|--------|---|---|---|
| 1 | Sales | East | Budget |   |   |   |
| 2 |       |      |        |   |   |   |
| 3 |       | Qtr1 | Qtr2   |   |   |   |
| 4 | 100   |      |        |   |   |   |
| 5 | 200   |      |        |   |   |   |
| 6 | 300   |      |        |   |   |   |
| 7 | 400   |      |        |   |   |   |
| 8 |       |      |        |   |   |   |
| 9 |       |      |        |   |   |   |

Figur 123. Lage en ny rapport med fritt format

5. Velg Essbase > Hent eller dobbeltklikk i en datacelle.

Hyperion Essbase henter data for medlemmene du oppgav i rapporten med fritt format, og aktiverer alternativet **Bruk tilnavn**, som du definerte i tilleggsvinduet **Essbase Alternativer** på begynnelsen av dette kapittelet.

|   | Α          | В    | С      | D | E | F |
|---|------------|------|--------|---|---|---|
| 1 | Sales      | East | Budget |   |   |   |
| 2 |            |      |        |   |   |   |
| 3 |            | Qtr1 | Qtr2   |   |   |   |
| 4 | Colas      | 5870 | 6760   |   |   |   |
| 5 | Root Beer  | 5460 | 5650   |   |   |   |
| 6 | Cream Soda | 3680 | 4030   |   |   |   |
| 7 | Fruit Soda | 3880 | 4150   |   |   |   |
| 8 |            |      |        |   |   |   |

Figur 124. Hente data inn i en rapport med fritt format

Du skal nå definere en rapport med fritt format som ikke inneholder alle dimensjonene fra databasen. I modusen Avansert tolkning kan det hende at du må oppgi en testverdi, for eksempel 0, i den første Hyperion Essbase-datacellen for å fortelle Hyperion Essbase hvor dataene starter i regnearket. Husk at du må bruke en numerisk verdi som testverdi.

For eksempel:

- a. Velg Essbase > FlashBack.
- b. Slett cellene A1, B1 og C1.
- c. Oppgi 0 i celle B4 for à gi Hyperion Essbase et referansepunkt til en datacelle.

|   | Α   | В    | С    | D | E | F |
|---|-----|------|------|---|---|---|
| 1 |     |      |      |   |   |   |
| 2 |     |      |      |   |   |   |
| 3 |     | Qtr1 | Qtr2 |   |   |   |
| 4 | 100 | 0    |      |   |   |   |
| 5 | 200 |      |      |   |   |   |
| 6 | 300 |      |      |   |   |   |
| 7 | 400 |      |      |   |   |   |
| 8 |     |      |      |   |   |   |

Figur 125. Definere en rapport med fritt format uten alle dimensjonene

6. Velg Essbase > Hent.

Hyperion Essbase tilføyer dimensjonene som ble utelatt fra rapporten med fritt format, til regnearket og henter data.

|   | Α          | В        | С      | D        | E | F |
|---|------------|----------|--------|----------|---|---|
| 1 |            |          |        |          |   |   |
| 2 |            |          |        |          |   |   |
| 3 |            | Measures | Market | Scenario |   |   |
| 4 |            | Qtr1     | Qtr2   |          |   |   |
| 5 | Colas      | 7048     | 7872   |          |   |   |
| 6 | Root Beer  | 6721     | 7030   |          |   |   |
| 7 | Cream Soda | 5929     | 6769   |          |   |   |
| 8 | Fruit Soda | 5005     | 5436   |          |   |   |
| 9 |            |          |        |          |   |   |

Figur 126. Hente i en rapport med fritt format uten alle dimensjonene

7. Velg Fil > Lukk for å lukke regnearket. Du behøver ikke å lagre regnearket.

#### Bruke modusen Fritt format

På samme måte som i modusen Avansert tolkning, kan du i modusen Fritt format oppgi medlemsnavn i en plassering i et regneark og deretter tolke innholdet i regnearket mens henteforespørselen blir fullført. I tillegg gjør modusen Fritt format det mulig å bruke rapportskriptkommandoer i Hyperion Essbase til å hente data inn i et regneark.

Rapportskriptkommandoer er mest nyttige når du skal definere medlemsreferanser som dynamisk kan hente tilbake den nyeste medlemsinformasjonen. Hvis du for eksempel har behov for å lage en rapport som viser hvert enkelt produkt, også produktene som er blitt tilføyd siden siste henting, viser standard hentemodus bare disse endringene når du zoomer inn produktet. Hvis du bruker rapportskriptkommandoen <IDESCENDANTS, henter Hyperion Essbase alle etterkommerne av et oppgitt medlem, inkludert det oppgitte medlemmet. Hvis du ønsker flere opplysninger om syntaksen til rapportskriptkommandoer og retningslinjer for hvordan du utvikler rapporter, kan du se i *Technical Reference på systemet* og *Hyperion Essbase Database Administrator's Guide*.

Følg disse retningslinjene når du arbeider i hentemodusen Fritt format:

- Du må sette et enkeltanførselstegn foran alle navn som består av tall. For Product-dimensjonsmedlemmet 100 må du for eksempel oppgi '100 i regnearket.
- Du kan ikke avbryte en henting i modusen Fritt format.
- Du kan ikke ta i bruk Hyperion Essbase-stiler i modusen Fritt format.
- Hyperion Essbase fjerner blanke rader og kolonner ved en hentehandling.
- Ikke bruk formateringskommandoene til Report Writer, for eksempel {BRACKETS}, {DECIMAL} og {EUROPEAN} i modusen Fritt format, siden de ikke er kompatible med formateringsfunksjonene til Excel.
- Når du er i modusen Fritt format, blir alternativet Sorter rader automatisk aktivert på siden Vis i tilleggsvinduet Essbase Alternativer. Hvis du velger denne funksjonen, henter Hyperion Essbase data i symmetriske rader. Radene blir sortert etter rekkefølgen som er oppgitt i databaseoversikten.
- Ikke alle Formelbevaring- og Modi-alternativene (tilleggsvinduet Essbase Alternativer, flippen Modus) er tilgjengelige i modusen Fritt format.
- Hvis du vil bruke Dynamisk tidsrekke i modusen Fritt format, må du ikke legge inn det Dynamisk tidsrekke-medlemmet og den siste tidsperioden (for eksempel Q-T-D (Feb)) i samme celle. Du må oppgi Dynamisk tidsrekke-medlemmet, Q-T-D, i en celle, og den siste tidsperioden i parentes, (Feb), i en egen, tilstøtende celle.

Slik lager du en rapport med fritt format i hentemodusen Fritt format:

1. Velg Fil > Ny(tt) eller klikk på ikonet

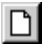

for à àpne et nytt regneark.

- 2. Velg Essbase > Alternativer og flippen Modus.
- 3. Velg Fritt format i alternativgruppen Henting.
- 4. Velg flippen Vis.
- 5. Merk valgruten **Sorter rader automatisk** i alternativgruppen Celler. Klikk på OK.
- 6. Skriv inn medlemsnavnene i regnearket slik det blir vist i figur 127:

|   | А       | В    | С | D | E | F |
|---|---------|------|---|---|---|---|
| 1 | Product | COGS |   |   |   |   |
| 2 | Jan     |      |   |   |   |   |
| 3 | East    |      |   |   |   |   |
| 4 | Budget  |      |   |   |   |   |
| 5 | Actual  |      |   |   |   |   |
| 6 |         |      |   |   |   |   |
| 7 |         |      |   |   |   |   |

Figur 127. Oppgi medlemsnavn i en rapport med fritt format

7. Velg Essbase > Hent.

Hyperion Essbase henter data for medlemmene og oppretter et standardutsnitt basert på plasseringen av etikettene. Legg merke til at tre medlemmer ble pivotert fra radgrupper til kolonnegrupper.

|   | Α      | В       | С    | D   | E    | F |
|---|--------|---------|------|-----|------|---|
| 1 |        | Product | COGS | Jan | East |   |
| 2 | Budget | 2590    |      |     |      |   |
| 3 | Actual | 3007    |      |     |      |   |
| 4 |        |         |      |     |      |   |
| 5 |        |         |      |     |      |   |

Figur 128. Resultat av henting i hentemodusen Fritt format

8. Velg Fil > Lukk for å lukke regnearket. Du behøver ikke å lagre regnearket.

Du skal nå lage en rapport ved å oppgi medlemsnavnene og en rapportskriptkommando:

1. Velg Fil > Ny(tt) eller klikk på ikonet

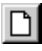

for a apne et nytt regneark.

2. Skriv inn medlemsnavnene i det blanke regnearket slik det blir vist i figuren nedenfor.

|   | Α | В      | С     | D    | E | F |
|---|---|--------|-------|------|---|---|
| 1 |   | Actual | Sales | East |   |   |
| 2 |   | Jan    | Feb   | Mar  |   |   |
| 3 |   |        |       |      |   |   |
| 4 |   |        |       |      |   |   |
| 5 |   |        |       |      |   |   |

Figur 129. Oppgi medlemsnavn i en rapport med fritt format

3. Skriv <IDESCENDANTS Product i celle A3. Trykk på Enter.

|   | A                                                                         | В      | С     | D    |   |
|---|---------------------------------------------------------------------------|--------|-------|------|---|
| 1 |                                                                           | Actual | Sales | East | - |
| 2 |                                                                           | Jan    | Feb   | Mar  |   |
| 3 | <idescendants< th=""><th></th><th></th><th></th><th></th></idescendants<> |        |       |      |   |
| 4 |                                                                           |        |       |      |   |
| 5 |                                                                           |        |       |      | - |

Figur 130. Oppgi en rapportskriptkommando i en rapport med fritt format

4. Velg Essbase > Hent.

Hyperion Essbase henter data inn i regnearket for alle etterkommerne av Product og for medlemmene du oppgav i regnearket.

|    | Α                  | В        | С        | D        | E | F |
|----|--------------------|----------|----------|----------|---|---|
| 1  |                    | Actual   | Sales    | East     |   |   |
| 2  |                    | Jan      | Feb      | Mar      |   |   |
| 3  | Cola               | 1812     | 1754     | 1805     |   |   |
| 4  | Diet Cola          | 200      | 206      | 214      |   |   |
| 5  | Caffeine Free Cola | 93       | 101      | 107      |   |   |
| 6  | Colas              | 2105     | 2061     | 2126     |   |   |
| 7  | Old Fashioned      | 647      | 668      | 672      |   |   |
| 8  | Diet Root Beer     | 310      | 310      | 312      |   |   |
| 9  | Sasparilla         | #Missing | #Missing | #Missing |   |   |
| 10 | Birch Beer         | 896      | 988      | 923      |   |   |
| 11 | Root Beer          | 1853     | 1966     | 1907     |   |   |
| 12 | Dark Cream         | 999      | 1012     | 1026     |   |   |

Figur 131. Resultat av en henting med en rapportskriptkommando

- Merk: Når Hyperion Essbase fullfører hentingen, blir rapportskriptkommandoen overskrevet av dataene den returnerer. Du kan bruke FlashBack til å gjenopprette det forrige utsnittet i modusen Fritt format.
- 5. Velg Fil > Lukk for å lukke regnearket. Du behøver ikke å lagre regnearket.

#### Bruke attributter i rapportering i fritt format

Med Hyperion Essbase kan du hente data selektivt ved a oppgi attributter som er tilknyttet en basisdimensjon. I Sample Basic-databasen er for eksempel
Product-basisdimensjonen tilknyttet attributter som pakking og størrelse. Du kan oppgi et attributtnavn i et regneark for å hente data som er tilknyttet det attributtet.

Slik bruker du attributter i en rapport i fritt format:

1. Velg Fil > Ny(tt) eller klikk på ikonet

# $\square$

for à àpne et nytt regneark.

2. Oppgi medlemsnavn slik figur 132 viser.

Caffeinated er en attributtdimensjon som er tilknyttet Product-basisdimensjonen. Bottle er et nivå 0-medlem i Pkg\_Type-attributtdimensjonen. Pkg\_Type-dimensjonen er tilknyttet Product-basisdimensjonen. Et nivå 0-medlem er et medlem på det laveste nivået i en dimensjon.

|   |   | A           | В            | С        | D    | E    |    |
|---|---|-------------|--------------|----------|------|------|----|
|   | 1 | Caffeinated | Bottle       | Profit   | Qtr1 | East | _  |
|   | 2 |             |              |          |      |      | -  |
| Į | 4 | ▶ N\Sheet   | I / Sheet2 / | Sheet3 / |      | ► I  | Γ/ |

Figur 132. Bruke attributter i rapporter med fritt format

3. Klikk i en tom celle og velg Essbase > Hent eller dobbeltklikk i en tom datacelle.

Hyperion Essbase henter informasjon om fortjenesten for det første kvartalet i året for alle medlemmene i Product-basisdimensjonen som er tilknyttet både nivå 0-medlemmene i Caffeinated-attributtdimensjonen (Caffeinated\_True og Caffeinated\_False) og nivå 0-medlemmet Bottle i Pkg\_Type-attributtdimensjonen. Resultatet skal se slik ut:

|   | A                   | В           | С      | D      | Е    | F    | F |  |  |
|---|---------------------|-------------|--------|--------|------|------|---|--|--|
| 1 |                     | Caffeinated | Bottle | Profit | Qtr1 | East | _ |  |  |
| 2 | Scenario            | 2604        |        |        |      |      |   |  |  |
| 3 |                     |             |        |        |      |      | • |  |  |
| 4 | Sheet1 / Sheet2 / S |             |        |        |      |      |   |  |  |

Figur 133. Resultat av å bruke attributter i rapporter med fritt format

4. Du kan drille ned til data for nivå 0-attributtmedlemmene i Caffeinated-attributtdimensjonen. Resultatet skal se slik ut:

|   | A                           | В        | С      | D      | Е    | F    |  |  |  |
|---|-----------------------------|----------|--------|--------|------|------|--|--|--|
| 1 |                             |          | Bottle | Profit | Qtr1 | East |  |  |  |
| 2 | Caffeinated_True            | Scenario | 142    |        |      |      |  |  |  |
| 3 | Caffeinated_False           | Scenario | 2462   |        |      |      |  |  |  |
| 4 | A Sheet1 (Sheet2 / Sheet: ( |          |        |        |      |      |  |  |  |

Figur 134. Drille ned på attributter i rapporter med fritt format

5. Hvis du vil drille lengre ned for data om fortjenestene for det første kvartalet for alle medlemmene i East-basisdimensjonen, dobbeltklikker du i celle E1. Resultatet skal se slik ut:

|    | A             | В                 | С    | D      | E      | F        |
|----|---------------|-------------------|------|--------|--------|----------|
| 1  |               |                   |      | Bottle | Profit | Scenario |
| 2  | New York      | Caffeinated_True  | Year | -2050  |        |          |
| 3  |               | Caffeinated_False | Year | 6754   |        |          |
| 4  |               | Caffeinated       | Year | 4704   |        |          |
| 5  | Massachusetts | Caffeinated_True  | Year | 30     |        |          |
| 6  |               | Caffeinated_False | Year | 1577   |        |          |
| 7  |               | Caffeinated       | Year | 1607   |        |          |
| 8  | Florida       | Caffeinated_True  | Year | 1727   |        |          |
| 9  |               | Caffeinated_False | Year | 934    |        |          |
| 10 |               | Caffeinated       | Year | 2661   |        |          |
| 11 | Connecticut   | Caffeinated_True  | Year | 1134   |        |          |
| 12 |               | Caffeinated_False | Year | 742    |        |          |
| 13 |               | Caffeinated       | Year | 1876   |        |          |
| 14 | New Hampshire | Caffeinated_True  | Year | -84    |        |          |
| 15 |               | Caffeinated_False | Year | 842    |        |          |
| 16 |               | Caffeinated       | Year | 758    |        |          |
| 17 | East          | Caffeinated_True  | Year | 757    |        |          |
| 18 |               | Caffeinated_False | Year | 10849  |        |          |
| 19 |               | Caffeinated       | Year | 11606  |        |          |

Figur 135. Resultat av å drille ned på East

#### Oppgi generasjons- og nivånavn

I tillegg til å oppgi databasemedlemsnavn i en rapport med fritt format, kan du oppgi generasjons- eller nivånavn direkte i et regneark for å hente bestemte medlemmer. Applikasjonsutformeren for Hyperion Essbase definerer generasjons- og nivånavn for databasedimensjoner i databaseoversikten. Du kan finne ut hvilke generasjons- og nivånavn som er definert i databasen, på to måter:

- Se på generasjons- og nivånavn i tilleggsvinduet Essbase Valg av medlemmer eller ved å bruke Hyperion Essbase Query Designer.
- Kontakt applikasjonsutformeren for Hyperion Essbase for å finne ut hvilke generasjons- og nivånavn som er definert i databaseoversikten.

Slik oppgir du generasjons- og nivånavn direkte i en rapport med fritt format:

1. Velg Fil > Ny(tt) eller klikk på ikonet

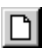

for a apne et nytt regneark.

- 2. Velg Essbase > Alternativer og flippen **Modus**.
- 3. Velg Avansert tolkning i alternativgruppen Henting. Klikk på OK.
- 4. Oppgi medlemsnavn slik det blir vist i figur 136:

|   | А | В     | C      | D    | E    | F |
|---|---|-------|--------|------|------|---|
| 1 |   | Sales | Budget | West | Year |   |
| 2 |   |       |        |      |      |   |
| 3 |   |       |        |      |      |   |
| 4 |   |       |        |      |      |   |
| 5 |   |       |        |      |      |   |
| 6 |   |       |        |      |      |   |

Figur 136. Oppgi medlemsnavn i en rapport med fritt format

5. Oppgi et generasjonsnavn slik det blir vist i figur 137:

Family er et generasjonsnavn i Product-dimensjonen. Navnet er allerede definert i Sample Basic-databasen.

|   | Α      | В     | С      | D    | E    | F |
|---|--------|-------|--------|------|------|---|
| 1 |        | Sales | Budget | West | Year |   |
| 2 | Family |       |        |      |      |   |
| 3 |        |       |        |      |      |   |
| 4 |        |       |        |      |      |   |
| 5 |        |       |        |      |      |   |
| 6 |        |       |        |      |      |   |

Figur 137. Oppgi et generasjonsnavn i en rapport med fritt format

6. Velg Essbase > Hent.

Hyperion Essbase henter data for medlems- og generasjonsnavnene du oppgav. Generasjonsnavnet Family blir utvidet til å vise enkeltmedlemmene.

|   | Α           | В     | С      | D    | E    | F |
|---|-------------|-------|--------|------|------|---|
| 1 |             | Sales | Budget | West | Year |   |
| 2 | Colas       | 34830 |        |      |      |   |
| 3 | Root Beer   | 31810 |        |      |      |   |
| 4 | Cream Soda  | 30480 |        |      |      |   |
| 5 | Fruit Soda  | 22730 |        |      |      |   |
| 6 | Diet Drinks | 35690 |        |      |      |   |
| 7 |             |       |        |      |      |   |

Figur 138. Resultat av henting i fritt format med generasjonsnavn

7. Endre Year til et nivånavn (Lev0,Year), slik det blir vist i illustrasjonen nedenfor.

|   | Α           | В     | С      | D    | E         | F |
|---|-------------|-------|--------|------|-----------|---|
| 1 |             | Sales | Budget | West | Lev0,Year |   |
| 2 | Colas       | 34830 |        |      |           |   |
| 3 | Root Beer   | 31810 |        |      |           |   |
| 4 | Cream Soda  | 30480 |        |      |           |   |
| 5 | Fruit Soda  | 22730 |        |      |           |   |
| 6 | Diet Drinks | 35690 |        |      |           |   |
| 7 |             |       |        |      |           |   |

Figur 139. Oppgi et nivånavn i en rapport med fritt format

Merk: Ikke sett inn et mellomrom mellom kommaet etter 0 og ordet Year. Generasjons- og nivånavn som blir oppgitt direkte i et regneark, må være helt riktige.

8. Velg Essbase > Hent.

Hyperion Essbase henter data for nivå 0-medlemmene i dimensjonen Year, det vil si de enkelte månedene (Jan, Feb, Mar og så videre).

|    | Α   | В           | С     | D      | E    | F |
|----|-----|-------------|-------|--------|------|---|
| 1  |     |             | Sales | Budget | West |   |
| 2  | Jan | Colas       | 2860  |        |      |   |
| 3  |     | Root Beer   | 2540  |        |      |   |
| 4  |     | Cream Soda  | 2220  |        |      |   |
| 5  |     | Fruit Soda  | 1840  |        |      |   |
| 6  |     | Diet Drinks | 2810  |        |      |   |
| 7  | Feb | Colas       | 2820  |        |      |   |
| 8  |     | Root Beer   | 2560  |        |      |   |
| 9  |     | Cream Soda  | 2310  |        |      |   |
| 10 |     | Fruit Soda  | 1840  |        |      |   |
| 11 |     | Diet Drinks | 2900  |        |      |   |
| 12 | Mar | Colas       | 2820  |        |      |   |

Figur 140. Resultat av henting i fritt format med nivånavn

9. Velg Fil > Lukk for å lukke regnearket. Du behøver ikke å lagre regnearket.

#### Bruke koblede rapporteringsobjekter

Et *koblet rapporteringsobjekt* er en ekstern fil, cellemerknad eller World Wide Web-ressurs som du kobler til en celle i en Hyperion Essbase-database. Filen, merknaden eller web-ressursen (vist i form av en URL (Uniform Resource Locator) kan deretter hentes av Hyperion Essbase Spreadsheet Add-in-brukere som har tilgang til databasen.

**Merk:** Hvis organisasjonen din har kjøpt lisens for og implementert produktet Hyperion Essbase Partitioning, kan du også få tilgang til *koblede partisjoner* fra celler i Hyperion Essbase Spreadsheet Add-in. Hvis du ønsker flere opplysninger om koblede partisjoner, kan du lese avsnittet "Få tilgang til koblede partisjoner" på side 151.

Dette avsnittet forklarer disse prosedyrene:

- "Koble en fil til en datacelle"
- "Koble en cellemerknad til en datacelle" på side 140
- "Koble en URL til en datacelle" på side 141
- "Få tilgang til og redigere koblede rapporteringsobjekter" på side 143
- **Merk:** Du finner flere opplysninger om hvordan du bruker koblede rapporteringsobjekter, i hjelpen på systemet for Hyperion Essbase Spreadsheet Add-in.

# Koble en fil til en datacelle

Med funksjonen for koblede rapporteringsobjekter kan du koble en ekstern fil til en datacelle i Hyperion Essbase Spreadsheet Add-in. Hyperion Essbase lagrer filen på Hyperion Essbase-tjeneren. Brukere som har tilgang til databasen, kan deretter hente filen og se på dataene i cellen.

Eksempelet nedenfor bruker eksempelregnearket Asymm.xls sammen med data fra databasen Sample Basic. Den kobler en eksempelfil, Budasmp.txt, til en celle som inneholder tallet for Budget. Budasmp.txt viser en detaljert beskrivelse av budsjettforslaget for inneværende år.

Følg disse trinnene for å koble en fil til en datacelle:

- 1. Velg Fil > Åpne.
- 2. Fra katalogen \essbase\client\sample apner du filen Asymm.xls.
- 3. Kontroller at du er tilkoblet Sample Basic-databasen. Hvis du ikke er tilkoblet, kan du se i avsnittet "Tilkoble til en database" på side 89.
- 4. Velg celle D5.

**Merk:** Du kan bare koble objekter til dataceller, ikke til celler som inneholder medlemsnavn.

|    | Α     | В          | С      | D      | E      | F      | G | Н |
|----|-------|------------|--------|--------|--------|--------|---|---|
| 1  | Sales |            |        |        |        |        |   |   |
| 2  |       |            |        |        |        |        |   |   |
| 3  |       |            | Actual | Budget | Budget | Budget |   |   |
| 4  |       |            | Qtr1   | Qtr2   | Qtr3   | Qtr4   |   |   |
| 5  | East  | Colas      | 6292   | 6760   | 7300   | 5570   |   |   |
| 6  |       | Root Beer  | 5726   | 5650   | 5600   | 5780   |   |   |
| 7  |       | Fruit Soda | 3735   | 4150   | 4350   | 3850   |   |   |
| 8  |       |            |        |        |        |        |   |   |
| 9  | West  | Root Beer  | 8278   | 7970   | 8320   | 7820   |   |   |
| 10 |       | Cream Soda | 8043   | 7720   | 8300   | 7570   |   |   |
| 11 |       |            |        |        |        |        |   |   |

Figur 141. Velge en datacelle for å tilkoble en ekstern fil

5. Velg Essbase > Koblede objekter.

Hyperion Essbase viser tilleggsvinduet Vis koblede objekter.

| SR Vis koblede (                                 | 🗄 Vis koblede objekter Localhost:Sample:Basic 🛛 🔀 |                                 |                                       |  |  |  |  |  |
|--------------------------------------------------|---------------------------------------------------|---------------------------------|---------------------------------------|--|--|--|--|--|
| Medlemskombinasjon: Qtr2,Sales,Colas,East,Budget |                                                   |                                 |                                       |  |  |  |  |  |
| Objekttype                                       | Objektbeskrivelse                                 | Koblet objekt og objekt         | Opprettet av S                        |  |  |  |  |  |
|                                                  |                                                   |                                 | · · · · · · · · · · · · · · · · · · · |  |  |  |  |  |
|                                                  |                                                   |                                 |                                       |  |  |  |  |  |
|                                                  |                                                   |                                 |                                       |  |  |  |  |  |
|                                                  |                                                   |                                 |                                       |  |  |  |  |  |
|                                                  |                                                   |                                 | Þ                                     |  |  |  |  |  |
| <u>I</u> ilknytt.                                | <u>R</u> ediger <u>V</u> is/st                    | art <u>S</u> lett <u>H</u> jelp | Lukk                                  |  |  |  |  |  |

Figur 142. Tilkoble en fil

- 6. Klikk på skjermtasten **Tilknytt** i tilleggsvinduet **Vis koblede objekter**. Hyperion Essbase viser tilleggsvinduet **Tilknytt koblet objekt**.
- 7. Velg **Fil** i alternativgruppen Tilknytningstype.

| Tilknytt koblet objekt 🛛 🛛 💌 |                              |  |                     |  |  |  |
|------------------------------|------------------------------|--|---------------------|--|--|--|
| <u>M</u> edlemskombinasjon:  | Qtr2,Sales,Colas,East,Budget |  |                     |  |  |  |
| Tilknytningstype             |                              |  | OK                  |  |  |  |
| • El                         |                              |  | Avbryt              |  |  |  |
| O <u>U</u> RL                |                              |  | <u>H</u> jelp       |  |  |  |
| Fil <u>n</u> avn:            |                              |  |                     |  |  |  |
|                              |                              |  | <u>B</u> la gjennom |  |  |  |
| Fil <u>b</u> eskrivelse:     |                              |  |                     |  |  |  |
|                              |                              |  | 4                   |  |  |  |
|                              |                              |  | v                   |  |  |  |
|                              |                              |  |                     |  |  |  |

Figur 143. Koble en fil til en datacelle

- 8. Klikk på skjermtasten **Bla gjennom** (ved siden av tekstfeltet **Filnavn**). Hyperion Essbase viser tilleggsvinduet **Bla gjennom filer**.
- 9. Gå til katalogen \essbase\client\sample og velg filen Budasmp.txt.
- 10. Klikk på Åpne.
- 11. Under Filbeskrivelse oppgir du en kort beskrivelse av filen, som vist i figur 144 på side 139.

| Tilknytt koblet objekt                           | x             |
|--------------------------------------------------|---------------|
| Medlemskombinasjon: Qtr2,Sales,Colas,East,Budget |               |
| Tilknytningstype                                 | ок            |
| O <u>C</u> ellemerknad                           |               |
| ● El                                             | Avbryt        |
| O <u>U</u> RL                                    | <u>H</u> jelp |
| Fil <u>n</u> avn:                                |               |
| C:\Hyperion\Essbase\Client\Sample\Budasmp.txt    | ₿la gjennom)  |
| Fil <u>b</u> eskrivelse:                         |               |
|                                                  | A             |
|                                                  | -             |
|                                                  |               |

Figur 144. Velge og beskrive en fil som skal tilkobles

Merk: Det er valgfritt å oppgi tekst i tekstfeltet Filbeskrivelse.

- Klikk på OK for å lukke tilleggsvinduet og koble filen til cellen. Hyperion Essbase kopierer filen til tjeneren og oppretter en kobling til den gjeldende datacellen.
- 13. Klikk på Lukk for å lukke tilleggsvinduet Vis koblede objekter.
- 14. Ikke lukk filen Asymm.xls. Du skal bruke den i den neste veiledningsoppgaven.

Du kan bruke et blikkfang, eller en stil, for å gjenkjenne celler som har koblede rapporteringsobjekter tilknyttet seg.

Slik tar du i bruk stiler:

- 1. Velg Essbase > Alternativer og flippen Stil.
- 2. Velg Koblede objekter i gruppen Dataceller.
- 3. Klikk på Format.
- 4. Velg Kursiv fra valglisten Skriftstil.
- 5. Velg Fiolett fra valglisten Farge. Klikk på OK.
- 6. Velg flippen Vis.
- 7. Velg Bruk stiler i alternativgruppen Celler. Klikk på OK.
- 8. Velg Essbase > Hent for a fornye regnearket og ta i bruk stilene.

Celle D5 (cellen du nettopp knyttet den koblede filen til) blir nå vist med fiolett skrift i kursiv. Hyperion Essbase fornyer også regnearket med de andre alternativene som er definert i tilleggsvinduet **Essbase Alternativer**.

|    | A     | В          | C      | D      | E      | F      |
|----|-------|------------|--------|--------|--------|--------|
| 1  | Sales |            |        |        |        |        |
| 2  |       |            |        |        |        |        |
| 3  |       |            | Actual | Budget | Budget | Budget |
| 4  |       |            | Qtr1   | Qtr2   | Qtr3   | Qtr4   |
| 5  | East  | Colas      | 6292   | 6760   | 7300   | 5570   |
| 6  |       | Root Beer  | 5726   | 5650   | 5600   | 5780   |
| 7  |       | Fruit Soda | 3735   | 4150   | 4350   | 3850   |
| 8  |       |            |        |        |        |        |
| 9  | West  | Root Beer  | 8278   | 7970   | 8320   | 7820   |
| 10 |       | Cream Soda | 8043   | 7720   | 8300   | 7570   |
| 11 |       |            |        |        |        |        |

Figur 145. Resultat av å bruke en stil for en celle med et koblet rapporteringsobjekt

9. Ikke lukk filen Asymm.xls. Du skal bruke den i den neste veiledningsoppgaven.

# Koble en cellemerknad til en datacelle

I tillegg til å koble eksterne filer til en datacelle i Hyperion Essbase Spreadsheet Add-in, kan du også koble til enkelte cellemerknader som inneholder informasjon om bestemte dataceller. Cellemerknadene kan inneholde maksimalt 599 tegn. Hvis du vil koble informasjon på over 599 tegn til en datacelle, må du opprette og lagre en ekstern fil, og deretter koble filen til datacellen.

Slik kobler du en cellemerknad til en datacelle:

1. Velg celle C5 i filen Asymm.xls.

**Merk:** Du kan bare koble objekter til dataceller, ikke til celler som inneholder medlemsnavn.

2. Velg Essbase > Koblede objekter.

Hyperion Essbase viser tilleggsvinduet Vis koblede objekter.

- Klikk på Tilknytt i tilleggsvinduet Vis koblede objekter. Hyperion Essbase viser tilleggsvinduet Tilknytt koblet objekt.
- 4. Velg Cellemerknad i alternativgruppen Tilknytningstype.
- 5. Oppgi merknaden i feltet **Cellemerknad**, slik det blir vist i denne illustrasjonen.

| Tilknytt koblet objekt                                    | ×                             |
|-----------------------------------------------------------|-------------------------------|
| Medlemskombinasjon: Qtr1,Sales,Colas,East,Actual          |                               |
| Tilknytningstype<br>© Cellemerknad<br>© Eil<br>© URL      | OK<br>Avbryt<br><u>H</u> jelp |
| C <u>e</u> llemerknad                                     |                               |
| Dette tallet må oppdateres av salgsjefen for østregionen. | ×                             |

Figur 146. Opprette en cellemerknad som skal tilkobles

- Klikk på OK for å lukke tilleggsvinduet og koble til cellemerknaden. Hyperion Essbase kopierer merknaden til tjeneren og oppretter en kobling til den gjeldende datacellen.
- 7. Klikk på Lukk for å lukke tilleggsvinduet Vis koblede objekter.
- 8. Velg Essbase > Hent for a fornye regnearket og ta i bruk stilene du definerte for koblede objekter.

Hyperion Essbase viser nå to dataceller (C5 og D5) med fiolett skrift i kursiv, som viser til en celle som inneholder et koblet rapporteringsobjekt.

| )bjekttype  | Objektbeskrivelse             | Koblet objekt og objekt | Opprettet av | S |
|-------------|-------------------------------|-------------------------|--------------|---|
| ellemerknad | Dette tallet må oppdateres av |                         | rolap        | 8 |
|             |                               |                         |              |   |
|             |                               |                         |              |   |
|             |                               |                         |              |   |
|             |                               |                         |              |   |
|             |                               |                         |              |   |

Figur 147. Resultat av å opprette en koblet cellemerknad

9. Ikke lukk filen Asymm.xls. Du skal bruke den i den neste veiledningsoppgaven.

# Koble en URL til en datacelle

En URL er en adressestreng som identifiserer ressurser på World Wide Web, for eksempel dokumenter, bilder og nedlastbare filer. Med funksjonen for koblede rapporteringsobjekter kan du koble en URL til en datacelle, slik at brukere som har tilgang til databasen, kan koble seg direkte til den oppgitte URLen. Når du får tilgang til cellen fra Hyperion Essbase Spreadsheet Add-in, åpner standardnettleseren seg og viser den oppgitte URLen.

# **Merk:** Du finner flere opplysninger om URL-syntaks i hjelpen på systemet for Hyperion Essbase Spreadsheet Add-in.

Hvis du har en nettleser og Internett-tilgang, følger du disse trinnene for å koble en datacelle til nettstedet for Hyperion:

- 1. Velg celle E5 i filen Asymm.xls.
  - **Merk:** Du kan bare koble objekter til dataceller, ikke til celler som inneholder medlemsnavn.

| Ĥ  | A     | В          | C      | D      | E      | F      | G |
|----|-------|------------|--------|--------|--------|--------|---|
| 1  | Sales |            |        |        |        |        |   |
| 2  |       |            |        |        |        |        |   |
| 3  |       |            | Actual | Budget | Budget | Budget |   |
| 4  |       |            | Qtr1   | Qtr2   | Qtr3   | Qtr4   |   |
| 5  | East  | Colas      | 6292   | 6760   | 7300   | 5570   |   |
| 6  |       | Root Beer  | 5726   | 5650   | 5600   | 5780   |   |
| 7  |       | Fruit Soda | 3735   | 4150   | 4350   | 3850   |   |
| 8  |       |            |        |        |        |        |   |
| 9  | West  | Root Beer  | 8278   | 7970   | 8320   | 7820   |   |
| 10 |       | Cream Soda | 8043   | 7720   | 8300   | 7570   |   |
| 11 |       |            |        |        |        |        |   |

Figur 148. Velge en datacelle for å tilkoble en URL

2. Velg Essbase > Koblede objekter.

Hyperion Essbase viser tilleggsvinduet Vis koblede objekter.

- Klikk på Tilknytt i tilleggsvinduet Vis koblede objekter. Hyperion Essbase viser tilleggsvinduet Tilknytt koblet objekt.
- 4. Velg URL i alternativgruppen Tilknytningstype.

| Tilknytt koblet objek       | t                            |          | X      |
|-----------------------------|------------------------------|----------|--------|
| <u>M</u> edlemskombinasjon: | Qtr3,Sales,Colas,East,Budget |          |        |
| Tilknytningstype            |                              |          | OK     |
| C Cellemerknad              |                              |          | Avbryt |
| ● <u>URU</u>                |                              |          | Hjelp  |
| <u>P</u> lassering          |                              |          |        |
| I                           |                              |          |        |
| U <u>R</u> L-beskrivelse    |                              |          |        |
|                             |                              | <u> </u> |        |
|                             |                              | ~        |        |
|                             |                              |          |        |

Figur 149. Koble en URL til en datacelle

5. Oppgi en URL i tekstfeltet **Plassering** og en kort beskrivelse i tekstfeltet **URL-beskrivelse**, slik det blir vist i figur 152 på side 145.

| Tilknytt koblet objekt                           | ×             |
|--------------------------------------------------|---------------|
| Medlemskombinasjon: Qtr3,Sales,Colas,East,Budget |               |
| Tilknytningstype                                 | OK            |
| O <u>C</u> ellemerknad                           | Avbrut        |
|                                                  |               |
|                                                  | <u>H</u> jelp |
| Plassering                                       |               |
| http://www.hyperion.com                          |               |
| -<br>U <u>R</u> L-beskrivelse                    |               |
| Hyperion Solutions hjemmeside                    | <u> </u>      |
|                                                  | -             |
|                                                  |               |

Figur 150. Oppgi og beskrive en URL som skal tilkobles

- Merk: Det er valgfritt å oppgi tekst i tekstfeltet URL-beskrivelse. Tekstfeltet der du oppgir URL-plasseringen, kan inneholde maksimalt 512 tegn. Tekstfeltet der du oppgir URL-beskrivelsen, kan inneholde maksimalt 80 tegn.
- Klikk på OK for å lukke tilleggsvinduet og koble til cellemerknaden. Hyperion Essbase kopierer URL-strengen til tjeneren og oppretter en kobling til den gjeldende datacellen.
  - **Merk:** Syntaksen for URLen blir ikke kontrollert når den blir opprettet. Hyperion Essbase kontrollerer syntaksen når brukeren prøver å få tilgang til URLen fra regnearket. Standardnettleseren kontrollerer om URLen finnes og er gyldig.
- 7. Klikk på Lukk for å lukke tilleggsvinduet Vis koblede objekter.
- 8. Velg Essbase > Hent for a fornye regnearket og ta i bruk stilene du definerte for koblede objekter.
- 9. Ikke lukk filen Asymm.x1s. Du skal bruke den i den neste veiledningsoppgaven.

Nå som du har lært hvordan du oppretter koblede rapporteringsobjekter, er du klar til å lære hvordan du får tilgang til dem fra Hyperion Essbase Spreadsheet Add-in.

# Få tilgang til og redigere koblede rapporteringsobjekter

Du kan få tilgang til og redigere et koblet rapporteringsobjekt som er knyttet til en datacelle, på to måter:

- Velg cellen (identifisert av stilen som er tatt i bruk for den), og velg Essbase > Koblede objekter.
- · Aktiver dobbeltklikking for a vise koblede objekter.

**Merk:** Hvis du aktiverer dobbeltklikking for visning av koblede objekter, blir virkningen av dobbeltklikking ved datahenting eller drilloperasjoner

også endret. Du finner flere opplysninger om disse endringene i hjelpen på systemet for Hyperion Essbase Spreadsheet Add-in.

I denne veiledningen får du tilgang til de koblede rapporteringsobjektene du opprettet i avsnittene foran, ved hjelp av Essbase-menypunktet og ikke ved hjelp av dobbeltklikking.

#### Få tilgang til en koblet fil

Noen ganger må du kontrollere en ekstern fil som er koblet til en datacelle.

Slik får du tilgang til den eksterne filen du tidligere koblet til en datacelle:

- 1. Velg celle D5 i filen Asymm.xls.
- 2. Velg Essbase > Koblede objekter.
- 3. Velg filen Budasmp.txt i tilleggsvinduet Vis koblede objekter.

| 1 | 🖙 Vis koblede objekter Localhost:Sample:Basic 🛛 🔀                     |                               |                                    |                |  |  |  |  |
|---|-----------------------------------------------------------------------|-------------------------------|------------------------------------|----------------|--|--|--|--|
|   | Medlemskombinasjon: Qtr2,Sales,Colas,East,Budget<br>Koblede objekter: |                               |                                    |                |  |  |  |  |
|   | Objekttype                                                            | Objektbeskrivelse             | Koblet objekt og objekt            | Opprettet av S |  |  |  |  |
|   | Fil                                                                   | Plan                          | Budasmp.txt                        | rolap 8.       |  |  |  |  |
|   |                                                                       |                               |                                    |                |  |  |  |  |
|   | <b>∢</b><br>                                                          | t <u>Eediger.</u> <u>V</u> is | /start <u>S</u> lett <u>Hj</u> elp | ▶<br>Lukk      |  |  |  |  |

Figur 151. Få tilgang til en koblet ekstern fil

4. Klikk på **Vis/start** for å få frem den koblede filen. Filen Budasmp.txt blir åpnet i kildeapplikasjonen.

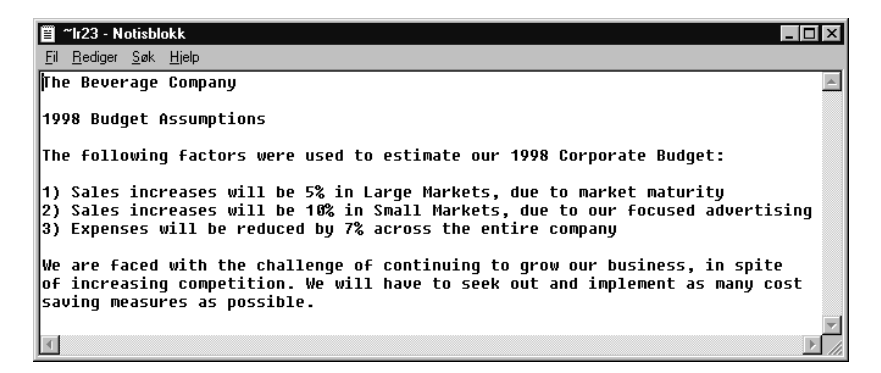

Figur 152. Vise innholdet i en koblet ekstern fil

- Merk: Rediger innholdet i en fil i kildeapplikasjonen. Når du har redigert og lagret filen, kan du tilknytte den redigerte filen på nytt ved å klikke på skjermtasten Rediger i tilleggsvinduet Vis koblede objekter. Hyperion Essbase viser tilleggsvinduet Tilknytt det koblede objektet på nytt, der du kan tilknytte, eller tilkoble, den redigerte filen til datacellen på nytt. Du finner flere opplysninger i hjelpen for Hyperion Essbase Spreadsheet Add-in.
- 5. Lukk filen Budasmp.txt og klikk på Lukk for å lukke tilleggsvinduet **Vis koblede objekter**.
- 6. Ikke lukk filen Asymm.xls. Du skal bruke den i neste oppgave.

#### Få tilgang til en koblet cellemerknad

Noen ganger må du redigere en cellemerknad du har opprettet tidligere.

Slik kan du få tilgang til og redigere cellemerknaden du opprettet tidligere:

- 1. Velg celle C5 i filen Asymm.xls.
- 2. Velg Essbase > Koblede objekter.

Tilleggsvinduet **Vis koblede objekter** viser cellemerknaden som er koblet til den valgte datacellen.

3. Velg cellemerknaden i tilleggsvinduet Vis koblede objekter.

| ∃¥is koblede                               | objekter Localhost:Samj         | ple:Basic                       |              | ×  |
|--------------------------------------------|---------------------------------|---------------------------------|--------------|----|
| <u>M</u> edlemskombina<br>Koblede objekter | asjon: Qtr1,Sales,Colas,East,Ad | stual                           |              |    |
| Objekttype                                 | Objektbeskrivelse               | Koblet objekt og objekt         | Opprettet av | s  |
| Cellemerknad                               | Dette tallet må oppdateres av   |                                 | rolap        | 8. |
|                                            |                                 |                                 |              |    |
| •                                          |                                 |                                 |              | F  |
| Tilknytt                                   | <u>R</u> ediger <u>V</u> is/st  | art <u>S</u> lett <u>H</u> jelp | Lukk         |    |

Figur 153. Få tilgang til en koblet cellemerknad

4. Hvis du vil redigere innholdet i cellemerknaden, klikker du på skjermtasten **Rediger**.

Hyperion Essbase viser tilleggsvinduet **Rediger cellemerknad**, der den valgte cellemerknaden blir vist.

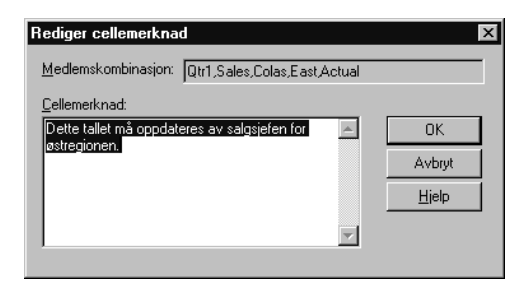

Figur 154. Redigere innholdet i en koblet cellemerknad

- Merk: Hvis du bare vil se på innholdet i cellemerknaden, klikker du på skjermtasten Vis/start i stedet for skjermtasten Rediger i tilleggsvinduet Vis koblede objekter.
- 5. Rediger innholdet i cellemerknaden, slik det blir vist i denne illustrasjonen:

| Rediger cellemerknad                   |            | ×             |
|----------------------------------------|------------|---------------|
| Medlemskombinasjon: Qtr1,Sales,Colas,E | ast,Actual |               |
| <u>C</u> ellemerknad:                  |            |               |
| Dette tallet ble oppdatert 26/8/99.    | <b>A</b>   | OK            |
|                                        |            | Avbryt        |
|                                        |            | <u>H</u> jelp |
|                                        | <b>T</b>   |               |
|                                        |            |               |

Figur 155. Resultat av å redigere en cellemerknad

6. Klikk på OK for å lukke tilleggsvinduet **Rediger cellemerknad** og lagre redigeringene du har gjort i merknaden.

Hyperion Essbase lagrer redigeringene i cellemerknaden på tjeneren.

- 7. Klikk på Lukk for å lukke tilleggsvinduet Vis koblede objekter.
- 8. Ikke lukk filen Asymm.xls. Du skal bruke den i den neste veiledningsoppgaven.

#### Få tilgang til en koblet URL

Hvis du fullførte trinnene i "Koble en URL til en datacelle" på side 141, kan du få tilgang til og redigere URLen som du opprettet.

Slik får du tilgang til URLen:

- 1. Velg celle E5 i filen Asymm.xls.
- 2. Velg Essbase > Koblede objekter.

Tilleggsvinduet **Vis koblede objekter** viser URLen som er koblet til den valgte datacellen.

3. Velg URLen i tilleggsvinduet Vis koblede objekter.

| <b>Vis koble</b><br><u>M</u> edlemskom | de objekter Localhost<br>binasjon: Qtr3,Sales,Colas,B | <b>::Sample:Basic</b><br>East,Budget          | ×              |
|----------------------------------------|-------------------------------------------------------|-----------------------------------------------|----------------|
| Koblede obje                           | kter:                                                 |                                               |                |
| Objekttype                             | Objektbeskrivelse                                     | Koblet objekt og objekt                       | Opprettet av S |
| URL                                    | Hyperion Solutions                                    | http://www.hyperion.com                       | rolap 8.       |
| •                                      |                                                       |                                               | Þ              |
| <u> </u>                               | nytt <u>R</u> ediger                                  | <u>V</u> is/start <u>S</u> lett <u>Hj</u> elp | Lukk           |

Figur 156. Få tilgang til en koblet URL

4. Klikk på Vis/start for å få frem den koblede URLen.

Hyperion Essbase kontrollerer syntaksen til URLen. Hvis det finnes syntaksfeil, viser Hyperion Essbase en feilmelding. Hvis URL-syntaksen er riktig, åpner standardnettleseren det oppgitte nettstedet og kobler deg til det. Siden URL-syntaksen er riktig i dette tilfellet, åpner standardnettleseren nettstedet for Hyperion og kobler deg til det.

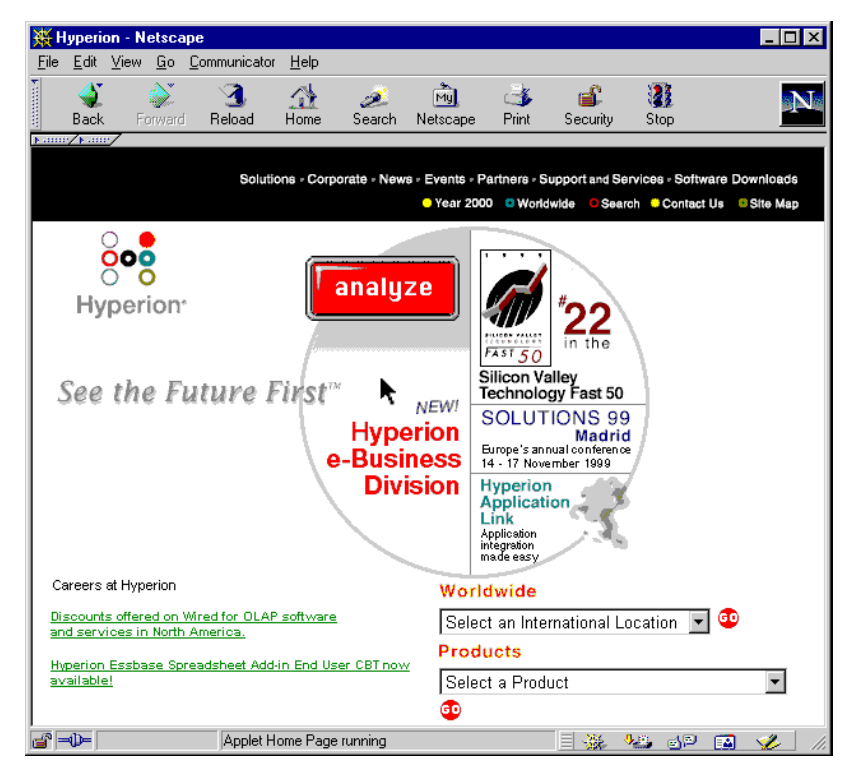

Figur 157. Vise en koblet URL

5. Lukk nettleseren.

Slik redigerer du URLen:

- 1. Velg URLen i tilleggsvinduet Vis koblede objekter.
- 2. Klikk på Rediger for å redigere URLen.

Hyperion Essbase viser tilleggsvinduet **Rediger URL**, der den valgte URLen blir vist.

| Rediger URL                 |                              |         | ×             |
|-----------------------------|------------------------------|---------|---------------|
| <u>M</u> edlemskombinasjon: | Qtr3,Sales,Colas,East,Budget |         |               |
| <u>Plassering:</u>          |                              |         |               |
| http://www.hyperion.c       | om                           |         |               |
| <u>U</u> RL-beskrivelse:    |                              |         | ОК            |
| Hyperion Solutions hjer     | nmeside                      | <u></u> | Avbryt        |
|                             |                              | 7       | <u>H</u> jelp |

Figur 158. Forberede for redigering av innholdet i en koblet URL

3. Rediger URL-plasseringen og -beskrivelsen, slik det blir vist i denne illustrasjonen:

| Rediger URL                 |                              |          | X             |
|-----------------------------|------------------------------|----------|---------------|
| <u>M</u> edlemskombinasjon: | Qtr3,Sales,Colas,East,Budget |          |               |
| <u>Plassering:</u>          |                              |          |               |
| http://www.hyperion.co      | m/solutions.cfm              |          |               |
| URL-beskrivelse:            |                              |          | OK            |
| Hyperion Solutions hjem     | meside                       | <b>A</b> | Avbryt        |
|                             |                              | -        | <u>H</u> jelp |

Figur 159. Redigere innholdet i en koblet URL

4. Klikk på OK for å lukke tilleggsvinduet **Rediger URL** og lagre redigeringene du har gjort.

Hyperion Essbase lagrer redigeringene i URLen på tjeneren.

5. Klikk på **Vis/start** for å få frem den nye URLen. Nettleseren starter og kobler deg til den nye URLen.

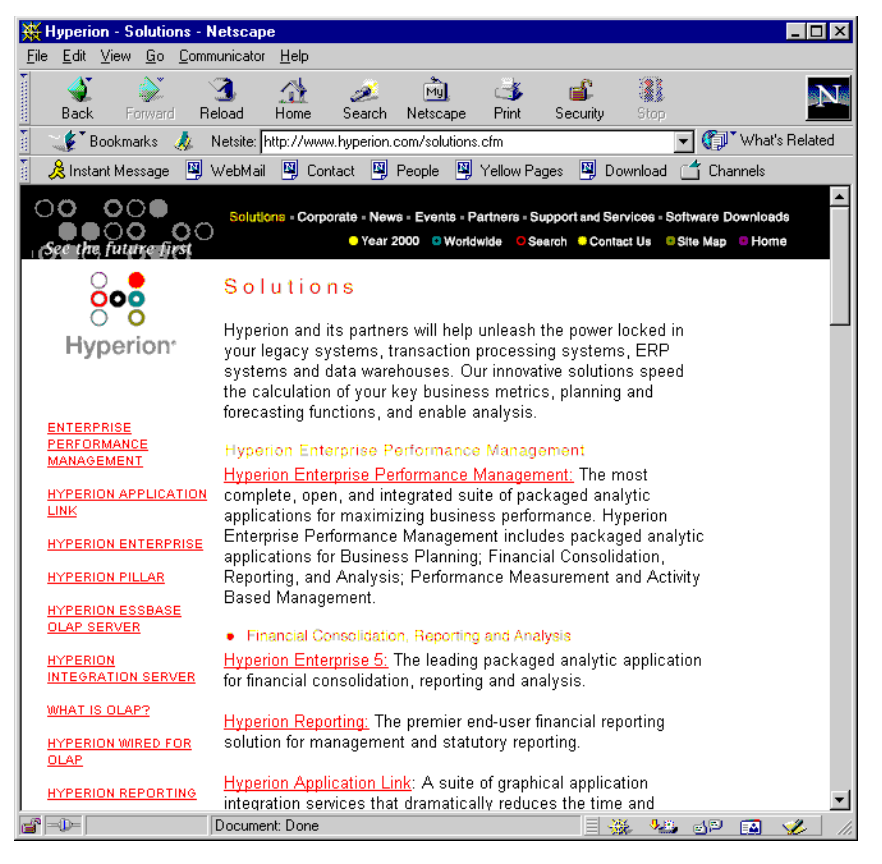

Figur 160. Vise en redigert URL

- 6. Lukk nettleseren.
- 7. Klikk på Lukk for å lukke tilleggsvinduet Vis koblede objekter.
- 8. Lukk filen Asymm.xls uten å lagre den.

#### Koble deg til flere databaser

Med Hyperion Essbase kan du ha tilgang til flere databaser samtidig. Databasene kan ligge i ulike applikasjoner og være lagret på forskjellige tjenere. I Excel kan du åpne flere regneark, og du kan koble de enkelte regnearkene til forskjellige databaser. Ett regneark kan bare bruke en database om gangen. Bruk valget Tilkoble på Essbase-menyen til å veksle mellom hvilken database du er tilkoblet.

**Merk:** Det er ikke sikkert at du har tilgang til flere applikasjoner eller databaser. Dette avhenger av statusen til produksjonsapplikasjonene du bruker. Kontakt den systemansvarlige for Hyperion Essbase hvis du må ha tilgang til andre applikasjoner. I denne veiledningen behøver du ikke å koble deg til en annen database.

Slik får du tilgang til flere databaser:

- 1. Velg Essbase > Tilkoble.
- 2. Velg tjeneren du ønsker tilgang til, fra valglisten **Tjener** i tilleggsvinduet **Essbase Systempålogging** (eller skriv navnet på tjeneren).
- 3. Trykk på tabulatortasten for å gå til tekstfeltet Bruker-ID, og skriv bruker-IDen din.
- 4. Trykk på tabulatortasten for å gå til tekstfeltet **Passord**, og skriv passordet ditt.
- 5. Klikk på OK for å koble deg til tjeneren.

Når tjenertilkoblingen er fullført, får du frem en liste over tilgjengelige applikasjons- og databasepar på listen Applikasjon/database.

6. Dobbeltklikk på applikasjons- og databaseparet du vil koble deg til, på listen Applikasjon/database. Du kan eventuelt velge applikasjons- og databaseparet og klikke på OK.

Hvis applikasjonen ikke er startet, starter Hyperion Essbase den automatisk. Det kan oppstå en kort pause mens applikasjonen blir lastet inn. Tiden det tar å starte en applikasjon, avhenger av antallet databaser, størrelsen på databasene og størrelsen på indeksene til databasene i applikasjonen.

7. Åpne et nytt regneark og gjenta trinnene hvis du vil koble deg til flere databaser. Du kan bare åpne en database om gangen per regneark.

Du finner flere opplysninger om hvordan du kobler deg til flere databaser fra Hyperion Essbase Query Designer, i "Kapittel 3. Avansert Hyperion Essbase-veiledning" på side 89.

# Vise aktive databasetilkoblinger

Hvis du ofte kobler deg til flere databaser, bør du kontrollere den aktive databasen for hvert enkelt regneark. Du kan se på statusen for databasetilkoblingen på to måter:

- Siden Stil i tilleggsvinduet Essbase Alternativer inneholder tekstfeltet Tilkoblingsinformasjon. Dette feltet viser tilkoblingsinformasjon for det aktive regnearket.
- Tilleggsvinduet Essbase Frakoble viser alle de aktive regnearkene og tilkoblingsinformasjon for regnearkene. Fra dette tilleggsvinduet kan du også koble ett eller flere regneark fra de respektive databasene.

# Få tilgang til koblede partisjoner

*Koblede partisjoner* er en del av produktet Hyperion Essbase Partitioning. De gjør det mulig å koble sammen Hyperion Essbase-databaser som inneholder forskjellige dimensjoner, uten å miste tilgang til alle dimensjonene i begge databasene. Hvis organisasjonen har kjøpt og implementert produktet Partitioning, kan du utnytte de effektive funksjonene i dette produktet. Boken *Hyperion Essbase Database Administrator's Guide* beskriver hvordan du utformer og implementerer en koblet partisjon. Applikasjonsutformeren for Hyperion Essbase konfigurerer vanligvis partisjonering. Merk: Med produktet Partitioning kan applikasjonsutformeren for Hyperion Essbase også konfigurere transparente eller fjerntliggende partisjoner. Hvis du ønsker flere opplysninger om partisjonering, kan du slå opp i Hyperion Essbase Database Administrator's Guide.

Du kan definere blikkfang, eller stiler, for celler som er merket som koblede objekter. Disse cellene er tilgangspunkter for den koblede partisjonen i den koblede databasen. Du kan få tilgang til en koblet partisjon fra en datacelle i Hyperion Essbase Spreadsheet Add-in på to måter:

- Velg cellen og Essbase > Koblede objekter.
- Aktiver dobbeltklikking for a vise koblede objekter.

Hvis du aktiverer dobbeltklikking for visning av koblede objekter, blir virkningen av dobbeltklikking ved datahenting eller drilleoperasjoner også endret. Du finner flere opplysninger om disse endringene i hjelpen på systemet for Hyperion Essbase Spreadsheet Add-in.

Når du velger Essbase > Koblede objekter fra en celle med koblet partisjon, fullfører Hyperion Essbase disse handlingene:

- Hyperion Essbase viser tilleggsvinduet Vis koblede objekter, som inneholder en liste over partisjonene du kan få tilgang til. I dette tilleggsvinduet velger du partisjonen du vil koble deg til.
  - Merk: Tilleggsvinduet Vis koblede objekter kan også inneholde en liste over koblede rapporteringsobjekter, for eksempel cellemerknader og eksterne filer. Du finner flere opplysninger i "Bruke koblede rapporteringsobjekter" på side 136.
- Når du velger en partisjon, oppretter Hyperion Essbase et nytt regneark som inneholder de tilsvarende medlemmene og dimensjonene for cellen i den koblede partisjonen.

Merk: Hyperion Essbase bevarer ikke formler på tvers av partisjoner.

• Hyperion Essbase henter dataverdier fra den koblede partisjonen.

Du kan nå utføre operasjoner som drill ned og drill opp for å hente mer informasjon om det nye regnearket.

**Merk:** Databasen Sample Basic, som du bruker i denne veiledningen, inneholder ikke noen koblede partisjoner.

Hvis applikasjonsutformeren for Hyperion Essbase har konfigurert en koblet partisjon, bruker du denne prosedyren for å få tilgang til den koblede partisjonen i Hyperion Essbase Spreadsheet Add-in:

- 1. Finn en celle med et koblet objekt, slik stilen for cellen viser.
- Velg Essbase > Koblede objekter for å åpne tilleggsvinduet Vis koblede objekter. Merk: Du kan også merke valgruten Aktiver visning av koblede objekter i tilleggsvinduet Essbase Alternativer for å aktivere dobbeltklikking for å vise koblede objekter.
- 3. Velg partisjonen du vil koble deg til, og klikk på Vis/start.

| ূন Vis koblede         | objekter Localhost:S                   | ample:Basic             |               | ×              |
|------------------------|----------------------------------------|-------------------------|---------------|----------------|
| <u>M</u> edlemskombina | asjon: Qtr2,Sales,Colas,Ea             | st,Budget               |               |                |
| Koblede objekte        | r.                                     |                         |               |                |
| Objekttype             | Objektbeskrivelse                      | Koblet objekt og objekt |               | Opprettet av S |
| Koblede parti          |                                        |                         |               | 8.             |
|                        |                                        |                         |               |                |
|                        |                                        |                         |               |                |
|                        |                                        |                         |               |                |
|                        |                                        |                         |               |                |
|                        |                                        |                         |               |                |
|                        |                                        |                         |               | F              |
|                        | ······································ |                         |               |                |
| <u> </u>               | <u>R</u> ediger                        | is/start <u>S</u> lett  | <u>H</u> jelp | Lukk           |
|                        |                                        |                         |               |                |

Hyperion Essbase oppretter et nytt regneark som inneholder dimensjonene og medlemmene for cellen i den koblede partisjonen.

**Merk:** Du må ha de nødvendige rettighetene for å få tilgang til en koblet partisjon. Hvis brukerdefinisjonen og passordet samsvarer med definisjonsinformasjonen for den koblede partisjonen, oppretter Hyperion Essbase en tilkobling med den koblede partisjonen. Ellers viser Hyperion Essbase tilleggsvinduet Essbase Systempålogging, der du kan oppgi brukerdefinisjons- og passordinformasjon manuelt.

# Oppdatere data på tjeneren

Dataverdier blir endret jevnlig i applikasjoner som brukes til planlegging, budsjettering og prognostisering. Når du henter data inn i regnearket, kan du bruke Hyperion Essbase Spreadsheet Add-in til å endre verdier, oppgi formler og formatere data. Med Hyperion Essbase kan også flere brukere bruke og oppdatere databaser samtidig. Sikkerhetsrettighetene du er tildelt, avgjør om du kan endre alle dataverdiene eller et bestemt delsett med verdier. Du kan bruke et blikkfang, eller en stil, for celler du har lese-/skrivetilgang til, for å gjenkjenne dem. Du finner flere opplysninger i "Ta i bruk stiler for dataceller" på side 56. Hvis du vil oppdatere data fra et regneark, må du låse databaseområdet som inneholder verdiene du vil endre. Ved å låse dataene hindrer du andre brukere i å endre dataene du vil oppdatere. Andre brukere kan hente låste data, men ikke låse eller endre dataene. Du er den eneste som har rettigheter til å oppdatere området.

**Merk:** Du kan ikke oppdatere attributtrelaterte data på tjeneren, fordi attributtdata alltid blir beregnet dynamisk og av den grunn ikke lagret.

Du kan låse dataverdier på tre måter:

• Velg Hent og lås hvis du vil hente data inn i regnearket mens du låser det tilsvarende dataområdet på tjeneren. Når du utfører en henting etterpå, låser Hyperion Essbase automatisk opp de tidligere dataverdiene.

Merk: Valget Hent og lås kan ikke brukes sammen med Dynamisk tidsrekke-medlemmer.

- Valget Lås låser informasjonen du allerede har hentet. Når du utfører en henting etterpå, låser Hyperion Essbase automatisk opp de tidligere dataverdiene.
- Hvis du merker valgruten **Oppdateringsmodus** på siden Modus i tilleggsvinduet Essbase Alternativer, blir det tilhørende databaseområdet automatisk låst ved hver henting.

Hvis du vil oppdatere tjeneren med dataverdiene fra regnearket, bruker du valget Send på Essbase-menyen. Når du har oppdatert tjeneren, låser valget Send automatisk opp dataene (med mindre du er i Oppdateringsmodus). Du må deaktivere Oppdateringsmodus hvis du vil stoppe automatisk låsing av blokker.

Du kan låse opp datablokker på to måter:

- Velg Lås opp hvis du vil låse opp alle blokkene du har låst.
- Tjeneren låser automatisk opp alle datablokkene som ble låst i den maksimalt tillatte tidsperioden, som er definert av den systemansvarlige for Hyperion Essbase. På denne måten blir ikke blokkene låst i lengre tidsperioder.

P&1.x1s, en Excel-eksempelfil som ble installert under standardinstalleringen av Hyperion Essbase, illustrerer hvordan du oppdaterer data på tjeneren.

Slik får du frem regnearket P&l.xls:

- 1. Velg Fil > Åpne.
- 2. Fra katalogen \essbase\client\sample apner du filen P&l.xls.
- 3. Velg Essbase > Hent og lås.

Hyperion Essbase henter data og låser riktig område i databasen.

|    | Α              | В        | С        | D        | E | F          | G          | H   |
|----|----------------|----------|----------|----------|---|------------|------------|-----|
| 1  | Market:        | Central  |          |          |   | The Beve   | erage Comp | any |
| 2  | Product:       | 200      |          |          |   | Planning D | ept.       | -   |
| 3  | Scenario:      | Budget   |          |          |   | -          |            |     |
| 4  |                | Ū.       |          |          |   |            |            |     |
| 5  |                | Jan      | Feb      | Mar      |   | Qtr1       | % Sales    |     |
| 6  | Misc           | #Missing | #Missing | #Missing |   | 0          | 0.00       |     |
| 7  | Payroll        | 210      | 210      | 210      |   | 630        | 0.07       |     |
| 8  | Marketing      | 300      | 310      | 320      |   | 930        | 11.05      |     |
| 9  | Total Expenses | 510      | 520      | 530      |   | 1560       | 18.53      |     |
| 10 |                |          |          |          |   |            |            |     |
| 11 | COGS           | 1170     | 1180     | 1200     |   | 3550       | 42.16      |     |
| 12 | Sales          | 2740     | 2820     | 2860     |   | 8420       | 100.00     |     |
| 13 | Margin         | 1570     | 1640     | 1660     |   | 4870       | 57.84      |     |
| 14 | Profit         | 1060     | 1120     | 1130     |   | 3310       | 39.31      |     |
| 15 |                |          |          |          |   |            |            |     |
| 16 | Ratio Analysis |          |          |          |   |            |            |     |
| 17 | Markup         | 57.3%    | 58.2%    | 58.0%    |   | 57.8%      |            |     |
| 18 | Marketing %    | 10.9%    | 11.0%    | 11.2%    |   | 11.0%      |            |     |

Figur 161. P&L-regneark etter Hent og lås

- 4. Endre verdien for Sales i Jan (celle B12) til 4000 og trykk på Enter. Hyperion Essbase endrer de påvirkede dataverdiene.
- Velg Essbase > Send for a oppdatere tjeneren med de nye verdiene. Hyperion Essbase oppdaterer tjeneren og låser opp datablokkene.

|    | Α              | В       | С     | D     | E | F          | G          | Н    |
|----|----------------|---------|-------|-------|---|------------|------------|------|
| 1  | Market:        | Central |       |       |   | The Beve   | erage Comp | bany |
| 2  | Product:       | 200     |       |       |   | Planning D | )ept.      |      |
| 3  | Scenario:      | Budget  |       |       |   |            |            |      |
| 4  |                |         |       |       |   |            |            |      |
| 5  |                | Jan     | Feb   | Mar   |   | Qtr1       | % Sales    |      |
| 6  | Misc           | 5       | 10    | 10    |   | 25         | 0.30       |      |
| 7  | Payroll        | 200     | 200   | 200   |   | 600        | 0.07       |      |
| 8  | Marketing      | 350     | 350   | 350   |   | 1050       | 12.47      |      |
| 9  | Total Expenses | 555     | 560   | 560   |   | 1675       | 19.89      |      |
| 10 |                |         |       |       |   |            |            |      |
| 11 | COGS           | 1170    | 1180  | 1200  |   | 3550       | 42.16      |      |
| 12 | Sales          | 2740    | 2820  | 2860  |   | 8420       | 100.00     |      |
| 13 | Margin         | 1570    | 1640  | 1660  |   | 4870       | 57.84      |      |
| 14 | Profit         | 1015    | 1080  | 1100  |   | 3195       | 37.95      |      |
| 15 |                |         |       |       |   |            |            |      |
| 16 | Ratio Analysis |         |       |       |   |            |            |      |
| 17 | Markup         | 57.3%   | 58.2% | 58.0% |   | 57.8%      |            |      |
| 18 | Marketing %    | 12.8%   | 12.4% | 12.2% |   | 12.5%      |            |      |

Figur 162. P&L-regnearket etter sending av nye verdier til tjeneren

- 6. Lukk filen P&1.x1s uten à lagre den.
- Merk: Hyperion Essbase inneholder en funksjon for logging av regnearkoppdateringer, som sporer og logger alle dataoppdateringer som er sendt fra Hyperion Essbase Spreadsheet Add-in til tjeneren. Den systemansvarlige for Hyperion Essbase aktiverer denne funksjonen for ekstra beskyttelse mot datatap. Hvis du ønsker flere

opplysninger, kan du slå opp i *Hyperion Essbase Database Administrator's Guide* eller kontakte den systemansvarlige for Hyperion Essbase.

#### Databaseberegning

Hvis du sender oppdaterte data til tjeneren, blir ikke databasen automatisk beregnet på nytt. Hvis du har de nødvendige sikkerhetsrettighetene til å utføre databaseberegninger, kan du beregne databasen fra Hyperion Essbase Spreadsheet Add-in med valget Beregning. I denne veiledningen utfører du ikke faktiske beregninger i databasen Sample Basic. Hvis du ønsker flere opplysninger om Hyperion Essbase-beregninger, kan du slå opp i *Hyperion Essbase Database Administrator's Guide*.

# ADVARSEL: Ikke utfør beregninger i denne veiledningen.

Når du velger Essbase > Beregning, viser Hyperion Essbase tilleggsvinduet Essbase Beregning.

Tilleggsvinduet Essbase Beregning inneholder disse elementene:

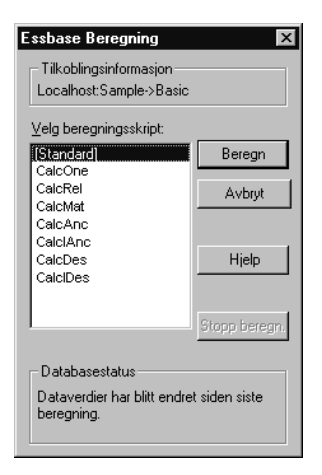

Figur 163. Tilleggsvinduet Essbase Beregning

- Tekstfeltet Tilkoblingsinformasjon viser den aktive databasetilkoblingen.
- Valglisten Velg beregningsskript inneholder de tjenerbaserte beregningsskriptene du har tilgang til.
- Tekstfeltet Databasestatus viser den gjeldende beregningsstatusen for databasen. Mulige statuser:
  - Beregner- angir at det blir utført en beregning i databasen.

- Dataverdier er blitt endret siden siste beregning— angir at dataverdier er blitt endret siden sist det ble utført en beregning på dataene i databasen. Denne siste beregningen kan ha blitt utført på alle dataene i databasen eller på et utdrag av dataene.
- Ingen dataverdier er blitt endret siden siste beregning— angir at dataene i databasen ikke er blitt endret siden sist det ble utført en beregning på databasen. Denne siste beregningen kan ha blitt utført på alle dataene i databasen eller på et utdrag av dataene.

#### **ADVARSEL:**

Hvis den siste beregningen ble utført på et utdrag av dataene, er det ikke sikkert at det har blitt utført noen beregning i hele databasen siden verdiene sist ble endret. Hvis du vil være sikker på at beregningsresultatene er oppdatert, kan du utføre en beregning på alle dataene i databasen. Ta kontakt med den systemansvarlige for Hyperion Essbase hvis du ønsker flere opplysninger.

# Opprette flere regneark fra data

En av oppgavene som ofte blir utført med budsjetterings- og planleggingsapplikasjoner, er å sende regneark til ulike fagområder i en organisasjon. Når regnearkene er distribuert, kan mottakerne se gjennom innholdet, gjøre endringer og sende oppdateringer tilbake til distributøren. Ved hjelp av funksjonen Kaskade i Hyperion Essbase, kan du opprette flere regnearkfiler på grunnlag av ett enkelt databaseutsnitt. Du kan oppgi hvilket detaljnivå du ønsker å replikere regnearkene på, for å tilpasse informasjonen etter behovene til de enkelte mottakerne.

Databasen Sample Basic inneholder data for leskedrikkprodukter som selges i ulike stater i USA. Vi tar utgangspunkt i at alle produktsjefene skal se gjennom og svare på et budsjettforslag, og returnere endringene til økonomiavdelingen. Vi må derfor opprette et regneark for budsjett- og resultatdata som skal distribueres til produktsjefene for de enkelte produktene.

Slik oppretter du disse regnearkene:

- 1. Velg Fil > Åpne.
- 2. Fra katalogen \essbase\client\sample apner du filen P&l.xls. Denne filen inneholder dataene du ma ha for a replikere for de enkelte regnearkene.
- 3. Velg Essbase > Hent.

Legg merke til at hentingen bruker alternativet **Bruk tilnavn**, som allerede er definert for denne filen i tilleggsvinduet **Essbase Alternativer**. I dette eksempelet blir produktet 200 endret til Root Beer, som er det forhåndsdefinerte tilnavnet.

- 4. Velg Central (i celle B1) og Root Beer (i celle B2) som medlemmene som skal vises i de resulterende regnearkene.
- 5. Velg Essbase > Kaskade.

Hyperion Essbase viser tilleggsvinduet Essbase Kaskadealternativer.

6. Klikk på flippen Kaskadeinformasjon.

Siden **Kaskadeinformasjon** inneholder listen over medlemmer som du har valgt, og alternativer for å oppgi hvilket detaljnivå som skal brukes når de valgte medlemmene blir hentet inn i kaskadearkene.

**Merk:** Du finner flere opplysninger om de enkelte alternativene i hjelpen på systemet for Hyperion Essbase Spreadsheet Add-in.

- 7. Velg Central fra valglisten **Medlem** og velg **Samme nivå** i alternativgruppen Velg nivå for valgt medlem.
- 8. Velg Root Beer fra valglisten **Medlem** og velg **Neste nivå** (standardinnstillingen).

| Essbase Kaskadealternativer                                                                                                    | ×     |
|----------------------------------------------------------------------------------------------------|-------|
| Kaskadeinformasjon       Målalternativer       Formatalternativer         Utfør kaskadefunksjon for:       Medlem:       Velg nivå for valgt medlem:         Central       Neste nivå       © Neste nivå         Root Beer       Neste nivå       © Alle nivåer         © Laveste nivå       © Søskennivå         © Samme nivå       © Samme generasjon         © Formler |       |
| OK Avbryt                                                                                                    | Hjelp |

Figur 164. Flippen Kaskadeinformasjon

De replikerte regnearkrapportene, eller kaskaderapportene, inneholder nå data for medlemmene på *samme* nivå som Central (East, West og South) og for medlemmer på nivået *under* Root Beer (Old Fashioned, Diet Root Beer, Sarsaparilla og Birch Beer).

- 9. Klikk på flippen Målalternativer.
- 10. Oppgi C:\temp i tekstfeltet **Målkatalog** som navn på katalogen der du vil lagre kaskadearkene.

Du kan også klikke på **Bla gjennom** for å velge en målkatalog fra tilleggsvinduet **Bla gjennom**.

11. Velg **Separate arbeidsbøker** (standardinnstillingen) i alternativgruppen Måltyper for å opprette separate Excel-filer for hvert kaskadeark.

Du kan også be Hyperion Essbase om å opprette en enkelt arbeidsbok med egne regneark for hver kaskaderapport, eller du kan sende kaskaderapportene til skriveren.

12. Velg **Overskriv eksisterende filer** (standardinnstillingen) i alternativgruppen Filinformasjon. Dette alternativet ber Hyperion Essbase om å overskrive kaskadeark med samme filnavn.

Du kan også velge Åpne opprettede filer for å åpne kaskadefilene i Excel når de blir opprettet.

#### ADVARSEL:

Det kan hende at valget Kaskade oppretter flere ark enn minnet til datamaskinen har kapasitet til å lagre. Dette avhenger av antallet replikerte ark du vil opprette. Derfor bør du ikke bruke alternativet Åpne opprettede filer hvis du replikerer et stort antall regneark.

13. Oppgi BUD i tekstfeltet **Prefiks** i alternativgruppen Navninformasjon.

| Essbase Kaskadealternativer                                               | ×                                                                                 |
|---------------------------------------------------------------------------|-----------------------------------------------------------------------------------|
| Kaskadeinformasjon Målalternativer Form                                   | natalternativer                                                                   |
| Målkatalog:<br>c:\temp<br>Bla gjennom                                     | Måltyper<br>© Separate arbeidsbøker<br>© En arbeidsbok, separate ark<br>© Skriver |
| Filinformasjon<br>Åpne opprettede filer<br>Ø Overskriv eksisterende filer | Navninformasjon<br>Prefiks: BUD<br>Suffiks: Arbeidsbok:                           |
|                                                                           | OK Avbryt Hjelp                                                                   |

Figur 165. Flippen Målalternativer

Når du tildeler et prefiks eller suffiks i alternativgruppen Navninformasjon, får regnearkfilene som blir generert som et resultat av at du utfører valget Kaskade, navn med prefikset eller suffikset du oppgir. Standardverdien er at det blir opprettet regnearknavn som er nummerert fra 1 til *n*, der *n* er det totale antallet regneark som blir opprettet. Syntaksen for filnavnene er PrefixnSuffix.xls. Hvis du ikke definerer et prefiks eller suffiks, oppretter Hyperion Essbase regnearkene 1.xls, 2.xls og så videre. Hvis du bare oppretter en enkelt arbeidsbok, gjelder den samme navngivningsregelen for navnene på regnearkflippene i arbeidsboken.

#### **ADVARSEL**:

Pass på at du oppgir en kombinasjon av prefiks og suffiks som gir noen ledige tegn, slik at Hyperion Essbase kan opprette entydige filnavn. Hvis filnavn blir duplisert, overskriver Hyperion Essbase det dupliserte filnavnet med det siste kaskadearket.

- 14. Klikk på flippen Formatalternativer.
- 15. Hvis du skal kopiere formateringen av kilderegnearket til de enkelte kaskadearkene, merker du valgruten **Kopier formatering**.
  - **Merk:** Hvis du merker alternativet Kopier formatering, kopieres bare blikkfangene du har definert ved hjelp av Hyperion Essbase, og celleformateringen du har definert ved hjelp av regnearket. Formler, kolonneformatering, arkformatering eller grafer blir ikke kopiert.

I tekstfeltene Topptekst og Bunntekst kan du oppgi en topptekst eller bunntekst som skal brukes i alle kaskadearkene.

- 16. Merk valgruten **Utelat rader som mangler verdi** i gruppen Arkformatering, slik at rader som bare inneholder #Missing-verdier, ikke blir replikert.
- Merk valgruten Ta med innholdsfortegnelse i gruppen Innholdsfortegnelse for a opprette en tekstfil som viser en liste over alle de replikerte regnearkene, opprettelsesdatoen og medlemsinnholdet. Standardverdien er at Hyperion Essbase gir innholdsfortegnelsen filtypen .lst.

| Essbase Kaskadealternativer                               |
|-----------------------------------------------------------|
| Kaskadeinformasjon Målalternativer Formatalternativer     |
| Arkreplikering   Kopier formatering  Topptekst  Bunntekst |
| Arkformatering                                            |
| Innholdsfortegnelse                                       |
| OK Avbryt Hjelp                                           |

Figur 166. Flippen Formatalternativer

18. Klikk på OK for å opprette kaskadearkene.

Hyperion Essbase oppretter kaskadearkene raskt (ni regneark totalt i dette eksempelet). Når et regneark blir opprettet, blir det automatisk lagret, lukket og loggført i innholdsfortegnelsen. Hver enkelt fil blir lagret i katalogen du oppgav, og får navn fra Bud1.xls til Bud9.xls. Når kaskadeoperasjonen er fullført, tar Hyperion Essbase deg tilbake til det opprinnelige regnearkutsnittet (det vil si kildefilen).

19. Åpne innholdsfortegnelsefilen i målkatalogen du oppgav tidligere, i et tekstredigeringsprogram. Denne filen heter BUD0.LST og inneholder en liste over alle kaskadearkene.

Figur 167. Innholdsfortegnelsefil for kaskadeark

- Velg Fil > Lukk for a lukke regnearket.
   Du behøver ikke a lagre regnearket.
  - **Merk:** Du kan opprette flere regnearkfiler basert på attributtene til et produkt. Oppgi attributtnavnene i den øverste raden i regnearket. Velg attributtnavnene og velg Essbase > Kaskade. Fortsett slik eksempelet over beskriver.

#### Arbeide med valutaomregninger

Organisasjoner med avdelinger i flere land utfører vanligvis forretninger med valutaen til vertslandet (ofte kalt den *lokale* valutaen). Slike organisasjoner må omregne data som er oppgitt i lokale valutaer, til en felles valuta for konsolidering og analyse.

Produktet Hyperion Essbase Currency Conversion kan kjøpes separat for Hyperion Essbase. Hvis organisasjonen har kjøpt dette produktet og har implementert en valutaomregningsapplikasjon, kan du benytte deg av de effektive funksjonene i Hyperion Essbase Currency Conversion. Boken Hyperion Essbase Database Administrator's Guide beskriver hvordan du utformer og implementerer en valutaomregningsapplikasjon. Avsnittene nedenfor inneholder en kort veiledning for hvordan du arbeider med valutaomregninger:

- "Hente valutaomregningsdata"
- "Koble deg til valutaeksempeldatabaser" på side 163
- "Utføre adhocvalutarapportering" på side 165

# Hente valutaomregningsdata

Dette avsnittet fokuserer på grunnleggende valutaomregningsbegreper, inkludert det brukervennlige valget Valutarapport.

En valutaomregningsapplikasjon består av to databaser:

- · En hoveddatabase som inneholder data i lokale og omregnede verdier
- En valutakursdatabase som inneholder valutakurser

Ta i bruk valutakurser fra valutakursdatabasen for lokale verdier fra hoveddatabasen når du skal beregne omregnede verdier. Når du installerer produktet Hyperion Essbase OLAP Server, får du også en eksempelapplikasjon for valutaomregning (installeringsalternativer) som inneholder to eksempeldatabaser: en hoveddatabase kalt Interntl og en valutakursdatabase kalt Xchgrate.

Eksempeldatabasen Interntl består av fem dimensjoner: Year, Measures, Product, Market og Scenario. Alle dimensjonene er identiske med dem i Sample Basic-databasen, unntatt dimensjonene Market og Scenario. Market-dimensjonen omfatter Toronto, Vancouver, Montreal, France, Germany, Spain og UK. Scenario-dimensjonen håndterer ulike valutatyper (for eksempel Actual og Budget) i både lokale og omregnede valutaer. I denne databasen blir alle de lokale valutaene omregnet til amerikanske dollar.

Eksempeldatabasen Xchgrate, som er en komponent i hoveddatabasen, består av fire dimensjoner:

- Dimensjonen CurTime har ulike valutakurser hver måned.
- Dimensjonen CurName inneholder navn på valutaer fra de enkelte markedene.
- Dimensjonen CurCategory inneholder navnene på de ulike valutakategoriene som kan tas i bruk for de enkelte kategoriene i Measures. Det brukes for eksempel ulike kurser for Profit and Loss-elementer og Balance Sheet-elementer.
- Dimensjonen CurType tillater at en valutadatabase inneholder kurser for ulike scenarier, for eksempel Actual og Budget.

# Koble deg til valutaeksempeldatabaser

For at du skal kunne fullføre oppgavene nedenfor, må eksempeldatabasene Interntl og Xchgrate være installert på tjeneren. Kontakt den systemansvarlige for Hyperion Essbase hvis disse applikasjons- og databaseparene ikke er tilgjengelige.

Slik henter du data fra eksempeldatabasen Interntl:

- 1. Velg Essbase > Tilkoble.
- 2. Velg eksempeldatabasen Interntl og klikk deretter på OK for å fullføre tilkoblingen.

Hyperion Essbase-installasjonen omfatter også Excel-eksempelfiler som illustrerer valutaomregningsbegreper.

3. Fra katalogen \essbase\client\sample apner du filen Local.xls.

Regnearket inneholder reelle (Act) og budsjetterte (Bud) data oppgitt i lokale valutaer for New York og Germany.

|    | A              | В        | С        | D        | E        | F |
|----|----------------|----------|----------|----------|----------|---|
| 1  |                | Jan      | 100-10   |          |          |   |
| 2  |                |          |          |          |          |   |
| 3  |                | Act      |          | Bud      |          |   |
| 4  |                | New York | Germany  | New York | Germany  |   |
| 5  | Sales          | 678      | 210      | 640      | 190      |   |
| 6  | COGS           | 271      | 84       | 260      | 80       |   |
| 7  | Margin         | #Missing | #Missing | #Missing | #Missing |   |
| 8  |                |          |          |          |          |   |
| 9  | Marketing      | 94       | 27       | 80       | 20       |   |
| 10 | Payroll        | 51       | 31       | 40       | 20       |   |
| 11 | Misc           | 0        | 0        | #Missing | #Missing |   |
| 12 | Total Expenses | #Missing | #Missing | #Missing | #Missing |   |
| 13 |                |          |          |          |          |   |
| 14 | Margin %       | #Missing | #Missing | #Missing | #Missing |   |
| 15 | Profit %       | #Missing | #Missing | #Missing | #Missing |   |
| 16 |                |          |          |          |          |   |
| 17 |                |          |          |          |          |   |
| 18 |                |          |          |          |          |   |

Figur 168. Hente lokale data

- 4. Fra katalogen \essbase\client\sample apner du filen Convert.xls.
- 5. Velg Essbase > Hent.

Regnearket inneholder verdier for Actual og Budget slik de vises etter omregning.

|    | A              | В        | С       | D           | E       | F        | G        |
|----|----------------|----------|---------|-------------|---------|----------|----------|
| 1  |                | Jan      | 100-10  |             |         |          |          |
| 2  |                |          |         |             |         |          |          |
| 3  |                | Actual   |         | Actual @ Bu | d XChg  | Budget   |          |
| 4  |                | New York | Germany | New York    | Germany | New York | Germany  |
| 5  | Sales          | 678      | 130     | 678         | 210     | 640      | 133      |
| 6  | COGS           | 271      | 52      | 271         | 84      | 260      | 56       |
| 7  | Margin         | 407      | 78      | 407         | 126     | 380      | 77       |
| 8  | _              |          |         |             |         |          |          |
| 9  | Marketing      | 94       | 17      | 94          | 27      | 80       | 14       |
| 10 | Payroll        | 51       | 19      | 51          | 31      | 40       | 14       |
| 11 | Misc           | 0        | 0       | 0           | 0       | #Missing | #Missing |
| 12 | Total Expenses | 145      | 36      | 145         | 58      | 120      | 28       |
| 13 |                |          |         |             |         |          |          |
| 14 | Margin %       | 60.03    | 60.00   | 60.03       | 60.00   | 59.38    | 57.89    |
| 15 | Profit %       | 38.64    | 32.38   | 38.64       | 32.38   | 40.63    | 36.84    |

Figur 169. Hente omregnede dataverdier

Legg merke til at regnearket inneholder data som er omregnet til amerikanske dollar. Verdiene for New York forblir uendret, men verdiene for Germany blir omregnet. Hyperion Essbase omregner disse verdiene ved hjelp av valutakurser fra eksempeldatabasen Xchgrate.

6. Fra katalogen \essbase\client\sample apner du filen Rates.xls. Koble deg til eksempeldatabasen Xchgrate.

| 7. | Velg | Essbase | > | Hent. |
|----|------|---------|---|-------|
|----|------|---------|---|-------|

|    | Α    | В        | С   | D    | E    | F    | G    | Н    | 1    | ſ    |
|----|------|----------|-----|------|------|------|------|------|------|------|
| 1  |      |          |     | Jan  | Feb  | Mar  | Apr  | Мау  | Jun  | Jul  |
| 2  | US\$ | Act xchg | P&L | 1    | 1    | 1    | 1    | 1    | 1    | 1    |
| 3  |      |          | B/S | 1    | 1    | 1    | 1    | 1    | 1    | 1    |
| 4  |      | Bud xchg | P&L | 1    | 1    | 1    | 1    | 1    | 1    | 1    |
| 5  |      |          | B/S | 1    | 1    | 1    | 1    | 1    | 1    | 1    |
| 6  | CN\$ | Act xchg | P&L | 1.53 | 1.53 | 1.53 | 1.53 | 1.53 | 1.53 | 1.53 |
| 7  |      |          | B/S | 1.55 | 1.55 | 1.55 | 1.55 | 1.55 | 1.55 | 1.55 |
| 8  |      | Bud xchg | P&L | 1.5  | 1.5  | 1.5  | 1.5  | 1.5  | 1.5  | 1.5  |
| 9  |      |          | B/S | 1.5  | 1.5  | 1.5  | 1.5  | 1.5  | 1.5  | 1.5  |
| 10 | Mark | Act xchg | P&L | 0.62 | 0.62 | 0.62 | 0.62 | 0.62 | 0.62 | 0.62 |
| 11 |      |          | B/S | 0.63 | 0.63 | 0.63 | 0.63 | 0.63 | 0.63 | 0.63 |
| 12 |      | Bud xchg | P&L | 0.7  | 0.7  | 0.7  | 0.7  | 0.7  | 0.7  | 0.7  |

Figur 170. Hente valutakurser fra en valutadatabase

Regnearket inneholder alle mulige kombinasjoner av valutakursscenarier, kategorier og typer etter måned. Siden det i dette eksempelet blir regnet om til amerikanske dollar (US \$), inneholder eksempelfilen hovedkursen 1 for US \$. Derfor forblir de lokale og omregnede tallene de samme for New York. Hyperion Essbase omregner imidlertid tallene for Germany ved hjelp av dataverdiene i valutadatabasen, på denne måten:

- Hyperion Essbase dividerer dataverdier fra Actual med verdier i valutatypen Act xchg.
- Hyperion Essbase dividerer dataverdier fra Actual @ Bud xchg med verdiene i valutatypen Bud xchg.

- Hyperion Essbase dividerer dataverdier fra Budget med verdier i valutatypen Bud xchg.
- Hyperion Essbase baserer alle tallene i Convert.xls på CurCategory-verdien for P&L og CurTime-verdien for Jan.
- **Merk:** En omregning kan defineres som en multiplikasjon eller divisjon av valutakursene. Det er applikasjonsutformeren som avgjør definisjonen.

#### Utføre adhocvalutarapportering

En hoveddatabase, for eksempel eksempeldatabasen Interntl, inneholder vanligvis verdier som er omregnet og lagret i databasen. Det kan hende at du i tillegg vil utføre valutaomregninger dynamisk. Hyperion Essbase tilbyr denne funksjonen i form av valget Valutarapport. Ved hjelp av dette valget kan du interaktivt bytte ut valutakursene og -typene som er tatt i bruk i hentingen.

Slik utfører du en adhocomregning av data i filen Convert.xls:

- Fra katalogen \essbase\client\sample apner du filen Convert.xls. Regnearket inneholder data som allerede er regnet om til amerikanske dollar.
- 2. Velg Essbase > Tilkoble og koble deg til eksempeldatabasen Interntl.
- 3. Velg Essbase > Hent.
- 4. Velg Essbase > Valutarapport.

Hyperion Essbase viser tilleggsvinduet Essbase Valutarapport.

| Essbase Valutarapport    |                     | ×             |
|--------------------------|---------------------|---------------|
| Gjeldende innstilling: — |                     | <u>B</u> ruk  |
|                          |                     | <u>F</u> jern |
| CN\$                     | Curlype<br>Bud xchg | Ashmt         |
| Year                     | ,<br>CurCategory    |               |
| (ingen)                  | (ingen)             | Hjelp         |
|                          |                     |               |

Figur 171. Tilleggsvinduet Essbase Valutarapport

I tilleggsvinduet **Essbase Valutarapport** kan du interaktivt bytte ut valutakursene som er tatt i bruk i hentingen. Vinduet inneholder alternativer for gjeldende innstillinger, navn, kategorier og år. Du finner flere opplysninger om disse alternativene i hjelpen på systemet for Hyperion Essbase Spreadsheet Add-in.

**Merk:** Dimensjonsnavnene CurName, CurType og CurCategory er standardnavn for en valutadatabase. Applikasjonsutformeren kan kalle disse dimensjonene noe annet.

5. Velg valutainnstillingene du vil bruke.

Du kan for eksempel velge CN $fra valglisten {\begin{subarray}{c} CurName \line \end{subarray}} G Bud xchg fra valglisten {\begin{subarray}{c} CurType \end{subarray}}$ 

- 6. Klikk på Bruk for å ta i bruk innstillingene.
- 7. Velg Essbase > Hent for a fornye dataene i regnearket med resultatene av adhocomregningen.

|    | Α              | В        | С       | D           | E       | F        | G        |
|----|----------------|----------|---------|-------------|---------|----------|----------|
| 1  |                | Jan      | Cola    |             |         |          |          |
| 2  |                |          |         |             |         |          |          |
| 3  |                | Actual   |         | Actual @ Bu | d XChg  | Budget   |          |
| 4  |                | New York | Germany | New York    | Germany | New York | Germany  |
| 5  | Sales          | 452      | 61      | 452         | 69      | 427      | 62       |
| 6  | COGS           | 181      | 24      | 181         | 27      | 173      | 26       |
| 7  | Margin         | 271      | 36      | 271         | 41      | 253      | 36       |
| 8  |                |          |         |             |         |          |          |
| 9  | Marketing      | 63       | 8       | 63          | 9       | 53       | 7        |
| 10 | Payroll        | 34       | 9       | 34          | 10      | 27       | 7        |
| 11 | Misc           | 0        | 0       | 0           | 0       | #Missing | #Missing |
| 12 | Total Expenses | 97       | 17      | 97          | 19      | 80       | 13       |
| 13 |                |          |         |             |         |          |          |
| 14 | Margin %       | 60.03    | 60.00   | 60.03       | 60.00   | 59.38    | 57.89    |
| 15 | Profit %       | 38.64    | 32.38   | 38.64       | 32.38   | 40.63    | 36.84    |
| 16 |                |          |         |             |         |          |          |

Figur 172. Utføre en adhocvalutaomregning

Hyperion Essbase konverterer tallene for New York og Germany til kanadiske dollar (CN\$).

- 8. Klikk på skjermtasten **Fjern** i tilleggsvinduet **Essbase Valutarapport** for å deaktivere valutarapportering og gå tilbake til standard hentemodus.
  - **Merk:** Verdiene i databasen blir ikke endret hvis du utfører en valutarapporthenting. Det blir bare utført en midlertidig omregning under hentingen. Det er ikke sikkert at de omregnede dataverdiene alltid samsvarer, siden adhocomregningen blir utført på verdier som tidligere ble beregnet eller konsolidert i en annen valuta.

Hvis verdiene må samsvare og kontrolleres, må de konverteres til målvalutaen i databasen, beregnes og hentes. Denne prosedyren er forskjellig fra hentinger med adhocvalutaomregninger, som ble beskrevet ovenfor. Kontakt den systemansvarlige for Hyperion Essbase hvis du ønsker flere opplysninger om dette emnet.

# Kapittel 4. Bruke Hyperion Integration Server Drill-Through

Hyperion Integration Server er et produkt som kan brukes sammen med Hyperion Essbase, Microsoft Excel og Lotus 1-2-3. Integration Server er et sett med verktøy og dataintegreringsfunksjoner som fungerer som en bro mellom relasjonsdatakilder og Hyperion Essbase OLAP Server. Hyperion Integration Server Drill-Through er et av disse verktøyene. Drill-Through gjør det mulig å se på og tilpasse regnearkrapporter som viser data som er hentet fra relasjonsdatabaser. Organisasjonen må kjøpe lisens for Hyperion Integration Server før du kan bruke verktøyet Drill-Through.

Dette kapittelet inneholder

- · en kort oversikt over funksjonen Drill-Through
- en beskrivelse av eksempeldatabasen, Excel-filen og Drill-Throughrapporten som brukes i veiledningen
- en veiledning som beskriver forskjellige oppgaver du kan bruke Drill-Through til

#### Hva er Drill-Through?

Til tross for fordelene ved flerdimensjonale databaser når det gjelder lagring av analytiske data, bør noen dataelementer som er nødvendige for analysen, heller forbli i relasjonsstrukturen, i en relasjonsdatabase. Dataområdet i en Hyperion Essbase-database er vanligvis på et sammendragsnivå, der data blir summert og beregnet for planlegging og analyse. Detaljerte transaksjonsdata blir vanligvis ikke undersøkt under planleggingen for og analysen av en forretning.

Tenk deg at du bruker Hyperion Essbase til å analysere detaljsalg for det første kvartalet i den østlige regionen. Detaljerte data, for eksempel en liste over kunder som kjøpte et bestemt produkt i en bestemt størrelse, blir vanligvis ikke brukt under analyse av forretningsytelsen. Etter hvert som du analyserer salgsresultater, ønsker du kanskje å se på mer detaljerte opplysninger. Drill-Through er et verktøy som gjør det mulig å drille fra de summerte og beregnede dataene i organisasjonens Hyperion Essbase OLAP Server inn i detaljerte data som er lagret i en relasjonsdatabase.

Den databaseansvarlige forhåndsdefinerer en datatilordning for deg fra Hyperion Essbase til relasjonskilden. Hyperion Essbase-medlemmene East, West, South og Central kan for eksempel tilordnes til et felt kalt Region i en relasjonsdatabase. Når du navigerer deg gjennom data i regnearket, vet Hyperion Essbase hvordan de gjeldende dataene blir tilordnet til relasjonskilden. Hvis du for eksempel velger celle E4 i arket nedenfor:

|       | A         | В       | С         | D          | E    | F    | G    | Н       |          | J       | K |
|-------|-----------|---------|-----------|------------|------|------|------|---------|----------|---------|---|
| 1     |           |         |           |            |      |      | East |         |          |         |   |
| 2     |           |         |           |            |      | 1996 |      |         | 1997     |         |   |
| 3     |           |         |           |            | Feb  | Jan  | Mar  | Feb     | Jan      | Mar     |   |
| 4     | MARKETING | Bottles | Retail    | Colas      | 3062 | 9856 | 3693 | 3840.47 | 12348.64 | 4619.19 |   |
| 5     |           |         |           | Cream_Soda | 1195 | 3790 | 1404 | 1486.65 | 4738.55  | 1750.13 |   |
| 6     |           |         |           | Root_Beer  | 1222 | 3897 | 1456 | 1520.66 | 4883.07  | 1823.38 |   |
| - 7 - |           |         |           | DIET       | 1792 | 5830 | 2146 | 2243.74 | 7288.31  | 2673.78 |   |
| 8     |           |         | Wholesale | Colas      | 208  | 650  | 246  | 264.63  | 817.23   | 301.69  |   |
| 9     |           |         |           | Cream_Soda | 51   | 156  | 59   | 65.71   | 191.39   | 73.31   |   |
| 10    |           |         |           | Root_Beer  | 85   | 264  | 102  | 110.01  | 325.43   | 131.64  |   |
| 11    |           |         |           | DIET       | 88   | 272  | 102  | 110.01  | 340.33   | 125.84  |   |
| 12    |           |         |           |            |      |      |      |         |          |         |   |
| 13    |           |         |           |            |      |      |      |         |          |         |   |

Figur 173. Eksempel på Drill-Through-ark

De dimensjonale attributtene til cellen er: East, Feb, 1996, Marketing, Bottles, Retail og Colas. Kombinasjonen av en eller flere av disse attributtene danner grunnlaget for en Drill-Through-spørring som returnerer data fra relasjonskilden.

Fra Hyperion Essbase Spreadsheet Add-in kan du apne en forhandsdefinert Drill-Through-rapport som er basert på skjæringspunktene for dimensjonene eller medlemmene i Hyperion Essbase-dataceller i regnearket. Ved hjelp av et Integration Server-verktøy kalt Hyperion OLAP Desktop Model-grensesnitt kan den systemansvarlige i organisasjonen konfigurere Drill-Throughrapporter som du kan få tilgang til. Det vil si at hver enkelt Drill-Through-rapport allerede er definert når det gjelder hva den skal hente fra relasjonskilden.

Du få tilgang til Drill-Through-rapporter fra tilleggsvinduet Vis koblede objekter i Hyperion Essbase Spreadsheet Add-in. Når du merker en Drill-Through-celle i arket og velger Essbase > Koblede objekter, viser tilleggsvinduet Vis koblede objekter en post for Drill-Through som du kan velge og starte.
| Vis koblede objekter Localhost:OrderApp:OrderDB                  |                                  |                                    |                |  |  |  |  |  |  |  |  |  |
|------------------------------------------------------------------|----------------------------------|------------------------------------|----------------|--|--|--|--|--|--|--|--|--|
| Medlemskombinasjon: 1996,Colas,Bottles,East,MARKETING,Jan,Retail |                                  |                                    |                |  |  |  |  |  |  |  |  |  |
| <u>K</u> oblede objekt                                           | Koblede objekter:                |                                    |                |  |  |  |  |  |  |  |  |  |
| Objekttype                                                       | Objektbeskrivelse                | Koblet objekt og objekt            | Opprettet av S |  |  |  |  |  |  |  |  |  |
| Drill-Through                                                    | Hyperion Integration Server      | Hyperion Integration Server        | Hyperion       |  |  |  |  |  |  |  |  |  |
|                                                                  |                                  |                                    |                |  |  |  |  |  |  |  |  |  |
|                                                                  |                                  |                                    |                |  |  |  |  |  |  |  |  |  |
|                                                                  |                                  |                                    |                |  |  |  |  |  |  |  |  |  |
|                                                                  |                                  |                                    |                |  |  |  |  |  |  |  |  |  |
|                                                                  |                                  |                                    |                |  |  |  |  |  |  |  |  |  |
| •                                                                |                                  |                                    | F              |  |  |  |  |  |  |  |  |  |
| <u> </u>                                                         | vtt <u>R</u> ediger <u>V</u> is/ | 'start <u>S</u> lett <u>H</u> jelp | Lukk           |  |  |  |  |  |  |  |  |  |

Figur 174. Tilleggsvinduet Vis koblede objekter med Drill-Through-post

Du kan identifisere hvilke celler i arket som er tilknyttet Drill-Throughrapporter, ved å definere en stil for celler som er merket Drill-Through. Du finner flere opplysninger i "Få tilgang til Drill-Through fra regnearket" på side 177.

#### Hva er Drill-Through-veiviseren

Den systemansvarlige i organisasjonen forhåndsdefinerer rapporter for Integration Server Drill-Through, som du kan se på eller tilpasse. Personen som lager en rapport, bestemmer om Drill-Through-brukere kan tilpasse den. Hvis en rapport kan tilpasses, kan du bruke veiviseren for Integration Server Drill-Through til å tilpasse den. Drill-Through-veiviseren er et grafisk brukergrensesnitt som tar deg gjennom følgende tilpasningsoppgaver:

- Velge kolonner som skal hentes fra relasjonsdatakilden
   Velg hvilke kolonner fra den forhåndsdefinerte rapporten du vil se på.
- · Velge hvilken rekkefølge kolonnene skal vises i

Endre standard rekkefølge for visning av kolonner på tvers av arket.

· Velge en sorteringsrekkefølge for data

Velg stigende eller synkende sorteringsrekkefølge for en bestemt kolonne. Du kan for eksempel sortere en liste med direktører i alfabetisk rekkefølge.

· Velge datafiltre

Definer et filter for en kolonne, slik at bare data som oppfyller visse kriterier, blir hentet.

#### Før du begynner

Før du begynner på veiledningen, bør du gjøre deg kjent med Hyperion Essbase-produktet ved å bruke grensesnittet til Hyperion Essbase Spreadsheet Add-in. Du bør først lese gjennom "Kapittel 2. Grunnleggende Hyperion Essbase-veiledning" på side 11 og "Kapittel 3. Avansert Hyperion Essbase-veiledning" på side 89 i denne boken.

En Hyperion Essbase-eksempeldatabase er lagt til grunn for eksemplene i denne veiledningen. Den databaseansvarlige oppretter denne Hyperion Essbase-eksempeldatabasen ved hjelp av eksempelmetaoversikten som følger med Integration Server. Du finner flere opplysninger i *Hyperion Integration Server Desktop OLAP Model User's Guide*. Excel-eksempelfilen Dtreport.xls inneholder et ark med de riktige skjæringspunktene for medlemmer for Drill-Through-eksempelrapporten. Du finner flere opplysninger om eksempeldatabasen, Excel-filen og Drill-Through-rapporten i avsnittet "Om eksemplene som brukes i denne veiledningen" på side 176.

Hvis du har tenkt å følge eksemplene i en arbeidssituasjon, kan du få opplysninger om eksempeldatabasen du trenger i forbindelse med Drill-Through, og hvilken Essbase-tjener du skal koble deg til, av den personen i organisasjonen som installerer Hyperion Integration Server-produktfamilien.

Før du begynner på veiledningen, må du kontrollere at du oppfyller kravene nedenfor.

- Du må installere disse komponentene på klient-PCen:
  - En 32-biters versjon av Excel (for eksempel Excel 97 eller Excel 2000)
  - Hyperion Essbase Spreadsheet Add-in for Excel
  - Drill-Through

Drill-Through-modulen blir installert automatisk når du installerer Hyperion Essbase Spreadsheet Add-in. Du ser ikke denne modulen før du starter den fra Vis koblede objekter. Hvis du ønsker flere opplysninger om installering, kan du ta kontakt med den systemansvarlige for Hyperion Essbase.

- Den systemansvarlige for Hyperion Essbase må installere Hyperion Essbase-tjeneren.
- Du må ha tilgang til Hyperion Essbase Integration Server og Hyperion Essbase-tjeneren. Hvis du ønsker flere opplysninger, kan du kontakte den systemansvarlige for Hyperion Essbase eller personen som administrerer Integration Server i organisasjonen.
- Du må ha tilgang til den underliggende relasjonsdatabasen (vanligvis med en bruker-ID og et passord som er forskjellig fra Hyperion Essbase). Hvis

du ønsker flere opplysninger, kan du kontakte den systemansvarlige for Hyperion Essbase eller personen som administrerer Hyperion Essbase Integration Server i organisasjonen.

- Kontroller at Excel-eksempelfilen Dtreport.xls er tilgjengelig i katalogen \Essbase\Client\Sample.
- Eksempeldatabasen som inneholder Drill-Through-rapporten, må installeres og startes. Drill-Through-eksempelrapporten som brukes i denne veiledningen (kalt "Promotion Media Mix for Cities"), kan brukes sammen med eksempeldatabasen. Hvis du vil vite navnet på eksempeldatabasen du trenger i forbindelse med Drill-Through, kontakter du den i organisasjonen som installerer Integration Server.
- **Merk:** Du finner flere opplysninger om Integration Server-installeringer i Hyperion Integration Server Desktop Installation Guide. Du finner flere opplysninger om Hyperion Essbase-installeringer i Hyperion Essbase Installation Guide.

Følg disse retningslinjene under veiledningen:

- Hver enkelt oppgave bygger på den forrige oppgaven, og oppgavene må utføres etter hverandre.
- Oppgaver som ikke bør utføres som en del av veiledningen, blir vist i grå ruter. Disse oppgavene er bare tatt med som henvisninger. Du finner flere opplysninger om disse oppgavene i hjelpen på systemet for Integration Server Drill-Through.
- Eksemplene som blir brukt i denne veiledningen, er basert på eksempeldatabasen som følger med Integration Server-installeringen. Hvis du ønsker opplysninger om hvordan du får tilgang til eksempeldatabasen, kontakter du den i organisasjonen som installerer Integration Server.
- Definer alternativene i tilleggsvinduet Essbase Alternativer slik det blir vist i neste avsnitt, "Definere Hyperion Essbase-alternativer". Hvis innstillingene er forskjellige, er det ikke sikkert at illustrasjonene i dette kapittelet samsvarer med regnearkutsnittet.
- Hvis du gjør en feil under veiledningen, kan du velge Essbase > FlashBack for å gå tilbake til det forrige regnearkutsnittet.

# **Definere Hyperion Essbase-alternativer**

Før du begynner på veiledningen, må du kontrollere at regnearkalternativene er satt til de opprinnelige innstillingene, som vist i figurene nedenfor. Hvis innstillingene er forskjellige, er det ikke sikkert at illustrasjonene i dette kapittelet samsvarer med regnearkutsnittet.

**Merk:** Hvis du ønsker flere opplysninger om de enkelte alternativene i tilleggsvinduet Essbase Alternativer, kan du klikke på Hjelp for å få frem hjelpen på systemet for Hyperion Essbase Spreadsheet Add-in.

- 1. Velg Essbase > Alternativer fra handlingslinjen.
- 2. Velg flippen Vis i tilleggsvinduet Essbase Alternativer.
- 3. Klikk på de riktige valgrutene og valgknappene, slik at skjermbildet samsvarer med denne illustrasjonen:

| Essbase Alternativer                                                                                                    | X                                                                                                    |
|----------------------------------------------------------------------------------------------------|----------------------------------------------------------------------------------------------------|
| Vis Zoom Modus Stil                                                                                                    | Global                                                                                                    |
| <ul> <li>○ Ingen</li> <li>○ Underelement</li> <li>○ <u>D</u>verelementer</li> </ul>                                                                   | #Missing-streng:<br>#NaAccess-streng:                                                                                                    |
| Utelat  Eader som mengler verdi  Rader med  Understrekingstegn  Celler  Bruk stiler  Juster kolonner  Sorter rader gutomatisk Gjenta medlemsetiketter | Tilnavn<br>♥ Bruk tilnavn<br>■ Bruk_både medlemsnavn og tilnavn<br>for raddimensjoner<br>Tilnavn:<br>Default<br>■<br>Query Designer<br>■ Bruk Arkalternativer med Query Designer |
| Dynamisk tidstekke                                                                                                    |                                                                                                    |

Figur 175. Startinnstillinger for siden Vis i vinduet Essbase Alternativer

- 4. Velg flippen Zoom.
- 5. Klikk på de riktige valgrutene og valgknappene, slik at skjermbildet samsvarer med denne illustrasjonen:

| Essbase Alternativer                                                                                                    |    |        | ×     |
|----------------------------------------------------------------------------------------------------|----|--------|-------|
| Vis Zoom Modus Stil Global                                                                                                    |    |        |       |
| Zoom inn         Neste nivå         Alle nivåer         Laveste nivå         Søskjennivå         Søskjennivå         Søskjennivå         Søskjennivå         Søskjennivå         Søskjennivå         Søskjennivå         Søskjennivå         Søskjennivå         Søskjennivå         Søskjennivå         Søskjennivå         Søskjennivå         Søskjennivå         Tilbakeholding av medlem         I a med valgt medlem         I valgt gruppe         Fjern grupper som ikke er valgt |    |        |       |
|                                                                                                    | OK | Avbryt | Hjelp |

Figur 176. Startinnstillinger for siden Zoom i vinduet Essbase Alternativer

- 6. Velg flippen Modus.
- 7. Klikk på de riktige valgrutene og valgknappene, slik at skjermbildet samsvarer med denne illustrasjonen:

| ssbase Alternativer                                                                                                    |                                                               |                                                 | X          |
|----------------------------------------------------------------------------------------------------|---------------------------------------------------------------|-------------------------------------------------|------------|
| Vis Zoom Modus Stil Global                                                                                                    |                                                               |                                                 |            |
| Henting<br>Avansert tolkning<br>Fritt format<br>Modus<br>Oppdateringsmodus                                                             |                                                               |                                                 |            |
| Formelbevaring Behold ved henting Behold wed Behold/Fierry bare Behold ved gooming Sett inn formel                                     |                                                               |                                                 |            |
| Merk: Enkelte alternativer kan ikke bruke<br>Hvis du har valgt noen av disse alternativ<br>valgbare, og motsatt. Klikk på Hjelp hvis d | s sammen med Fo<br>ene, er alternativer<br>u ønsker flere opp | melbevaring.<br>ne for Formelbeva<br>lysninger. | aring ikke |
|                                                                                                    | OK                                                            | Avbryt                                          | Hjelp      |

Figur 177. Startinnstillinger for siden Modus i vinduet Essbase Alternativer

- 8. Velg flippen Stil.
- 9. Klikk på de riktige valgrutene og valgknappene, slik at skjermbildet samsvarer med denne illustrasjonen:

| Essbase Alternativer                                | ×               |
|-----------------------------------------------------|-----------------|
| Vis Zoom Modus Stil Global                          |                 |
| Forelder                                            | Eksempel        |
|                                                     | Format          |
| Dimensjoner                                         | Eksempel        |
| Measures     Product                                |                 |
| Celleramme<br>Bakgrunnsfarge: Ingen                 | Format          |
| Dataceller<br>Koblede objekter                      | Eksempel        |
| Integration Server Drill-Through<br>Skrivebeskyttet |                 |
|                                                     | Format          |
| Tilkoblingsinformasjon:<br>Localhost:Sample:Basic   |                 |
|                                                     | OK Avbryt Hjelp |

Figur 178. Startinnstillinger for siden Stil i vinduet Essbase Alternativer

- 10. Velg flippen Global.
- 11. Klikk på de riktige valgrutene og valgknappene, slik at skjermbildet samsvarer med denne illustrasjonen:

| Essbase Alternativer                                                                                                    | x                                                                                                    |
|----------------------------------------------------------------------------------------------------|----------------------------------------------------------------------------------------------------|
| Vis Zoom Modus Stil Global                                                                                                    |                                                                                                    |
| Musehandlinger<br>Aktiver høyre museknapp<br>Aktiver globbeltklikking<br>Aktiver visning av <u>k</u> oblede objekter<br>Minne<br>Aktiver Fl <u>a</u> shBack<br>Valg av medlemmer<br>Vis laggingsvindu | Vis meldinger<br>○ Informasjon<br>○ Advarster<br>○ Eeil<br>○ Ingen<br>☑ Vis ukjente medlemmer<br>Loggfil<br>☑ Send meldinger til loggfil<br>☑ Slett Joggfil ved ny sesjon |
| Modus                                                                                                    | <u>I</u> ileggsmoduler                                                                                                    |
|                                                                                                    | OK Avbryt Hjelp                                                                                                    |

Figur 179. Startinnstillinger for siden Global i vinduet Essbase Alternativer

12. Klikk på OK for å lagre innstillingene for denne sesjonen og lukke tilleggsvinduet **Essbase Alternativer**.

## Om eksemplene som brukes i denne veiledningen

Eksempeldatabasen som brukes i denne veiledningen, inneholder disse dimensjonene: Scenario, Products, Package, Markets, Accounts, Time og Channel. Excel-eksempelfilen inneholder et bestemt utsnitt fra denne databasen:

Dette regnearkutsnittet inneholder detaljnivådata i en relasjonsdatakilde, det

|     | A         | В       | С         | D          | E    | F    | G    | Н       |          | J       | K |
|-----|-----------|---------|-----------|------------|------|------|------|---------|----------|---------|---|
| 1   |           |         |           |            |      |      | East |         |          |         |   |
| 2   |           |         |           |            |      | 1996 |      |         | 1997     |         |   |
| 3   |           |         |           |            | Feb  | Jan  | Mar  | Feb     | Jan      | Mar     |   |
| 4   | MARKETING | Bottles | Retail    | Colas      | 3062 | 9856 | 3693 | 3840.47 | 12348.64 | 4619.19 |   |
| 5   |           |         |           | Cream_Soda | 1195 | 3790 | 1404 | 1486.65 | 4738.55  | 1750.13 |   |
| 6   |           |         |           | Root_Beer  | 1222 | 3897 | 1456 | 1520.66 | 4883.07  | 1823.38 |   |
| - 7 |           |         |           | DIET       | 1792 | 5830 | 2146 | 2243.74 | 7288.31  | 2673.78 |   |
| 8   |           |         | Wholesale | Colas      | 208  | 650  | 246  | 264.63  | 817.23   | 301.69  |   |
| 9   |           |         |           | Cream_Soda | 51   | 156  | 59   | 65.71   | 191.39   | 73.31   |   |
| 10  |           |         |           | Root_Beer  | 85   | 264  | 102  | 110.01  | 325.43   | 131.64  |   |
| 11  |           |         |           | DIET       | 88   | 272  | 102  | 110.01  | 340.33   | 125.84  |   |
| 12  |           |         |           |            |      |      |      |         |          |         |   |
| 13  |           |         |           |            |      |      |      |         |          |         |   |

Figur 180. Utsnitt fra eksempeldatabasen

vil si data som ikke er tilgjengelig fra Hyperion Essbase. Relasjonskilden inneholder for eksempel kolonner med data for byer, sesonger og forskjellige typer medier (for eksempel tekst, radio og så videre). Denne veiledningen tar deg gjennom en eksempelsesjon med Integration Server Drill-Through, der du driller ned fra dataene som vises ovenfor, og inn i detaljdataene fra relasjonskilden.

Denne veiledningen bruker en eksempelrapport for Hyperion Drill-Through med navnet "Promotion Media Mix for Cities". Som alle andre Hyperion Drill-Through-rapporter er også denne rapporten forhåndsdefinert til å hente bestemte kolonner fra relasjonskilden. Du bruker Drill-Through-veiviseren til å tilpasse den forhåndsdefinerte rapporten.

**Merk:** Eksempelfilen inneholder også en annen eksempelrapport, med navnet "City Demographics", som du kan bruke som en Drill-Through-øvelse.

## **Bruke Drill-Through**

Drill-Through består av disse oppgavene:

- · Få tilgang til Drill-Through fra Hyperion Essbase Spreadsheet Add-in
- · Velge Drill-Through-rapporter som skal vises eller tilpasses
- Velge og ordne kolonner
- Sortere data
- Filtrere data

Avsnittet nedenfor beskriver hver enkelt av disse oppgavene og tar deg gjennom en Drill-Through-arbeidssesjon.

## Få tilgang til Drill-Through fra regnearket

Fra Hyperion Essbase Spreadsheet Add-in kan du apne detaljnivårapporter for Drill-Through som er basert på skjæringspunkter for medlemmer i Hyperion Essbase-dataceller i regnearket. Hver enkelt Drill-Through-rapport er forhåndsdefinert av den systemansvarlige i organisasjonen. Det vil si at hver Drill-Through-rapport allerede er definert til å hente bestemte kolonner fra relasjonskilden, sortere data i disse kolonnene på bestemte måter og så videre. Ved hjelp av Drill-Through-veiviseren kan du tilpasse disse forhåndsdefinerte Drill-Through-rapportene slik at de bare henter dataene du ønsker, og blir vist i ønsket format.

Hvis du ønsker tilgang til den forhåndsdefinert Drill-Through-rapporten, dobbeltklikker du på en Drill-Through-celle i regnearket (eller merker et celleområde og velger Essbase > Koblede objekter). Du kan gjøre det enklere å identifisere hvilke celler i regnearket som er tilknyttet Drill-Through-rapporter, ved å definere en stil for celler som er merket Drill-Through. Når du dobbeltklikker på en Drill-Through-celle, viser Hyperion Essbase tilleggsvinduet Vis koblede objekter, som viser en Drill-Through-rapportpost. En enkelt celle kan være tilknyttet flere rapporter. Tilleggsvinduet Vis koblede objekter viser også poster for koblede partisjoner og andre typer koblede objekter (for eksempel cellemerknader og applikasjonsfiler). Når du har sett på eller tilpasset Drill-Through-rapporten, henter Hyperion Essbase data fra relasjonskilden og viser resultatene i et nytt regneark.

Før du begynner på Drill-Through-veiledningen, må du:

- Åpne en Excel-eksempelfil som inneholder de riktige skjæringspunktene mellom medlemmer fra eksempeldatabasen for Drill-Through-rapporten. Denne filen, Dtreport.xls, følger med som en del av standardinstalleringen av Hyperion Essbase.
- 2. Definer en stil for dataceller som har Drill-Through-rapporter knyttet til seg.

Slik får du tilgang til eksempelfilen og eksempeldatabasen:

- 1. Start Excel.
- Velg Fil > Åpne og åpne filen Dtreport.xls fra katalogen Essbase\Client\Sample.

Eksempelfilen skal se slik ut:

|       | A         | В       | С         | D          | E    | F    | G    | Н       |          | J       | K |
|-------|-----------|---------|-----------|------------|------|------|------|---------|----------|---------|---|
| 1     |           |         |           |            |      |      | East |         |          |         |   |
| 2     |           |         |           |            |      | 1996 |      |         | 1997     |         |   |
| 3     |           |         |           |            | Feb  | Jan  | Mar  | Feb     | Jan      | Mar     |   |
| 4     | MARKETING | Bottles | Retail    | Colas      | 3062 | 9856 | 3693 | 3840.47 | 12348.64 | 4619.19 |   |
| 5     |           |         |           | Cream_Soda | 1195 | 3790 | 1404 | 1486.65 | 4738.55  | 1750.13 |   |
| 6     |           |         |           | Root_Beer  | 1222 | 3897 | 1456 | 1520.66 | 4883.07  | 1823.38 |   |
| - 7 - |           |         |           | DIET       | 1792 | 5830 | 2146 | 2243.74 | 7288.31  | 2673.78 |   |
| 8     |           |         | Wholesale | Colas      | 208  | 650  | 246  | 264.63  | 817.23   | 301.69  |   |
| 9     |           |         |           | Cream_Soda | 51   | 156  | - 59 | 65.71   | 191.39   | 73.31   |   |
| 10    |           |         |           | Root_Beer  | 85   | 264  | 102  | 110.01  | 325.43   | 131.64  |   |
| 11    |           |         |           | DIET       | 88   | 272  | 102  | 110.01  | 340.33   | 125.84  |   |
| 12    |           |         |           |            |      |      |      |         |          |         |   |
| 13    |           |         |           |            |      |      |      |         |          |         |   |

Figur 181. Excel-eksempelfil for Drill-Through

Eksempelfilen viser data for bestemte medlemmer i en Hyperion Essbase-database. I dette utsnittet finnes det en forhåndsdefinert Drill-Through-rapport for alle skjæringspunktene mellom medlemmer i arket. Ved hjelp av Drill-Through kan du få tilgang til denne rapporten og tilpasse den, slik at Integration Server bare henter dataene du trenger, og viser dataene i ønsket format.

3. Velg Essbase > Tilkoble og koble deg til riktig eksempeldatabase.

**Merk:** Hvis du ønsker opplysninger om eksempeldatabasen, kontakter du den i organisasjonen som installerer Integration Server.

4. Velg Essbase > Alternativer og flippen Stil.

5. Merk valgruten **Integration Server Drill-Through** i alternativgruppen **Dataceller** og klikk på Format.

Hyperion Essbase viser tilleggsvinduet Skrift.

- 6. Velg Fet kursiv fra valglisten Skriftstil.
- 7. Velg Rød fra kombilisten Farge og klikk på OK.

Merk: Hyperion Essbase viser et eksempel på den valgte stilen i ruten Eksempel.

| Dataceller                       | <b>F</b> 1 1       |
|----------------------------------|--------------------|
| Koblede objekter                 | Eksempel           |
| Integration Server Drill-Through | Integration Server |
| Skrivebeskyttet                  |                    |
|                                  | Format             |
|                                  |                    |

Figur 182. Eksempel på stil for Integration Server Drill-Through-dataceller

- 8. Klikk på OK for å lukke tilleggsvinduet Essbase Alternativer.
- 9. Velg Essbase > Hent for a vise den nye stilen i regnearket.

I dette eksempelet er Drill-Through-eksempelrapporten knyttet til hvert skjæringspunkt mellom medlemmer i arket, slik at alle cellene nå vises med rød skrift i fet kursiv.

|    | A         | В       | С         | D          | E    | F    | G    | Н       |          | J       | K |
|----|-----------|---------|-----------|------------|------|------|------|---------|----------|---------|---|
| 1  |           |         |           |            |      |      | East |         |          |         |   |
| 2  |           |         |           |            |      | 1996 |      |         | 1997     |         |   |
| 3  |           |         |           |            | Feb  | Jan  | Mar  | Feb     | Jan      | Mar     |   |
| 4  | MARKETING | Bottles | Retail    | Colas      | 3062 | 9856 | 3693 | 3840.47 | 12348.64 | 4619.19 |   |
| 5  |           |         |           | Cream_Soda | 1195 | 3790 | 1404 | 1486.65 | 4738.55  | 1750.13 |   |
| 6  |           |         |           | Root_Beer  | 1222 | 3897 | 1456 | 1520.66 | 4883.07  | 1823.38 |   |
| 7  |           |         |           | DIET       | 1792 | 5830 | 2146 | 2243.74 | 7288.31  | 2673.78 |   |
| 8  |           |         | Wholesale | Colas      | 208  | 650  | 246  | 264.63  | 817.23   | 301.69  |   |
| 9  |           |         |           | Cream_Soda | 51   | 156  | 59   | 65.71   | 191.39   | 73.31   |   |
| 10 |           |         |           | Root_Beer  | 85   | 264  | 102  | 110.01  | 325.43   | 131.64  |   |
| 11 |           |         |           | DIET       | 88   | 272  | 102  | 110.01  | 340.33   | 125.84  |   |
| 12 |           |         |           |            |      |      |      |         |          |         |   |
| 13 |           |         |           |            |      |      |      |         |          |         |   |

Figur 183. Excel-eksempelfil med Drill-Through-stil

Slik får du tilgang til Drill-Through-eksempelrapporten fra Hyperion Essbase Spreadsheet Add-in:

10. Merk en hvilken som helst Drill-Through-celle, for eksempel celler E4.

|    | A         | В       | C         | D          | E    | F    | G    | Н       |          | J       | K |
|----|-----------|---------|-----------|------------|------|------|------|---------|----------|---------|---|
| 1  |           |         |           |            |      |      | East |         |          |         |   |
| 2  |           |         |           |            |      | 1996 |      |         | 1997     |         |   |
| 3  |           |         |           |            | Feb  | Jan  | Mar  | Feb     | Jan      | Mar     |   |
| 4  | MARKETING | Bottles | Retail    | Colas      | 3062 | 9856 | 3693 | 3840.47 | 12348.64 | 4619.19 |   |
| 5  |           |         |           | Cream_Soda | 1195 | 3790 | 1404 | 1486.65 | 4738.55  | 1750.13 |   |
| 6  |           |         |           | Root_Beer  | 1222 | 3897 | 1456 | 1520.66 | 4883.07  | 1823.38 |   |
| 7  |           |         |           | DIET       | 1792 | 5830 | 2146 | 2243.74 | 7288.31  | 2673.78 |   |
| 8  |           |         | Wholesale | Colas      | 208  | 650  | 246  | 264.63  | 817.23   | 301.69  |   |
| 9  |           |         |           | Cream_Soda | 51   | 156  | 59   | 65.71   | 191.39   | 73.31   |   |
| 10 |           |         |           | Root_Beer  | 85   | 264  | 102  | 110.01  | 325.43   | 131.64  |   |
| 11 |           |         |           | DIET       | 88   | 272  | 102  | 110.01  | 340.33   | 125.84  |   |
| 12 |           |         |           |            |      |      |      |         |          |         |   |
| 13 |           |         |           |            |      |      |      |         |          |         |   |

Figur 184. Velge en Drill-Through-celle

- **Merk:** Du kan også merke et tilstøtende celleområde i arket for å få frem alle Drill-Through-rapportene som er tilknyttet cellene du merker. I dette eksempelet er bare en Drill-Through-rapport tilknyttet celleområdet.
- 11. Velg Essbase > Koblede objekter for å åpne tilleggsvinduet **Vis koblede objekter**.

Du kan også merke valgruten **Aktiver visning av koblede objekter** i tilleggsvinduet **Essbase Alternativer** (flippen **Global**), der du kan dobbeltklikke på en celle med koblet objekt for å åpne tilleggsvinduet **Vis koblede objekter**. Dette alternativet fungerer bare når du har merket en enkelt celle. Hvis du merker et celleområde, bruker du valget Essbase > Koblede objekter.

| 3 Vis koblede                                                    | objekter Localhost:Ord          | erApp:OrderDB                    | ×              |  |  |  |  |  |  |  |  |
|------------------------------------------------------------------|---------------------------------|----------------------------------|----------------|--|--|--|--|--|--|--|--|
| Medlemskombinasjon: 1996,Colas,Bottles,East,MARKETING,Jan,Retail |                                 |                                  |                |  |  |  |  |  |  |  |  |
| <u>K</u> oblede objekte                                          | r:                              |                                  |                |  |  |  |  |  |  |  |  |
| Objekttype                                                       | Objektbeskrivelse               | Koblet objekt og objekt          | Opprettet av S |  |  |  |  |  |  |  |  |
| Drill-Through                                                    | Hyperion Integration Server     | Hyperion Integration Server      | Hyperion       |  |  |  |  |  |  |  |  |
|                                                                  |                                 |                                  |                |  |  |  |  |  |  |  |  |
|                                                                  |                                 |                                  |                |  |  |  |  |  |  |  |  |
|                                                                  |                                 |                                  |                |  |  |  |  |  |  |  |  |
|                                                                  |                                 |                                  |                |  |  |  |  |  |  |  |  |
|                                                                  |                                 |                                  |                |  |  |  |  |  |  |  |  |
| •                                                                |                                 |                                  | F              |  |  |  |  |  |  |  |  |
| <u>ilknyt</u>                                                    | t <u>R</u> ediger <u>V</u> is/s | tart <u>S</u> lett <u>H</u> jelp | Lukk           |  |  |  |  |  |  |  |  |

Figur 185. Tilleggsvinduet Vis koblede objekter med en valgt Drill-Through-post

12. Velg Drill-Through-rapportposten og klikk på Vis/start.

Hyperion Essbase starter Drill-Through og viser tilleggsvinduet **Select Drill-Through Report**.

**Merk:** Hvis Integration Server ikke er startet, blir ikke Drill-Through startet på riktig måte. Ta kontakt med den systemansvarlige for Hyperion Essbase hvis du ønsker flere opplysninger.

| Select Drill-Through Report    |                    |
|--------------------------------|--------------------|
| Available Reports              | <u>E</u> xecute    |
| Promotion Media Mix for Lities | C <u>u</u> stomize |
|                                | <u>C</u> ancel     |
|                                | Help               |
|                                |                    |
|                                |                    |
|                                |                    |
|                                |                    |

Figur 186. Tilleggsvinduet Select Drill-Through Report

- 13. Hvis du f\u00e4r frem tilleggsvinduet Drill-Through Login, der du kobler deg til Integration Server og relasjonsdatakilden, oppgir du de riktige tilkoblingsopplysningene. Du f\u00e4r disse opplysningene av den i organisasjonen som administrerer Integration Server og lager Drill-Through-rapporter.
  - **Merk:** Hvis det bare er en rapport tilgjengelig for cellene som du velger i regnearket, og hvis den rapporten ikke kan tilpasses, genererer Drill-Through rapporten og viser resultatene i regnearket med en gang. Den i organisasjonen som lager Drill-Through-rapporter, oppgir om du kan tilpasse en rapport og om du må logge deg på Integration Server og relasjonsdatakilden.
- 14. Følg trinnene i neste avsnitt, "Velge Drill-Through-rapporter som skal vises eller tilpasses", hvis du vil velge en rapport som skal tilpasses.

## Velge Drill-Through-rapporter som skal vises eller tilpasses

Når du har startet Drill-Through fra tilleggsvinduet Vis koblede objekter, viser Integration Server tilleggsvinduet Select Drill-Through Report hvis

- det finnes flere Drill-Through-rapporter for cellen eller celleområdet som du velger i regnearket, eller
- det finnes bare en rapport, men du kan tilpasse den ved hjelp av Drill-Through-veiviseren

Tilleggsvinduet Select Drill-Through Report viser en liste over Drill-Through-rapportene som er tilgjengelige for cellene du velger i regnearket. Det kan hende at du bare kan se på, og ikke tilpasse, en rapport. Dette avhenger av hvordan rapporten er definert i OLAP Desktop Model-grensesnittet.

Eksempelrapporten som brukes i denne veiledningen, er rapporten Promotion Media Mix for Cities. Du bruker Drill-Through-veiviseren til å tilpasse denne eksempelrapporten. Hvis du vil lage en forhåndsdefinert Drill-Through-rapport uten å tilpasse den, utfører du punktene nedenfor.

- 1. Velg rapporten du vil se på, fra valglisten Available Reports.
- 2. Klikk på Execute.

Integration Server henter dataene fra relasjonskilden og viser resultatene i et nytt regneark. Det nye arket blir lagt foran det gjeldende arket.

Slik tilpasser du Drill-Through-eksempelrapporten:

1. Velg rapporten Promotion Media Mix for Cities fra valglisten **Available Reports**.

| Select Drill-Through Report    | _ 🗆 ×              |
|--------------------------------|--------------------|
| Available Reports              | <u>E</u> xecute    |
| Promotion Media Mix for Cities | C <u>u</u> stomize |
|                                | <u>C</u> ancel     |
|                                | Help               |
|                                |                    |
|                                |                    |
|                                |                    |
|                                |                    |

Figur 187. Velge Drill-Through-eksempelrapporten

- 2. Klikk på Customize.
  - **Merk:** Skjermtasten Customize kan være aktivert eller deaktivert for en hvilken som helst rapport, avhengig av hvordan rapporten ble definert i OLAP Builder.

Integration Server viser første skjermbilde av Drill-Through-veiviseren.

Figur 188. Tilleggsvinduet Drill-Through Wizard, innledningsbilde

3. Klikk på Next hvis du vil se på tilleggsvinduet **Select Columns and Display Order**.

| Promotion Media Mix for Cities |                                                                             |                                                                                                    |                                     |
|--------------------------------|-----------------------------------------------------------------------------|----------------------------------------------------------------------------------------------------|-------------------------------------|
| Available Columns              | Sel<br>MM<br>MA<br>PF<br>PF<br>SA<br>SA<br>SA<br>SA<br>TI<br>TI<br>TI<br>TI | ected Columns<br>ARKETS.CITY<br>ARKETS.CITY<br>ADDUCTS.FAMILYID<br>RODUCTS.FRODID<br>RODUCTS.PRODID<br>RODUCTS.PRODDESC<br>ME.SEASON<br>ME.MONTH<br>LESINVACT.SALES<br>LESINVACT.MARKETING<br>ME.PRINTMEDIA<br>ME.PRINTMEDIA<br>ME.RADIO<br>ME.DIRECT | Move <u>Up</u><br>Move <u>D</u> own |

Figur 189. Tilleggsvinduet Select Columns and Display Order

4. Følg trinnene i det neste avsnittet, "Velge og ordne kolonner" på side 184, hvis du vil velge og ordne rader for den tilpassede rapporten.

# Velge og ordne kolonner

Ved hjelp av Drill-Through-veiviseren kan du tilpasse forhåndsdefinerte Drill-Through-rapporter. Den første oppgaven i Drill-Through-veiviseren er å velge og sortere kolonner som hentes fra relasjonsdatabasen. Disse kolonnene inneholder detaljerte opplysninger som ikke er tilgjengelige i Integration Server-databasen.

I tilleggsvinduet Select Columns and Display Order kan du velge hvilke kolonner du vil at Integration Server skal hente fra relasjonsdatakilden. I dette tilleggsvinduet kan du også oppgi hvordan kolonnene skal vises i rapporten.

Valglisten Available Columns viser en liste med kolonner som er tilgjengelige fra relasjonsdatakilden for denne rapporten (slik det er definert i OLAP Desktop Model-grensesnittet). Valglisten Selected Columns viser kolonnene på valglisten Available Columns i utvidet format. Du kan fjerne kolonner fra valglisten Selected Columns hvis du ikke vil ha dem med i Drill-Through-rapporten.

I dette eksempelet er kolonnene på valglisten Available Columns merket for å være med i rapporten Promotion Media Mix for Cities. Disse kolonnene vises i utvidet format på valglisten Selected Columns. I denne oppgaven kommer du til å fjerne flere av de valgte kolonnene fra Drill-Through-rapporten:

1. Velg kolonnene TIME.PRINTMEDIA, TIME.TV, TIME.RADIO og TIME.DIRECT fra valglisten **Selected Columns**.

Hold nede Ctrl-tasten hvis du vil velge flere kolonner på en gang.

| Report Name<br>Promotion Media Mix for Cities<br>Available Columns | Selected Columns                                                                                                    |                                     |
|--------------------------------------------------------------------|----------------------------------------------------------------------------------------------------|-------------------------------------|
| MARKETS PRODUCTS TIME SALESINVACT                                  | MARKETS.STATE<br>MARKETS.CITY<br>PRODUCTS.FAMILYDD<br>PRODUCTS.FAMILYDESC<br>PRODUCTS.PRODID<br>PRODUCTS.PRODD<br>PRODUCTS.PRODDESC<br>TIME.SASON<br>TIME.SASON<br>SALESINVACT.SALES<br>SALESINVACT.MARKETING<br>TIME.PRINTMEDIA<br>TIME.TV<br>TIME.PRINTMEDIA<br>TIME.TV<br>TIME.DIRECT | Move <u>Up</u><br>Move <u>D</u> own |
| < Back                                                             | TIME.RADIO       TIME.DIRECT       Next >       Finish                                                                                                    | cel                                 |

Figur 190. Velge kolonner som skal fjernes fra Drill-Through-rapporten

2. Klikk på

>

hvis du vil flytte de valgte kolonnene fra valglisten **Selected Columns** tilbake til valglisten **Available Columns**.

Hvis du vil flytte en kolonne fra en valgliste til en annen, klikker du på

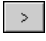

eller

<

Hvis du vil flytte alle kolonnene fra en valgliste til en annen, klikker du på

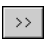

eller

<<

3. Hvis du vil endre visningsrekkefølgen for kolonnene, velger du en enkelt PRODUCTS-kolonne (av gangen) fra listen **Selected Columns** og klikker på Move Up to ganger for å flytte hver kolonne opp over MARKETS-kolonnene.

Den tilpassede rapporten viser kolonnene på valglisten **Selected Columns** i den rekkefølgen de står. PRODUCTS-kolonnene står først (helt til venstre), deretter kommer MARKETS-kolonnene og så videre.

| Promotion Media Mix for Cities<br>Available Columns<br>Im MARKETS<br>Im PRODUCTS<br>Im TIME<br>Im SALESINVACT | Selected Columns PRODUCTS.FAMILYID PRODUCTS.FAMILYDESC PRODUCTS.PRODID PRODUCTS.PRODUCSC MARKETS.STATE MARKETS.CITY TIME_SEASON TIME_SEASON TIME_MONULI | MoveUp            |
|----------------------------------------------------------------------------------------------------|----------------------------------------------------------------------------------------------------|-------------------|
|                                                                                                    | SALESINVACT.SALES<br>SALESINVACT.MARKETING                                                                                                    | Move <u>D</u> own |

Figur 191. Endre visningsrekkefølgen for kolonnene

- 4. Klikk på Next for å få frem tilleggsvinduet **Select Data Sort Order**, og utfør trinnene i neste avsnitt, "Ordne data", hvis du vil tilpasse rapporten ytterligere.
- **Merk:** Når du har tilpasset rapporten, kan du når som helst klikke på Finish for å generere rapporten og se på resultatene i et nytt ark. Det nye arket blir lagt foran det gjeldende arket.

#### Ordne data

I tilleggsvinduet Select Data Sort Order kan du velge stigende eller synkende sorteringsrekkefølge for dataene i en kolonne. Sorteringsrekkefølgen bestemmer rekkefølgen for radene i Drill-Through-rapporten. Du kan for eksempel sortere innholdet i kolonnen MARKETS.CITY i stigende rekkefølge. Da blir byene vist i alfabetisk rekkefølge i Drill-Through-rapporten.

Slik velger du sorteringsrekkefølgen for radene i Drill-Through-rapporten:

1. Velg kolonnen SALESINVACT.MARKETING fra valglisten **Available Columns**.

Kolonnene på valglisten **Available Columns** er dem du valgte i avsnittet "Velge og ordne kolonner" på side 184. Kolonnene på valglisten **Column** er kolonnene det allerede er definert en sorteringsrekkefølge for i OLAP Builder.

Hvis det ble valgt en datasorteringsrekkefølge da rapporten ble laget i OLAP Desktop Model-grensesnittet, blir valget vist på valglisten Order By. Hvis ikke, er standard sorteringsrekkefølge Ascending. 2. Klikk på

>

hvis du vil flytte kolonnen SALESINVACT.MARKETING til valglisten **Column**, slik at du kan definere en sorteringsrekkefølge for kolonnen.

Hvis du vil flytte en kolonne fra en valgliste til en annen, klikker du på

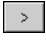

eller

<

Hvis du vil flytte alle kolonnene fra en valgliste til en annen, klikker du på

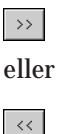

| Select Data Sort Order  Report Name  Promotion Media Mix for Cities  Available Columns  PRODUCTS.FAMILYID  PRODUCTS.PRODID  TIME.SEASON  TIME.MONTH | ><br><<br>><br> | Column<br>MARKETS.STATE<br>SALESINVACT.SALES<br>PRODUCTS.FAMILYD<br>MARKETS.CITY<br>PRODUCTS.PRODDESC<br>SALESINVACT.MARKE | Drder By<br>Ascending<br>Descending<br>Ascending<br>Ascending<br>Ascending | Move Up<br>Move Down<br>Order By |
|----------------------------------------------------------------------------------------------------|-----------------|----------------------------------------------------------------------------------------------------|----------------------------------------------------------------------------|----------------------------------|
| < <u>B</u> ack                                                                                                    | <u>N</u> ext    | > Finish                                                                                                    | Cancel                                                                     | Help                             |

Figur 192. Flytte en kolonne til valglisten Column for sortering

- 3. Endre visningsrekkefølgen for kolonner på valglisten **Column**, slik at kolonnene blir gruppert på denne måten:
  - a. Klikk på MARKETS.CITY og klikk deretter på Move up to ganger.
  - b. Klikk på SALESINVACT.MARKETING og klikk deretter på Move up to ganger.

4. Dobbeltklikk på kolonnen SALESINVACT.SALES på valglisten **Column** hvis du vil endre datasorteringsrekkefølgen fra Descending til Ascending, slik at SALES-verdiene blir vist i kronologisk rekkefølge i Drill-Through-rapporten.

Integration Server sorterer nå kolonnene den henter, først etter stat (i alfabetisk rekkefølge), deretter etter by (i alfabetisk rekkefølge) og til slutt etter salg (i kronologisk rekkefølge).

| Select Data Sort Order         |                       |           |
|--------------------------------|-----------------------|-----------|
| Report Name                    |                       |           |
| Promotion Media Mix for Cities |                       |           |
| promotion media mixilor cites  |                       |           |
| Available Columns              | Column Orde           | er By     |
| PRODUCTS.FAMILYID              | MARKETS.STATE Aso     | ending    |
| TIME.SEASON                    | SALESINVACT.SALES Asc | ending    |
| TIME.MONTH                     | SALESINVACT.MARKE Asc | ending    |
|                                | PRODUCTS.FAMILYD Aso  | ending    |
|                                |                       | Movello   |
|                                |                       |           |
|                                | >>                    | Move Down |
|                                |                       |           |
|                                |                       | Order Pu  |
|                                |                       | Older by  |
|                                |                       | 1 5       |
| 1                              |                       |           |
|                                |                       | ,         |
| < <u>B</u> ack                 | Next> Finish Ca       | ncel Help |
|                                |                       |           |

Figur 193. Velge datasorteringsrekkefølge

5. Klikk på Next for å få frem tilleggsvinduet **Select Data Filters**, og utfør trinnene i neste avsnitt, "Filtrere data" på side 189, hvis du vil tilpasse rapporten ytterligere.

Slik endrer du datasorteringsrekkefølgen for flere kolonner samtidig:

- a. Hold nede Ctrl-tasten og velg kolonnene du ønsker, fra valglisten Column.
- b. Klikk på Order By. Integration Server viser tilleggsvinduet Order By.

| OK           |
|--------------|
| ancel        |
| <u>H</u> elp |
|              |
|              |
|              |
|              |
|              |
|              |

c. Velg Ascending eller Descending og klikk på OK for å gå tilbake til tilleggsvinduet **Selecting Data Sort Order**.

# Filtrere data

Du kan ta i bruk filtre for å definere hva Integration Server skal hente for Drill-Through-rapporten. Du vil kanskje bare hente data som oppfyller bestemte betingelser, for en bestemt kolonne. Kolonnen MARKETS.CITY i eksempeldatabasen inneholder for eksempel mange byer. Hvis du ikke tok i bruk noe filter for listen over byer i denne Drill-Through-eksempelrapporten, henter Integration Server alle byene i East fra relasjonskilden, fordi Drill-Through-eksempelrapporten gjelder for hele den østlige regionen. I dette avsnittet tar du også i bruk et filter for kolonnen MARKETS.CITY, slik at bare bestemte østlige byer tas med i rapporten.

Slik definerer du et filter:

1. Velg kolonnen MARKETS.CITY fra valglisten **Column**.

Kolonnene på valglisten **Column** er dem du valgte i avsnittet "Velge og ordne kolonner" på side 184.

| MARKETS.STATE                                                                                                    |    |                            |
|----------------------------------------------------------------------------------------------------|----|----------------------------|
| MARKETS CITY<br>PRODUCTS.FAMILYID<br>PRODUCTS.FAMILYDESC<br>PRODUCTS.PRODID<br>PRODUCTS.PRODDESC<br>TIME.SEASON<br>TIME.SANNACT.SALES<br>SALESINVACT.SALES<br>SALESINVACT.MARKETING<br>TIME.PRINTMEDIA<br>TIME.TY<br>TIME.TODIO |    | <u>C</u> lear<br>Clear All |
| Condition                                                                                                    | A. |                            |

Figur 194. Tilleggsvinduet Select Data Filters

- **Merk:** Hvis det allerede er knyttet et filter til kolonnen, blir det vist på valglisten **Condition**. Den fullstendige strengen for filteret vises i det nederste **Condition**-tekstfeltet.
- 2. Når du har valgt kolonnen MARKETS.CITY, klikker du på Add. Integration Server viser tilleggsvinduet **Set Filter on Column**.

| Set Filter On Column : Cl | TY              |            |        | ×    |
|---------------------------|-----------------|------------|--------|------|
| Filters                   |                 |            |        | ,    |
| Column:                   | Operator:       | Condition: |        |      |
| Add C A                   | Type<br>nd<br>r |            |        |      |
|                           |                 |            |        | Ă    |
| T                         |                 |            |        | V    |
|                           |                 | ОК         | Cancel | Help |

Figur 195. Tilleggsvinduet Set Filter on Column

3. Velg CITY-kolonnen fra kombifeltet Column.

Kolonnen som vises i kombifeltet **Column**, er den du valgte i avsnittet "Filtrere data" på side 189.

4. Velg operatoren "in" fra kombifeltet Operator.

**Merk:** Du finner flere opplysninger om filteroperatorer i hjelpen på systemet for Integration Server Drill-Through.

5. Klikk på blaknappen

# ...

for a apne tilleggsvinduet **Select Filter Values from the List**, som viser alle mulige verdier for den kolonnen.

Integration Server viser tilleggsvinduet Select Filter Values from the List.

- **Merk:** Integration Server henter disse verdiene direkte fra relasjonsdatakilden. Hvis relasjonsdatakilden inneholder mange verdier, spør Integration Server om du vil se på alle verdiene før den henter dem fra datakilden.
- 6. Hold nede Ctrl-tasten og velg Andover, Boston og Cape Cod og klikk deretter på OK.

Du kan velge flere verdier på en gang hvis du har valgt In eller Not In som filteroperator.

| Value       | <u>0</u> K     |
|-------------|----------------|
| Acton       |                |
| Akron       | <u>C</u> ancel |
| Albuquerque |                |
| Amarillo    | <u>H</u> elp   |
| Anchorage   |                |
| Andover     |                |
| Appleton    |                |
| Aspen       |                |
| Atlanta     |                |
| Bakersfield |                |
| Bangor      |                |
| Bend        |                |
| Big Sky     |                |
| Boise       |                |
| Boston      |                |
| Brunswick   |                |
| Bulfalo     |                |
| Burlington  |                |
| LapeLod     |                |
| Carson Lity |                |
| Charlotte   |                |

Figur 196. Velge filterverdier fra listen

- 7. Velg And fra alternativgruppen Add Type.
- 8. Klikk på Add for å tilføye betingelsen til valglisten Filters.

## **Merk:** Du finner flere opplysninger om hvordan du bruker filterbetingelser, i hjelpen på systemet for Integration Server Drill-Through.

Tilleggsvinduet Set Filter on Column skal nå se slik ut:

| Set Filter On Colu | mn : CITY                         | ×           |
|--------------------|-----------------------------------|-------------|
| Filters            |                                   | ,           |
| Column:<br>CITY    | Operator: Condition:              |             |
| Add                | Add Type —<br>And<br>Or           |             |
| MARKETS.CITY       | m ('Andover','Boston','Cape Cod') | x<br>V<br>X |
|                    | OK                                | Cancel Help |

Figur 197. Definere et filter for en kolonne

Filteret som er definert ovenfor, gjør at bare data om Andover, Boston og Cape Cod vises i Drill-Through-rapporten.

9. Klikk på OK for å gå tilbake til tilleggsvinduet Select Data Filters.

| MARKETS.STATE<br>MARKETS.CITY<br>PRODUCTS.FAMILYID<br>PRODUCTS.FAMILYIDESC<br>PRODUCTS.PRODID<br>PRODUCTS.PRODDESC | MARKETS.CITY in ('And | over','Boston', | <u>C</u> lear |
|----------------------------------------------------------------------------------------------------|-----------------------|-----------------|---------------|
| TIME.SEASON<br>TIME.MONTH<br>SALESINVACT.SALES<br>SALESINVACT.MARKETING<br>TIME.PRINTMEDIA<br>TIME.TV<br>TIME.TV   |                       |                 | Clear All     |
| Condition<br>MARKETS.CITY in ('Andover','Bostoi                                                                    | n','Cape Cod')        | ×.              |               |

Figur 198. Resultat av å definere et filter for en kolonne

- **Merk:** Du kan også opprette et filter ved å skrive filterbetingelsene rett inn på valglisten **Filters**. Du finner flere opplysninger i hjelpen for Integration Server Drill-Through. Hvis du vil slette et filter, velger du filteret og klikker på Clear. Hvis du vil slette alle filtrene, klikker du på Clear All.
- 10. Klikk på Finish.

Integration Server genererer den tilpassede Drill-Through-rapporten og viser resultatene i et nytt regneark. Det nye arket blir lagt foran det gjeldende arket i arbeidsboken.

| _ |          |            |        |                    |               |          |        |       |       |           |
|---|----------|------------|--------|--------------------|---------------|----------|--------|-------|-------|-----------|
|   | A        | В          | С      | D                  | E             | F        | G      | Н     | 1     | J         |
| 1 | FAMILYID | FAMILYDESC | PRODID | PRODDESC           | STATE         | CITY     | SEASON | MONTH | SALES | MARKETING |
| 2 | 100      | Colas      | 100-10 | Kool Cola          | Massachusetts | Andover  | Winter | Feb   | 70    | 15        |
| 3 | 100      | Colas      | 100-30 | Caffeine Free Cola | Massachusetts | Boston   | Winter | Feb   | 143   | 35        |
| 4 | 100      | Colas      | 100-10 | Kool Cola          | Massachusetts | Boston   | Winter | Feb   | 246   | 60        |
| 5 | 100      | Colas      | 100-20 | Diet Cola          | Massachusetts | Boston   | Winter | Feb   | 280   | 66        |
| 6 | 100      | Colas      | 100-10 | Kool Cola          | Massachusetts | Cape Cod | Winter | Feb   | 97    | 23        |
| 7 |          |            |        |                    |               |          |        |       |       |           |

Figur 199. Tilpasset Drill-Through-rapport

I dette eksempelet gjenspeiler den tilpassede Drill-Through-rapporten spesifikasjonene du definerte ved hjelp av Drill-Through-veiviseren:

- Kolonnene TIME.PRINTMEDIA, TIME.TV, TIME.RADIO og TIME.DIRECT er utelatt.
- Kolonnene vises på tvers av arket i den rekkefølgen du oppgav på valglisten Selected Columns i tilleggsvinduet Select Columns and Display Order.
- Kolonnene STATE, CITY, SALES, MARKETING, FAMILYDESC og PRODDESC er sortert i stigende rekkefølge. De begynner med kolonnen STATE og fortsetter til kolonnen PRODDESC. Integration Server sorterer for eksempel først STATE-kolonnen i stigende rekkefølge. Siden det bare er en stat i denne kolonnen (Massachusetts), fortsetter Integration Server med kolonnen CITY og sorterer innholdet i den i stigende (alfabetisk) rekkefølge. Verdiene i SALES-kolonnen blir sortert i stigende (kronologisk) rekkefølge innenfor hver by. Denne prosessen fortsetter til alle de oppgitte kolonnen er sortert først etter CITY og deretter i stigende rekkefølge innenfor CITY.
- De eneste byene som hentes fra relasjonskilden, er Andover, Boston og Cape Cod, slik du oppgav i filtreringsdelen av Drill-Through-veiviseren.

## Koble deg fra Hyperion Essbase

Når du er ferdig med å bruke Drill-Through, kobler du deg fra Hyperion Essbase-tjeneren for å frigjøre en port på tjeneren for andre brukere av Hyperion Essbase Spreadsheet Add-in. Slik kobler du deg fra tjeneren:

1. Velg Essbase > Frakoble.

Hyperion Essbase viser tilleggsvinduet **Essbase Frakoble**, der du kan frakoble alle ark som er tilkoblet en database.

| Essbase Fra                                                                                     | koble                        | ×        |
|-------------------------------------------------------------------------------------------------|------------------------------|----------|
| <u>A</u> rk                                                                                     | Tjener:Applikasjon->Database |          |
| < <c:\lotus\1< th=""><th>23\Uten_navn.123&gt;&gt;A Localhos</th><th>Frakoble</th></c:\lotus\1<> | 23\Uten_navn.123>>A Localhos | Frakoble |
|                                                                                                 |                              | Lukk     |
|                                                                                                 |                              | Hjelp    |
|                                                                                                 |                              |          |
| •                                                                                               |                              | Þ        |
|                                                                                                 |                              |          |

Figur 200. Tilleggsvinduet Essbase Frakoble

- **Merk:** Det kan hende at Hyperion Essbase returnerer en feilmelding når du prøver å frakoble etter at du har brukt Drill-Through. Hvis du får en feilmelding, velger du Essbase > Hent fra arket og deretter frakobler du arket.
- 2. Velg et arknavn fra listen og klikk på Frakoble.
- 3. Gjenta trinn 2 til du har koblet fra alle aktive ark.
- 4. Klikk på Lukk for å lukke tilleggsvinduet Essbase Frakoble.
  - **Merk:** Du kan også koble deg fra tjeneren ved å lukke Excel. Hvis en Excel-sesjon blir avbrutt, for eksempel på grunn av strømbrudd eller en systemfeil, blir ikke tjenerforbindelsen brutt.

# Tillegg. Bruke DB2-biblioteket

DB2 Universal Database-biblioteket består av hjelp på systemet, elektroniske bøker (PDF og HTML) og programeksempler i HTML-format. Her beskrives informasjonen du finner, og hvordan du får tilgang til den.

Du får tilgang til produktinformasjon på systemet gjennom informasjonssenteret. Du finner flere opplysninger i "Få tilgang til informasjon med informasjonssenteret" på side 210. Du kan se på oppgaveinformasjon, DB2-bøker, informasjon om problemløsing, programeksempler og DB2-informasjon på World Wide Web.

#### PDF-filer og trykte bøker for DB2

#### DB2-informasjon

Tabellen nedenfor deler inn DB2-bøkene i fire kategorier:

#### Veiledninger og tilleggsdokumentasjon for DB2

Disse bøkene inneholder felles DB2-informasjon for alle plattformer.

#### Informasjon om installering og konfigurering for DB2

Disse bøkene er for DB2 på en bestemt plattform. Det er for eksempel egne *begynnerbøker* for DB2 på OS/2, Windows og UNIX-baserte plattformer.

#### Programeksempler for flere plattformer i HTML

Disse eksemplene er HTML-versjonen av programeksempler som blir installert med Application Development Client. De er til orientering og erstatter ikke de faktiske programmene.

#### Versjonsmerknader

Disse filene gir opplysninger som kom for sent til å bli tatt med i DB2-bøkene.

Installeringsveiledningene, versjonsmerknadene og veiledningene er i HTML-format, og kan leses direkte fra CDen. De fleste bøkene finnes i HTML-format på produkt-CDen for lesing og i PDF-format (Adobe Acrobat Reader) på CDen med DB2-publikasjoner for lesing og utskrift. Du kan også bestille en trykt versjon fra IBM (se "Bestille trykte bøker" på side 206). Bøkene i tabellen nedenfor kan bestilles.

I OS/2 og Windows kan du installere HTML-filene under katalogen sqllib\doc\html. DB2-informasjon oversettes til flere språk, men ikke all

informasjon oversettes til alle språk. Når informasjon ikke er tilgjengelig på et bestemt språk, følger det med en engelsk versjon.

På UNIX-plattformer kan du installere flere språkversjoner av HTML-filene under delkatalogene doc/&L/html, der &L representerer språkversjonen. Du finner flere opplysninger i den aktuelle *begynnerboken*.

Du kan få tak i DB2-bøker og informasjon på en rekke ulike måter:

- "Få informasjon på systemet" på side 209
- "Søke etter informasjon på systemet" på side 214
- "Bestille trykte bøker" på side 206
- "Skrive ut PDF-bøkene" på side 205

Tabell 3. DB2-informasjon

| Navn                            | Beskrivelse                                                                                                    | Formnummer            | HTML-katalog |
|---------------------------------|----------------------------------------------------------------------------------------------------|-----------------------|--------------|
|                                 |                                                                                                    | PDF-filnavn           |              |
| Veile                           | edninger og tilleggsdokumentasjon for DB2                                                                                                    |                       |              |
| Administration Guide            | Administration Guide: Planning inneholder<br>en oversikt over databasebegreper,<br>informasjon om utforming (for eksempel<br>logisk og fysisk database) og en drøftelse<br>av høy tilgjengelighet.       | SC09-2946<br>db2d1x70 | db2d0        |
|                                 | Administration Guide: Implementation gir<br>informasjon om<br>implementeringsoppgaver som<br>utforming, databasetilgang, revisjon,<br>reservekopiering og gjenoppretting.                                | SC09-2944<br>db2d2x70 |              |
|                                 | Administration Guide: Performance gir<br>informasjon om databasemiljøet og<br>vurdering og justering av<br>applikasjonsytelse.                                                                           | SC09-2945<br>db2d3x70 |              |
|                                 | Du kan bestille de tre bindene av<br><i>Administration Guide</i> på<br>amerikansk-engelsk med formnummer<br>SBOF-8934.                                                                                   |                       |              |
| Administrative API<br>Reference | Beskriver DB2-<br>programmeringsgrensesnitt (APIer) og<br>datastrukturer du kan bruke til å<br>administrere databasene. Denne boken<br>forklarer også hvordan du kaller opp<br>APIer fra applikasjonene. | SC09-2947<br>db2b0x70 | db2b0        |

Tabell 3. DB2-informasjon (fortsettelse)

| Navn                                | Beskrivelse                                                                                                    | Formnummer                         | HTML-katalog |
|-------------------------------------|----------------------------------------------------------------------------------------------------|------------------------------------|--------------|
|                                     |                                                                                                    | PDF-filnavn                        |              |
| Application Building<br>Guide       | Inneholder<br>systemkonfigureringsinformasjon og<br>trinnvise instruksjoner for hvordan du<br>kompilerer, linker og kjører<br>DB2-applikasjoner på Windows, OS/2 og<br>UNIX-baserte plattformer.                                                                                                    | SC09-2948<br>db2axx70              | db2ax        |
| APPC, CPI-C, and SNA<br>Sense Codes | Inneholder generell informasjon om<br>APPC-, CPI-C- og SNA-referansekoder<br>som du kan støte på når du bruker DB2<br>Universal Database-produkter.<br>Bare tilgjengelig i HTML-format                                                                                                    | Ikke noe<br>formnummer<br>db2apx70 | db2ap        |
| Application Development<br>Guide    | Forklarer hvordan du kan utvikle<br>applikasjoner som bruker DB2-databaser<br>ved hjelp av innfelt SQL eller Java (JDBC<br>og SQLJ). Blant emnene som blir<br>diskutert, er skriving av lagrede<br>prosedyrer, skriving av brukerdefinerte<br>funksjoner, opprettelse av<br>brukerdefinerte typer ved hjelp av<br>utløsere og utvikling av applikasjoner i<br>partisjonerte miljøer eller med forente<br>systemer. | SC09-2949<br>db2a0x70              | db2a0        |
| CLI Guide and Reference             | Forklarer hvordan du utvikler<br>applikasjoner som går inn på<br>DB2-databaser ved hjelp av DB2 CLI, et<br>kallbart SQL-grensesnitt som er<br>kompatibelt med Microsoft<br>ODBC-spesifikasjonen.                                                                                                    | SC09-2950<br>db2l0x70              | db2l0        |
| Command Reference                   | Forklarer hvordan du bruker<br>kommandolinjebehandleren og beskriver<br>DB2-kommandoene du kan bruke til å<br>administrere databasen.                                                                                                    | SC09-2951<br>db2n0x70              | db2n0        |

Tabell 3. DB2-informasjon (fortsettelse)

| Navn                                                      | Beskrivelse                                                                                                    | Formnummer                         | HTML-katalog |
|-----------------------------------------------------------|----------------------------------------------------------------------------------------------------|------------------------------------|--------------|
|                                                           |                                                                                                    | PDF-filnavn                        |              |
| Connectivity Supplement                                   | Inneholder konfigureringsinformasjon og<br>informasjon om hvordan du bruker DB2<br>for AS/400, DB2 for OS/390, DB2 for<br>MVS eller DB2 for VM som<br>DRDA-applikasjonsklienter med DB2<br>Universal Database-tjenere. Boken<br>forklarer også hvordan du bruker<br>DRDA-applikasjonstjenere med DB2<br>Connect-applikasjonsklienter. | Ikke noe<br>formnummer<br>db2h1x70 | db2h1        |
| Data Movement Utilities<br>Guide and Reference            | Forklarer hvordan du bruker<br>DB2-funksjoner som import, eksport,<br>innlasting, automatisk innlasting<br>(Autoloader) og DPROP, som gjør det<br>lettere å flytte data.                                                                                                    | SC09-2955<br>db2dmx70              | db2dm        |
| Data Warehouse Center<br>Administration Guide             | Inneholder opplysninger om hvordan du<br>bygger og vedlikeholder et datavarehus<br>ved hjelp av datavarehussenteret.                                                                                                    | SC26-9993<br>db2ddx70              | db2dd        |
| Data Warehouse Center<br>Application Integration<br>Guide | Gir opplysninger som hjelper<br>programmerere til å integrere<br>applikasjoner med datavarehussenteret<br>og med Information Catalog Manager.                                                                                                    | SC26-9994<br>db2adx70              | db2ad        |
| DB2 Connect<br>Brukerhåndbok                              | Inneholder informasjon om begreper,<br>programmering og generell bruk av DB2<br>Connect-produkter.                                                                                                    | SA15-4772<br>db2c0x70              | db2c0        |
| DB2 Query Patroller<br>Administration Guide               | Gir en oversikt over DB2 Query<br>Patroller-systemet, med opplysninger om<br>drift og administrasjon, og<br>oppgaveinformasjon for det grafiske<br>administrasjonsgrensesnittet.                                                                                                    | SC09-2958<br>db2dwx70              | db2dw        |
| DB2 Query Patroller<br>User's Guide                       | Beskriver hvordan du bruker verktøyene<br>og funksjonene til DB2 Query Patroller.                                                                                                    | SC09-2960<br>db2wwx70              | db2ww        |
| Ordliste                                                  | Inneholder definisjoner av termer brukt i<br>DB2 og dets komponenter.                                                                                                    | Ikke noe<br>formnummer             | db2t0        |
|                                                           | Tilgjengelig i HTML-format og i <i>SQL Reference.</i>                                                                                                    | db2t0x70                           |              |

| Tabell 3. | DB2-informasjon | (fortsettelse) |
|-----------|-----------------|----------------|
|-----------|-----------------|----------------|

| Navn                                                                   | Beskrivelse                                                                                                    | Formnummer                                                         | HTML-katalog      |
|------------------------------------------------------------------------|----------------------------------------------------------------------------------------------------|--------------------------------------------------------------------|-------------------|
|                                                                        |                                                                                                    | PDF-filnavn                                                        |                   |
| Image, Audio, and Video<br>Extenders Administration<br>and Programming | Inneholder generell informasjon om<br>DB2-tilleggsmoduler og informasjon om<br>administrasjon og konfigurering av<br>IAV-tilleggsmoduler (bilde, lyd og video)<br>og programmering med<br>IAV-tilleggsmoduler. Her finner du<br>referanseinformasjon,<br>feilsøkingsinformasjon (med meldinger)<br>og eksempler.                                                            | SC26-9929<br>dmbu7x70                                              | dmbu7             |
| Information Catalog<br>Manager Administration<br>Guide                 | Gir veiledning om hvordan du<br>administrerer informasjonskataloger.                                                                                                    | SC26-9995<br>db2dix70                                              | db2di             |
| Information Catalog<br>Manager Programming                             | Inneholder definisjoner for<br>arkitekturgrensesnittene for Information                                                                                                    | SC26-9997                                                          | db2bi             |
| Guide and Reference                                                    | Catalog Manager.                                                                                                    |                                                                    |                   |
| Information Catalog<br>Manager User's Guide                            | bruker grensesnittet til Information<br>Catalog Manager.                                                                                                    | SC26-9996<br>db2aix70                                              | dbzai             |
| Installation and<br>Configuration Supplement                           | Leder deg gjennom planleggingen,<br>installeringen og konfigureringen av<br>plattformspesifikke DB2-klienter. Denne<br>boken inneholder informasjon om<br>binding, konfigurering av klient- og<br>tjenerkommunikasjon, DB2-verktøy,<br>DRDA AS, distribuert installering,<br>konfigurering av distribuerte<br>forespørsler og tilgangsmetoder for<br>heterogene datakilder. | GC09-2957<br>db2iyx70                                              | db2iy             |
| Meldinger                                                              | Inneholder lister over meldinger og<br>koder som DB2, Information Catalog<br>Manager og datavarehussenteret sender<br>ut, og beskriver hva du bør gjøre.<br>Du kan bestille begge bindene av<br>Meldinger på engelsk med formnummer<br>SBOF-8932.                                                                                                    | Bind 1<br>GA15-4787<br>db2m1x70<br>Bind 2<br>GA15-4782<br>db2m2x70 | db2m0             |
| OLAP Integration Server<br>Administration Guide                        | Forklarer hvordan du bruker<br>komponenten Administration Manager i<br>OLAP Integration Server.                                                                                                    | SC27-0787<br>db2dpx70                                              | ikke tilgjengelig |

Tabell 3. DB2-informasjon (fortsettelse)

| Navn                                                        | Beskrivelse                                                                                                    | Formnummer            | HTML-katalog      |
|-------------------------------------------------------------|----------------------------------------------------------------------------------------------------|-----------------------|-------------------|
|                                                             |                                                                                                    | PDF-filnavn           |                   |
| OLAP Integration Server<br>Metaoutline User's Guide         | Forklarer hvordan du oppretter og<br>legger inn data i OLAP-metaoversikter<br>ved hjelp av standardgrensesnittet OLAP<br>Metaoutline (ikke ved hjelp av<br>Metaoutline Assistant).                                                                                                 | SC27-0784<br>db2upx70 | ikke tilgjengelig |
| OLAP Integration Server<br>Model User's Guide               | Forklarer hvordan du lager<br>OLAP-modeller ved hjelp av OLAP<br>Model Interface (ikke ved hjelp av<br>Model Assistant).                                                                                                    | SC27-0783<br>db2lpx70 | ikke tilgjengelig |
| OLAP<br>Installeringsveiledning og<br>brukerhåndbok         | Inneholder konfigurerings- og<br>installeringsinformasjon for<br>OLAP-oppstartingssettet.                                                                                                    | SA15-4791<br>db2ipx70 | db2ip             |
| OLAP Spreadsheet Add-in<br>Brukerhåndbok for Excel          | Beskriver hvordan du bruker<br>regnearkprogrammet Excel til å<br>analysere OLAP-data.                                                                                                    | SA15-4792<br>db2epx70 | db2ep             |
| OLAP Spreadsheet Add-in<br>Brukerhåndbok for Lotus<br>1-2-3 | Beskriver hvordan du bruker<br>regnearkprogrammet Lotus 1-2-3 til å<br>analysere OLAP-data.                                                                                                    | SA15-4793<br>db2tpx70 | db2tp             |
| Replication Guide and<br>Reference                          | Gir informasjon om planlegging,<br>konfigurering, administrering og bruk av<br>IBM-replikeringsverktøyene som følger<br>med DB2.                                                                                                    | SC26-9920<br>db2e0x70 | db2e0             |
| Spatial Extender User's<br>Guide and Reference              | Inneholder opplysninger om installering,<br>konfigurering, administrasjon,<br>programmering og feilsøking for Spatial<br>Extender. Inneholder også beskrivelser<br>av romdatabegreper og<br>referanseopplysninger (meldinger og<br>SQL) som er spesifikke for Spatial<br>Extender. | SC27-0701<br>db2sbx70 | db2sb             |
| Begynnerhändbok for SQL                                     | Introduserer SQL-begreper og gir<br>eksempler på mange setninger og<br>oppgaver.                                                                                                    | SA15-4773<br>db2y0x70 | db2y0             |

Tabell 3. DB2-informasjon (fortsettelse)

| Navn                                                                          | Beskrivelse                                                                                                    | Formnummer            | HTML-katalog |
|-------------------------------------------------------------------------------|----------------------------------------------------------------------------------------------------|-----------------------|--------------|
|                                                                               |                                                                                                    | PDF-filnavn           |              |
| SQL Reference, bind 1 og<br>bind 2                                            | Beskriver SQL-syntaks, SQL-semantikk<br>og reglene for språket. Omfatter også                                                                                                    | Bind 1<br>SC09-2974   | db2s0        |
|                                                                               | informasjon om manglende<br>kompatibilitet fra versjon til versjon,                                                                                                    | db2s1x70              |              |
|                                                                               | produktbegrensninger og<br>katalogoversikter.                                                                                                    | Bind 2<br>SC09-2975   |              |
|                                                                               | Du kan bestille begge bindene av <i>SQL</i><br><i>Reference</i> på amerikansk-engelsk med<br>formnummer SBOF-8933.                                                                                                    | db2s2x70              |              |
| System Monitor Guide and                                                      | Beskriver hvordan du samler inn ulike                                                                                                    | SC09-2956             | db2f0        |
| Kererence                                                                     | databasesystemet. Denne boken forklarer<br>hvordan du bruker informasjonen til å<br>forstå databaseaktivitet, forbedre ytelsen<br>og finne årsaken til problemer.                                                                                            | db2f0x70              |              |
| Text Extender                                                                 | Inneholder generell informasjon om                                                                                                    | SC26-9930             | desu9        |
| Administration and<br>Programming                                             | DB2-tilleggsmoduler og informasjon om<br>administrasjon og konfigurering av<br>teksttilleggsmodulen og programmering<br>ved hjelp av teksttilleggsmoduler. Her<br>finner du referanseinformasjon,<br>feilsøkingsinformasjon (med meldinger)<br>og eksempler. | desu9x70              |              |
| Troubleshooting Guide                                                         | Hjelper deg å finne kilden til feil,<br>gjenopprette etter problemer og bruke<br>feilsøkingsverktøy i samråd med<br>kundetjenesten til DB2.                                                                                                    | GC09-2850<br>db2p0x70 | db2p0        |
| Nyheter                                                                       | Beskriver nye funksjoner og forbedringer                                                                                                    | SA15-4774             | db2q0        |
|                                                                               | 1 DB2 Universal Database versjon 7.                                                                                                    | db2q0x70              |              |
| Informasjo                                                                    | on om installering og konfigurering for D                                                                                                    | B2                    |              |
| DB2 Connect Enterprise<br>Edition for OS/2 and<br>Windows Quick<br>Beginnings | Inneholder informasjon om planlegging,<br>migrering, installering og konfigurering<br>for DB2 Connect Enterprise Edition på<br>OS/2 og 32-biters Windows-<br>operativsystemer. Inneholder også<br>informasjon om installering og                             | GC09-2953<br>db2c6x70 | db2c6        |
|                                                                               | konfigurering for mange støttede klienter.                                                                                                    |                       |              |

Tabell 3. DB2-informasjon (fortsettelse)

| Navn                                                                 | Beskrivelse                                                                                                    | Formnummer            | HTML-katalog |
|----------------------------------------------------------------------|----------------------------------------------------------------------------------------------------|-----------------------|--------------|
|                                                                      |                                                                                                    | PDF-filnavn           |              |
| DB2 Connect Enterprise<br>Edition for UNIX Quick<br>Beginnings       | Inneholder informasjon om planlegging,<br>migrering, installering, konfigurering og<br>oppgaver for DB2 Connect Enterprise<br>Edition på UNIX-baserte plattformer.<br>Inneholder også informasjon om<br>installering og konfigurering for mange<br>støttede klienter.                | GC09-2952<br>db2cyx70 | db2cy        |
| DB2 Connect Personal<br>Edition Begynnerbok                          | Inneholder informasjon om planlegging,<br>migrering, installering, konfigurering og<br>oppgaver for DB2 Connect Personal<br>Edition på OS/2 og 32-biters<br>Windows-operativsystemer. Inneholder<br>også informasjon om installering og<br>konfigurering for alle støttede klienter. | GA15-4786<br>db2c1x70 | db2c1        |
| DB2 Connect Personal<br>Edition Quick Beginnings<br>for Linux        | Inneholder informasjon om planlegging,<br>installering, migrering og konfigurering<br>for DB2 Connect Personal Edition på alle<br>støttede Linux-distribusjoner.                                                                                                    | GC09-2962<br>db2c4x70 | db2c4        |
| DB2 Data Links Manager<br>Quick Beginnings                           | Inneholder informasjon om planlegging,<br>installering, migrering, konfigurering og<br>oppgaver for DB2 Data Links Manager<br>for AIX og 32-biters<br>Windows-operativsystemer.                                                                                                    | GC09-2966<br>db2z6x70 | db2z6        |
| DB2 Enterprise - Extended<br>Edition for UNIX Quick<br>Beginnings    | Inneholder informasjon om planlegging,<br>installering, migrering og konfigurering<br>for DB2 Enterprise - Extended Edition på<br>UNIX-baserte plattformer. Inneholder<br>også informasjon om installering og<br>konfigurering for mange støttede<br>klienter.                       | GC09-2964<br>db2v3x70 | db2v3        |
| DB2 Enterprise - Extended<br>Edition for Windows Quick<br>Beginnings | Inneholder informasjon om planlegging,<br>installering og konfigurering for DB2<br>Enterprise - Extended Edition for<br>32-biters Windows-operativsystemer.<br>Inneholder også informasjon om<br>installering og konfigurering for mange<br>støttede klienter.                       | GC09-2963<br>db2v6x70 | db2v6        |

Tabell 3. DB2-informasjon (fortsettelse)

| Navn                                                  | Beskrivelse                                                                                                    | Formnummer            | HTML-katalog |
|-------------------------------------------------------|----------------------------------------------------------------------------------------------------|-----------------------|--------------|
|                                                       |                                                                                                    | PDF-filnavn           |              |
| DB2 for OS/2<br>begynnerbøker                         | Inneholder informasjon om planlegging,<br>installering, migrering og konfigurering<br>for DB2 Universal Database på OS/2.<br>Inneholder også informasjon om<br>installering og konfigurering for mange<br>støttede klienter.                                  | GA15-4784<br>db2i2x70 | db2i2        |
| DB2 for UNIX Quick<br>Beginnings                      | Inneholder informasjon om planlegging,<br>installering, migrering og konfigurering<br>for DB2 Universal Database på<br>UNIX-baserte plattformer. Inneholder<br>også informasjon om installering og<br>konfigurering for mange støttede<br>klienter.           | GC09-2970<br>db2ixx70 | db2ix        |
| DB2 for Windows<br>begynnerbøker                      | Inneholder informasjon om planlegging,<br>installering, migrering og konfigurering<br>for DB2 Universal Database på 32-biters<br>Windows-operativsystemer. Inneholder<br>også informasjon om installering og<br>konfigurering for mange støttede<br>klienter. | GA15-4788<br>db2i6x70 | db2i6        |
| DB2 Personal Edition<br>Begynnerbok                   | Inneholder informasjon om planlegging,<br>installering, migrering og konfigurering<br>for DB2 Universal Database Personal<br>Edition på OS/2 og 32-biters<br>Windows-operativsystemer.                                                                        | GA15-4783<br>db2i1x70 | db2i1        |
| DB2 Personal Edition<br>Quick Beginnings for<br>Linux | Inneholder informasjon om planlegging,<br>installering, migrering og konfigurering<br>for DB2 Universal Database Personal<br>Edition på alle støttede<br>Linux-distribusjoner.                                                                                | GC09-2972<br>db2i4x70 | db2i4        |
| DB2 Query Patroller<br>Installation Guide             | Inneholder installeringsinformasjon for DB2 Query Patroller.                                                                                                    | GC09-2959<br>db2iwx70 | db2iw        |
| DB2 Warehouse Manager<br>Installation Guide           | Inneholder installeringsinformasjon for varehusagenter, varehustransformatorer og Information Catalog Manager.                                                                                                    | GC26-9998<br>db2idx70 | db2id        |

Tabell 3. DB2-informasjon (fortsettelse)

| Navn                                          | Beskrivelse                                                                                                    | Formnummer                               | HTML-katalog |  |
|-----------------------------------------------|----------------------------------------------------------------------------------------------------|------------------------------------------|--------------|--|
|                                               |                                                                                                    | PDF-filnavn                              |              |  |
| Programeksempler for flere plattformer i HTML |                                                                                                    |                                          |              |  |
| Programeksempler i<br>HTML                    | Inneholder programeksempler i<br>HTML-format for<br>programmeringsspråkene på alle<br>plattformer som DB2 støtter.<br>Programeksemplene er bare til<br>informasjonsformål. Ikke alle eksempler<br>er tilgjengelige for alle<br>programmeringsspråk.<br>HTML-eksemplene er tilgjengelige bare<br>når DB2 Application Development Client<br>er installert.<br>Du finner flere opplysninger om | Ikke noe<br>formnummer                   | db2hs        |  |
|                                               | Versionsmerknader                                                                                                    |                                          |              |  |
| DB2 Connect<br>Versjonsmerknader              | Inneholder opplysninger som kom for<br>sent til å bli tatt med i DB2<br>Connect-bøkene.                                                                                                    | Se merknad 2.                            | db2cr        |  |
| Installeringsmerknader for<br>DB2             | Inneholder installeringsinformasjon som<br>kom for sent til å bli tatt med i<br>DB2-bøkene.                                                                                                    | Tilgjengelig bare<br>på<br>produkt-CDen. |              |  |
| Versjonsmerknader for<br>DB2                  | Inneholder informasjon om alle<br>DB2-produktene som kom for sent til å<br>bli tatt med i DB2-bøkene.                                                                                                    | Se merknad 2.                            | db2ir        |  |

## Merknader:

 Tegnet x i sjette posisjon i filnavnet viser til språkversjonen av en bok. For eksempel viser filnavnet db2d0e70 til den engelske versjonen av *Administration Guide*, mens filnavnet db2d0f70 viser til den franske versjonen av samme bok. Bokstavene nedenfor i sjette posisjon av filnavnet brukes til å vise til språkversjonen:

| Språk                | Identifikator |
|----------------------|---------------|
| Portugisisk (Brasil) | b             |
| Bulgarsk             | u             |
| Tsjekkisk            | х             |
| Dansk                | d             |
| Nederlandsk          | q             |
| Engelsk              | e             |
| Finsk                | У             |
|                      |               |
| Fransk                | f |
|-----------------------|---|
| Tysk                  | g |
| Gresk                 | а |
| Ungarsk               | h |
| Italiensk             | i |
| Japansk               | j |
| Koreansk              | k |
| Norsk                 | n |
| Polsk                 | р |
| Portugisisk           | v |
| Russisk               | r |
| Forenklet kinesisk    | с |
| Slovensk              | l |
| Spansk                | z |
| Svensk                | s |
| Tradisjonell kinesisk | t |
| Tyrkisk               | m |
|                       |   |

- Informasjon som kom for sent til å bli tatt med i DB2-bøkene er tilgjengelig i versjonsmerknadene i HTML-format og som en ASCII-fil. HTML-versjonen er tilgjengelig fra informasjonssenteret og på produkt-CDer. Slik kan du lese en ASCII-fil:
  - På UNIX-baserte plattformer leser du filen Release.Notes. Denne filen ligger i katalogen DB2DIR/Readme/%L, der %L står for språkversjon og DB2DIR står for:
    - /usr/lpp/db2\_07\_01 på AIX
    - /opt/IBMdb2/V7.1 pa HP-UX, PTX, Solaris og Silicon Graphics IRIX
    - /usr/IBMdb2/V7.1 på Linux
  - På andre plattformer leser du filen RELEASE.TXT. Denne filen ligger i katalogen der produktet er installert. På OS/2-plattformer kan du også dobbeltklikke på mappen **IBM DB2** og deretter på ikonet **Versjonsmerknader**.

#### Skrive ut PDF-bøkene

Hvis du foretrekker å ha trykte kopier av bøkene, kan du skrive ut PDF-filene på CDen med DB2-publikasjoner. Ved hjelp av Adobe Acrobat Reader kan du skrive ut hele boken eller utvalgte sider. Du finner filnavnet til hver bok i biblioteket i tabell 3 på side 196.

Du kan få tak i nyeste versjon av Adobe Acrobat Reader fra Adobes nettsted: http://www.adobe.com.

PDF-filene følger med på CDen med DB2-publikasjoner. (PDF er filtypen.)

Slik får du tak i PDF-filene:

- 1. Sett inn CDen DB2-publikasjoner. På UNIX-baserte plattformer tilkobler du CDen DB2-publikasjoner. Du kan lese om tilkoblingsprosedyrer i *begynnerbøker*.
- 2. Start Acrobat Reader.
- 3. Åpne PDF-filen fra et av disse stedene:
  - I OS/2 og Windows:

katalogen *x*:\doc\*språk*, der *x* er stasjonsbokstaven for CD-ROM-stasjonen og *språk* er landkode med to tegn (for eksempel NO for norsk).

• På UNIX-baserte plattformer:

katalogen /*cdrom*/doc/%*L* på CDen, der /*cdrom* er tilkoblingspunktet til CD-ROMen og %*L* stor for navnet på det ønskede språkmiljøet.

Du kan også kopiere PDF-filene fra CDen til en lokal stasjon eller nettverksstasjon og lese dem derfra.

#### Bestille trykte bøker

Du kan bestille trykte DB2-bøker enkeltvis eller i sett (bare i Nord-Amerika) ved hjelp av et SBOF-nummer. Hvis du skal bestille trykte bøker, kontakter du en autorisert IBM-forhandler. Du kan også bestille bøker fra nettstedet for publikasjoner på http://www.elink.ibmlink.ibm.com/pbl/pbl.

To sett bøker er tilgjengelige. SBOF-8935 gir referanse- og bruksinformasjon for DB2 Warehouse Manager. SBOF-8931 gir referanse- og bruksinformasjon for alle andre DB2 Universal Database-produkter og -funksjoner. Innholdet i hver SBOF finner du i denne tabellen:

Tabell 4. Bestille trykte bøker

| SBOF-nummer | Be                                                                                                    | øker                                                                                                    |
|-------------|----------------------------------------------------------------------------------------------------|----------------------------------------------------------------------------------------------------|
| SBOF-8931   | <ul> <li>Administration Guide: Planning</li> <li>Administration Guide: Implementation</li> <li>Administration Guide: Performance</li> <li>Administrative API Reference</li> <li>Application Building Guide</li> <li>Application Development Guide</li> <li>CLI Guide and Reference</li> <li>Command Reference</li> <li>Data Movement Utilities Guide and Reference</li> <li>Data Warehouse Center Administration Guide</li> <li>Data Warehouse Center Application Integration Guide</li> <li>DB2 Connect Brukerhåndbok</li> <li>Installering og konfigurering</li> <li>Image, Audio, and Video Extenders Administration and Programming</li> <li>Meldinger, del 1 og 2</li> </ul> | <ul> <li>OLAP Integration Server<br/>Administration Guide</li> <li>OLAP Integration Server Metaoutline<br/>User's Guide</li> <li>OLAP Integration Server Model User's<br/>Guide</li> <li>OLAP Integration Server User's Guide</li> <li>OLAP Integration Server User's Guide</li> <li>OLAP Installeringsveiledning og<br/>brukerhåndbok</li> <li>OLAP Spreadsheet Add-in<br/>Brukerhåndbok for Excel</li> <li>OLAP Spreadsheet Add-in<br/>Brukerhåndbok for Lotus 1-2-3</li> <li>Replication Guide and Reference</li> <li>Spatial Extender Administration and<br/>Programming Guide</li> <li>Begynnerhåndbok for SQL</li> <li>SQL Reference, del 1 og 2</li> <li>System Monitor Guide and Reference</li> <li>Text Extender Administration and<br/>Programming</li> <li>Troubleshooting Guide</li> <li>Nyheter</li> </ul> |
| SBOF-8935   | <ul> <li>Information Catalog Manager<br/>Administration Guide</li> <li>Information Catalog Manager User's<br/>Guide</li> <li>Information Catalog Manager<br/>Programming Guide and Reference</li> </ul>                                                                                                    | <ul> <li>Query Patroller Administration Guide</li> <li>Query Patroller User's Guide</li> </ul>                                                                                                    |

### DB2-dokumentasjon på systemet

### Få tilgang til hjelp på systemet

Du finner hjelp på systemet for alle DB2-komponenter. Tabellen nedenfor beskriver de ulike typene hjelp.

| Type hjelp                                   | Innhold                                                               | Slik får du tilgang                                                                                                    |  |  |
|----------------------------------------------|-----------------------------------------------------------------------|----------------------------------------------------------------------------------------------------|--|--|
| Kommandohjelp                                | Forklarer syntaksen til<br>kommandoene i<br>kommandolinjebehandleren. | Fra kommandolinjebehandleren i interaktiv modus<br>skriver du:<br>? kommando                                                                                         |  |  |
|                                              |                                                                       | der <i>kommando</i> er et nøkkelord eller hele<br>kommandoen.                                                                                                    |  |  |
|                                              |                                                                       | Hvis du for eksempel skriver ? catalog, får du<br>frem hjelp til alle CATALOG-kommandoer, mens ?<br>catalog database viser hjelp til kommandoen<br>CATALOG DATABASE. |  |  |
| Hjelp til Klient-<br>konfigureringsassistent | Forklarer oppgavene du kan<br>utføre i et vindu eller en              | n I et vindu eller en notisbok klikker du på<br>skjermtasten <b>Hjelp</b> eller trykker på <b>F1</b> .                                                               |  |  |
| Hjelp til<br>Kommandosenter                  | en oversikt og nødvendig<br>informasjon som du må ha                  |                                                                                                    |  |  |
| Hjelp til Kontrollsenter                     | kjennskap til, og beskriver<br>hvordan du bruker                      |                                                                                                    |  |  |
| Hjelp til<br>datavarehussenteret             | kontrollene i vinduer og<br>notisbøker.                               |                                                                                                    |  |  |
| Hjelp til<br>Aktivitetsanalysator            |                                                                       |                                                                                                    |  |  |
| Hjelp til Information<br>Catalog Manager     |                                                                       |                                                                                                    |  |  |
| Hjelp til<br>Satellittadministrasjonss       | enter                                                                 |                                                                                                    |  |  |
| Hjelp til Skriptsenter                       |                                                                       |                                                                                                    |  |  |

| Type hjelp         | Innhold                                                               | Slik får du tilgang                                                                                                    |
|--------------------|-----------------------------------------------------------------------|----------------------------------------------------------------------------------------------------|
| Meldingshjelp      | Beskriver årsaken til en<br>melding og hva du<br>eventuelt kan gjøre. | Fra kommandolinjebehandleren i interaktiv modus skriver du:                                                                |
|                    |                                                                       | ? XXXnnnnn                                                                                                    |
|                    |                                                                       | der XXXnnnnn er et gyldig meldingsnummer.                                                                                  |
|                    |                                                                       | Hvis du for eksempel skriver ? SQL30081, får du hjelp til meldingen SQL30081.                                              |
|                    |                                                                       | Du kan se på ett skjermbilde med meldingstekst<br>om gangen ved å skrive:                                                  |
|                    |                                                                       | ? XXXnnnnn   more                                                                                                    |
|                    |                                                                       | Hvis du vil lagre meldingshjelp i en fil, skriver du:                                                                      |
|                    |                                                                       | ? XXXnnnnn > filnavn.typ                                                                                                   |
|                    |                                                                       | der <i>filnavn.typ</i> er filen der du vil lagre<br>meldingshjelpen.                                                       |
| Hjelp til SQL      | Forklarer syntaksen til<br>SQL-setninger.                             | Fra kommandolinjebehandleren i interaktiv modus skriver du:                                                                |
|                    |                                                                       | help setning                                                                                                    |
|                    |                                                                       | der setning er en SQL-setning.                                                                                             |
|                    |                                                                       | Hvis du for eksempel skriver help SELECT, får du<br>hjelp til SELECT-setningen.                                            |
|                    |                                                                       | <b>Merk:</b> SQL-hjelp er ikke tilgjengelig på<br>UNIX-baserte plattformer.                                                |
| Hjelp til SQLSTATE | Forklarer SQL-statuser og<br>klassekoder.                             | Fra kommandolinjebehandleren i interaktiv modus skriver du:                                                                |
|                    |                                                                       | ? sqlstatus eller ? klassekode                                                                                             |
|                    |                                                                       | der <i>sqlstatus</i> er en femsifret SQL-status og<br><i>klassekode</i> er de to første sifrene i SQL-statusen.            |
|                    |                                                                       | Hvis du for eksempel skriver ? 08003, fär du<br>hjelp til SQL-statusen 08003, mens ? 08 viser hjelp<br>til klassekoden 08. |

### Få informasjon på systemet

Bøkene som følger med dette produktet, finnes i maskinleselig format i formateringsspråk for hypertekst (HTML). Det maskinleselige formatet gjør at du kan søke i eller se gjennom informasjonen, og du finner hypertekstlinker til beslektet informasjon. Formatet gjør det også enklere å dele biblioteket på arbeidsplassen din. Du kan se på bøkene eller programeksemplene med en hvilken som helst nettleser som følger spesifikasjonene til HTML versjon 3.2.

Slik kan du lese elektroniske bøker eller eksempelprogrammer:

- Hvis du kjører DB2-administrasjonsverktøy, bruker du informasjonssenteret.
- I en nettleser klikker du på Fil —>Åpne side. Siden du åpner, inneholder beskrivelser av og linker til DB2-informasjon:
  - På UNIX-baserte plattformer åpner du denne siden:

```
INSTHOME/sqllib/doc/%L/html/index.htm
```

der %L er språkmiljøet.

- På andre plattformer åpner du denne siden:

sqllib\doc\html\index.htm

Banen finner du på stasjonen der DB2 er installert.

Hvis du ikke har installert informasjonssenteret, kan du åpne siden ved å dobbeltklikke på ikonet **DB2-informasjon**. Avhengig av hvilket system du bruker, ligger ikonet i hovedproduktmappen eller på Start-menyen i Windows.

#### **Installere Netscape**

Hvis du ikke har en nettleser fra før, kan du installere Netscape fra Netscape-CDen som følger med. Slik kan du få detaljerte opplysninger om hvordan du installerer den:

- 1. Sett inn Netscape-CDen.
- 2. På UNIX-baserte plattformer tilkobler du CDen. Du kan lese om tilkoblingsprosedyrer i *begynnerbøker*.
- 3. Du finner installeringsinstruksjoner i filen CDNAV*nn*.txt, der *nn* er en språkkode med to tegn. Filen ligger i rotkatalogen på CDen.

### Få tilgang til informasjon med informasjonssenteret

Informasjonssenteret gir deg rask tilgang til DB2-produktinformasjon. Informasjonssenteret er tilgjengelig på alle plattformer der DB2-administrasjonsverktøy er installert.

Du kan äpne informasjonssenteret ved å dobbeltklikke på ikonet Informasjonssenter. Avhengig av hvilket system du bruker, ligger ikonet i mappen Informasjon under hovedproduktmappen eller på **Start**-menyen i Windows.

Du kan også åpne informasjonssenteret ved hjelp av verktøylinjen og menyen **Hjelp** i Windows.

Informasjonssenteret har seks typer informasjon. Klikk på riktig flipp for å finne det aktuelle emnet.

| Oppgaver     | Nøkkeloppgaver i DB2.                                                                                                    |  |
|--------------|----------------------------------------------------------------------------------------------------|--|
| Referanse    | DB2-referanseinformasjon, for eksempel nøkkelord,<br>kommandoer og APIer.                                                                                                    |  |
| Bøker        | DB2-bøker.                                                                                                    |  |
| Feilsøking   | Feilmeldingskategorier og hvordan du gjenoppretter.                                                                                                    |  |
| Programekser | <b>npler</b><br>Programeksempler som følger med DB2 Application<br>Development Client. Hvis du ikke har installert DB2<br>Application Development Client, vises ikke denne flippen. |  |
| Web          | DB2-informasjon på World Wide Web. Hvis du vil ha tilgang<br>til denne informasjonen, må du ha en forbindelse med World<br>Wide Web fra systemet.                                   |  |

Når du velger et punkt på en av listene ovenfor, starter informasjonssenteret et visningsprogram for å vise informasjonen. Visningsprogrammet kan være hjelpevisningsprogrammet til systemet, et redigeringsprogram eller en nettleser, avhengig av hvilken type informasjon du velger.

Informasjonssenteret har en søkefunksjon som du kan bruke til å lete etter bestemte emner uten å bla gjennom listene.

For fulltekstsøk kan du følge hypertekstlinken i informasjonssenteret til **Søk i DB2-informasjon på systemet**.

HTML-søketjeneren blir vanligvis startet automatisk. Hvis et søk i HTML-informasjonen ikke fungerer, kan det hende du må starte søketjeneren ved hjelp av en av disse metodene:

#### **I Windows**

Klikk på Start og velg Programmer —> IBM DB2 —> Informasjon —> Start HTML-søketjener.

I OS/2 Dobbeltklikk på mappen DB2 for OS/2 og deretter på ikonet Start HTML-søketjener.

Slå opp i versjonsmerknadene hvis du har andre problemer når du søker i HTML-informasjon.

**Merk:** Søkefunksjonen er ikke tilgjengelig i Linux, PTX og Silicon Graphics IRIX.

### Bruke DB2-veivisere

Veivisere hjelper deg å utføre bestemte administrasjonsoppgaver ved å lede deg gjennom hver oppgave trinn for trinn. Veivisere er tilgjengelige via kontrollsenteret og klientkonfigureringsassistenten. Tabellen nedenfor gir en oversikt over veivisere og formålene med dem.

**Merk:** Veiviserne Opprett database, Opprett indeks, Konfigurer flerstedsoppdatering og Ytelseskonfigurering er tilgjengelige for partisjonert databasemiljø.

| Veiviser                           | Hjelper deg å                                                                                        | Slik fär du tilgang                                                                                                    |  |
|------------------------------------|----------------------------------------------------------------------------------------------------|----------------------------------------------------------------------------------------------------|--|
| Tilføy database                    | Katalogisere en database på en klientstasjon.                                                        | Fra klientkonfigureringsassistenten<br>klikker du på <b>Tilføy</b> .                                                                                      |  |
| Reservekopier<br>database          | Fastsette, opprette og planlegge en<br>reservekopieringsplan.                                        | I kontrollsenteret høyreklikker du<br>på databasen du vil reservekopiere,<br>og velger <b>Reservekopier</b> —><br><b>Database ved hjelp av veiviser</b> . |  |
| Konfigurer<br>flerstedsoppdatering | Konfigurere en flerstedsoppdatering, en<br>distribuert transaksjon eller en<br>tofaseiverksetting.   | I kontrollsenteret høyreklikker du<br>på mappen <b>Databaser</b> og velger<br><b>Flerstedsoppdatering</b> .                                               |  |
| Opprett database                   | Opprette en database og utføre noen<br>grunnleggende konfigureringsoppgaver.                         | I kontrollsenteret høyreklikker du<br>på mappen <b>Databaser</b> og velger<br><b>Opprett —&gt; Database ved hjelp</b><br><b>av veiviser</b> .             |  |
| Opprett tabell                     | Velge grunnleggende datatyper og opprette<br>en primærnøkkel for tabellen.                           | I kontrollsenteret høyreklikker du<br>på ikonet <b>Tabeller</b> og velger<br><b>Opprett</b> —> <b>Tabell ved hjelp av</b><br><b>veiviser</b> .            |  |
| Opprett tabellplass                | Opprette en ny tabellplass.                                                                          | I kontrollsenteret høyreklikker du<br>på ikonet <b>Tabellplasser</b> og velger<br><b>Opprett</b> —> <b>Tabellplass ved hjelp</b><br><b>av veiviser</b> .  |  |
| Opprett indeks                     | Finne ut hvilke indekser som bør opprettes<br>og hvilke som bør slettes for alle dine<br>spørringer. | I kontrollsenteret høyreklikker du<br>på ikonet <b>Indeks</b> og velger<br><b>Opprett</b> —> <b>Indeks ved hjelp av</b><br><b>veiviser</b> .              |  |

| Veiviser             | Hjelper deg a                                                                                                    | Slik fär du tilgang                                                                                                    |  |
|----------------------|----------------------------------------------------------------------------------------------------|----------------------------------------------------------------------------------------------------|--|
| Ytelseskonfigurering | Justere ytelsen til en database ved å<br>oppdatere konfigurasjonsparametere slik at<br>de samsvarer med dine forretningskrav.                                    | I kontrollsenteret høyreklikker du<br>på databasen du vil finjustere, og<br>velger <b>Konfigurer ytelse ved hjelp</b><br><b>av veiviser</b> .                                                                                 |  |
|                      |                                                                                                    | For partisjonert databasemiljø står<br>du i oversikten Databasepartisjoner<br>og høyreklikker på den første<br>databasepartisjonen du vil justere.<br>Så velger du <b>Konfigurer ytelse ved</b><br><b>hjelp av veiviser</b> . |  |
| Gjenopprett database | Gjenopprette en database etter en feil.<br>SmartGuiden hjelper deg å finne ut hvilken<br>reservekopi du skal bruke, og hvilke logger<br>du bør avspille på nytt. | I kontrollsenteret høyreklikker du<br>på databasen du vil gjenopprette,<br>og velger <b>Gjenopprett</b> —><br><b>Database ved hjelp av veiviser</b> .                                                                         |  |

### Konfigurere en dokumenttjener

Standardverdien er at DB2-informasjon blir installert på det lokale systemet. Det betyr at alle som trenger tilgang til DB2-informasjon, må installere de samme filene. Hvis du vil ha DB2-informasjon lagret på ett enkelt sted, gjør du slik:

- Kopier alle filer og delkataloger fra \sqllib\doc\html på det lokale systemet til en web-tjener. Hver bok har sin egen delkatalog som inneholder alle nødvendige HTML- og GIF-filer for boken. Sørg for at katalogstrukturen forblir den samme.
- 2. Konfigurer web-tjeneren slik at den ser etter filene på det nye stedet. Du finner opplysninger om dette i NetQuestion-tillegget i *Installation and Configuration Supplement.*
- 3. Hvis du bruker Java-versjonen av informasjonssenteret, kan du oppgi en basis-URL for alle HTML-filene. Du bør bruke URLen til listen over bøker.
- 4. Når du kan se på bokfilene, kan du sette bokmerke på de emnene du leser oftest. Det kan være lurt å sette bokmerke på disse sidene:
  - Liste over bøker
  - · Innholdsfortegnelse over ofte brukte bøker
  - Ofte refererte artikler, som emnet ALTER TABLE
  - · Søkeskjemaet

Du finner opplysninger om hvordan du kan gjøre dokumentasjonsfilene for DB2 Universal Database tilgjengelige fra en sentral maskin, i NetQuestion-tillegget i *Installation and Configuration Supplement*.

### Søke etter informasjon på systemet

Du kan søke etter informasjon i HTML-filer på en av disse måtene:

- Klikk på **Søk** i øverste ramme. Bruk søkeskjemaet til å finne et bestemt emne. Denne funksjonen er ikke tilgjengelig i Linux, PTX og Silicon Graphics IRIX.
- Klikk på **Indeks** i øverste ramme. Bruk stikkordregisteret til å finne et bestemt emne i boken.
- Hent frem innholdsfortegnelsen eller stikkordregisteret til hjelpen eller HTML-boken, og bruk deretter søkefunksjonen til nettleseren til å finne et bestemt emne i boken.
- Bruk bokmerkefunksjonen til nettleseren til å finne raskt tilbake til et bestemt emne.
- Bruk søkefunksjonen i informasjonssenteret til å finne bestemte emner. Du finner mer informasjon i "Få tilgang til informasjon med informasjonssenteret" på side 210.

# Stikkordregister

## Andre tegn

?, jokertegn 79 \*, jokertegn 79 #Missing-strenger, utelate 48 #NoAccess-strenger, utelate 48

#### Numerisk

0-verdier utelate 48, 49 utelate deaktiverte 112

## A

Acrobat Reader vi Add, skjermtast 190 Add-in Manager 12 adhocrapporter 1, 28, 110, 165 administratorer 2 Adobe Acrobat Reader vi aktivere Essbase, verktøylinje 14 FlashBack, innstilling 31 musehandlinger 19, 143, 152 Naviger uten data 44 alternative dimensioner 5 alternative navn 58 alternativer Global 19, 23, 94, 175 innstillinger for avansert veiledning 91 innstillinger for Drill-Through-veiledning 171 innstillinger for grunnleggende veiledning 20 Kaskade 158 Modus 22, 93, 111, 173 Stil 51 Vis 21, 91, 172 Zoom 21, 35, 92, 172 Alternativer, knapp 16 Alternativer, tilleggsvindu 21, 172 analyseprosesser på systemet 1 aner, definisjon av 8 Angre, valg 30 API 4 applikasjoner/databaser eksempel for Hyperion Integration Server Drill-Through 176 Sample Basic 11, 25, 27, 90 Sample Interntl 162

applikasjoner/databaser (fortsettelse) Sample Xchgrate 162 applikasjonspartisjoner 151 applikasjonsutformer 2 ark 28 arkmal, alternativet Kaskade 158 asymmetriske rapporter definisjon av 104 hente data inn i 104 pivotere 106 attributter. drille ned 33 automatiske avlogginger 87 Avansert tolkning, modus 127, 134 avansert tolkningsmotor 127 avbryte datahentinger 30 avlogginger, tvungne eller automatiske 86 avslutning, unormal 86 avslutte databasetilkoblinger 86

### В

barn (definert) 8 begrensninger, med Formelbevaring 111 Behold bare, knapp 16 Behold bare, valg beskrivelse 41 i modusen Formelbevaring 111 Behold ved Behold/Fjern bare, alternativ 111 Behold ved henting, alternativ aktivert 108. 111 deaktivert 112 Behold ved zooming, alternativ 111, 113 beholde dataundergrupper 41 formler 106, 107 under henting 108, 111 ved beholding av data 111 ved drilling 111 valgte medlemmer 41 Beregning, tilleggsvindu 156 Beregning, valg 156 beregninger databaser 121, 156 databasestatus 156 dvnamisk 121 erstatningsvariabler 126 med Dynamisk tidsrekke 123

beregninger (fortsettelse) med EssCell 119 oppgi siste tidsperiode 123 redusere beregningstid 121 skript 156 beregninger frem til dagens dato 123 beregninger frem til dagens dato, oppgi 123 betingede hentinger 96 bevare formler 108, 114 blanke kolonner 106 rader 106 blikkfang 50, 106 blokker, låse data 154 boolske operatorer 77, 80 Bruk Arkalternativer med Query Designer, alternativ 76 Bruk både medlemsnavn og tilnavn, valg 60 Bruk stiler, valg 53 Bruk tilnavn, valg 58 bruker-ID. skrive inn 90 Brukerdefinerte attributter 80 brukere 2 bruksmiljø v bøker 195. 206

## С

cellemerknader få tilgang til koblede 145 koble til celler 140 celleområder beholde 41 fjerne 43 hente 114 med Hyperion Integration Server Drill-Through 180 velge ikke-tilstøtende 42 celler bruke stiler 50.56 EssCell-funksjon i 117 formatere 50, 56, 139 av Dynamisk beregning-medlemmer 121 for dataceller 56 for dimensjonsmedlemmer 54 for foreldremedlemmer 51

celler (fortsettelse) formler i 106, 108, 111, 117 få tilgang til koblede partisjoner 151 hente enkeltverdier 117 hente et område 114 koble filer til 137 koble merknader til 140 koble URLer til 142 koblede rapporteringsobjekter 137, 142 med ikke-databaseverdier 106 tilknytte rapporter 137 tilknytte URLer 142 velge ikke-tilstøtende 42 celleredigering 19 Clear, skjermtast 193 Clear All, skjermtast 193 Currency Conversion, produkt 4 Customize, skjermtast 182

# D

data beholde undergrupper 41 beregne 156 beregne dynamisk 121 endre 153 endre retning 38 filtrere 96 filtrere, med Hyperion Integration Server Drill-Through 193 fjerne undergrupper 43 formatere 50 hente 25 låse opp 154 lasing 154 navigere 9, 44 oppdatere 153, 155 pivotere 38 relasjonsdata, med Hyperion Integration Server Drill-Through 167 sammenlikningsoperatorer 97 som mangler 48 sortere 96 vise 5, 29 databaser beregne 156 definert 5 dimensjoner 8 eksempel 25, 162, 176 endre 151 frakoble fra 86 gjenopprette tidligere utsnitt 30 koblede 151

databaser (fortsettelse) konsolideringer 9 laste inn 28, 91 lasing 154 medlemmer 8 organisering 7 oversikter 9 regler 7 spørringer 62 tilkoble 150 velge 90 vise tilkoblinger 151 datakilde, relasjons- 181 datasorteringsrekkefølge, med Hyperion Integration Server Drill-Through 186 DB2-bibliotek bestille trykte bøker 206 bøker 195 hjelp på systemet 207 Informasjonssenter 210 konfigurere dokumenttjener 213 nyeste informasjon 205 skrive ut PDF-bøker 205 språkkode for bøker 204 struktur 195 søke i informasjon på systemet 214 veivisere 212 vise informasjon på systemet 209 deaktivere datahenting 44 delte medlemmer, ta i bruk stiler for 52 dimensjoner alternative 5 beskrivelse 5.8 bruke stiler 54 drille ned på 31, 32 drille opp på 34 gi navn til elementer 8 pivotere 38 valutaomregning og 162 distribuerte ark 157 dobbeltklikking aktivere for drilling 19 for a vise koblede objekter 143, 152, 180 definert 18 dra, definert 19 dra og slipp-operasjoner 38 Drill-Through, Hyperion Integration Server beskrivelse 167

Drill-Through, Hyperion Integration Server (fortsettelse) bruke 177 celler, definere stiler for 177 Drill-Through-veiviser 169 eksempel database 176 Drill-Through-rapport 176 fil 178 flere rapporter 168 få tilgang til 168, 177 installere 170 krav 170 oppgaver 177 retningslinjer for veiledningen 171 stiler for celler 169 Drill-Through-veiviser beskrivelse 169 innledningsbilde 182 tilleggsvindu 182 drille beholde formler ved 111 ned på attributter 33 ned på konsolideringer 9 Sett inn formel 111 til færre detaljer 34 ved å dobbeltklikke 19 duplisere ark 157 Dynamisk beregning-medlemmer, ta i bruk stiler for 121.122 Dynamisk tidsrekke definert 123 oppgi siste tidsperiode 124, 126

## Ε

eksempel databaser beskrivelse vii, 25 forklaring 162 tilkoble til 27, 163 databaser, i Hyperion Integration Server Drill-Through 176 filer for veiledning, plassering 89 eksterne filer 136 ELLER-operatorer 77 endre passord 28 rad- eller kolonneretning 38 regnearkformat 50 stiler 50 Endre passord, tilleggsvindu 28 erstatningsvariabler 126, 127

Essbase Alternativer, tilleggsvindu 21, 91.172 API 4 arkitektur 2 bruksmiljø v Frakoble, tilleggsvindu 86 frakoble fra. Se frakoble 86 Kaskadealternativer, tilleggsvindu 158 meny 13 nye funksjoner ix oppgraderinger ix starte en sesjon 13 Systempalogging, tilleggsvindu 26, 89 tilkoble til 26 Valg av medlemmer, tilleggsvindu 78, 83 Valg av medlemmer, tilleggsvindu, fra Query Designer 66 verktøylinje beskrivelse 15 installere 14 EssCell, funksjon 117 feilmeldinger 120 syntaks 118 etiketter bruke stiler 54 gjenta 60 medlemsnavn 106 oppgi i regneark 127, 130 vise med tilnavn 60 etterkommere (definert) 8 Excel Add-in Manager, installere Essbase-menyen 12 eksempelfiler for veiledning 89 fierne formater 31.58 musehandlinger 19 statuslinje 14 tilføye Spreadsheet Add-in manuelt 12 Excel Spreadsheet Add-in 12 Execute, skjermtast 182

### F

farger, innstilling 50 filer eksempel for veiledning vii, 89 få tilgang til koblede 144 koble til dataceller 137 mål kaskadeark 159 filer (fortsettelse) mål (fortsettelse) Query Designerspørringer 72 filtre med Hyperion Integration Server Drill-Through 193 operatorer 191 filtrere data 96 Fjern, valg 31 Fjern bare, knapp 16 Fjern bare, valg beskrivelse 43 i modusen Formelbevaring 111 Fjern grupper som ikke er valgt, alternativ 112 fjerndatabaser 151 fjerne 43 fjerne stiler 57 FlashBack, knapp 16 FlashBack, valg 30 flerdimensjonale databaser 5 flere filterbetingelser, med Hyperion Integration Server Drill-Through 192 flytte gjennom regneark 44 rader og kolonner 38 foreldremedlemmer definert 8 ta i bruk stiler for 51 Forhandsvisning av medlemmer, tilleggsvindu 82, 83 formatere aktivere stiler 53 alternativer for kaskadeark 160 celler med koblede objekter 139, 152 dataceller koblede objekter 139, 152 lese/skrive 56 skrivebeskyttet 56 dimensjonsmedlemmer 54 Dynamisk beregningmedlemmer 121 foreldremedlemmer 51 gjenta medlemsetiketter 60 regneark 50 stiler for tekst og celler 56 vise tilnavn 58 vise tilnavn og navn 60 formaterte ark hente data inn i 106

pivotere i 110

Formelbevaring, modus begrensninger med 110, 111 Behold ved Behold/Fjern bare 111 Behold ved henting 108, 111 pivotere i 110 Sett inn formel 111 formler bevaring aktivere 108, 111 begrensninger med 110 innvirkning på andre operasjoner 111 EssCell 117 i celler 106. 111 utvid ved drilling 112 frakoble 86 fra Essbase 86 fra Hyperion Integration Server 193 tvungne avlogginger 86 Frakoble tilleggsvindu 86 valg 86 Fritt format, hentemodus 130 fritt format-rapportering hente data 127 i modusen Avansert tolkning 127 i modusen Fritt format 130 oppgi generasjons- og nivånavn i 134 funksjoner 18 funksjoner, Spreadsheet Add-in ix

### G

generasjoner definert 9 oppgi navn i regneark 134 gjeldende tidsperiode 123 Gjenopprett, veiviser 213 gjenopprette databaseutsnitt 30 gjenopprette til tidligere databaseutsnitt 30 Gjenta medlemsetiketter, alternativ 60 Global, side (tilleggsvinduet Essbase Alternativer) 19

## Η

Hent, knapp 16 Hent, valg 29 Hent og Lås, valg 154 hente Avansert tolkningsmodus og 127 hente (fortsettelse) avbryte 30 beholde formler og 111 betinget 96 bevare formler og 108 celleområde 114 data 25 Dynamisk beregningmedlemmer 121 flere detaljer 31 formelbevaring og 111 Fritt format-modus og 130 funksjoner 117 færre detaljer 34 høyere hastighet 57, 105, 115, 121 inn i asymmetriske rapporter 104 inn i formaterte ark 106 regler for 107 inn i kolonner 32 inn i rader 32 modi 127 pekere 29 påvirkning på ytelsen 57, 105, 121 starte behandling og 28 utelate data og 44 valgte celler 114 valutaomregning 162 Hentemodusen Fritt format retningslinjer 130 Hjelp, få tilgang til 17 Hjelp, knapper 17 hjelp på systemet 207 vise for regneark 17 hovedmeny (Essbase) 13 HTML programeksempler 204 Hyperion Essbase migreringsinformasjon ix malgruppe 1 produkter i 3 Hyperion Essbase Spreadsheet Add-in brukere, beskrivelse 2 få tilgang til Hyperion Integration Server Drill-Through fra 177 hentepekere 29 installere, tilføye manuelt 12 installere verktøylinje 14 logge dataoppdateringer 155 starte 13 Hyperion Integration Server 4, 167

Hyperion Integration Server Drill-Through 167 høyre museknapp 18

#### 

I valgt gruppe, alternativ 105 I valgt gruppe, valg 36 ikke-tilstøtende celler 42 indekseringsveiviser 212 informasjon på systemet søke 214 vise 209 Informasjonssenter 210 innholdsfortegnelse, med Kaskade 160 innstillinger 19 installere Netscape-nettleser 210 installering Hyperion Integration Server Drill-Through 170 tilføye Spreadsheet Add-in manuelt 12 verktøylinje 14 Integration Server Drill-Through 4 Internett, koble celler til URLer 142 Interntl, eksempeldatabase 163

## J

jokertegn 79 justere kolonner 25, 108

### Κ

Kaskade, valg 157 Kaskadealternativer, tilleggsvindu 158 kaskadeark detaljniva 158 format 160 mål 158 navn 159 opprette innholdsfortegnelse 160 utdatatype 158 Kaskadeinformasjon, side 158 klient komponenter 2 oppgradere med tjener ix programvare 11 klient/tjener-miljø 2 klikk (definert) 18 koble til cellemerknader 140 eksterne filer 137 partisjoner 151 URLer til dataceller 142

koblede objekter partisjoner 56 rapporteringsobjekter 56 Koblede objekter, valg 137, 140, 142 koblede partisjoner celler. bruke stiler 152 få tilgang til fra regneark 151 tilgangsrettigheter 153 koblede rapporteringsobjekter bruke stiler 139 cellemerknader 140 eksterne filer 137 få tilgang til fra regneark 143 opprette 136 URLer 142 kolonner beholde valgte 41 blanke 106 filtrere etter 97 fjerne valgte 43 hente inn i 32 justere bredde 25, 108 nestede 31 pivotere 38 vise som rader 38 vise valgte 41 kolonner, Hyperion Integration Server Drill-Through sortere 186 sortere flere kolonner 188 velge 184 velge for henting fra relasjonskilde 184 velge visningsrekkefølge 184, 185 komprimere datautsnitt 34 Konfigurer flerstedsoppdatering, veiviser 212 konfigurere dokumenttjener 213 konsolideringer (definert) 9

#### L

lage Hyperion Integration Server Drill-Through-rapporter 181, 182 lagerplass, innvirkning på Dynamisk beregning 121 lagre regneark 85 spørringer 71 Lagre, valg 85 Lagre som, valg 85 laste ned Acrobat Reader vi lese/skrive-celler 56 liste, innholdsfortegnelse 160 logge av fra Essbase 86

logge (fortsettelse) på til en relasjonsdatakilde 181 på til Essbase 26 på til Hyperion Integration Server 181 logge dataoppdateringer fra regneark 155 logiske operatorer 81 lokalnett v Lotus 1-2-3 eksempelfiler for veiledning 89 fjerne formater 58 musehandlinger 19 statuslinje 14 Las, valg 154 Lås opp, valg 154 låse datablokker, med flere brukere 154 låse opp datablokker 154

### Μ

makrofunksjoner EssCell 117 Spreadsheet Toolkit vi, 3, 18 manglende verdier utelate 48 utelate deaktiverte 112 manglende verdier, utelate i kaskadeark 160 ikke tilgjengelig 112 manuell beregningsmodus 120 medlemmer aner 8 barn 8 beholde 41 bruke stiler 51, 54 definert 8 drille ned på 31, 32 drille opp på 34 Dynamisk beregning 121 Dynamisk tidsrekke 123 etterkommere 8 foreldre 8 generasjoner 9 komprimere 34 navn 9 nivåer 9 oppheve valg 85 slette 43 søke etter 77, 79 søsken 8 tilføye 66 tilnavn for 58 velge 66.77 Medlemsinformasjon, tilleggsvindu 78

medlemsnavn alternativ 58 bruke stiler 51 formaterte ark 106 gjenta 60 innrykk 9 med EssCell-funksjon 118 oppgi i regneark 127, 130 tilnavn for 58 vise med tilnavn 60 meldinger (Essbase) databaseberegningsstatus 156 EssCell 120 ukjent medlem 108 visningsalternativer 110 meny. Essbase 13 merknader, koble til dataceller 140 migrere til utgave 6 ix miljø (bruk) v Modus, side (tilleggsvinduet Essbase Alternativer) 22, 94, 111 Move Down, skjermtast 185 Move Up, skjermtast 185 musehandlinger, aktivere 18 mäl kaskadeark 158 Query Designer-spørringer 71 Malalternativer. side 158

### Ν

Naviger med eller uten data, knapp 16 Naviger uten data, valg 44, 47 navn alternative 9 bruke stiler 51 gjenta 60 oppgi generasjon 134 oppgi nivà 134 vise med tilnavn 60 Navngitte rør, protokoll 3 Neste niva, valg 35, 158 nestede kolonner eller rader 31 Netscape-nettleser installere 210 nettverk 3 nivåer definert 9 drille inn 35 drille ned 35 kaskade av 158 oppgi navn 134 nullverdier 118 numeriske verdier, bevare 107 nveste informasion 205

### 0

Objects, produkt 4 ODBC-klienter 3 OG-operatorer 77 OLAP definert 1 tiener 2 omregninger, valuta 161 operativsystemer 2 operatorer, sammenliknings- 77, 97 oppdatere data 153 loggfil 155 Oppdateringsmodus 154 oppgradere ix oppheve handlinger 30 Opprett database, veiviser 212 Opprett tabell, veiviser 212 Opprett tabellplass, veiviser 212 opprette rapporter 28 opprette spørringer 64 Order By, skjermtast 188 Order By, tilleggsvindu 188 ordne kolonner, Hyperion Integration Server Drill-Through 184, 185 rader, Hyperion Integration Server Drill-Through 186 overlappende stiler 57 oversikter beskrivelse 7 dimensjoner 8 Dynamisk beregningmedlemmer 121 Dynamisk tidsrekkemedlemmer 123 konsolideringer 9 medlemmer 8

### Ρ

partisjoner 3 Partitioning, produkt 3 passord endre 28 skrive inn 90 PDF 205 pekere (Essbase) 29 penger 161 pivoter asymmetriske rapporter og 106 beskrivelse 19, 38 formaterte ark og 110 formelbevaring og 110 ikke tilgjengelig 107 innvirkning på tekst 107 pivoter *(fortsettelse)* rader eller kolonner 38, 106 uten å hente data 45 ved å dra 38 Pivoter, valg 38 programeksempler HTML 204 på tvers av plattformer 204 programmeringsgrensesnitt 4

## Q

Query Designer bruke innstillinger 76 datafiltreringsvindu 97 datasorteringsvindu 101 egenskapsvindu 63 filtrere data 96 lagre spørring som, tilleggsvindu 71 layoutvindu 65 meldinger 104 meldinger og bekreftelser 74 navigasjonsvindu 63 opprette spørringer 65 sortere data 101 tilkoble til flere databaser 75 tipsvindu 63 Query Designer, ikon 16

## R

rader beholde usammenhengende 42 blanke 106 filtrere etter 97 fjerne valgte 43 hente inn i 32 nestede 31 pivotere 38 slette under pivotering 106 sortere i 102, 104 utelate verdier i 48. 160 vise som kolonner 38 vise valgte 41 rapporter ad hoc 28, 110 adhocvaluta 165 asymmetriske 104 formaterte 106 fritt format 127 lage flere 157 lagre 85 metoder for a generere v rapporter, Hyperion Integration Server Drill-Through frakoble fra 193 få tilgang til 177

rapporter, Hyperion Integration Server Drill-Through (fortsettelse) lage 181 tilpasse 169, 182 velge for a vise eller tilpasse 182 rapporter, lage ad hoc 165 Kaskade 157 metoder v Query Designer 62 rapporter, opprette ad hoc 28 Valg av medlemmer 77 rapportskriptkommandoer 130, 132 Rediger, meny 31 Rediger cellemerknad, tilleggsvindu 146 Rediger URL, tilleggsvindu 148 redigere cellemerknader 145 koblede filer 145 URLer 147, 148 redigere i celler 19 regneark beskrivelse 5 bevare formler 111 bruke stiler 50 definere alternativer 21 distribuere 157 drillealternativer 35 formatere 50 gjenta medlemsetiketter 60 global, alternativer 19, 31, 110 hente data 25 kaskade 157 lagre 85 loggfil for dataoppdatering 155 modusalternativer 111, 127 navigere uten data i 44 opprette flere 157 stilalternativer 50 utelate manglede verdier og 0-verdier 48 vise medlemsnavn 60 vise tilnavn 58.60 zoomealternativer 35 relasjonsdatabaser, tilgang med Hyperion Integration Server Drill-Through 167 relasjonsdatakilde 181 Reservekopier database, veiviser 212 revisjonsoppdateringer 155

## S

sammenlikningsoperatorer 77, 97 Sample, katalog 89 Sample Basic beskrivelse 25 tilkoble til 27 samtidig databasetilgang 27, 150 oppdateringer til tjeneren 154 Select Columns and Display Order, tilleggsvindu 184 Select Data Filters, tilleggsvindu 190 Select Data Sort Order, tilleggsvindu 186 Select Drill-Through Report, tilleggsvindu 181, 182 Select Filter Values from the List, tilleggsvindu 191 Send, valg 154 sende data til tjeneren 153 loggfil 155 Set Filter on Column, tilleggsvindu 190 Sett inn formel, alternativ 111, 114 Siste tidsperiode, alternativ 124 siste tidsperiode, oppgi 123 skrift formater 52 stil. liste 53 Skrift, tilleggsvindu 52 skrive ut PDF-bøker 205 skrivebeskyttede celler 56 skrivermåladresse, kaskadeark 159 slette filtre, Hyperion Integration Server Drill-Through 193 stiler 57 valgte medlemmer 43 SmartGuider veivisere 212 snarveier, musehandlinger 19 snarveier, verktøylinjeknapper 15 Sorter rader automatisk. alternativ 130 sorteringskriterier 96 sorteringsrekkefølge med Hyperion Integration Server Drill-Through 186 sortere flere kolonner 188 med Query Designer 101 spore dataoppdateringer 155 Spreadsheet Toolkit, produkt 3

språkkode bøker 204 spørringer bruke stiler 74 definere 62 hente 62 lagre 71 opprette 64 slette 74 SQL Interface 3 starte datahenting 29 Hyperion Essbase 13 Hyperion Essbase Spreadsheet Add-in 13 Hyperion Integration Server Drill-Through 177 status for databasetilkoblinger 151 statuslinje, aktivere og deaktivere 14 stigende sorteringsrekkefølge med Hyperion Integration Server Drill-Through 186 med Query Designer 102, 104 Stil, side (tilleggsvinduet Essbase Alternativer) 51 stiler aktivere 53 bruke for celler med koblede partisjoner 152 for celler med koblede rapporteringsobjekter 139 for dataceller 56 for delte medlemmer 52 for dimensjoner 54 for dimensjonsmedlemmer 54 for foreldremedlemmer 51 for Hyperion Integration Server Drill-Throughceller 177 for medlemmer 51 for Query Designer-resultater 76 deaktivere 58 definere 51 fjerne 57, 58 hierarki av 57 lagret i ESSBASE.INI 55 overlappende 57 velge medlemmer 52 strømbrudd 86 symmetriske rapporter 104

synkende sorteringsrekkefølge med Hyperion Integration Server Drill-Through 186 med Query Designer 102, 104 systemansvarlig 2 systemfeil 86 Søk etter medlem, tilleggsvindu 79 søke informasjon på systemet 211, 214 søke etter medlemmer 77, 79 søkemønster 81 søsken (definert) 8

### Т

TCP/IP-protokoll 3 tekst bevare formatert 107 formatere 52 hierarki av stiler 57 oppgi fritt format 127 pivotere 38 tidsperioder 123 Tilbakeholding av medlem, valg 36 Tilføy database, veiviser 212, 213 tilføye medlemmer 77 tilgang bruke Essbase-kommandoer 24 med Hyperion Integration Server Drill-Through 177 til databaser 26, 89 til Essbase-data 26.89 til flere databaser 150 til hjelp på systemet 17 til koblede partisjoner 151 til koblede rapporteringsobjekter 143 Tilknytt koblet objekt, tilleggsvindu 138, 140, 142 tilknytte rapporteringsobjekter til celler 137 tilknytte til databaser 26 tilkoble 26 til en database 26, 89 til en relasjonsdatakilde 167, 177, 181 til Essbase 27, 90 til flere databaser 150 til Hyperion Integration Server 177, 181 vise gjeldende tilkoblinger 151 Tilkoble, knapp 16 Tilkoble, valg 26, 89, 151 Tilkoblingsinformasion. tekstfelt 151. 156 tilleggsvinduer, Hjelp-knapper 17

Tilleggsvinduet Valg av medlemmer - Forhandsvisning 69 tilnavn definisjon av 58 i tabeller 58 vise med medlemsnavn 60 med Query Designer-resultater 76 prosessen med à 58 tilpasse Hyperion Integration Server Drill-Through-rapporter 169, 182 tilpassede applikasjoner 4 tittelmedlemmer, med neddrilling 32 tiener 2 beskrivelse 2 endre passord 28 Essbase OLAP, beskrivelse 2 Hyperion Integration Server 4, 167 i nettverk 3 klient/tjener-miljø 2 koble fra 86 logge oppdateringer til 153 migrere til utgave 5, med klient ix navn 27, 90 sende data til 153 tilkoble til 27, 90 transaksjonsnivådata, tilgang med Hyperion Integration Server Drill-Through 167 transparente partisjoner 152 transportprotokoll 3 tvungne avlogginger 86 U UDA 80 Undergruppe, tilleggsvindu 80, 82 undergrupper beholde 41 definere medlemmer 80 fjerne 43 understrekingstegn, utelate 49 URLer få tilgang til koblede 147 koble til dataceller 142 lengdebegrensning 143 redigere 148 usammenhengende rader og kolonner 42 utdata, kaskadeark 158 utelate datahenting 44 deaktivert 112

utelate *(fortsettelse)* manglende verdier og 0-verdier 48 understrekingstegn 48 utgave 6 (Essbase), nye funksjoner ix utsnitt, gjenopprette 30 utvide datautsnitt 31 utvide formler ved drilling 112

### V

V2.x-modus 130 valg Angre 30 Behold bare 41 Beregning 156 Fjern 31 Fiern bare 43 FlashBack 30 Frakoble 86 Hent 29 Hent og lås 154 Kaskade 157 Koblede objekter 137, 142 Làs 154 Làs opp 154 Naviger uten data 44, 47 nye i utgave 6 ix Pivoter 38 Send 154 Tilkoble 26, 89, 151 Valg av medlemmer 78 Valutarapport 162, 165 Zoom inn 31 Zoom ut 34 Valg av medlemmer, knapp 16 Valg av medlemmer, med Query Designer 66 Valg av medlemmer, tilleggsvindu 78 Valg av medlemmer, valg 78 valutakurser 162 valutaomregninger eksempeldatabaser 163 endre valutakurser 165 innstillinger 165 rapportering 165 Valutarapport, tilleggsvindu 165 Valutarapport, valg 162, 165 VBA-funksjoner vi veiledning forberedelse for 20 grunnleggende oppgaver 11 retningslinjer 24 veiviser gjenopprette database 213

veivisere indeksering 212 konfigurere flerstedsoppdatering 212 opprette database 212 opprette tabell 212 opprette tabellplass 212 reservekopiere database 212 tilføye database 212, 213 utføre oppgaver 212 ytelseskonfigurering 212 velg (definert) 18 Velg beregningsskript, alternativ 156 velge celleomrade for henting 114 celler som skal beholdes 41 celler som skal fjernes 43 ikke-tilstøtende celler 42 medlemmer 77 siste tidsperiode 123 venstre museknapp 18 verktøylinje (Essbase) 16 installere 14 knapper på 15 versjonsmerknader 205 Vis, side (tilleggsvinduet Essbase Alternativer) 21, 172 Vis koblede objekter, tilleggsvindu 150, 152, 180 LROer 137 Vis ukjente medlemmer, alternativ 108, 110 vise aktive tilkoblinger 151 alternativer 50 data i regneark 28 Dynamisk beregningmedlemmer 121 Essbase, meny 13 Essbase, verktøylinje 14 flerdimensjonale data 5 flere medlemmer 31 færre medlemmer 34 gjentatte medlemsetiketter 60 hjelp på systemet 17 informasjon på systemet 209 koblede partisjoner 151 koblede rapporteringsobjekter 143 regneark uten data 44 rekkefølge på kolonner, Hyperion Integration Server Drill-Through 184 stiler 53

vise (fortsettelse) tilnavn 58 tilnavn og navn 60 verktøylinje 14 vise data 5, 29 Visual Basic for Applications vi

## W

Web Gateway, produkt 4
Web-ressurser, koble til dataceller 142
Windows NT-register, endringer i 12
World Wide Web, koble til dataceller 142

# X

Xchgrate, eksempeldatabase 163

## Y

Ytelseskonfigurering, veiviser 212

## Ζ

Zoom, side (tilleggsvinduet Essbase Alternativer) 21, 35 Zoom inn, knapp 16 Zoom inn, valg drille ned, alternativer 31 velge nivåer 35 Zoom ut, knapp 16 Zoom ut, valg, alternativer for oppdrilling 34 zoomealternativer, tilpasse 35

# Å

àpne Essbase 13

# Merknader

Denne boken er utarbeidet for produkter og tjenester som er tilgjengelige i USA. Henvisninger i boken til IBMs produkter, programmer eller tjenester betyr ikke at IBM har til hensikt å gjøre dem tilgjengelige i alle land der IBM driver virksomhet. Be din lokale IBM-representant om informasjon om hvilke produkter og tjenester som er tilgjengelige i Norge. Henvisninger til IBMs produkter, programmer eller tjenester betyr heller ikke at det bare er de som kan benyttes. Andre produkter, programmer eller tjenester som har tilsvarende funksjoner, kan brukes i stedet, forutsatt at de ikke gjør inngrep i noen av IBMs patent- eller opphavsrettigheter eller andre lovbeskyttede rettigheter. Vurdering og verifisering ved bruk sammen med andre produkter, programmer eller tjenester enn de som uttrykkelig er angitt av IBM, er brukerens ansvar.

IBM kan ha patent på eller patentsøknader til behandling for de produktene som er omtalt i denne publikasjonen. At du har mottatt denne publikasjonen, innebærer ikke at du fär lisensrettighet til disse produktene. Du kan sende spørsmål angående lisenser til

Director of Commercial Relations - Europe IBM Deutschland GmbH Schönaicher Str. 220 D -7030 Böblingen Tyskland

INTERNATIONAL BUSINESS MACHINES CORPORATION LEVERER DENNE BOKEN SOM DEN ER ("AS IS") UTEN FORPLIKTELSER AV NOE SLAG.

Denne boken kan inneholde tekniske unøyaktigheter eller typografiske feil. Opplysninger i denne boken kan bli endret. Slike endringer blir tatt med i nye utgaver av boken. IBM kan uten varsel endre produktene og/eller programmene som er beskrevet i denne boken.

Hvis du som lisensinnehaver av dette programmet ønsker informasjon om programmet for å kunne (i) utveksle informasjon mellom selvstendig utviklede programmer og andre programmer (inklusiv dette) og (ii) dra gjensidig nytte av informasjonen som er utvekslet, kan du kontakte: IBM Software Marketing Postboks 500 1411 KOLBOTN Norge

Slik informasjon kan være tilgjengelig under gjeldende betingelser, eventuelt mot betaling.

Det lisensierte programmet som er beskrevet i denne boken, og alt lisensiert materiale som er tilgjengelig for programmet, leveres av IBM i henhold til IBMs generelle betingelser, IBMs internasjonale bruksbetingelser eller en tilsvarende avtale mellom partene.

### Varemerker

| DB2 OLAP Server        | IBM | OS/390 |
|------------------------|-----|--------|
| OpenEdition            | DB2 | AIX    |
| DB2 Universal Database |     |        |

Lotus og 1-2-3 er varemerker for Lotus Development Corporation.

UNIX er et varemerke for X/Open Company Limited.

Microsoft, Windows og Windows NT er varemerker for Microsoft Corporation.

Andre navn på selskaper, produkter eller servicefunksjoner kan være varemerker for andre selskaper.

# Kontakte IBM

Hvis du har et teknisk problem, bør du se gjennom og utføre handlingene som er foreslått i *Troubleshooting Guide*, før du kontakter kundestøtten for DB2. Denne veiledningen inneholder tips til informasjonsinnsamling som kan gjøre det enklere for DB2-kundestøtten å hjelpe deg.

Hvis du trenger informasjon eller vil bestille noen av DB2 Universal Database-produktene, kontakter du en IBM-representant på et lokalt avdelingskontor eller en autorisert IBM-programvareforhandler.

Hvis du er i USA, kan du ringe et av disse numrene:

- 1-800-237-5511 for kundestøtte
- 1-888-426-4343 hvis du vil vite mer om tilleggstjenester

#### Produktinformasjon

Hvis du er i USA, kan du ringe et av disse numrene:

- 1-800-IBM-CALL (1-800-426-2255) eller 1-800-3IBM-OS2 (1-800-342-6672) for à bestille produkter eller fà generell informasjon.
- 1-800-879-2755 for a bestille publikasjoner.

#### http://www.ibm.com/software/data/

DB2-sidene på World Wide Web inneholder gjeldende DB2-informasjon om nyheter, produktbeskrivelser, opplæringsplaner og så videre.

#### http://www.ibm.com/software/data/db2/library/

Biblioteket DB2 Product and Service Technical Library gir deg tilgang til ofte spurte spørsmål, rettelser, bøker og oppdatert teknisk informasjon om DB2.

Merk: Det er mulig at denne informasjonen bare finnes på engelsk.

#### http://www.elink.ibmlink.ibm.com/pbl/pbl/

Nettstedet for bestilling av publikasjoner internasjonalt har informasjon om hvordan du bestiller bøker.

#### http://www.ibm.com/education/certify/

Professional Certification-programmet fra IBM-nettstedet har opplysninger om sertifiseringstesting for en rekke IBM-produkter, deriblant DB2.

#### ftp.software.ibm.com

Logg deg på som "anonymous". I katalogen /ps/products/db2 finner du demoer, rettelser, informasjon og verktøy som gjelder DB2 og mange relaterte produkter.

#### comp.databases.ibm-db2, bit.listserv.db2-l

Disse nyhetsgruppene er tilgjengelige for brukere som ønsker å diskutere sine erfaringer med DB2-produkter.

#### På Compuserve: GO IBMDB2

Oppgi denne kommandoen for å komme til fora for IBMs DB2-produkter. Alle DB2-produktene støttes gjennom disse foraene.

Du finner ut hvordan du kontakter IBM utenfor USA, i Appendix A i *IBM Software Support Handbook*. Du finner dette dokumentet ved a ga til nettsiden http://www.ibm.com/support/. Deretter velger du linken IBM Software Support Handbook nær bunnen av siden.

**Merk:** I noen land bør autoriserte IBM-forhandlere kontakte sin forhandlerkontakt i stedet for IBM Kundeservice.

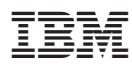

Printed in Denmark

SA15-4792-00

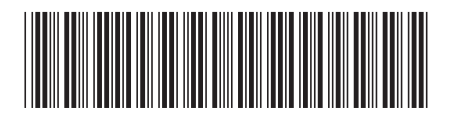